Oracle® Solaris Administration: Devices and File Systems

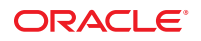

Part No: 821–1459–12 February 2012 Copyright © 2004, 2012, Oracle and/or its affiliates. All rights reserved.

This software and related documentation are provided under a license agreement containing restrictions on use and disclosure and are protected by intellectual property laws. Except as expressly permitted in your license agreement or allowed by law, you may not use, copy, reproduce, translate, broadcast, modify, license, transmit, distribute, exhibit, perform, publish or display any part, in any form, or by any means. Reverse engineering, disassembly, or decompilation of this software, unless required by law for interoperability, is prohibited.

The information contained herein is subject to change without notice and is not warranted to be error-free. If you find any errors, please report them to us in writing.

If this is software or related documentation that is delivered to the U.S. Government or anyone licensing it on behalf of the U.S. Government, the following notice is applicable:

U.S. GOVERNMENT RIGHTS. Programs, software, databases, and related documentation and technical data delivered to U.S. Government customers are "commercial computer software" or "commercial technical data" pursuant to the applicable Federal Acquisition Regulation and agency-specific supplemental regulations. As such, the use, duplication, disclosure, modification, and adaptation shall be subject to the restrictions and license terms set forth in the applicable Government contract, and, to the extent applicable by the terms of the Government contract, the additional rights set forth in FAR 52.227-19, Commercial Computer Software License (December 2007). Oracle America, Inc., 500 Oracle Parkway, Redwood City, CA 94065.

This software or hardware is developed for general use in a variety of information management applications. It is not developed or intended for use in any inherently dangerous applications, including applications that may create a risk of personal injury. If you use this software or hardware in dangerous applications, then you shall be responsible to take all appropriate fail-safe, backup, redundancy, and other measures to ensure its safe use. Oracle Corporation and its affiliates disclaim any liability for any damages caused by use of this software or hardware in dangerous applications.

Oracle and Java are registered trademarks of Oracle and/or its affiliates. Other names may be trademarks of their respective owners.

Intel and Intel Xeon are trademarks or registered trademarks of Intel Corporation. All SPARC trademarks are used under license and are trademarks or registered trademarks of SPARC International, Inc. AMD, Opteron, the AMD logo, and the AMD Opteron logo are trademarks or registered trademarks of Advanced Micro Devices. UNIX is a registered trademark of The Open Group.

This software or hardware and documentation may provide access to or information on content, products, and services from third parties. Oracle Corporation and its affiliates are not responsible for and expressly disclaim all warranties of any kind with respect to third-party content, products, and services. Oracle Corporation and its affiliates will not be responsible for any loss, costs, or damages incurred due to your access to or use of third-party content, products, or services.

Ce logiciel et la documentation qui l'accompagne sont protégés par les lois sur la propriété intellectuelle. Ils sont concédés sous licence et soumis à des restrictions d'utilisation et de divulgation. Sauf disposition de votre contrat de licence ou de la loi, vous ne pouvez pas copier, reproduire, traduire, diffuser, modifier, breveter, transmettre, distribuer, exposer, exécuter, publier ou afficher le logiciel, même partiellement, sous quelque forme et par quelque procédé que ce soit. Par ailleurs, il est interdit de procéder à toute ingénierie inverse du logiciel, de le désassembler ou de le décompiler, excepté à des fins d'interopérabilité avec des logiciels tiers ou tel que prescrit par la loi.

Les informations fournies dans ce document sont susceptibles de modification sans préavis. Par ailleurs, Oracle Corporation ne garantit pas qu'elles soient exemptes d'erreurs et vous invite, le cas échéant, à lui en faire part par écrit.

Si ce logiciel, ou la documentation qui l'accompagne, est concédé sous licence au Gouvernement des Etats-Unis, ou à toute entité qui délivre la licence de ce logiciel ou l'utilise pour le compte du Gouvernement des Etats-Unis, la notice suivante s'applique:

U.S. GOVERNMENT RIGHTS. Programs, software, databases, and related documentation and technical data delivered to U.S. Government customers are "commercial computer software" or "commercial technical data" pursuant to the applicable Federal Acquisition Regulation and agency-specific supplemental regulations. As such, the use, duplication, disclosure, modification, and adaptation shall be subject to the restrictions and license terms set forth in the applicable Government contract, and, to the extent applicable by the terms of the Government contract, the additional rights set forth in FAR 52.227-19, Commercial Computer Software License (December 2007). Oracle America, Inc., 500 Oracle Parkway, Redwood City, CA 94065.

Ce logiciel ou matériel a été développé pour un usage général dans le cadre d'applications de gestion des informations. Ce logiciel ou matériel n'est pas conçu ni n'est destiné à être utilisé dans des applications à risque, notamment dans des applications pouvant causer des dommages corporels. Si vous utilisez ce logiciel ou matériel dans le cadre d'applications dangereuses, il est de votre responsabilité de prendre toutes les mesures de secours, de sauvegarde, de redondance et autres mesures nécessaires à son utilisation dans des conditions optimales de sécurité. Oracle Corporation et ses affiliés déclinent toute responsabilité quant aux dommages causés par l'utilisation de ce logiciel ou matériel pour ce type d'applications.

Oracle et Java sont des marques déposées d'Oracle Corporation et/ou de ses affiliés. Tout autre nom mentionné peut correspondre à des marques appartenant à d'autres propriétaires qu'Oracle.

Intel et Intel Xeon sont des marques ou des marques déposées d'Intel Corporation. Toutes les marques SPARC sont utilisées sous licence et sont des marques ou des marques déposées de SPARC International, Inc. AMD, Opteron, le logo AMD et le logo AMD Opteron sont des marques ou des marques déposées d'Advanced Micro Devices. UNIX est une marque déposée d'The Open Group.

Ce logiciel ou matériel et la documentation qui l'accompagne peuvent fournir des informations ou des liens donnant accès à des contenus, des produits et des services émanant de tiers. Oracle Corporation et ses affiliés déclinent toute responsabilité ou garantie expresse quant aux contenus, produits ou services émanant de tiers. En aucun cas, Oracle Corporation et ses affiliés ne sauraient être tenus pour responsables des pertes subies, des coûts occasionnés ou des dommages causés par l'accès à des contenus, produits ou services tiers, ou à leur utilisation.

# Contents

|   | Preface                                                                             | 17 |
|---|-------------------------------------------------------------------------------------|----|
|   |                                                                                     |    |
| 1 | Managing Removable Media (Overview)                                                 | 21 |
|   | What's New in Removable Media?                                                      | 21 |
|   | Changes and Improvements to Removable Media Management                              | 21 |
|   | Where to Find Managing Removable Media Tasks                                        | 24 |
|   | Removable Media Features and Benefits                                               | 25 |
|   | Comparison of Manual and Automatic Mounting                                         | 25 |
|   | Overview of Accessing Removable Media                                               | 26 |
| 2 | Managing Removable Media (Tasks)                                                    | 27 |
|   | Managing Removable Media (Task Map)                                                 | 27 |
|   | Preparing Removable Media                                                           | 28 |
|   | Removable Media Considerations                                                      | 28 |
|   | ▼ How to Load Removable Media                                                       | 29 |
|   | ▼ How to Format a Diskette (rmformat)                                               | 30 |
|   | ▼ How to Create a File System on Removable Media                                    | 31 |
|   | ▼ How to Create a File System on a DVD-RAM                                          | 32 |
|   | ▼ How to Check a File System on Removable Media                                     | 32 |
|   | ▼ How to Repair Bad Blocks on Removable Media                                       | 33 |
|   | Applying Read or Write Protection and Password Protection to Removable Media        | 33 |
|   | ▼ How to Enable or Disable Write Protection on Removable Media                      | 33 |
|   | ▼ How to Enable or Disable Read or Write Protection and Set a Password on Removable | 2  |
|   | Media                                                                               | 34 |
|   |                                                                                     |    |
| 3 | Accessing Removable Media (Tasks)                                                   | 35 |
| - |                                                                                     |    |

| Accessing Removable Media                                     |    |
|---------------------------------------------------------------|----|
| Using Removable Media Names                                   |    |
| Guidelines for Accessing Removable Media Data                 |    |
| $igstar{$ How to Add a New Removable Media Drive              | 36 |
| ▼ How to Disable or Enable Removable Media Services           |    |
| ▼ How to Access Information on Removable Media                | 38 |
| $igstar{$ How to Copy Information From Removable Media        | 38 |
| $igstar{$ How to Determine If Removable Media Is Still in Use | 39 |
| ▼ How to Eject Removable Media                                | 39 |
| Accessing Removable Media on a Remote System (Task Map)       | 40 |
| $igstar{$ How to Make Local Media Available to Other Systems  | 40 |
| igvee How to Access Removable Media on Remote Systems         | 41 |
|                                                               |    |
| Writing CDs and DVDs (Tasks)                                  | 43 |

| 4 | Writing CDs and DVDs (Tasks)                                 |
|---|--------------------------------------------------------------|
|   | Working With Audio CDs and Data CDs and DVDs                 |
|   | CD/DVD Media Commonly Used Terms                             |
|   | Writing CD and DVD Data and Audio CDs                        |
|   | Restricting User Access to Removable Media With RBAC         |
|   | ▼ How to Restrict User Access to Removable Media With RBAC   |
|   | ▼ How to Identify a CD or DVD Writer                         |
|   | ▼ How to Check the CD or DVD Media                           |
|   | Creating a Data CD or DVD                                    |
|   | ▼ How to Create an ISO 9660 File System for a Data CD or DVD |
|   | ▼ How to Create a Multi-Session Data CD                      |
|   | Creating an Audio CD                                         |
|   | ▼ How to Create an Audio CD                                  |
|   | ▼ How to Extract an Audio Track on a CD                      |
|   | ▼ How to Copy a CD                                           |
|   | ▼ How to Erase CD-RW Media 54                                |

| 5 | Managing Devices (Overview/Tasks)      | 55   |
|---|----------------------------------------|------|
|   | What's New in Device Management?       | 56   |
|   | Customizing Driver Configuration       | . 56 |
|   | Solaris PCI Resource Manager           | . 56 |
|   | New InfiniBand Administration Features | . 57 |

| New InfiniBand Diagnostic Tools and Commands         | . 57 |
|------------------------------------------------------|------|
| New Ethernet Over InfiniBand Devices                 | . 57 |
| New Hot Plugging Features                            | . 57 |
| Device Naming Enhancements                           | . 58 |
| Support for PCI Express (PCIe)                       | . 58 |
| Where to Find Additional Device Management Tasks     | . 59 |
| Managing Devices in the Oracle Solaris OS            | . 60 |
| Identifying Device Support                           | . 60 |
| About Device Drivers                                 | . 60 |
| Automatic Configuration of Devices                   | . 61 |
| Displaying Device Configuration Information          | . 63 |
| Resolving Faulty Devices                             | . 67 |
| Adding a Peripheral Device to a System               | . 69 |
| igvee How to Add a Peripheral Device                 | . 69 |
| igvee How to Add a Device Driver                     | . 70 |
| Accessing Devices                                    | .71  |
| How Device Information Is Created                    | . 71 |
| How Devices Are Managed                              | . 72 |
| Device Naming Conventions                            | . 72 |
| Logical Disk Device Names                            | . 73 |
| Logical Tape Device Names                            | . 75 |
| Logical Removable Media Device Names                 | . 76 |
|                                                      |      |
| Dynamically Configuring Devices (Tasks)              | 77   |
| Dynamic Reconfiguration and Hot-Plugging             | . 77 |
| Attachment Points                                    | . 79 |
| Detaching PCI or PCIe Adapter Cards                  | . 80 |
| Attaching PCI or PCIe Adapter Cards                  | . 81 |
| PCIe Hot-Plugging With the (hotplug) Command         | . 81 |
| SCSI Hot-Plugging With the cfgadm Command (Task Map) | . 83 |
| SCSI Hot-Plugging With the cfgadm Command            | . 84 |
| ▼ How to Display Information About SCSI Devices      | . 84 |
| ▼ How to Unconfigure a SCSI Controller               | . 85 |
| ▼ How to Configure a SCSI Controller                 | . 85 |
| ▼ How to Configure a SCSI Device                     | . 86 |
|                                                      |      |

6

| ▼ How to Disconnect a SCSI Controller                                         | 86  |
|-------------------------------------------------------------------------------|-----|
| ▼ SPARC: How to Connect a SCSI Controller                                     |     |
| $\blacksquare$ SPARC: How to Add a SCSI Device to a SCSI Bus                  | 88  |
| $\blacksquare$ SPARC: How to Replace an Identical Device on a SCSI Controller | 89  |
| ▼ SPARC: How to Remove a SCSI Device                                          |     |
| Troubleshooting SCSI Configuration Problems                                   |     |
| igvee How to Resolve a Failed SCSI Unconfigure Operation                      |     |
| PCI or PCIe Hot-Plugging With the cfgadm Command (Task Map)                   |     |
| PCI or PCIe Hot-Plugging With the cfgadm Command                              |     |
| PCIe LED Indicator Behavior                                                   |     |
| igvee How to Display PCI Slot Configuration Information                       |     |
| igvee How to Remove a PCI Adapter Card                                        |     |
| igvee How to Add a PCI Adapter Card                                           |     |
| Troubleshooting PCI Configuration Problems                                    |     |
| SATA Hot-Plugging With the cfgadm Command                                     | 100 |
| igvee How to Unconfigure a SATA Device                                        | 100 |
| $ildsymbol{ abla}$ How to Configure a SATA Device                             | 101 |
| Reconfiguration Coordination Manager (RCM) Script Overview                    | 101 |
| What Is an RCM Script?                                                        | 102 |
| What Can an RCM Script Do?                                                    |     |
| How Does the RCM Script Process Work?                                         | 102 |
| RCM Script Tasks                                                              | 103 |
| Application Developer RCM Script (Task Map)                                   | 103 |
| System Administrator RCM Script (Task Map)                                    |     |
| Naming an RCM Script                                                          |     |
| Installing or Removing an RCM Script                                          | 105 |
| ▼ How to Install an RCM Script                                                | 105 |
| lacksquare How to Remove an RCM Script                                        | 105 |
| $\blacksquare$ How to Test an RCM Script                                      | 106 |
| Tape Backup RCM Script Example                                                | 106 |
|                                                                               |     |
| Using USB Devices (Overview)                                                  |     |

| 7 | Using USB Devices (Overview)                 |  |
|---|----------------------------------------------|--|
|   | What's New in USB Devices?                   |  |
|   | USB Interface Association Descriptor Support |  |
|   | EHCI Isochronous Transfer Support            |  |
|   |                                              |  |

| USB Device Hotpluggable Behavior                        |     |
|---------------------------------------------------------|-----|
| x86: Support for USB CDs and DVDs in GRUB-Based Booting |     |
| USB Virtual Keyboard and Mouse Support                  |     |
| Oracle Solaris Support for USB Devices                  |     |
| Overview of USB Devices                                 |     |
| Commonly Used USB Acronyms                              |     |
| USB Bus Description                                     |     |
| About USB in the Oracle Solaris OS                      | 120 |
| USB 2.0 Features                                        |     |
| USB Keyboards and Mouse Devices                         |     |
| USB Host Controller and Hubs                            |     |
| Guidelines for USB Cables                               |     |
|                                                         |     |
| Using USB Devices (Tasks)                               |     |
| Managing USB Devices in the Oracle Solaris OS (Roadmap) |     |
| Using USB Mass Storage Devices (Task Map)               |     |
| Using USB Mass Storage Devices                          |     |

| Managing USB Devices in the Oracle Solaris OS (Roadmap)                                  | . 127 |
|------------------------------------------------------------------------------------------|-------|
| Using USB Mass Storage Devices (Task Map)                                                | . 128 |
| Using USB Mass Storage Devices                                                           | . 129 |
| Using USB Diskette Devices                                                               | . 130 |
| Using Non-Compliant USB Mass Storage Devices                                             | . 131 |
| Hot-Plugging USB Mass Storage Devices                                                    | . 131 |
| Preparing to Use a USB Mass Storage Device                                               | . 135 |
| ▼ How to Display USB Device Information                                                  | . 135 |
| ▼ How to Create a File System on a USB Mass Storage Device                               | 136   |
| igvee How to Modify Partitions and Create a PCFS File System on a USB Mass Storage       |       |
| Device                                                                                   | . 138 |
| ▼ How to Create a Solaris Partition and Modify the Slices on a USB Mass Storage Device . | . 141 |
| $\blacksquare$ How to Mount or Unmount a USB Mass Storage Device                         | . 143 |
| Troubleshooting Tips for USB Mass Storage Devices                                        | . 144 |
| Disabling Specific USB Drivers                                                           | . 145 |
| ▼ How to Disable Specific USB Drivers                                                    | . 145 |
| ▼ How to Remove Unused USB Device Links                                                  | . 146 |
| Using USB Audio Devices (Task Map)                                                       | . 146 |
| Using USB Audio Devices                                                                  | . 147 |
| Hot-Plugging Multiple USB Audio Devices                                                  | . 148 |
| ▼ How to Add USB Audio Devices                                                           | 148   |

| ▼ How to Identify Your System's Primary Audio Device                          | . 148 |
|-------------------------------------------------------------------------------|-------|
| igstarrow How to Change the Primary USB Audio Device                          | . 149 |
| Troubleshooting USB Audio Device Problems                                     | . 149 |
| Hot-Plugging USB Devices With the cfgadm Command (Task Map)                   | . 150 |
| Hot-Plugging USB Devices With the cfgadm Command                              | . 151 |
| igvee How to Display USB Bus Information (cfgadm)                             | . 151 |
| ▼ How to Unconfigure a USB Device                                             | . 152 |
| ▼ How to Configure a USB Device                                               | . 153 |
| ▼ How to Logically Disconnect a USB Device                                    | . 153 |
| ▼ How to Logically Connect a USB Device                                       | . 154 |
| igstarrow How to Logically Disconnect a USB Device Subtree                    | . 154 |
| ▼ How to Reset a USB Device                                                   | . 155 |
| ▼ How to Change the Default Configuration of a Multi-Configuration USB Device | . 155 |

| 9 | Using InfiniBand Devices (Overview/Tasks)                                         |
|---|-----------------------------------------------------------------------------------|
|   | Overview of InfiniBand Devices                                                    |
|   | InfiniBand Software Packages159                                                   |
|   | Dynamically Reconfiguring IB Devices (Task Map)159                                |
|   | Dynamically Reconfiguring IB Devices (cfgadm)                                     |
|   | Unconfiguring IB Device Considerations162                                         |
|   | ▼ How to Display IB Device Information                                            |
|   | ▼ How to Unconfigure an IB Port, HCA_SVC, or a VPPA Device                        |
|   | ▼ How to Configure a IB Port, HCA_SVC, or a VPPA Device                           |
|   | ▼ How to Unconfigure an IB Pseudo Device                                          |
|   | ▼ How to Configure an IB Pseudo Device                                            |
|   | ▼ How to Display Kernel IB Clients of an HCA                                      |
|   | ▼ How to Dynamically Reconfigure an HCA With Active EoIB Devices                  |
|   | $\blacksquare$ How to Reconfigure and Restore an EoIB Interface After Hot Removal |
|   | Configuring an IB HCA 168                                                         |
|   | ▼ How to Update the IB P_key Tables                                               |
|   | ▼ How to Display IB Communication Services                                        |
|   | ▼ How to Add a VPPA Communication Service                                         |
|   | ▼ How to Remove an Existing IB Port, HCA_SVC, or a VPPA Communication Service 170 |
|   | Using the uDAPL Application Interface With InfiniBand Devices                     |
|   | ▼ How to Enable uDAPL                                                             |

|    | Updating the DAT Static Registry                                             |     |
|----|------------------------------------------------------------------------------|-----|
|    | Administering IPoIB Devices (dladm)                                          |     |
|    | $ildsymbol{ abla}$ How to Display Physical Data Link Information             |     |
|    | ▼ How to Create IB Partition Links                                           |     |
|    | igvee How to Display IB Partition Link Information                           |     |
|    | $ildsymbol{ abla}$ How to Remove an IB Partition Link                        |     |
|    | Monitoring and Troubleshooting IB Devices                                    |     |
| 10 | Managing Disks (Overview)                                                    |     |
|    | What's New in Disk Management?                                               | 179 |
|    | Identifying Devices by Physical Locations                                    |     |
|    | Multiple Disk Sector Size Support                                            |     |
|    | Two-Terabyte Disk Support for Installing and Booting the Oracle Solaris OS . |     |
|    | iSNS Support in the Solaris iSCSI Target and Initiator                       |     |
|    | Solaris COMSTAR iSCSI Support                                                |     |
|    | x86: Disk Management in the GRUB Boot Environment                            |     |
|    | Support for SCSI Disks That are Larger Than 2 Terabytes                      |     |
|    | Where to Find Disk Management Tasks                                          |     |
|    | Overview of Disk Management                                                  |     |
|    | Disk Terminology                                                             |     |
|    | About Disk Labels                                                            |     |
|    | EFI Disk Label                                                               |     |
|    | About Disk Slices                                                            |     |
|    | format Utility                                                               | 191 |
|    | Partitioning a Disk                                                          |     |
|    | Partition Table Terminology                                                  |     |
|    | Displaying Partition Table Information                                       | 195 |
|    | Using the Free Hog Slice                                                     |     |

| 11 | Administering Disks (Tasks)               |  |
|----|-------------------------------------------|--|
|    | Administering Disks (Task Map)            |  |
|    | Identifying Disks on a System             |  |
|    | ▼ How to Identify the Disks on a System   |  |
|    | Formatting a Disk                         |  |
|    | ▼ How to Determine if a Disk Is Formatted |  |

| igvee How to Format a Disk              | . 203 |
|-----------------------------------------|-------|
| Displaying Disk Slices                  | . 204 |
| ▼ How to Display Disk Slice Information | . 204 |
| Creating and Examining a Disk Label     | . 206 |
| ▼ How to Label a Disk                   | . 206 |
| ▼ How to Examine a Disk Label           | . 211 |
| Recovering a Corrupted Disk Label       | . 212 |
| ▼ How to Recover a Corrupted Disk Label | . 212 |
| Adding a Third-Party Disk               | . 214 |
| -                                       |       |

| SPARC: Setting Up Disks (Tasks)                                | 217                                                                                                    |
|----------------------------------------------------------------|----------------------------------------------------------------------------------------------------|
| SPARC: Setting up Disks for ZFS File Systems (Task Map)        | 217                                                                                                    |
| SPARC: Setting Up Disks for ZFS File Systems                   | 218                                                                                                    |
| ▼ SPARC: How to Set Up a Disk for a ZFS Root File System       | 219                                                                                                    |
| SPARC: Creating a Disk Slice for a ZFS Root File System        | 219                                                                                                    |
| ▼ SPARC: How to Create a Disk Slice for a ZFS Root File System | 220                                                                                                    |
| ▼ SPARC: How to Install Boot Blocks for a ZFS Root File System | 223                                                                                                    |
| ▼ SPARC: How to Set Up a Disk for a ZFS File System            | 224                                                                                                    |
|                                                                | <ul> <li>SPARC: Setting Up Disks (Tasks)</li> <li>SPARC: Setting up Disks for ZFS File Systems (Task Map)</li> <li>SPARC: Setting Up Disks for ZFS File Systems</li> <li>♥ SPARC: How to Set Up a Disk for a ZFS Root File System</li> <li>SPARC: Creating a Disk Slice for a ZFS Root File System</li> <li>♥ SPARC: How to Create a Disk Slice for a ZFS Root File System</li> <li>♥ SPARC: How to Install Boot Blocks for a ZFS Root File System</li> <li>♥ SPARC: How to Set Up a Disk for a ZFS Root File System</li> <li>♥ SPARC: How to Install Boot Blocks for a ZFS Root File System</li> <li>♥ SPARC: How to Set Up a Disk for a ZFS File System</li> </ul> |

| 13 | x86: Setting Up Disks (Tasks)                         | 227 |
|----|-------------------------------------------------------|-----|
|    | x86: Setting Up Disks for ZFS File Systems (Task Map) | 227 |
|    | x86: Setting Up Disks for ZFS File Systems            | 228 |
|    | Creating and Changing Solaris fdisk Partitions        | 235 |
|    | x86: Guidelines for Creating an fdisk Partition       | 235 |
|    | ▼ x86: How to Create a Solaris fdisk Partition        | 236 |
|    | Changing the fdisk Partition Identifier               | 238 |
|    | ▼ How to Change the Solaris fdisk Identifier          | 238 |

| 14 | Configuring Storage Devices With COMSTAR   | 241 |
|----|--------------------------------------------|-----|
|    | COMSTAR and iSCSI Technology (Overview)    | 241 |
|    | COMSTAR Software and Hardware Requirements | 243 |
|    | Configuring COMSTAR (Task Map)             | 243 |
|    | Configuring COMSTAR                        | 245 |
|    | Configuring iSCSI Devices With COMSTAR     | 247 |

| ▼ How to Enable the STMF Service                                            | . 247 |
|-----------------------------------------------------------------------------|-------|
| $igstar{$ How to Back Up and Restore a COMSTAR Configuration                | . 248 |
| ▼ How to Create an iSCSI LUN                                                | . 248 |
| ▼ How to Create the iSCSI Target                                            | 250   |
| $\blacksquare$ How to Configure an IB HCA for iSER                          | 250   |
| ▼ How to Configure an iSCSI Initiator                                       | . 251 |
| ▼ How to Remove Discovered iSCSI Targets                                    | 253   |
| Creating iSCSI Target Portal Groups                                         | . 254 |
| ▼ How to Access iSCSI Disks                                                 | 256   |
| Making SCSI Logical Units Available                                         | 256   |
| igstarrow How to Make a Logical Unit Available to All Systems               | 257   |
| ▼ How to Restrict LUN Access to Selected Systems                            | 257   |
| Configuring Fibre Channel Devices With COMSTAR                              | 259   |
| Configuring Fibre Channel Ports For COMSTAR                                 | . 259 |
| Making Logical Units Available for FC and FCoE                              | 261   |
| Configuring FCoE Devices With COMSTAR                                       | 263   |
| Configuring FCoE Ports                                                      | . 263 |
| Enabling 802.3x PAUSE and Jumbo Frames on the Ethernet Interface            | 264   |
| ▼ How to Create FCoE Target Ports                                           | . 264 |
| igvee How to Verify That an FCoE Target Port Is Working                     | 264   |
| ▼ How to Delete FCoE Target Ports                                           | 265   |
| Configuring SRP Devices With COMSTAR                                        | . 266 |
| Using COMSTAR Views With SRP                                                | 266   |
| ▼ How to Enable the SRP Target Service                                      | 267   |
| ▼ How to Verify SRP Target Status                                           | . 267 |
| Configuring Authentication in Your iSCSI-Based Storage Network              | 267   |
| ▼ How to Configure CHAP Authentication for Your iSCSI Initiator             | 268   |
| ▼ How to Configure CHAP Authentication for Your iSCSI Target                | 270   |
| Using a Third-Party RADIUS Server to Simplify CHAP Management in Your iSCSI |       |
| Configuration                                                               | . 270 |
| Setting Up iSCSI Multipathed Devices in Oracle Solaris                      | . 273 |
| ▼ How to Enable Multiple iSCSI Sessions for a Target                        | . 274 |
| Monitoring Your iSCSI Configuration                                         | . 276 |
| igvee How to Display iSCSI Configuration Information                        | . 276 |
| Modifying iSCSI Initiator and Target Parameters                             | . 278 |
| Tuning iSCSI Parameters                                                     | . 278 |

|    | ▼ How to Modify iSCSI Initiator and Target Parameters                            | 280 |
|----|----------------------------------------------------------------------------------|-----|
|    | Troubleshooting iSCSI Configuration Problems                                     | 283 |
|    | No Connections to the iSCSI Target From the Local System                         | 284 |
|    | iSCSI Device or Disk Is Not Available on the Local System                        | 285 |
|    | Use LUN Masking When Using the iSNS Discovery Method                             | 285 |
|    | General iSCSI Error Messages                                                     | 286 |
| 15 | Configuring and Managing the Oracle Solaris Internet Storage Name Service (iSNS) | 291 |
|    | The iSNS Technology (Overview)                                                   | 291 |
|    | Configuring the iSNS Server                                                      | 293 |
|    | Setting Up the iSNS Administrative Settings                                      | 294 |
|    | Using the Command Line Interface to Configure iSNS                               | 296 |
|    | Managing the iSNS Server and Clients                                             | 299 |
|    | igvee How to Display the Status of a Discovery Domain Set                        | 299 |
|    | $igstar{$ How to Display the Status of a Discovery Domain                        | 300 |
|    | ▼ How to Display the Status of Clients                                           | 300 |
|    | ▼ How to Remove a Client from a Discovery Domain                                 | 300 |
|    | ▼ How to Remove a Discovery Domain from a Discovery Domain Set                   | 301 |
|    | ▼ How to Disable a Discovery Domain Set                                          | 301 |
|    | ▼ How to Remove a Discovery Domain Set                                           | 301 |
| 16 | The format Utility (Reference)                                                   | 303 |
|    | Recommendations and Requirements for Using the format Utility                    | 303 |
|    | format Menu and Command Descriptions                                             | 304 |
|    | partition Menu                                                                   | 306 |
|    | x86: fdisk Menu                                                                  | 306 |
|    | anal vze Menu                                                                    | 307 |

| analyze Menu                             | 307 |
|------------------------------------------|-----|
| defect Menu                              | 309 |
| Rules for Input to format Commands       | 310 |
| Specifying Numbers to format Commands    | 310 |
| Specifying format Command Names          | 310 |
| Specifying Disk Names to format Commands | 311 |
| Getting Help on the format Utility       | 311 |

| 17 | Managing File Systems (Overview)                 |
|----|--------------------------------------------------|
|    | What's New in Oracle Solaris File Systems?       |
|    | File System Monitoring Tool (fsstat)             |
|    | Oracle Solaris ZFS File System                   |
|    | Where to Find File System Management Tasks       |
|    | Overview of File Systems                         |
|    | Types of Oracle Solaris File Systems             |
|    | Default Oracle Solaris File Systems              |
|    | Overview of Mounting and Unmounting File Systems |
|    | The Mounted File System Table                    |
|    | The Virtual File System Table                    |
|    | The NFS Environment                              |
|    | Automounting (autofs)                            |
|    | The Oracle Solaris SMB Service                   |
|    | Determining a File System's Type                 |
|    | How to Determine a File System's Type            |
|    |                                                  |
| 18 | Creating and Mounting File Systems (Tasks)       |

| 18 | Creating and Mounting File Systems (Tasks)                                                 | 327 |
|----|--------------------------------------------------------------------------------------------|-----|
|    | Creating Oracle Solaris File Systems                                                       | 327 |
|    | Creating ZFS File Systems                                                                  | 327 |
|    | Creating a Temporary File System                                                           | 328 |
|    | Creating a LOFS File System                                                                | 328 |
|    | Mounting and Unmounting Oracle Solaris File Systems                                        | 328 |
|    | Field Descriptions for the /etc/vfstab File                                                | 330 |
|    | Prerequisites for Unmounting Oracle Solaris File Systems                                   | 331 |
|    | Creating and Mounting Oracle Solaris File Systems                                          | 332 |
|    | igvee How to Create an ZFS File System                                                     | 332 |
|    | igvee How to Create and Mount a Legacy UFS File System                                     | 333 |
|    | igvee How to Create and Mount a TMPFS File System                                          | 334 |
|    | igvee How to Create and Mount an LOFS File System                                          | 335 |
|    | igvee How to Add an Entry to the /etc/vfstab File                                          | 336 |
|    | igvee How to Mount a File System (/etc/vfstab File)                                        | 337 |
|    | igvee How to Mount an NFS File System (mount Command)                                      | 338 |
|    | $\blacksquare$ x86: How to Mount a PCFS (DOS) File System From a Hard Disk (mount Command) | 339 |
|    | ▼ How to Stop All Processes Accessing a File System                                        | 340 |

|    | ▼ How to Unmount a File System                                                 |      |
|----|--------------------------------------------------------------------------------|------|
|    |                                                                                | 2.42 |
| 19 | Configuring Additional Swap Space (Tasks)                                      |      |
|    | About Swap Space                                                               |      |
|    | Swap Space and Virtual Memory                                                  |      |
|    | Swap Space and the TMPFS File System                                           |      |
|    | Swap Space and Dump Device Configuration                                       |      |
|    | Swap Space and Dynamic Reconfiguration                                         |      |
|    | Configuring Swap Space in a SAN Environment                                    |      |
|    | How Do I Know If I Need More Swap Space?                                       |      |
|    | Swap-Related Error Messages                                                    |      |
|    | TMPFS-Related Error Messages                                                   |      |
|    | How Swap Space Is Allocated                                                    |      |
|    | Swap Areas and the /etc/vfstab File                                            |      |
|    | Planning for Swap Space                                                        |      |
|    | Allocating Swap Space for ZFS-Based Systems                                    |      |
|    | Monitoring Swap Resources                                                      |      |
|    | Adding or Changing Swap Space in an Oracle Solaris ZFS Root Environment        |      |
|    | $\blacksquare$ How to Add Swap Space in an Oracle Solaris ZFS Root Environment |      |
|    |                                                                                |      |
| 20 | Copying Files and File Systems (Tasks)                                         |      |
|    | Commands for Copying File Systems                                              |      |
|    | Copying Directories Between File Systems (cpio Command)                        |      |
|    | ▼ How to Copy Directories Between File Systems (cpio)                          |      |
|    | Copying Files and File Systems to Tape                                         |      |
|    | Copying Files to Tape (tar Command)                                            |      |
|    | ▼ How to Copy Files to a Tape (tar)                                            |      |
|    | ▼ How to List the Files on a Tape (tar)                                        |      |
|    | ▼ How to Retrieve Files From a Tape (tar)                                      |      |
|    | Copying Files to a Tape With the pax Command                                   |      |
|    | ▼ How to Copy Files to a Tape (pax)                                            |      |
|    | Copying Files to Tape With the cpio Command                                    |      |
|    | ▼ How to Copy All Files in a Directory to a Tape (cpio)                        |      |
|    | $\mathbf{\nabla}$ How to List the Files on a Tape (cpio)                       |      |
|    | ▼ How to Retrieve All Files From a Tape (cpio)                                 |      |

| ▼ How to Retrieve Specific Files From a Tape (cpio)      | 363 |
|----------------------------------------------------------|-----|
| Copying Files to a Remote Tape Device                    | 364 |
| ▼ How to Copy Files to a Remote Tape Device (tar and dd) | 364 |
| igvee How to Extract Files From a Remote Tape Device     | 366 |

| 21 | Managing Tape Drives (Tasks)                        | 367 |
|----|-----------------------------------------------------|-----|
|    | Choosing Which Media to Use                         | 367 |
|    | Backup Device Names                                 | 368 |
|    | Specifying the Rewind Option for a Tape Drive       | 369 |
|    | Specifying Different Densities for a Tape Drive     | 369 |
|    | Displaying Tape Drive Status                        | 370 |
|    | ▼ How to Display Tape Drive Status                  | 370 |
|    | Handling Magnetic Tape Cartridges                   | 371 |
|    | Retensioning a Magnetic Tape Cartridge              | 371 |
|    | Rewinding a Magnetic Tape Cartridge                 | 371 |
|    | Guidelines for Drive Maintenance and Media Handling | 371 |
|    |                                                     |     |

| ٢ |
|---|
|---|

# Preface

*System Administration Guide: Devices and File Systems* is part of a set that includes a significant part of the Oracle Solaris system administration information. This guide contains information for both SPARC based and x86 based systems.

This book assumes you have completed the following tasks:

- Installed the Oracle Solaris 11 Operating System
- Set up all the networking software that you plan to use

For the Oracle Solaris 11 releases, new features of interest to system administrators are covered in sections called *What's New in ...*? in the appropriate chapters.

**Note** – This Oracle Solaris release supports systems that use the SPARC and x86 families of processor architectures. The supported systems appear in the *Oracle Solaris Hardware Compatibility List* at http://www.oracle.com/webfolder/technetwork/hcl/index.html. This document cites any implementation differences between the platform types.

### Who Should Use This Book

This book is intended for anyone responsible for administering one or more systems running the Oracle Solaris 11 release. To use this book, you should have 1–2 years of UNIX system administration experience. Attending UNIX system administration training courses might be helpful.

### How the System Administration Guides Are Organized

 Book Title
 Topics

 Booting and Shutting Down Oracle Solaris on SPARC Platforms
 Booting and shutting down a system, managing boot services, modifying boot behavior, booting from ZFS, managing the boot archive, and troubleshooting booting on SPARC platforms

Here is a list of the topics that are covered by the System Administration Guides.

| BookTitle                                                                                                | Topics                                                                                                    |
|----------------------------------------------------------------------------------------------------|----------------------------------------------------------------------------------------------------|
| Booting and Shutting Down Oracle Solaris on x86 Platforms                                                | Booting and shutting down a system, managing boot services,<br>modifying boot behavior, booting from ZFS, managing the boot<br>archive, and troubleshooting booting on x86 platforms                                                                                                    |
| Oracle Solaris Administration: Common Tasks                                                              | Using Oracle Solaris commands, booting and shutting down a<br>system, managing user accounts and groups, managing services,<br>hardware faults, system information, system resources, and<br>system performance, managing software, printing, the console<br>and terminals, and troubleshooting system and software<br>problems                                                                         |
| Oracle Solaris Administration: Devices and File Systems                                                  | Removable media, disks and devices, file systems, and backing up and restoring data                                                                                                    |
| Oracle Solaris Administration: IP Services                                                               | TCP/IP network administration, IPv4 and IPv6 address<br>administration, DHCP, IPsec, IKE, IP Filter, and IPQoS                                                                                                    |
| Oracle Solaris Administration: Naming and Directory Services                                             | DNS, NIS, and LDAP naming and directory services, including transitioning from NIS to LDAP                                                                                                    |
| Oracle Solaris Administration: Network Interfaces and Network<br>Virtualization                          | Automatic and manual IP interface configuration including WiFi<br>wireless; administration of bridges, VLANs, aggregations, LLDP,<br>and IPMP; virtual NICs and resource management.                                                                                                    |
| Oracle Solaris Administration: Network Services                                                          | Web cache servers, time-related services, network file systems<br>(NFS and autofs), mail, SLP, and PPP                                                                                                    |
| Oracle Solaris Administration: Oracle Solaris Zones, Oracle<br>Solaris 10 Zones, and Resource Management | Resource management features, which enable you to control how<br>applications use available system resources; Oracle Solaris Zones<br>software partitioning technology, which virtualizes operating<br>system services to create an isolated environment for running<br>applications; and Oracle Solaris 10 Zones, which host Oracle<br>Solaris 10 environments running on the Oracle Solaris 11 kernel |
| Oracle Solaris Administration: Security Services                                                         | Auditing, device management, file security, BART, Kerberos<br>services, PAM, Cryptographic Framework, Key Management,<br>privileges, RBAC, SASL, Secure Shell, and virus scanning                                                                                                    |
| Oracle Solaris Administration: SMB and Windows Interoperability                                          | SMB service, which enables you to configure an Oracle Solaris<br>system to make SMB shares available to SMB clients; SMB client,<br>which enables you to access SMB shares; and native identity<br>mapping services, which enables you to map user and group<br>identities between Oracle Solaris systems and Windows systems                                                                           |
| Oracle Solaris Administration: ZFS File Systems                                                          | ZFS storage pool and file system creation and management,<br>snapshots, clones, backups, using access control lists (ACLs) to<br>protect ZFS files, using ZFS on a Solaris system with zones<br>installed, emulated volumes, and troubleshooting and data<br>recovery                                                                                                    |

| Book Title                                                | Topics                                                                                                    |
|-----------------------------------------------------------|----------------------------------------------------------------------------------------------------|
| Trusted Extensions Configuration and Administration       | System installation, configuration, and administration that is specific to Trusted Extensions                                                                                                    |
| Oracle Solaris 11 Security Guidelines                     | Securing an Oracle Solaris system, as well as usage scenarios for its security features, such as zones, ZFS, and Trusted Extensions                                                                                                    |
| Transitioning From Oracle Solaris 10 to Oracle Solaris 11 | Provides system administration information and examples for<br>transitioning from Oracle Solaris 10 to Oracle Solaris 11 in the<br>areas of installation, device, disk, and file system management,<br>software management, networking, system management,<br>security, virtualization, desktop features, user account<br>management, and user environments |

## **Access to Oracle Support**

Oracle customers have access to electronic support through My Oracle Support. For information, visit http://www.oracle.com/pls/topic/lookup?ctx=acc&id=info or visit http://www.oracle.com/pls/topic/lookup?ctx=acc&id=trs if you are hearing impaired.

## What Typographic Conventions Mean

The following table describes the typographic conventions used in this book.

| Typeface or Symbol | Meaning                                                                     | Example                                                                                                    |
|--------------------|-----------------------------------------------------------------------------|----------------------------------------------------------------------------------------------------|
| AaBbCc123          | The names of commands, files, and directories;<br>on screen computer output | Edit your .login file.<br>Use ls -a to list all files.<br>machine name% you have mail.                              |
| AaBbCc123          | What you type, contrasted with on screen computer output                    | <pre>machine_name% su Password:</pre>                                                                               |
| AaBbCc123          | Command-line placeholder: replace with a real name or value                 | To delete a file, type <b>rm</b> <i>filename</i> .                                                                  |
| AaBbCc123          | Book titles, new words or terms, or words to be<br>emphasized               | Read Chapter 6 in <i>User's Guide.</i><br>These are called <i>class</i> options.<br>Do <i>not</i> save changes yet. |

# **Shell Prompts in Command Examples**

The following table shows the default system prompt and superuser (or administrative) prompt for the C shell, Bourne shell, and Korn shell.

#### TABLE P-2 Shell Prompts

| Shell                                        | Prompt        |
|----------------------------------------------|---------------|
| C shell prompt                               | machine_name% |
| C shell superuser prompt                     | machine_name# |
| Bourne shell and Korn shell prompt           | \$            |
| Bourne shell and Korn shell superuser prompt | #             |

◆ ◆ ◆ CHAPTER 1

# Managing Removable Media (Overview)

This chapter provides general guidelines for managing removable media in the Oracle Solaris OS.

This is a list of the overview information in this chapter.

- "What's New in Removable Media?" on page 21
- "Where to Find Managing Removable Media Tasks" on page 24
- "Removable Media Features and Benefits" on page 25
- "Comparison of Manual and Automatic Mounting" on page 25
- "Overview of Accessing Removable Media" on page 26

### What's New in Removable Media?

### Changes and Improvements to Removable Media Management

**Oracle Solaris 11**: Previous features for managing removable media have been removed and replaced with services and methods that provide better removable media management.

The following new features are available:

New removable media services are managed by SMF.

| online | 12:17:54 | <pre>svc:/system/hal:default</pre>                 |
|--------|----------|----------------------------------------------------|
| online | 12:17:56 | <pre>svc:/system/filesystem/rmvolmgr:default</pre> |
| online | 12:17:26 | <pre>svc:/system/dbus:default</pre>                |

 Removable media is now mounted automatically in the /media directory. However, symbolic links to /media are provided from previous media mount points, /cdrom and /rmdisk, for compatibility purposes.

For example, a compact flash memory card (/dev/dsk/c4d0p0:1) is mounted as follows:

#### \$ ls /media/NIKON

For example, a USB memory stick (/dev/dsk/c3t0d0s0) is mounted as follows:

\$ ls /media/U3

- The default removable media volume manager, rmvolmgr, is responsible for following activities:
  - Mounting and unmounting volumes.
  - The root instance of rmvolmgr starts at system boot. However, you can configure your session's configuration files to start an instance of rmvolmgr when you log in. When run within a user session, rmvolmgr only mounts devices owned by the current user or session and does not conflict with the root instance.
  - When rmvolmgr exits, it unmounts all media that it mounted.
  - For compatibility purposes, rmvolmgr creates symbolic links under the /cdrom or /rmdisk directories to the actual mount points under /media.
  - A special rmvolmgr run mode is available for CDE compatibility.
- The hardware abstraction layer (HAL) daemon, hald, provides a view of the device attached to a system. This view is updated automatically as hardware configuration changes, by hotplugging or other mechanisms.

HAL represents a piece of hardware as a device object. A device object is identified by a unique device identifier (UDI) and carries a set of key-value pairs referred to as device properties. Some properties are derived from the actual hardware, some are merged from device information files (.fdi files) and some are related to the actual device configuration.

The following features are removed:

- Only USB diskettes are supported in this release.
- The vold daemon, the volfs file system, and the volfs service have been removed.

svc:/system/filesystem/volfs

 Logical device names for removable media under the /vol directory, such as /vol/dev/rdsk/... or /vol/dev/aliases/..., are no longer provided.

To access removable media by its logical device name, the /dev device should be used. For example:

/dev/rdsk/c0t6d0s2

 Some vold device nicknames are no longer available. The following eject -l output identified the available device nicknames for each device and in this example, the mounted media pathname (/media/SOL\_11\_X86\_4):

```
$ eject -l
/dev/dsk/c2t0d0s2 cdrom,cdrom0,cd,cd0,sr,sr0,SOL_11_X86_4,/media/SOL_11_X86_4
```

The comma-separated list shows the nicknames that can be used to eject each device.

- Customizations that were made in vold.conf and rmmount.conf are no longer available because these configuration files no longer exist. For information about managing media customizations, see "Customizing Removable Media Management" on page 24.
- Commands that begin with vol\* commands except for volcheck and volrmmount.

### **Backward Compatibility**

The following features provide backward compatibility with previous Oracle Solaris removable media features:

- Removable media mount points have moved to the /media directory, which is used to mount removable media, such as CD-ROMs and USB devices. Symbolic links to /media from previous media mounts points, such as /cdrom and /rmdisk, are provided for compatibility purposes.
- The rmformat command is still available. The output of this command is identical to what it looks in previous Solaris releases with vold disabled.

For example:

```
# rmformat
Looking for devices...
1. Logical Node: /dev/rdsk/c0t6d0s2
Physical Node: /pci@lf,4000/scsi@3/sd@6,0
Connected Device: TOSHIBA DVD-ROM SD-M1401 1009
Device Type: DVD Reader
Bus: SCSI
Size: 2.9 GB
Label: <None>
Access permissions: <Unknown>
```

 The eject command is available but has been enhanced. For more information, see "Ejecting Removable Media" on page 24.

### **Mounting and Unmounting Removable Media**

Most commands that begin with vol\* are removed in this release. A modified version of rmmount and a new rmumount command are available to mount and unmount removable media.

These commands can be used to mount by device name, label, or mount point. For example, to mount an iPod:

```
% rmmount ipod
```

For example, to unmount the file systems on a DVD:

```
# rmumount cdrom
cdrom /dev/dsk/c0t6d0s5 unmounted
cdrom /dev/dsk/c0t6d0s0 unmounted
```

For more information, see rmmount(1M).

### **Ejecting Removable Media**

As in previous Solaris releases, use the eject command to unmount and eject removable media. However, the following eject options are available:

- f Forces the device to eject even if the device is busy.
- -1 Displays paths and nicknames of devices that can be ejected.
- -t A CD-ROM tray close command is provided to the device. Not all devices support this option.

For example, to eject by its volume label:

#### % eject mypictures

For more information, see eject(1).

### **Customizing Removable Media Management**

For most customizations that were available in the vold.conf and rmmount.conf files, you will need to either use Desktop Volume manager preferences or modify the .fdi files.

- For rmmount . conf actions, you will need to use either Desktop Volume Manager actions, gconf, or HAL callouts.
- Previously, rmmount.conf actions could be run as root on behalf of ordinary users. Now, this is done by installing callout executables in the /usr/lib/hal directory.

### **Disabling Removable Media Features**

To prevent volumes from mounting outside of user sessions, disable the rmvolmgr service. For example:

# svcadm disable rmvolmgr

## Where to Find Managing Removable Media Tasks

Use these references to find step-by-step instructions for managing removable media.

| Removable Media Management Task       | For More Information                           |
|---------------------------------------|------------------------------------------------|
| Format removable media                | Chapter 2, "Managing Removable Media (Tasks)"  |
| Access removable media                | Chapter 3, "Accessing Removable Media (Tasks)" |
| Write data CDs and DVDs and music CDs | Chapter 4, "Writing CDs and DVDs (Tasks)"      |

## **Removable Media Features and Benefits**

The Oracle Solaris release gives users and software developers a standard interface for dealing with removable media. Removable media services provide the following benefits:

- Automatically mounts removable media. For a comparison of manual and automatic mounting, see the following section.
- Enables you to access removable media without having to become an administrator.
- Allows you to give other systems on the network automatic access to any removable media on your local system. For more information, see Chapter 3, "Accessing Removable Media (Tasks)."

## **Comparison of Manual and Automatic Mounting**

The following table compares the steps involved in manual mounting (without removable media services) and automatic mounting (with removable media management) of removable media.

| Steps | Manual Mounting                                     | Automatic Mounting                                                                                                    |
|-------|-----------------------------------------------------|----------------------------------------------------------------------------------------------------|
| 1     | Insert media.                                       | Insert media.                                                                                                    |
| 2     | Become an administrator.                            | For USB diskettes, use the volcheck command.                                                                                                 |
| 3     | Determine the location of the media device.         | Removable media services automatically<br>perform many of the tasks that are required to<br>manually mount and work with removable<br>media. |
| 4     | Create a mount point.                               |                                                                                                    |
| 5     | Make sure you are not in the mount point directory. |                                                                                                    |
| 6     | Mount the device and use the proper mount options.  |                                                                                                    |
| 7     | Exit the administrator account.                     |                                                                                                    |
| 8     | Work with files on media.                           | Work with files on media.                                                                                                    |
| 9     | Become an administrator.                            |                                                                                                    |
| 10    | Unmount the media device.                           |                                                                                                    |
| 11    | Eject media.                                        | Eject media.                                                                                                    |

TABLE 1-1 Comparison of Manual and Automatic Mounting of Removable Media

| TABLE 1-1         Comparison of Manual and Automatic Mounting of Removable Media         (Continuea) |                                 |                    |  |
|----------------------------------------------------------------------------------------------------|---------------------------------|--------------------|--|
| Steps                                                                                                | Manual Mounting                 | Automatic Mounting |  |
| 12                                                                                                   | Exit the administrator account. |                    |  |

| TABLE 1-1 | Comparison of Manual and Automatic Mounting of Removable Media | (Continued) |
|-----------|----------------------------------------------------------------|-------------|
|-----------|----------------------------------------------------------------|-------------|

### **Overview of Accessing Removable Media**

Essentially, removable media services enable you to access removable media just as manual mounting does, but more easily and without the need for administrative access.

If the media contains a file system and a label, the media label name is used to name the /media/pathname mount point. If a label is not present, the disk model name is used to name the media, such as /media/cdrom. A generic nickname is used only for legacy symbolic links. For example, / rmdisk/ rmdisk0.

If your system has more than one type of removable device, see the following table for their access points.

TABLE 1-2 How to Access Data on Removable Media

| Access                               | Insert                                                                 | Unlabeled Media Pathnames                                    | Labeled Media Pathname Examples |
|--------------------------------------|------------------------------------------------------------------------|--------------------------------------------------------------|---------------------------------|
| Files on a<br>removable hard<br>disk | The removable hard<br>disk and type<br>volcheck on the<br>command line | /media/ <i>usb-disk</i> or the legacy<br>path/rmdisk/rmdisk0 | /media/00JB-00CRA0              |
| Files on a DVD                       | The DVD and wait for a few seconds                                     | /media/cdrom                                                 | /media/sol_10_sparc             |
| Files on a DVD                       | The DVD and wait for a few seconds                                     | /media/cdrom                                                 | /media/SOL_11_X86               |

You can use the rmmount -1 command to identify mounted media on your system. For example:

| # rmmount -l             |                                             |
|--------------------------|---------------------------------------------|
| /dev/dsk/c5t0d0p0        | rmdisk6,/media/FD-05PUB                     |
| /dev/dsk/c4t0d3p0        | rmdisk5,/media/223UHS-SD-MMC                |
| /dev/dsk/c2t0d0s2        | cdrom1,cd1,sr1,SOL_11_X86,/media/SOL_11_X86 |
| /dev/dsk/c3t0d0p0        | rmdisk2,/media/00JB-00CRA0                  |
| In the above output, the | mounted devices are as follows:             |
| /dev/dsk/c5t0d0p0        | USB diskette                                |
| /dev/dsk/c4t0d3p0        | CF card in a USB card reader                |
| /dev/dsk/c2t0d0s2        | DVD-ROM                                     |

Removable USB disk /dev/dsk/c3t0d0p0

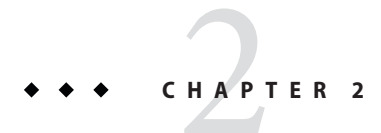

# Managing Removable Media (Tasks)

This chapter describes how to manage removable media from the command line in the Oracle Solaris OS.

For information on the procedures associated with managing removable media, see "Managing Removable Media (Task Map)" on page 27. For background information on removable media, see Chapter 1, "Managing Removable Media (Overview)."

## Managing Removable Media (Task Map)

| T1 C 11 · · 1         | 1 •1                  | 1 1 1 0         |              | 11 1.                |
|-----------------------|-----------------------|-----------------|--------------|----------------------|
| The following task    | t map describes       | s the tasks for | managing rem | lovable media.       |
| 1110 10110 11110 1110 | children accounter of |                 |              | io i do le lile didi |

| Task                                          | Description                                                       | For Instructions                                               |
|-----------------------------------------------|-------------------------------------------------------------------|----------------------------------------------------------------|
| 1. Load media.                                | Insert the diskette into the drive and type the volcheck command. | "How to Load Removable<br>Media" on page 29                    |
| 2. (Optional) Format the diskette.            | Format diskette.                                                  | "How to Format a Diskette<br>(rmformat)" on page 30            |
| 3. (Optional) Add a PCFS file system.         | Add a PCFS file system to use the media for transferring files.   | "How to Create a File System on<br>Removable Media" on page 31 |
|                                               | Add a UDFS file system to a DVD-RAM device.                       | "How to Create a File System on<br>a DVD-RAM" on page 32       |
| 4. (Optional) Check the media.                | Verify the integrity of the file system on the media.             | "How to Check a File System on<br>Removable Media" on page 32  |
| 5. (Optional) Repair bad blocks on the media. | Repair any bad blocks on the media, if necessary.                 | "How to Repair Bad Blocks on<br>Removable Media" on page 33    |

| Task                                                             | Description                                                                       | For Instructions                                                                |
|------------------------------------------------------------------|-----------------------------------------------------------------------------------|---------------------------------------------------------------------------------|
| 6. (Optional) Apply read or<br>write and password<br>protection. | Apply read or write protection or password protection on the media, if necessary. | "How to Enable or Disable<br>Write Protection on Removable<br>Media" on page 33 |

### **Preparing Removable Media**

The following sections describe how to prepare removable media for use.

### **Removable Media Considerations**

Keep the following considerations in mind when working with diskettes:

- SunOS file system formats consist of the basic "bit" formatting in addition to the structure to support a SunOS file system. A complete format for a DOS file system consists of the basic "bit" formatting in addition the structure to support either an MS-DOS or an NEC-DOS file system. The procedures required to prepare a media for each type of file system are different. Therefore, before you format a diskette, consider which procedure to follow. For more information, see "Managing Removable Media (Task Map)" on page 27.
  - For information on removable media names, see "Using Removable Media Names" on page 36.
  - Diskettes that are not named (that is, they have no "label") are assigned the default name of unnamed\_floppy.
  - Diskettes that are not named (that is, they have no "label") are assigned the default name of floppy.

An Oracle Solaris system can format the following file system types:

- ZFS or UFS
- MS-DOS or NEC-DOS (PCFS)
- UDFS

On an Oracle Solaris system (either SPARC or x86), you can format diskettes with the following densities.

| Diskette Size | Diskette Density    | Capacity |
|---------------|---------------------|----------|
| 3.5"          | High density (HD)   | 1.44 MB  |
| 3.5"          | Double density (DD) | 720 KB   |

By default, the diskette drive formats a diskette to a like density. This default means that a 1.44 MB drive attempts to format a diskette for 1.44 MB, regardless of whether the diskette

is, in fact, a 1.44 MB diskette, unless you instruct it otherwise. In other words, a diskette can be formatted to its capacity or lower, and a drive can format to its capacity or lower.

### **Formatting Diskettes**

You can use the rmformat command to format and protect rewritable diskettes. File systems are mounted automatically. So, you might have to unmount media before you can format it, if the media contains an existing file system.

The rmformat command has three formatting options:

- quick This option formats diskettes without certification or with limited certification of certain tracks on the media.
- long This option completely formats diskettes. For some devices, the use of this option
  might include the certification of the whole media by the drive.
- force This option formats completely without user confirmation. For diskettes with a
  password-protection mechanism, this option clears the password before formatting. This
  feature is useful when a password is forgotten. On diskettes without password protection,
  this option forces a long format.

### How to Load Removable Media

For information about removable media hardware considerations, see "Removable Media Considerations" on page 28.

#### 1 Insert the media.

#### 2 Ensure that the media is formatted.

If you aren't sure, insert the media and check the status messages in the system console window, as described in Step 3. If you need to format the media, go to "How to Format a Diskette (rmformat)" on page 30.

#### 3 (Optional) Notify volume management if you are using a legacy, non-USB diskette device.

#### \$ volcheck -v

Two status messages are possible:

media was found Volume management detected the media and will attempt to mount it in the directory described in "Using Removable Media Names" on page 36.

If the media is formatted properly, no error messages appear in the console.

If the media is not formatted, the "media was found" message is still displayed. However, error messages similar to the following appear in the system console window:

fd0: unformatted diskette or no diskette in the drivefd0: read failed (40 1 0)fd0: bad formatYou must format the media before volume management can mountit. For more information, see Chapter 2, "Managing RemovableMedia (Tasks)."no media was foundVolume management did not detect the media. Ensure that the mediais inserted properly, and run volcheck again. If unsuccessful, checkthe media, which could be damaged. You can also try to mount themedia manually.

#### 4 Verify that the media was mounted by listing its contents.

For example, do the following for a diskette:

\$ ls /media/floppy
lost+found myfiles

### How to Format a Diskette (rmformat)

You can use the rmformat command to format a diskette. By default, this command creates two partitions on the media: partition 0 and partition 2 (the whole media).

1 Verify that removable media service is running. If so, you can use the shorter nickname for the device name.

# svcs hal dbus rmvolmgr STATE STIME FMRI online Apr\_09 svc:/system/dbus:default online Apr\_09 svc:/system/hal:default online Apr\_09 svc:/system/filesystem/rmvolmgr:default

For information on restarting removable media services, see "How to Disable or Enable Removable Media Services" on page 37. For information on identifying media device names, see "Using Removable Media Names" on page 36.

#### 2 Format the diskette.

\$ rmformat -F [ quick | long | force ] device-name

See "Formatting Diskettes" on page 29 for more information on rmformat formatting options.

If the rmformat output indicates bad blocks, see "How to Repair Bad Blocks on Removable Media" on page 33.

3 (Optional) Label the diskette with an 8-character label.

\$ rmformat -b label device-name

For information on creating a DOS label, see mkfs\_pcfs(1M).

#### Example 2–1 Formatting a Diskette

This example shows how to format a diskette.

```
$ rmformat -F quick /dev/rdiskette
Formatting will erase all the data on disk.
Do you want to continue? (y/n) y
```

### How to Create a File System on Removable Media

1 (Optional) Format a diskette, if necessary.

To format a USB diskette, use syntax similar to the following:

\$ rmformat -F long /dev/rdsk/cllt0d0p0

2 (Optional) Create an alternate Solaris partition table.

\$ rmformat -s slice-file device-name

A sample slice file appears similar to the following:

```
slices: 0 = 0, 30MB, "wm", "home" :
    1 = 30MB, 51MB :
    2 = 0, 94MB, "wm", "backup" :
    6 = 81MB, 13MB
```

#### 3 Become an administrator.

For more information, see "How to Use Your Assigned Administrative Rights" in *Oracle Solaris Administration: Security Services.* 

#### 4 Determine the appropriate file system type and select one of the following:

• Create a PCFS file system. For example:

# mkfs -F pcfs -o nofdisk,size=9800 /dev/rdsk/c11t0d0p0

Create a UDFS file system. For example:

```
# mkfs -F udfs /dev/rdsk/c0tld0p0
```

### How to Create a File System on a DVD-RAM

Use this procedure to create a file system on a DVD-RAM.

#### 1 Become an administrator.

For more information, see "How to Use Your Assigned Administrative Rights" in Oracle Solaris Administration: Security Services.

#### 2 Create a file system on the DVD-RAM device.

• Create a UDFS file system. For example:

# mkfs -F udfs /dev/rdsk/c0t0d0s2

#### 3 Mount the file system.

- Mount a UDFS file system. For example:
  - # mount -F udfs /dev/dsk/c0t0d0s2 /mnt
- 4 Verify that you can read or write to the file system.
- 5 When finished, eject the DVD-RAM.

### How to Check a File System on Removable Media

#### 1 Become an administrator.

For more information, see "How to Use Your Assigned Administrative Rights" in Oracle Solaris Administration: Security Services.

#### 2 Identify the file system type and select one of the following:

- Check a UDFS file system.
  - # fsck -F udfs device-name
- Check a PCFS file system.
  - # fsck -F pcfs device-name

#### Example 2–2 Checking a PCFS File System on Removable Media

The following example shows how check the consistency of a PCFS file system on media.

# fsck -F pcfs /dev/rdsk/c0t4d0s2
\*\* /dev/rdsk/c0t4d0s2
\*\* Scanning file system meta-data

```
** Correcting any meta-data discrepancies
1457664 bytes.
0 bytes in bad sectors.
0 bytes in 0 directories.
0 bytes in 0 files.
1457664 bytes free.
512 bytes per allocation unit.
2847 total allocation units.
2847 available allocation units.
```

### How to Repair Bad Blocks on Removable Media

You can only use the rmformat command to verify, analyze, and repair bad sectors that are found during verification if the drive supports bad block management. Most USB memory sticks do not support bad block management.

If the drive supports bad block management, a best effort is made to rectify the bad block. If the bad block cannot be rectified despite the best effort mechanism, a message indicates the failure to repair the media.

1 Repair bad blocks on removable media.

\$ rmformat -c block-numbers device-name

Supply the block number in decimal, octal, or hexadecimal format from a previous rmformat session.

2 Verify the media.

\$ rmformat -V read device-name

### Applying Read or Write Protection and Password Protection to Removable Media

You can apply read protection or write protection, and set a password, on removable media that support this feature.

### How to Enable or Disable Write Protection on Removable Media

- 1 Determine whether you want to enable or disable write protection and select one of the following:
  - Enable write protection.

- \$ rmformat -w enable device-name
- Disable write protection.
  - \$ rmformat -w disable device-name
- 2 Verify whether the media's write protection is enabled or disabled.

\$ rmformat -p device-name

### How to Enable or Disable Read or Write Protection and Set a Password on Removable Media

You can apply a password with a maximum of 32 characters for removable media that support this feature.

You will receive a warning message if you attempt to apply a password on media that does not support this feature.

- 1 Determine whether you want to enable or disable read protection or write protection and set a password. Select one of the following:
  - Enable read protection or write protection.

```
$ rmformat -W enable device-name
Please enter password (32 chars maximum): xxx
Please reenter password:
```

\$ rmformat -R enable device-name
Please enter password (32 chars maximum): xxx
Please reenter password:

Disable read protection or write protection and remove the password.

\$ rmformat -W disable device-name
Please enter password (32 chars maximum): xxx

\$ rmformat -R disable device-name
Please enter password (32 chars maximum): xxx

- 2 Verify whether the media's read protection or write protection is enabled or disabled.
  - \$ rmformat -p device-name

♦ ♦ ♦ CHAPTER 3

# Accessing Removable Media (Tasks)

This chapter describes how to access removable media from the command line in the Oracle Solaris OS.

For information on the procedures associated with accessing removable media, see the following:

- "Accessing Removable Media (Task Map)" on page 35
- "Accessing Removable Media on a Remote System (Task Map)" on page 40

For background information on removable media, see Chapter 1, "Managing Removable Media (Overview)."

## Accessing Removable Media (Task Map)

The following task map describes the tasks for accessing removable media.

| Task                                                                                                    | Description                                                                                                    | For Instructions                                                     |
|----------------------------------------------------------------------------------------------------|----------------------------------------------------------------------------------------------------|----------------------------------------------------------------------|
| 1. (Optional) Add the removable media drive.                                                                    | Add the removable media drive to your system, if necessary.                                                                          | "How to Add a New Removable<br>Media Drive" on page 36               |
| 2. (Optional) Decide whether you<br>want to use removable media with<br>or without volume management<br>(vold). | Volume management (vold) runs<br>by default. Decide whether you<br>want to use removable media with<br>or without volume management. | "How to Disable or Enable<br>Removable Media Services" on<br>page 37 |
| 3. Access removable media.                                                                                      | Access different kinds of removable<br>media with or without volume<br>management running.                                           | "How to Access Information on<br>Removable Media" on page 38         |
| 4. (Optional) Copy files or directories.                                                                        | Copy files or directories from the<br>media as you would from any other<br>location in the file system.                              | "How to Copy Information From<br>Removable Media" on page 38         |

| Task                                      | Description                                                | For Instructions                                                    |
|-------------------------------------------|------------------------------------------------------------|---------------------------------------------------------------------|
| 5. Find out if the media is still in use. | Before ejecting the media, find out if it is still in use. | "How to Determine If Removable<br>Media Is Still in Use" on page 39 |
| 6. Eject the media.                       | When you finish, eject the media from the drive.           | "How to Eject Removable Media"<br>on page 39                        |

### **Accessing Removable Media**

You can access information on removable media with or without using volume management. For information on accessing information on removable media with GNOME's File Manager, see the GNOME desktop documentation.

### **Using Removable Media Names**

Removable media is now mounted automatically in the /media directory. However, symbolic links to /media are provided from previous media mount points, /cdrom and /rmdisk, for compatibility purposes.

For example, a compact flash memory card (/dev/dsk/c4d0p0:1) is mounted as follows:

\$ ls /media/NIKON

For example, a USB memory stick (/dev/dsk/c3t0d0s0) is mounted as follows:

\$ ls /media/U3

### **Guidelines for Accessing Removable Media Data**

Most DVDs are formatted to the ISO 9660 standard, which is portable. So, DVDs can be mounted by volume management.

To accommodate possible different formats, a DVD is split into slices. Slices are similar in effect to partitions on hard disks. The 9660 portion is portable. If you are having trouble mounting a DVD, particularly if it is an installation DVD, make sure that its file system is appropriate for your system's architecture. For example, you can check the label on DVD.

## How to Add a New Removable Media Drive

Generally, most modern bus types support hot-plugging. This means you can insert a disk in an empty slot and the system recognizes it.
For more information about hot-plugging devices, see Chapter 6, "Dynamically Configuring Devices (Tasks)."

- 1 Become an administrator.
- 2 Connect the new media drive.

See your hardware handbook for specific instructions.

#### 3 Confirm that the system sees the new media drive.

```
# rmformat
Looking for devices...
```

### How to Disable or Enable Removable Media Services

Occasionally, you might want to manage media without using removable media services. This section describes how to disable and enable removable media services.

Disabling these services means that you would have to mount all media manually by using the mount command.

#### 1 Ensure that the media is not being used.

If you are not sure whether you have found all users of the media, use the fuser command, see "How to Determine If Removable Media Is Still in Use" on page 39.

#### 2 Become an administrator.

#### 3 Select one of the following:

- You can disable some or all removable media features in this release:
  - To prevent volumes from mounting outside of user sessions, disable the rmvolmgr service. For example:

# svcadm disable rmvolmgr

To prevent any volume management, disable the dbus, hal, and rmvolmgr services.

```
# svcadm disable rmvolmgr
# svcadm disable dbus
# svcadm disable hal
```

Disabling these services means that you would have to mount all media manually by using the mount command.

Enable removable media services.

```
# svcadm enable rmvolmgr
# svcadm enable dbus
# svcadm enable hal
```

### How to Access Information on Removable Media

#### 1 Insert the media.

The media is mounted after a few seconds.

2 List the contents of the media.

% ls /media

#### Example 3–1 Accessing Information on Removable Media

This example shows how to access information on a USB memory stick.

\$ ls /media/usb-name

This example shows how to access information on a DVD.

\$ ls /media
sol\_10\_811\_sparc cdrom

### How to Copy Information From Removable Media

You can access files and directories on removable media as with any other file system. The only significant restrictions are related to ownership and permissions.

For instance, if you copy a file from a DVD into your file system, you are the owner. However, you won't have write permissions because the file on the DVD never had them. You must change the permissions yourself.

#### 1 Ensure that the media is mounted.

\$ ls /media

The ls command displays the contents of a mounted media. If no contents are displayed, see "How to Access Information on Removable Media" on page 38.

#### 2 (Optional) Copy the files or directories.

For example, for a DVD, you would do the following:

```
$ cp /media/sol_sparc/Solaris_11/file .
$ ls -l
-rwxr-xr-x 1 pmorph gelfs 64065 Aug 2 2010 file
```

# How to Determine If Removable Media Is Still in Use

- 1 Become an administrator.
- 2 Identify the processes that are accessing the media.

# fuser -u /mediaThe -u displays the user of the media.

For more information, see fuser(1M).

#### 3 (Optional) Kill the process accessing the media.

# fuser -u -k /media
The -k kills the processes accessing the media.

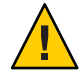

**Caution** – Killing the processes that are accessing the media should only be used in emergency situations.

### 4 Verify that the process is gone.

# pgrep process-ID

### Example 3–2 Determining If the Media Is Still in Use

The following example shows that the user pmorph, is accessing the /media/sol\_10\_1008\_sparc/Solaris\_10/Tools directory.

# fuser -u /media/sol\_10\_1008\_sparc/Solaris\_10/Tools /media/sol\_10\_1008\_sparc/Solaris\_10/Tools: 723c(pmorph) 316c(pmorph)

# How to Eject Removable Media

#### 1 Ensure that the media is not being used.

Remember, media is "being used" if a shell or an application is accessing any of its files or directories. If you are not sure whether you have found all users of a DVD (for example, a shell hidden behind a desktop tool might be accessing it), use the fuser command. See "How to Determine If Removable Media Is Still in Use" on page 39.

### 2 Eject the media.

# eject media

For example, for a DVD, you would do the following:

# eject cdrom

For example, for a USB memory stick, you would do the following:

# eject rmdisk0

Tip – You can view the removable device name with the eject -l command.

### Accessing Removable Media on a Remote System (Task Map)

The following task map describes the tasks need to access removable media on a remote system.

| Task                                             | Description                                                                                                    | For Instructions                                                      |
|--------------------------------------------------|----------------------------------------------------------------------------------------------------|-----------------------------------------------------------------------|
| 1. Make local media available to remote systems. | configure your system to share its<br>media drives to make any media in<br>those drives available to other<br>systems. | "How to Make Local Media<br>Available to Other Systems" on<br>page 40 |
| 2. Access removable media on remote systems.     | Access the remote media on the local system.                                                                           | "How to Access Information on<br>Removable Media" on page 38          |

### How to Make Local Media Available to Other Systems

You can configure your system to share its media drives to make any media in those drives available to other systems. One exception is musical CDs. Once your media drives are shared, other systems can access the media they contain simply by mounting them. For instructions, see "How to Access Removable Media on Remote Systems" on page 41.

- 1 Become an administrator.
- 2 Confirm that the media is loaded.
- 3 Share the media.

For example:

# share -F nfs -o ro /media/sol\_10\_811\_sparc

#### 4 Determine whether the NFS server service is running.

# svcs \*nfs\*

The following output is returned from the svcs command if NFS server service is running:

online 14:28:43 svc:/network/nfs/server:default

5 Identify the NFS server status, and select one of the following:

- If the NFS server service is running, go to Step 7.
- If the NFS server service is *not* running, go to the next step.

#### 6 Start the NFS server service.

```
# svcadm enable network/nfs/server
```

Verify that the NFS daemons are running.

For example:

| <pre>svcs -p svc:/network/nfs/server:default</pre> |        |                                            |
|----------------------------------------------------|--------|--------------------------------------------|
| STATE                                              | STIME  | FMRI                                       |
| online                                             | Aug_30 | <pre>svc:/network/nfs/server:default</pre> |
|                                                    | Aug_30 | 319 mountd                                 |
|                                                    | Aug_30 | 323 nfsd                                   |

7 Verify that the media is indeed available to other systems.

If the media is available, its share configuration is displayed.

```
# share
- /media/sol 10 811 sparc sec=sys,ro
```

#### Example 3–3 Making Local DVDs Available to Other Systems

The following example shows how to make any local DVD available to other systems on the network.

....

```
# share -F nfs -o ro /media
# svcs *nfs*
# svcadm enable network/nfs/server
# svcs -p svc:/network/nfs/server:default
# share
- /media/sol_10_811_sparc ro ""
```

### How to Access Removable Media on Remote Systems

You can access media on a remote system by manually mounting the media into your file system. Also, the remote system must have shared its media according to the instructions in "How to Make Local Media Available to Other Systems" on page 40.

#### 1 Select an existing directory to serve as the mount point. Or create a mount point.

#### \$ mkdir /directory

where */directory* is the name of the directory that you create to serve as a mount point for the remote system's DVD.

#### 2 Find the name of the media you want to mount.

\$ showmount -e system-name

#### 3 As an administrator, mount the media.

| # mount -F nfs -o ro | system-name:/media/media-name local-mount-point                   |
|----------------------|-------------------------------------------------------------------|
| system-name:         | Is the name of the system whose media you will mount.             |
| media-name           | Is the name of the media you want to mount.                       |
| local-mount-point    | Is the local directory onto which you will mount the remote media |

#### 4 Log out as an administrator.

#### 5 Verify that the media has been mounted.

\$ ls /media

### Example 3–4 Accessing DVDs or CDs on Remote Systems

The following example shows how to automatically access the remote DVD named sol\_10\_811\_sparc from the remote system starbug using autofs.

\$ showmount -e starbug export list for starbug: /media/sol\_10\_811\_sparc (everyone) \$ ls /net/starbug/media/ sol\_10\_811\_sparc ◆ ◆ CHAPTER 4

# Writing CDs and DVDs (Tasks)

This chapter provides step-by-step instructions for writing and copying data CDs and DVDs and audio CDs with the cdrw command.

- "How to Restrict User Access to Removable Media With RBAC" on page 46
- "How to Identify a CD or DVD Writer" on page 47
- "How to Check the CD or DVD Media" on page 47
- "How to Create an ISO 9660 File System for a Data CD or DVD" on page 48
- "How to Create a Multi-Session Data CD" on page 49
- "How to Create an Audio CD" on page 51
- "How to Extract an Audio Track on a CD" on page 52
- "How to Copy a CD" on page 53
- "How to Erase CD-RW Media" on page 54

# Working With Audio CDs and Data CDs and DVDs

You can use the cdrw command to write file systems for CDs and DVDs in ISO 9660 format with Rock Ridge or Joliet extensions on CD-R,CD-RW, DVD-RW, or DVD+RW media devices.

You can use the cdrw command to perform the following tasks:

- Create data CDs and DVDs.
- Create audio CDs.
- Extract audio data from an audio CD.
- Copy CDs and DVDs.
- Erase CD-RW media.

The cdrw command is available in the following releases:

- Oracle Solaris 10 releases
- Oracle Solaris 11 release, media/cdrw package

For information on recommended CD-R or CD-RW devices, go to:

http://www.oracle.com/us/sun/index.html

### **CD/DVD Media Commonly Used Terms**

This section defines commonly used terms related to CD/DVD media.

| Term     | Description                                                                                                    |
|----------|----------------------------------------------------------------------------------------------------|
| CD-R     | CD read media that can be written once and after that, can only be read from.                                                                                                    |
| CD-RW    | CD rewritable media that can be written to and erased. CD-RW media can only be read by CD-RW devices.                                                                                                    |
| DVD-R    | Digital video disk (recordable) that can be written once and after<br>that, can only be read from. These devices have much larger capacity<br>than CD-R media.                                                                                                    |
| DVD+R    | Digital video disk (recordable) that can be written once and after<br>that, can only be read from. DVD+R devices have more complete<br>error management system than DVD-R, which allows for more<br>accurate burning to media, independent of the quality of the media.                                                                                                    |
| DVD-RW   | Digital video disk (rewritable) with storage capacity equal to a DVD-R. This media can be re-recorded by first erasing the entire disk.                                                                                                    |
| DVD+RW   | Digital video disk (random-access rewritable) with storage capacity<br>equal to a DVD+R. This medium allows overwriting of individual<br>blocks without erasing the entire disk.                                                                                                    |
| DVD-RAM  | Digital video disk (random access memory, rewritable) with circular rather than spiral tracks and hard sectoring.                                                                                                    |
| ISO 9660 | ISO, an acronym for Industry Standards Organization, is an organization that sets standards for computer storage formats.                                                                                                    |
|          | An ISO 9660 file system is a standard CD or DVD file system that<br>enables you to read the same CD or DVD on any major computer<br>platform. The standard, issued in 1988, was written by an industry<br>group named High Sierra, named after the High Sierra Hotel in<br>Nevada. Almost all computers with CD or DVD drives can read files<br>from an ISO 9660 file system. |

| Term                   | Description                                                                                                    |
|------------------------|----------------------------------------------------------------------------------------------------|
| Joliet extensions      | Adds Windows file system information.                                                                                                    |
| Rock Ridge extensions  | Adds UNIX file system information. (Rock Ridge is named after the town in the movie Blazing Saddles.)                                                                                                    |
|                        | <b>Note</b> – These extensions are not exclusive. You can specify both mkisofs -R and - j options for compatibility with both systems. (See mkisofs(1M) for details.)                                                                                                    |
| MMC-compliant recorder | Acronym for Multi Media Command, which means these recorders<br>comply with a common command set. Programs that can write to<br>one MMC-compliant recorder should be able to write to all other<br>recorders.                                                                                                    |
| Red Book CDDA          | Acronym for Compact Disc Digital Audio, which is an industry<br>standard method for storing digital audio on compact discs. Also<br>known by the term "Red Book" format. The official industry<br>specification calls for one or more audio files sampled in 16-bit stereo<br>sound at a sampling rate of 44.1 kilohertz (kHz). |

Commonly used terms when writing to CD media are:

| Term     | Description                                             |
|----------|---------------------------------------------------------|
| blanking | The process of erasing data from the CD-RW media.       |
| mkisofs  | The command to create ISO file system on a CD.          |
| session  | A complete track with lead-in and lead-out information. |
| track    | A complete data or audio unit.                          |

# Writing CD and DVD Data and Audio CDs

The process of writing to a CD or DVD cannot be interrupted and needs a constant stream of data. Consider using the cdrw - S option to simulate writing to the media to verify that the system can provide data at a sufficient rate for writing to the CD or DVD.

Write errors can be caused by one of the following problems:

- The media cannot handle the drive speed. For example, some media are only certified for 2x or 4x speeds.
- The system is running too many heavy processes that are starving the writing process.
- Network congestion is causing delays in reading the image, and the image is on a remote system.
- The source drive is slower than the destination drive.

If any of these problems occur, you can lower the writing speed of the device by using the cdrw -p option.

For example, the following command shows how to simulate writing at 4x speed:

```
$ cdrw -iS -p 4 image.iso
```

Note – CD-R, CD-RW (not MRW formatted), DVD-R, and DVD-RW media support simulation mode (-S), but DVD-RAM, DVD+R, DVD+RW, and any MRW-formatted media and some others do not support simulation mode. The following message is displayed if simulation mode is not supported:

Media does not support simulated writing

For more information about media types, see "CD/DVD Media Commonly Used Terms" on page 44.

For more information, see cdrw(1).

# Restricting User Access to Removable Media With RBAC

By default, all users can access removable media. However, you can restrict user access to removable media by setting up a role through role-based access control (RBAC). Access to removable media is restricted by assigning the role to a limited set of users.

For a discussion of using roles, see "Role-Based Access Control (Overview)" in *Oracle Solaris Administration: Security Services*.

### How to Restrict User Access to Removable Media With RBAC

#### 1 Become an administrator.

For more information, see "How to Use Your Assigned Administrative Rights" in *Oracle Solaris Administration: Security Services*.

#### 2 Set up a role that includes the Device Management rights.

For more information, see Chapter 9, "Using Role-Based Access Control (Tasks)," in Oracle Solaris Administration: Security Services.

# roleadd -m -d /export/home/muser -c "mediauser role" -A solaris.device.cdrw -P All muser

- 3 Add users who need to use the cdrw command to the newly created role. # usermod -R muser joe
- 4 Comment the following line in the /etc/security/policy.conf file:

AUTHS\_GRANTED=solaris.device.cdrw

If you do not do this step, all users still have access to the cdrw command, not just the members of the device management role.

After this file is modified, the device management role members are the only users who can use the cdrw command. Everyone else is denied access with the following message:

Authorization failed, Cannot access disks.

### How to Identify a CD or DVD Writer

1 Identify the CD or DVD writers on the system.

For example:

```
$ cdrw -l
Looking for CD devices...
Node | Connected Device | Device type
cdrom0 | YAMAHA CRW8824S 1.0d | CD Reader/Writer
```

2 Identify a specific CD or DVD writer.

For example:

```
$ cdrw -a filename.wav -d cdrom2
```

3 Identify whether the media is blank or whether a table of contents exists on the media.

For example:

\$ cdrw -M

```
Device : YAMAHA CRW8824S
Firmware : Rev. 1.00 (26/04/00)
Media is blank
%
```

### How to Check the CD or DVD Media

The cdrw command works with or without removable media services running. For more information about disabling or enabling removable media services, see "How to Disable or Enable Removable Media Services" on page 37.

#### 1 Insert a CD or DVD into the drive.

The CD or DVD can be any CD or DVD that the drive can read.

2 Check that the drive is connected properly by listing the drive.

```
$ cdrw -1
Looking for CD devices...
Node Connected Device Device type
cdrom1 | YAMAHA CRW8824S 1.0d | CD Reader/Writer
```

- 3 (Optional) If you do not see the drive in the list, select one of the following so that the system recognizes the drive.
  - Add the drive without rebooting the system

```
# drvconfig
# disks
```

Then restart removable media services.

### **Creating a Data CD or DVD**

Prepare the data first by using the mkisofs command to convert the file and file information into the High Sierra format used on CDs or DVDs.

### How to Create an ISO 9660 File System for a Data CD or DVD

- 1 Insert a blank CD or DVD into the drive.
- 2 Create the ISO 9660 file system on the new CD or DVD.

\$ mkisofs -r /pathname > cd-file-system

- r Creates Rock Ridge information and resets file ownerships to zero.
- */pathname* Identifies the path name used to create the ISO 9660 file system.

```
> cd-file-system Identifies the name of the file system to be put on the CD or DVD.
```

#### 3 Copy the file system onto the CD or DVD.

\$ cdrw -i cd-file-system

The -i *cd-file-system* specifies the image file for creating a data CD or DVD.

#### Example 4–1 Creating an ISO 9660 File System for a Data CD or DVD

The following example shows how to create an ISO 9660 file system for a data CD or DVD.

```
$ mkisofs -r /home/dubs/dir > dubs_cd
Total extents actually written = 56
Total translation table size: 0
Total rockridge attributes bytes: 329
Total directory bytes: 0
Path table size(bytes): 10
Max brk space used 8000
56 extents written (0 Mb)
```

Then, copy the file system onto the CD.

```
$ cdrw -i dubs_cd
Initializing device...done.
Writing track 1...done.
Finalizing (Can take several minutes)...done.
```

### How to Create a Multi-Session Data CD

This procedure describes how to put more than one session on a CD. This procedure includes an example of copying the infoA and infoB directories onto the CD.

#### 1 Create the file system for the first CD session.

```
$ mkisofs -o infoA -r -V my_infoA /data/infoA
Total translation table size: 0
Total rockridge attributes bytes: 24507
Total directory bytes: 34816
Path table size(bytes): 98
Max brk space used 2e000
8929 extents written (17 Mb)
-oinfoA
                Identifies the name of the ISO file system.
                Creates Rock Ridge information and resets file ownerships to zero.
- r
-Vmy infoA
                Identifies a volume label to be used as the mount point by removable media
                services.
                Identifies the ISO image directory to create.
/data/infoA
```

#### 2 Copy the ISO file system for the first session onto the CD.

```
$ cdrw -i0 infoA
Initializing device...done.
Writing track 1...done.
done.
Finalizing (Can take several minutes)...done.
-i infoA Identifies the name of the image file to write to the CD.
-0 Keeps the CD open for writing.
```

3 Re-insert the CD after it is ejected.

4 Identify the path name of the CD media to include in the next write session.

5 Identify the next writeable address on the CD to write the next session.

```
% cdrw -M /cdrom
Device : YAMAHA
               CRW8424S
Firmware : Rev. 1.0d (06/10/99)
Track No. |Type
                |Start address
----+
1
        |Audio |0
2
        Audio
              33057
3
        Data
              60887
4
                68087
        Data
5
        lData
                175287
Leadout |Data
                84218
Last session start address: 75287
```

Next writable address: 91118

Note the address in the Next writable address output so that you can provide this address when you write the next session.

#### 6 Create the next ISO file system for the next CD session, and write it onto the CD.

```
$ mkisofs -o infoB -r -C 0,91118 -M /vol/dev/rdsk/c2t4d0/my_infoA
/data/infoB
Total translation table size: 0
Total rockridge attributes bytes: 16602
Total directory bytes: 22528
Path table size(bytes): 86
Max brk space used 20000
97196 extents written (189 Mb)
- o infoB
                                         Identifies the name of the ISO file system.
                                         Creates Rock Ridge information and resets file
- r
                                         ownerships to zero.
-C 0,91118
                                         Identifies the starting address of the first session and
                                         the next writable address.
                                         Specifies the path of the existing ISO image to be
-M/vol/dev/rdsk/c2t4d0/my infoA
                                         merged.
/data/infoB
                                         Identifies the ISO image directory to create.
```

# **Creating an Audio CD**

You can use the cdrw command to create audio CDs from individual audio tracks or from .au and .wav files.

The supported audio formats are describes in the following table:

| Format | Description                                                                                                    |
|--------|----------------------------------------------------------------------------------------------------|
| sun    | Oracle .au file with data in Red Book CDDA format                                                                    |
| wav    | RIFF (.wav) file with data in Red Book CDDA format                                                                   |
| cda    | . cda file with raw CD audio data, which is 16-bit PCM stereo at 44.1<br>kHz sample rate in little-endian byte order |
| aur    | . aur files with raw CD data in big-endian byte order                                                                |

If no audio format is specified, the cdrw command tries to determine the audio file format based on the file extension. The case of the characters in the extension is ignored.

### How to Create an Audio CD

This procedure describes how to copy audio files onto a CD.

- 1 Insert a blank CD into the CD-RW drive.
- 2 Change to the directory that contains the audio files.

\$ cd /myaudiodir

3 Copy the audio files onto the CD.

**\$ cdrw -a** *track1.wav track2.wav track3.wav* The -a option creates an audio CD.

### Example 4–2 Creating an Audio CD

The following example shows how to create an audio CD.

```
$ cdrw -a bark.wav chirp.au meow.wav
Initializing device...done.
Writing track 1...done.
done.
Writing track 2...done.
Writing track 3...done.
done.
Finalizing (Can take several minutes)...done.
```

The following example shows how to create a multisession audio CD. The CD is ejected after the first session is written. You would need to re-insert the CD before the next writing session.

```
$ cdrw -a0 groucho.wav chico.au harpo.wav
Initializing device...done.
Writing track 1...done.
done.
Writing track 2...done.
Writing track 3...done.
done.
Finalizing (Can take several minutes)...done.
<Re-insert CD>
$ cdrw -a zeppo.au
Initializing device...done.
Writing track 1...done.
done.
Finalizing (Can take several minutes)...done.
```

# How to Extract an Audio Track on a CD

Use the following procedure to extract an audio track from a CD and copy the audio track to a new CD.

If you don't use the cdrw - T option to specify the audio file type, the cdrw command uses the filename extension to determine the audio file type. For example, the cdrw command detects that this file is a .wav file.

\$ cdrw -x 1 testme.wav

1 Insert an audio CD into the CD-RW drive.

#### 2 Extract an audio track.

\$ cdrw -x -T audio-type 1 audio-file

- -x Extracts audio data from an audio CD.
- T *audio-type* Identifies the type of audio file to be extracted. Supported audio types are sun, wav, cda, or aur.

*audio-file* Identifies the audio track to be extracted.

#### 3 Copy the track to a new CD.

\$ cdrw -a audio-file

### Example 4–3 Extracting and Creating Audio CDs

The following example shows how to extract the first track from an audio CD and name the file song1.wav.

```
$ cdrw -x -T wav 1 songl.wav
Extracting audio from track 1...done.
```

This example shows how to copy a track to an audio CD.

```
$ cdrw -a songl.wav
Initializing device...done.
Writing track 1...done.
Finalizing (Can take several minutes)...done.
```

### How to Copy a CD

This procedure describes how to extract all the tracks from an audio CD into a directory and then copy all of them onto a blank CD.

**Note** – By default, the cdrw command copies the CD into the /tmp directory. The copying might require up to 700 MB of free space. If there is insufficient space in the /tmp directory for copying the CD, use the -m option to specify an alternate directory.

- 1 Insert an audio CD into a CD-RW drive.
- 2 Create a directory for the audio files. \$ mkdir /music\_dir
- 3 Extract the tracks from the audio CD.

\$ cdrw -c -m music\_dir

An Extracting audio ... message is display for each track.

The CD is ejected when all the tracks are extracted.

#### 4 Insert a blank CD and press Return.

After the tracks are extracted, the audio CD is ejected. You are prompted to insert a blank CD.

#### Example 4–4 Copying a CD

This example shows how to copy one CD to another CD. You must have two CD-RW devices to do this task.

\$ cdrw -c -s cdrom0 -d cdrom1

### How to Erase CD-RW Media

You have to erase existing CD-RW data before the CD can be rewritten.

- Erase the entire media or just the last session on the CD by selecting one of the following:
  - Erase the last session only.

#### \$ cdrw -d cdrom0 -b session

Erasing just the last session with the -b session option is faster than erasing the entire media with the -b all option. You can use the -b session option even if you used the cdrw command to create a data or audio CD in just one session.

• Erase the entire media.

\$ cdrw -d cdrom0 -b all

♦ ♦ CHAPTER 5

# Managing Devices (Overview/Tasks)

This chapter provides overview information and step-by-step instructions for managing peripheral devices, such as disks, DVD drives, and tape devices, in the Oracle Solaris release.

This is a list of the overview information in this chapter.

- "What's New in Device Management?" on page 56
- "Where to Find Additional Device Management Tasks" on page 59
- "About Device Drivers" on page 60
- "Automatic Configuration of Devices" on page 61
- "Displaying Device Configuration Information" on page 63
- "Resolving Faulty Devices" on page 67
- "Accessing Devices" on page 71

This is a list of the step-by-step instructions in this chapter.

- "How to Customize a Driver Configuration" on page 61
- "How to Display System Configuration Information" on page 64
- "How to Resolve a Faulty Device" on page 68
- "How to Add a Device Driver" on page 70
- "How to Add a Peripheral Device" on page 69

Device management in the Oracle Solaris release usually involves adding and removing peripheral devices from systems, possibly adding a third-party device driver to support a device, and displaying system configuration information.

### What's New in Device Management?

This section provides information about new device management features in the Oracle Solaris release.

- "Customizing Driver Configuration" on page 56
- "Solaris PCI Resource Manager" on page 56
- "New InfiniBand Administration Features" on page 57
- "New InfiniBand Diagnostic Tools and Commands" on page 57
- "New Ethernet Over InfiniBand Devices" on page 57
- "New Hot Plugging Features" on page 57
- "Device Naming Enhancements" on page 58
- "Support for PCI Express (PCIe)" on page 58

### **Customizing Driver Configuration**

**Oracle Solaris 11**: In this Solaris release, you can provide a supplemental driver configuration file, *driver.conf*, in the /etc/driver/drv directory. In previous Solaris release, you had to modify the vendor's *driver.conf* files directly.

In this release, the system automatically merges the driver vendor's /kernel or /platform *driver.conf* files with the customized /etc/driver/drv *driver.conf* files so that the driver sees both sets of property values.

You can use the prtconf -u command to display the original vendor and customized property values. Separating vendor *driver.conf* files and locally customized *driver.conf* files allows the system to be upgraded with new vendor *driver.conf* files without overwriting your administrative customizations.

If you have existing modifications in a driver configuration file in the /kernel/drv directory from a previous Solaris release or system, you should copy them over to the /etc/driver/drv directory.

For information about creating an /etc/driver/drv/driver.conf file, see "How to Customize a Driver Configuration" on page 61, driver.conf(4), and driver(4).

# **Solaris PCI Resource Manager**

**Oracle Solaris 11**: In this release, a PCI resource manager (PCIRM) is provided to rebalance PCI resources to ensure that when a systems boot, enough resources are assigned to support PCI Express (PCIe) devices. For example, Single Root I/O Virtualization (SR-IOV) devices require more PCI memory resources for their virtual functions. Most of the firmware today was designed prior to SR-IOV standards, and so, does not recognize the requirement to reserve resources for virtual devices. The resource rebalance process happens automatically at boot time and requires no administration.

### **New InfiniBand Administration Features**

**Oracle Solaris 11**: Administration of IPoIB has changed from the earlier releases. In this release, you can create, delete, and view IPoIB datalinks information by using dladm sub-commands create-part, delete-part, view-part, and show-ib. These new dladm sub-commands provide an easier way to manage IPoIB datalinks and also helps to view and troubleshoot some IB issues. For example, the show-ib sub-commands show how many HCAs are present in the system and the corresponding HCA GUIDs. In the new administration model, there are two types of IP over IB datalinks.

- Physical data link similar to a regular network interface card (NIC) data link
- IB partition data link similar to a virtual NIC (VNIC)

On a newly installed system, physical links are created automatically by default. Then, you can use the dladm command to create an IB partition link over the IB physical link. Unlike a NIC data link, an IB physical link cannot be configured, such as plumbed or assigned a IP address for using the link.

For more information on using the dladm subcommands for managing IB components, see "Administering IPoIB Devices (dladm)" on page 173.

# **New InfiniBand Diagnostic Tools and Commands**

**Oracle Solaris 11**: The system/io/infiniband/open-fabrics package provides a subset of the commands and utilities from the Open Fabrics Alliance (OFA) Open Fabrics Enterprise Distribution (OFED) version 1.5.3. The collection of tools provide the ability to list and query IB devices, diagnose and troubleshoot an IB Fabric, and measure IB performance with a collection of IB user verb micro-benchmarks. For more information, see "Monitoring and Troubleshooting IB Devices" on page 175.

# **New Ethernet Over InfiniBand Devices**

**Oracle Solaris 11**: The Ethernet over InfiniBand (eoib) driver is a multi-threaded, loadable, cloneable, GLD-based STREAMS driver supporting the Data Link Provider Interface, (DLPI) and overall IB ports on a system that are connected to a Oracle Network QDR InfiniBand Gateway switch.

# **New Hot Plugging Features**

**Oracle Solaris 11**: In this release, the hotplug command is available to manage hot pluggable connections on PCI Express (PCIe) and PCI SHPC (Standard Hot Plug Controller) devices. This feature is not supported on other bus types, such as USB and SCSI.

You would still use the cfgadm to manage hot pluggable USB and SCSI devices as in previous Solaris releases. The benefit of using the hotplug features in this release is that in addition to enable and disable operations, the hotplug command provides offline and online capabilities for your supported PCI devices.

For more information, see "PCIe Hot-Plugging With the (hotplug) Command" on page 81.

### **Device Naming Enhancements**

**Oracle Solaris 11**: The /dev name space supports multiple file system instances as needed. A global instance of the /dev file system is created automatically when the system is booted. Subsequent /dev instances are created and mounted when needed, such as when devices are added to a non-global zone. When a non-global zone is shutdown, the available /dev instance is unmounted and unavailable.

In addition, device configuration is improved in the following ways:

 Reconfiguration boot is eliminated – In previous Solaris releases, a reconfiguration boot was needed if you connected a device to a system that is powered off.

In this release, performing a reconfiguration boot is unnecessary when attaching devices to a system that is powered off. Newly attached devices are automatically recognized and the appropriate device links are created when the system is rebooted.

For more information, see dev(7FS).

- Zone device support is simplified As described above, device support for Oracle Solaris zones is enhanced by providing specific instances of the /dev directory for non-global zones. In addition, zones are no longer dependent upon the devfsadm daemon for reconfiguration of devices within a zone.
- Pseudo device creation is improved In this release, the content of the /dev/pts directory
  is created on demand in the global /dev name space as well as a/dev instance when needed
  in a non-global zone. In addition, the ptys links are only visible in the global zone or the
  non-global zone from which they are allocated.

For more information, see grantpt(3C).

For more information about device configuration, see "Managing Devices in the Oracle Solaris OS" on page 60.

### Support for PCI Express (PCIe)

**Oracle Solaris 11**: This Oracle Solaris release provides support for the PCI Express (PCIe) interconnect, which is designed to connect peripheral devices to desktop, enterprise, mobile, communication, and embedded applications, on both SPARC and x86 systems.

The PCIe interconnect is an industry-standard, high-performance, serial I/O bus. For details on PCIe technology, go to the following site:

http://www.pcisig.com/home

The PCIe software provides the following features in this Oracle Solaris release:

- Support for extended PCIe configuration space
- Support for PCIe baseline error handling and MSI interrupts
- Modified IEEE-1275 properties for PCIe devices
- PCIe hotplug support (both native and ACPI-based) by enhancing the cfgadm\_pci component of the cfgadm command
- ATTN Button usage based PCIe peripheral autoconfiguration

The administrative model for hotplugging PCIe peripherals is the same as for PCI peripherals, which uses the cfgadm command.

Check your hardware platform guide to ensure that PCIe and PCIe hotplug support is provided on your system. In addition, carefully review the instructions for physically inserting or removing adapters on your system and the semantics of device auto-configuration, if applicable.

For information about using the cfgadm command with PCIe peripherals, see "PCI or PCIe Hot-Plugging With the cfgadm Command (Task Map)" on page 93.

# Where to Find Additional Device Management Tasks

The following table describes where to find step-by-step instructions for hot-plugging devices and adding serial devices, such as printers and modems.

| Device Management Task                | For More Information                                                                                                    |
|---------------------------------------|----------------------------------------------------------------------------------------------------|
| Add a disk that is not hot-pluggable. | Chapter 12, "SPARC: Setting Up Disks (Tasks)," or Chapter 13,<br>"x86: Setting Up Disks (Tasks)"                                                            |
| Hot-plug a SCSI or PCI device.        | "SCSI Hot-Plugging With the cfgadm Command" on page 84 or<br>"PCI or PCIe Hot-Plugging With the cfgadm Command" on<br>page 94                               |
| Hot-plug a USB device.                | "Using USB Mass Storage Devices (Task Map)" on page 128                                                                                                    |
| Add a modem.                          | Chapter 16, "Managing the System Console, Terminal Devices,<br>and Power Services (Tasks)," in <i>Oracle Solaris Administration:</i><br><i>Common Tasks</i> |

 TABLE 5-1
 Where to Find Instructions for Adding a Device

| TABLE 5-1 Where to Find instructions for Adding a Device (Continued) |                                                                                                    |  |
|----------------------------------------------------------------------|----------------------------------------------------------------------------------------------------|--|
| Device Management Task For More Information                          |                                                                                                    |  |
| Add a printer.                                                       | Chapter 15, "Setting Up and Administering Printers by Using<br>CUPS (Tasks)," in Oracle Solaris Administration: Common Tasks |  |
| Secure a device.                                                     | Chapter 5, "Controlling Access to Devices," in Oracle Solaris<br>Administration: Security Services                           |  |

TABLE 5.1 Where to Find Instructions for Adding a Davice (C ..... 1)

### Managing Devices in the Oracle Solaris OS

The following sections provide overview information about features that manage devices in the Oracle Solaris OS. For information about accessing devices, see "Accessing Devices" on page 71.

# Identifying Device Support

You can use the device detection tool to identify whether your x86 hardware is supported in this Oracle Solaris release. For more information, go to the following site:

http://www.oracle.com/webfolder/technetwork/hcl/hcts/device detect.jsp

# **About Device Drivers**

A computer typically uses a wide range of peripheral devices and mass-storage devices. Your system, for example, probably has a disk drive, a keyboard and a mouse, and some kind of magnetic backup medium. Other commonly used devices include the following:

- DVD drives
- Printers and plotters
- Light pens
- Touch-sensitive screens
- Digitizers
- Tablet-and-stylus pairs

The Oracle Solaris software does not directly communicate with all these devices. Each type of device requires different data formats, protocols, and transmission rates.

A *device driver* is a low-level program that allows the operating system to communicate with a specific piece of hardware. The driver serves as the operating system's "interpreter" for that piece of hardware.

### How to Customize a Driver Configuration

In the Oracle Solaris 11 release, driver customizations are made in the /etc/driver/drv directory rather than in the /kernel directory as in previous releases. This improvement means that your driver customizations are not overwritten when the system is upgraded. The files in the /etc/driver/drv directory are preserved during the upgrade.

Customizing a driver configuration usually means that a per-device parameter or global property that impacts all devices is added or modified.

- 1 Become an administrator.
- 2 Copy the original vendor supplied *driver.conf* file to the /etc/driver/drv directory. For example:
  - # cp /kernel/drv/sd.conf /etc/driver/drv/sd.conf
- 3 Modify the parameter entry and save the file.

For example, the sd.conf includes the following entry for sd device at target 0, lun 0: name="sd" class="scsi" target=0 lun=0;

To add the retries parameter for this device, modify the existing entry as follows:

name="sd" class="scsi" target=0 lun=0 retries=4;

4 Display the customized property value. For example:

# **Automatic Configuration of Devices**

The kernel consists of a small generic core with a platform-specific component and a set of modules. The kernel is configured automatically in the Oracle Solaris release.

A *kernel module* is a hardware or software component that is used to perform a specific task on the system. An example of a *loadable* kernel module is a device driver that is loaded when the device is accessed.

The platform-independent kernel is /kernel/genunix. The platform-specific component is /platform/'uname -m'/kernel/unix.

The kernel modules are described in the following table.

| Location                    | Directory Contents                                                               |
|-----------------------------|----------------------------------------------------------------------------------|
| /platform/'uname -m'/kernel | Platform-specific kernel components                                              |
| /kernel                     | Kernel components common to all platforms that are needed for booting the system |
| /usr/kernel                 | Kernel components common to all platforms within a particular instruction set    |

TABLE 5-2 Description of Solaris Kernel Modules

The system determines what devices are attached to it at boot time. Then, the kernel configures itself dynamically, loading needed modules into memory. At this time, device drivers are loaded when devices, such as disk devices and tape devices, are accessed. This process is called *autoconfiguration* because all kernel modules are loaded automatically when they are needed.

You can customize the way in which kernel modules are loaded by modifying the /etc/system file. For instructions on modifying this file, see system(4).

### **Features and Benefits of Autoconfiguration**

The benefits of autoconfiguration are as follows:

- Main memory is used more efficiently because modules are loaded when needed.
- There is no need to reconfigure the kernel when new devices are added to the system.
- Drivers can be loaded and tested without having to rebuild the kernel and reboot the system.

Autoconfiguration is used when you add a new device (and driver) to the system. In previous releases, it was necessary to perform a reconfiguration boot if you added a device to a system that is shutdown. Device configuration enhancements make a reconfiguration boot unnecessary when a device is added to a system that is shutdown.

You can add, remove, or replace devices in the Oracle Solaris OS while the system is still running, if the system components support hot-plugging. For information about hot-plugging devices, see Chapter 6, "Dynamically Configuring Devices (Tasks)."

### What You Need for Unsupported Devices

Device drivers needed to support a wide range of standard devices are included in the Oracle Solaris release. These drivers can be found in the /kernel/drv and /platform/'uname -m'/kernel/drv directories.

However, if you have purchased an unsupported device, the manufacturer should provide the software that is needed for the device to be properly installed, maintained, and administered.

At a minimum, this software includes a device driver and its associated configuration (.conf) file. The .conf files reside in the drv directories. This software might also include custom maintenance and administrative utilities because the device might be incompatible with Oracle Solaris utilities.

For more information about what you need for unsupported devices, contact your device manufacturer.

### **Displaying Device Configuration Information**

Three commands are used to display system and device configuration information.

| Command | Description                                                                                                    | Man Page    |
|---------|----------------------------------------------------------------------------------------------------|-------------|
| prtconf | Displays system configuration information, including the total<br>amount of memory and the device configuration as described by the<br>system's device hierarchy. The output displayed by this command<br>depends upon the type of system. | prtconf(1M) |
| sysdef  | Displays device configuration information, including system<br>hardware, pseudo devices, loadable modules, and selected kernel<br>parameters.                                                                                              | sysdef(1M)  |
| dmesg   | Displays system diagnostic messages as well as a list of devices attached to the system since the last reboot.                                                                                                    | dmesg(1M)   |

For information on the device names that are used to identify devices on the system, see "Device Naming Conventions" on page 72.

### driver not attached Message

The following driver-related message might be displayed by the prtconf and sysdef commands:

device, instance #number (driver not attached)

This message does not always mean that a driver is unavailable for this device. This message means that no driver is *currently* attached to the device instance because no device exists at this node or the device is not in use. Drivers are loaded automatically when the device is accessed. They are unloaded when the device is not in use.

### **In-Use Device Error Checking**

The following utilities detect when a specified device is in use:

- dumpadm
- format

- mkfs and newfs
- swap

These enhancements mean that the above utilities might detect some of the following usage scenarios:

- Device is part of a ZFS storage pool
- Device is a dump or swap device
- Mounted file system or an entry for the device exists in the /etc/vfstab file

For example, if you attempt to use the format utility to access an active device, you will see a message similar to the following:

```
# format
Searching for disks...done
AVAILABLE DISK SELECTIONS:
        0. clt0d0 <FUJITSU-MAY2073RCSUN72G-0401 cyl 8921 alt 2 hd 255 sec 63>
        /pci@0,0/pci1022,7450@2/pci1000,3060@3/sd@0,0
        /dev/chassis/SYS/HD0/disk
        1. clt1d0 <FUJITSU-MAY2073RCSUN72G-0401-68.37GB>
        /pci@0,0/pci1022,7450@2/pci1000,3060@3/sd@1,0
        /dev/chassis/SYS/HD1/disk
Specify disk (enter its number): 0
selecting clt0d0
[disk formatted]
/dev/dsk/clt0d0s0 is part of active ZFS pool rpool. Please see zpool(1M).
FORMAT MENU:
.
.
```

```
▼
```

### How to Display System Configuration Information

Use the output of the prtconf and sysdef commands to identify which disk, tape, and DVD devices are connected to the system. The output of these commands displays the driver not attached messages next to the device instances. Because these devices are always being monitored by some system process, the driver not attached message is usually a good indication that no device exists at that device instance.

Use the sysdef command to display system configuration information that include pseudo devices, loadable modules, and selected kernel parameters.

#### • Display system and device configuration information.

Display all the devices connected to a system.

For example, the following prtconf -v output on a SPARC system identifies the disk devices connected to the system. The detailed disk information is described in the Device Minor Nodes section.

```
$ /usr/sbin/prtconf -v | more
Memory size: 32640 Megabytes
System Peripherals (Software Nodes):
SUNW, SPARC-Enterprise-T5220
location: /dev/chassis/SUN-Storage-J4400.0918QAKA24/SCSI_Device__2/disk
Device Minor Nodes:
     dev=(27,40)
        dev path=/pci@0/pci@0/pci@0/pci@0/pci@a/LSILogic,sas@0/sd@2,0:a
            spectype=blk type=minor
            dev link=/dev/dsk/c4t2d0s0
        dev_path=/pci@0/pci@0/pci@0/pci@a/LSILogic,sas@0/sd@2,0:a,raw
            spectype=chr type=minor
            dev link=/dev/rdsk/c4t2d0s0
           Device Minor Layered Under:
           mod=zfs accesstype=blk
                dev path=/pseudo/zfs@0
           Minor properties:
                name='Nblocks' type=int64 items=1 dev=(27,40)
                     value=0000000074702c8f
                name='Size' type=int64 items=1 dev=(27,40)
               value=000000e8e0591e00
```

Display information about one specific device connected to the system.

For example, the following prt conf output on a SPARC system displays the sd instance number for /dev/dsk/c4t2d0s0.

# prtconf -v /dev/dsk/c4t2d0s0 | grep instance
sd, instance #5

Display only the devices that are attached to the system.

# prtconf | grep -v not

Display device usage information.

For example, the following fuser command displays which processes are accessing the /dev/console device.

# fuser -d /dev/console /dev/console: 57420 22690 203220 8580

#### **Example 5–1** Displaying System Configuration Information

The following prtconf output is displayed on an x86 based system.

```
# prtconf
System Configuration: Oracle Corporation i86pc
Memory size: 8192 Megabytes
System Peripherals (Software Nodes):
```

i86pc scsi vhci, instance #0 pci, instance #0 pci108e,4843, instance #0 pci8086,25e2, instance #0 pci8086,3500, instance #7 pci8086,3510, instance #9 pci8086,3518, instance #10 pci108e,4843, instance #0 pci108e,4843, instance #1 pci8086,350c, instance #8 pci8086,25e3 (driver not attached) pci8086,25f8, instance #2 pci108e,286, instance #0 disk, instance #0 disk, instance #2 disk, instance #3 disk, instance #1 pci8086,25e5 (driver not attached) pci8086,25f9 (driver not attached) pci8086,25e7 (driver not attached) pci108e,4843, instance #0 (driver not attached) pci108e,4843, instance #1 pci108e,4843, instance #2 (driver not attached) pci108e,4843 (driver not attached) pci108e,4843 (driver not attached) pci108e,4843 (driver not attached) pci108e,4843 (driver not attached) pci8086,2690, instance #6 pci108e,125e, instance #2 pci108e,125e, instance #3 pci108e,4843, instance #0 pci108e,4843, instance #1 device, instance #0 keyboard, instance #0 mouse, instance #1 pci108e,4843, instance #2 pci108e,4843, instance #3 pci108e,4843, instance #0 storage, instance #0 disk, instance #4

The following sysdef output is displayed from an x86 based system.

```
# sysdef
* Hostid
*
29f10b4d
*
* i86pc Configuration
*
*
* Devices
*
+boot (driver not attached)
```

```
memory (driver not attached)
aliases (driver not attached)
chosen (driver not attached)
i86pc-memory (driver not attached)
i86pc-mmu (driver not attached)
openprom (driver not attached)
options, instance #0
packages (driver not attached)
delayed-writes (driver not attached)
itu-props (driver not attached)
isa, instance #0
   motherboard (driver not attached)
   pnpADP,1542, instance #0
   asy, instance #0
    asy, instance #1
    lp, instance #0 (driver not attached)
    fdc. instance #0
        fd, instance #0
       fd, instance #1 (driver not attached)
    kd (driver not attached)
    kdmouse (driver not attached)
```

### **Resolving Faulty Devices**

A device retirement mechanism isolates a device as *faulty* by the fault management framework (FMA). This feature allows faulty devices to be safely and automatically inactivated to avoid data loss, data corruption, or panics and system down time. The retirement process is done safely, taking into account the stability of the system after the device has been retired.

Critical devices are never retired. If you need to manually replace a retired device, use the fmadm repair command after the device replacement so that system knows that the device is replaced, in addition to the manual replacement steps.

For more information, see fmadm(1M).

A general message regarding device retirement is displayed on the console and written to the /var/adm/messages file so that you aware of a retired device. For example:

```
Aug 9 18:14 starbug genunix: [ID 751201 kern.notice] NOTICE: One or more I/O devices have been retired
```

You can use the prt conf command to identify specific retired devices. For example:

```
# prtconf
.
.
.
pci, instance #2
    scsi, instance #0
        disk (driver not attached)
```

```
tape (driver not attached)
sd, instance #3
sd, instance #0 (retired)
scsi, instance #1 (retired)
disk (retired)
tape (retired)
pci, instance #3
network, instance #2 (driver not attached)
network, instance #3 (driver not attached)
os-io (driver not attached)
iscsi, instance #0
pseudo, instance #0
```

### How to Resolve a Faulty Device

Use the steps below to resolve a faulty device or a device that has been retired.

You can also review ZFS device problem or failure information by using the zpool status or the fmdump command. For ZFS device problem or failure information, see Chapter 11, "Oracle Solaris ZFS Troubleshooting and Pool Recovery," in *Oracle Solaris Administration: ZFS File Systems*.

#### 1 Identify the faulted device with the fmadm faulty command.

```
# fmadm faultv
-----
                                          -----
TIME
                                          MSG-ID SEVERITY
      EVENT-ID
_____
May 06 03:38:06 0376b4b6-fce7-c0f0-ffd9-a0a685376284 ZFS-8000-D3 Major
Host
        : neo-2
Platform : Sun-Fire-X4140 Chassis id : 0904QAD02C
Product sn :
Fault class : fault.fs.zfs.device
Affects : zfs://pool=tank/vdev=c26c72a8ffcff889
              faulted and taken out of service
Problem in : zfs://pool=tank/vdev=c26c72a8ffcff889
              faulted and taken out of service
Description : A ZFS device failed. Refer to http://sun.com/msg/ZFS-8000-D3 for
          more information.
         : No automated response will occur.
Response
Impact
         : Fault tolerance of the pool may be compromised.
Action
         : Run 'zpool status -x' and replace the bad device.
```

#### 2 Replace the faulty or retired device or clear the device error.

After a faulty device is replaced in a ZFS storage pool, clear the device error. For example: # zpool clear rpool c4t0d0s0

If an intermittent device error occurred but the device was not replaced, you can attempt to clear the error as shown above.

3 Clear the FMA fault.

# fmadm repair 0376b4b6-fce7-c0f0-ffd9-a0a685376284

- 4 Confirm that the fault is cleared.
  - # fmadm faulty

### **Adding a Peripheral Device to a System**

Adding a new peripheral device that is not-pluggable usually involves the following:

- Shutting down the system
- Connecting the device to the system
- Rebooting the system

Use "How to Add a Peripheral Device" on page 69 to add the following devices that are not hot-pluggable to a system:

- DVD drive
- Secondary disk drive
- Tape drive
- SBUS card

In some cases, you might have to add a third-party device driver to support the new device.

For information on hot-plugging devices, see Chapter 6, "Dynamically Configuring Devices (Tasks)."

### How to Add a Peripheral Device

#### 1 Become an administrator.

For more information, see "How to Use Your Assigned Administrative Rights" in Oracle Solaris Administration: Security Services.

2 (Optional) If you need to add a device driver to support the device, complete the procedure "How to Add a Device Driver" on page 70.

#### 3 Shut down the system.

#### # shutdown -i0 -g30 -y

-i0 Brings the system to the 0 init state, which is the appropriate state for turning the system power off for adding and removing devices.

- -g30 Shuts the system down in 30 seconds. The default is 60 seconds.
- y Continues the system shutdown without user intervention. Otherwise, you are prompted to continue the shutdown process.

#### 4 Select one of the following to turn off power to the system after it is shut down:

- For SPARC platforms, it is safe to turn off power if the ok prompt is displayed.
- For x86 platforms, it is safe to turn off power if the type any key to continue prompt is displayed.

#### 5 Turn off power to all peripheral devices.

For the location of power switches on any peripheral devices, refer to the hardware installation guides that accompany your peripheral devices.

6 Install the peripheral device, making sure that the device you are adding has a different target number than the other devices on the system.

Often, a small switch is located at the back of the disk for selecting the target number.

Refer to the hardware installation guide that accompanies the peripheral device for information on installing and connecting the device.

#### 7 Turn on the power to the system.

The system boots to multiuser mode, and the login prompt is displayed.

8 Verify that the peripheral device has been added by attempting to access the device. For information on accessing the device, see "Accessing Devices" on page 71.

### How to Add a Device Driver

In the Oracle Solaris 11 release, the pkg commands are used to add packages to the system. Device driver packages might still be in SRV4 package format so the steps below use the pkgadd command instead of the pkg install command.

This procedure assumes that the device has already been added to the system. If not, see "What You Need for Unsupported Devices" on page 62.

#### 1 Become an administrator.

For more information, see "How to Use Your Assigned Administrative Rights" in Oracle Solaris Administration: Security Services.

#### 2 Place the media into the drive.

```
3 Install the driver.
```

# pkgadd [-d] device package-name

4 Verify that the package has been added correctly.

# pkgchk package-name

The system prompt returns with no response if the package is installed correctly.

### Example 5–2 Adding a Device Driver

The following example shows how to install and verify a package called XYZdrv.

```
# pkgadd XYZdrv
(licensing messages displayed)
.
.
.
Installing XYZ Company driver as <XYZdrv>
.
.
Installation of <XYZdrv> was successful.
# pkgchk XYZdrv
#
```

### **Accessing Devices**

You need to know how to specify device names when using commands to manage disks, file systems, and other devices. In most cases, you can use logical device names to represent devices that are connected to the system. Both logical and physical device names are represented on the system by logical and physical device files.

### **How Device Information Is Created**

When a system is booted for the first time, a device hierarchy is created to represent all the devices connected to the system. The kernel uses the device hierarchy information to associate drivers with their appropriate devices. The kernel also provides a set of pointers to the drivers that perform specific operations.

### **How Devices Are Managed**

The devfs file system manages the /devices directory, which is the name space of all devices on the system. This directory represents the *physical* devices that consists of actual bus and device addresses.

The dev file system manages the /dev directory, which is the name space of *logical* device names.

By default, the devfsadm command attempts to load every driver in the system and attach to all possible device instances. Then, devfsadm creates the device files in the /devices directory and the logical links in the /dev directory. The devfsadm command also maintains the path\_to\_inst instance database.

Updates to the /dev and /devices directories in response to dynamic reconfiguration events or file system accesses are handled by devfsadmd, the daemon version of the devfsadm command. This daemon is started by the service management facility when a system is booted.

Because the devfsadmd daemon automatically detects device configuration changes generated by any reconfiguration event, there is no need to run this command interactively.

For more information, see the following references:

- devfsadm(1M)
- dev(7FS)
- devfs(7FS)
- path\_to\_inst(4)

### **Device Naming Conventions**

Devices are referenced in three ways in the Oracle Solaris OS.

- Physical device name Represents the full device path name in the device information hierarchy. The physical device name is created by when the device is first added to the system. Physical device files are found in the /devices directory.
- Instance name Represents the kernel's abbreviation name for every possible device on the system. For example, sd0 and sd1 represent the instance names of two disk devices. Instance names are mapped in the /etc/path\_to\_inst file.
- Logical device name The logical device name is created by when the device is first added to the system. Logical device names are used with most file system commands to refer to devices. For a list of file commands that use logical device names, see Table 5–3. Logical device files in the /dev directory are symbolically linked to physical device files in the /devices directory.
The preceding device name information is displayed with the following commands:

- dmesg
- format
- sysdef
- prtconf

### **Logical Disk Device Names**

Logical device names are used to access disk devices when you perform the following tasks:

- Add a new disk to the system.
- Move a disk from one system to another system.
- Access or mount a file system residing on a local disk.
- Back up a local file system.

Many administration commands take arguments that refer to a disk slice or file system.

Refer to a disk device by specifying the subdirectory to which it is symbolically linked, either /dev/dsk or /dev/rdsk, followed by a string identifying the particular controller, disk, and slice.

#### FIGURE 5-1 Description of Logical Device Names

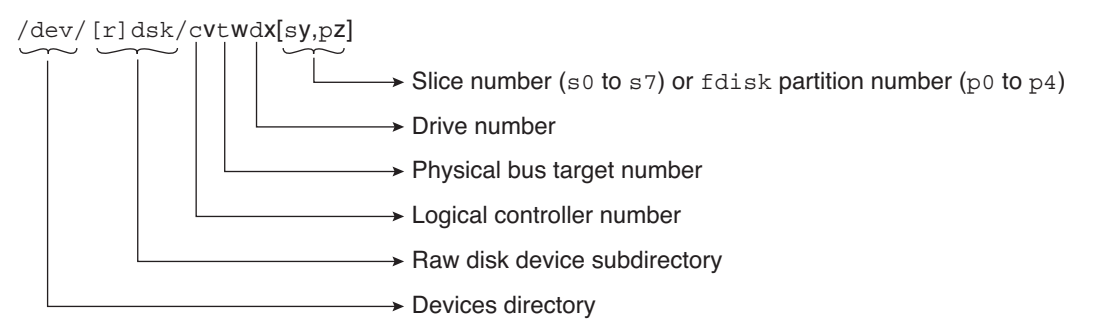

### Specifying the Disk Subdirectory

Some disk and file administration commands require the use of either a *raw* (or *character*) device interface, or a *block* device interface. The distinction is made by how data is read from the device.

Raw device interfaces transfer only small amounts of data at a time. Block device interfaces include a buffer from which large blocks of data are read at once.

Different commands require different interfaces:

- When a command requires the raw device interface, specify the /dev/rdsk subdirectory. (The "r" in rdsk stands for "raw.")
- When a command requires the block device interface, specify the /dev/dsk subdirectory.
- When you are not sure whether a command requires use of /dev/dsk or /dev/rdsk, check the man page for that command.

The following table shows which interface is required for some commonly used disk and file system commands.

TABLE 5-3 Device Interface Type Required by Some Frequently Used Commands

| Command Reference                     | Interface Type | Example of Use                      |
|---------------------------------------|----------------|-------------------------------------|
| $\operatorname{dumpadm}(1\mathrm{M})$ | Block          | dumpadm -d /dev/zvol/dsk/rpool/dump |
| prtvtoc(1M)                           | Raw            | prtvtoc /dev/rdsk/c0t0d0s0          |
| swap(1M)                              | Block          | swap -a /dev/zvol/dsk/rpool/swap    |

### **Direct and Bus-Oriented Controllers**

You might access disk partitions or slices differently depending upon whether the disk device is connected to a direct or bus-oriented controller. Generally, direct controllers do not include a *target* identifier in the logical device name.

The conventions for both types of controllers are explained in the following subsections.

**Note** – Controller numbers are assigned automatically during system initialization. The numbers are strictly logical and imply no direct mapping to physical controllers.

### x86: Disks With Direct Controllers

To specify a slice on a disk with an IDE controller on an x86 based system, follow the naming convention shown in the following figure.

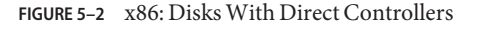

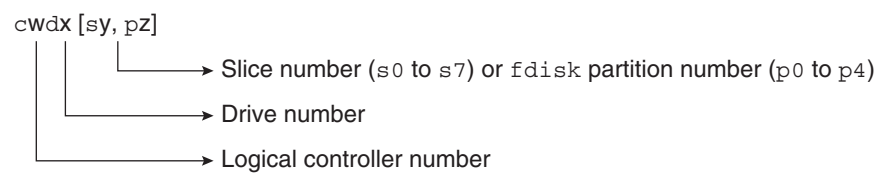

To indicate the entire Solaris fdisk partition, specify slice 2 (s2).

If you have only one controller on your system, w is usually 0.

### **Disks With Bus-Oriented Controllers**

To specify a slice on a disk with a bus-oriented controller, SCSI for instance, follow the naming convention shown in the following figure.

FIGURE 5-3 Disks With Bus-Oriented Controllers

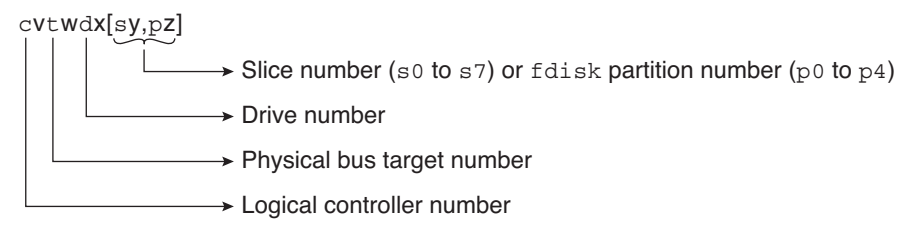

On a SPARC based system with directly connected disks such as the IDE disks on an UltraSPARC system, the naming convention is the same as that for systems with bus-oriented controllers.

If you have only one controller on your system, w is usually 0.

For SCSI controllers, *x* is the target address set by the switch on the back of the unit, and *y* is the logical unit number (LUN) of the drive attached to the target. If the disk has an embedded controller, *y* is usually 0.

To indicate the whole disk, specify slice 2 (s2).

### **Logical Tape Device Names**

Logical tape device files are found in the /dev/rmt/\* directory as symbolic links from the /devices directory.

|     |        | •   | -    |                               |                                                             |
|-----|--------|-----|------|-------------------------------|-------------------------------------------------------------|
| /de | v/rmt, | /xy |      |                               |                                                             |
|     |        |     | → 0  | ptio<br>l<br>m<br>h<br>u<br>c | nal density<br>low<br>medium<br>high<br>ultra<br>compressed |
|     |        |     | → Di | rive                          | number (0-n)                                                |
|     |        |     | → Ra | aw                            | magnetic tape device directory                              |
|     |        |     | → De | evic                          | es directory                                                |
|     |        |     |      |                               |                                                             |

FIGURE 5-4 Logical Tape Device Names

The first tape device connected to the system is 0 (/dev/rmt/0). Tape density values (l, m, h, c, and u) are described in Chapter 21, "Managing Tape Drives (Tasks)."

### Logical Removable Media Device Names

Since removable media is managed by removable media management services, the logical device name is usually not used unless you want to mount the media manually.

The logical device name that represents the removable media devices on a system are described in Chapter 3, "Accessing Removable Media (Tasks)."

♦ ♦ CHAPTER 6

# Dynamically Configuring Devices (Tasks)

This chapter provides instructions for dynamically configuring devices in the Oracle Solaris OS. You can add, remove, or replace devices in the Oracle Solaris OS while the system is still running, if the system components support hot-plugging. If the system components do not support hot-plugging, you can reboot the system to reconfigure the devices.

For information on the procedures associated with dynamically configuring devices, see the following:

- "SCSI Hot-Plugging With the cfgadm Command (Task Map)" on page 83
- "PCI or PCIe Hot-Plugging With the cfgadm Command (Task Map)" on page 93
- "SATA Hot-Plugging With the cfgadm Command" on page 100
- "Application Developer RCM Script (Task Map)" on page 103
- "System Administrator RCM Script (Task Map)" on page 104

For information on hot-plugging USB devices with the cfgadm command, see "Hot-Plugging USB Devices With the cfgadm Command" on page 151.

For information on hot-plugging InfiniBand devices with cfgadm command, see Chapter 9, "Using InfiniBand Devices (Overview/Tasks)."

For information about accessing devices, see "Accessing Devices" on page 71.

### **Dynamic Reconfiguration and Hot-Plugging**

*Hot-plugging* is the ability to physically add, remove, or replace system components while the system is running. *Dynamic reconfiguration* refers to the ability to hot-plug system components. This term also refers to the general ability to move system resources (both hardware and software) around in the system or to disable them in some way without physically removing them from the system.

Generally, you can hot-plug the following bus types:

- USB
- Fibre Channel
- 1394
- ATA
- SCSI
- Infiniband

In addition, you can hot-plug the following devices with the cfgadm command:

- USB devices on SPARC and x86 platforms
- SCSI or SAS devices on SPARC and x86 platforms
- PCI devices on SPARC and x86 platforms
- PCIe devices on SPARC or x86 platforms
- SATA devices on SPARC and x86 platforms
- InfiniBand devices on SPARC and x86 platforms

Features of the cfgadm command include the following:

- Displaying system component status
- Testing system components
- Changing component configurations
- Displaying configuration help messages

The benefit of using the cfgadm command to reconfigure systems components is that you can add, remove, or replace components while the system is running. An added benefit is that the cfgadm command guides you through the steps needed to add, remove, or replace system components.

For step-by-step instructions on hot-plugging components, see the following:

- "SCSI Hot-Plugging With the cfgadm Command" on page 84
- "PCI or PCIe Hot-Plugging With the cfgadm Command" on page 94
- "SATA Hot-Plugging With the cfgadm Command" on page 100
- cfgadm(1M)

Note - Not all SCSI and PCI controllers support hot-plugging with the cfgadm command.

As part of Oracle's high availability strategy, dynamic reconfiguration is expected to be used in conjunction with additional layered products, such as alternate pathing or fail over software. Both products provide fault tolerance in the event of a device failure.

Without any high availability software, you can replace a failed device by manually stopping the appropriate applications, unmounting noncritical file systems, and then proceeding with the add or remove operations.

**Note** – Some systems have slots that hot-pluggable and slots that are not hot-pluggable. For information about hot-plugging devices on your specific hardware configuration, such as on enterprise-level systems, refer to your hardware configuration documentation.

### **Attachment Points**

The cfgadm command displays information about *attachment points*, which are locations in the system where dynamic reconfiguration operations can occur.

An attachment point consists of the following:

- An occupant, which represents a hardware component that can be configured into the system
- A *receptacle*, which is the location that accepts the occupant

Attachment points are represented by logical and physical attachment point IDs (Ap\_Ids). The physical Ap\_Id is the physical path name of the attachment point. The logical Ap\_Id is a user-friendly alternative for the physical Ap\_Id. For more information on Ap\_Ids, refer to cfgadm(1M).

The logical Ap\_Id for a SCSI Host Bus Adapter (HBA), or SCSI controller, is usually represented by the controller number, such as c0.

In cases where no controller number has been assigned to a SCSI HBA, then an internally generated unique identifier is provided. An example of a unique identifier for a SCSI controller is the following:

fas1:scsi

The logical Ap\_Id for a SCSI device usually has this format:

HBA-logical-apid::device-identifier

In the following example, c0 is the logical Ap\_Id for the SCSI HBA:

c0::dsk/c0t3d0

The device identifier is typically derived from the logical device name for the device in the /dev directory. For example, a tape device with logical device name, /dev/rmt/1, has the following logical Ap\_Id:

c0::rmt/1

If a logical Ap\_Id of a SCSI device cannot be derived from the logical name in the /dev directory, then an internally generated unique identifier is provided. An example of an identifier for the /dev/rmt/1 tape device is the following:

#### c0::st4

For more information on SCSI Ap\_Ids, refer to cfgadm\_scsi(1M).

The cfgadm command represents all resources and dynamic reconfiguration operations in terms of a common set of states (such as configured and unconfigured) and operations (such as connect, configure, unconfigure, and so on). For more information on these common states and operations, see cfgadm(1M).

The following table shows the receptacle and occupant states for the SCSI HBA attachment points.

| Receptacle State | Description      | Occupant State | Description                                  |
|------------------|------------------|----------------|----------------------------------------------|
| empty            | N/A for SCSI HBA | configured     | One or more devices is configured on the bus |
| disconnected     | Bus quiesced     | unconfigured   | No devices are configured                    |
| connected        | Bus active       |                |                                              |

The following table shows the receptacle and occupant states for SCSI device attachment points.

| Receptacle State | Description          | Occupant State | Description              |
|------------------|----------------------|----------------|--------------------------|
| empty            | N/A for SCSI devices | configured     | Device is configured     |
| disconnected     | Bus quiesced         | unconfigured   | Device is not configured |
| connected        | Bus active           |                |                          |

The state of SCSI attachment points is unknown unless special hardware indicates otherwise. For instructions on displaying SCSI component information, see "How to Display Information About SCSI Devices" on page 84.

### **Detaching PCI or PCIe Adapter Cards**

A PCI adapter card that is hosting nonvital system resources can be removed if the device driver supports hot-plugging. A PCI adapter card is not detachable if it is a vital system resource. For a PCI adapter card to be detachable, the following conditions must be met:

- The device driver must support hot-plugging.
- Critical resources must be accessible through an alternate pathway.

For example, if a system has only one Ethernet card installed in it, the Ethernet card cannot be detached without losing the network connection. This detachment requires additional layered software support to keep the network connection active.

### **Attaching PCI or PCIe Adapter Cards**

A PCI adapter card can be added to the system as long as the following conditions are met:

- There are slots available.
- The device driver supports hot-plugging for this adapter card.

For step-by-step instructions on adding or removing a PCI adapter card, see "PCI or PCIe Hot-Plugging With the cfgadm Command" on page 94.

# PCIe Hot-Plugging With the (hotplug) Command

You can use the hotplug command to manage hot pluggable connections, where a connection can be a connector or port, on PCI Express (PCIe) and PCI SHPC devices only. A *hotplug connector* is a physical representation in the system where a component is inserted or removed. A *hotplug port* is a logical representation in the system device tree where the connection of a device to the system is managed.

You can use the hotplug features to online or offline a device, even an on-board device, without physically adding or removing the device from the system.

You must enable the hotplug service to manage devices with the hotplug command.

#### # svcadm enable svc:/system/hotplug:default

The following examples describe how to use the hotplug command.

Display all the PCI/PCIe hot pluggable connectors/ports (virtual and physical) in the system as follows:

```
# hotplug list -lv
```

Configure an Ethernet card in a PCIe slot. For example:

#### # hotplug enable /pci0,0 pcie0

Unconfigure an Ethernet card in a PCIe slot. For example:

#### # hotplug disable /pci0,0 pcie0

Offline a PCI device node, which means detach the device driver for that node. For example:

#### # hotplug offline /pci0,0/pci1 pci.0,2

Online a PCI device node, which means attach the driver for that node. For example:

# hotplug online /pci0,0/pci1 pci.0,2

Install dependent ports of an IOV physical function. For example:

```
# hotplug install /pci@400/pci@1/pci@0/pci@4 pci.0,1
```

Then, display the resulting IOV virtual functions that were probed. For example:

```
# hotplug list -v /pci@400/pci@1/pci@0/pci@4 pci.0,1
<pc:.0,1> (ONLINE)
        { IOV physical function }
        { IOV virtual function 'pci.0,81' }
        { IOV virtual function 'pci.0,83' }
        { IOV virtual function 'pci.0,85' }
        { IOV virtual function 'pci.0,87' }
<pci.0,81> (OFFLINE)
ethernet@0,81
<pci.0,85> (OFFLINE)
ethernet@0,85
<pci.0,87> (OFFLINE)
ethernet@0,87
```

Uninstall the dependent ports of an IOV physical function. For example:

#### # hotplug uninstall /pci@400/pci@1/pci@0/pci@4 pci.0,0

This operation fails if a dependent IOV virtual function is busy. For example:

```
# hotplug uninstall /pci@400/pci@1/pci@0/pci@4 pci.0,0
ERROR: devices or resources are busy.
ethernet@0,81:
    { Network interface igbvf1 }
    { igbvf1: hosts IP addresses: 10.0.0.1 }
    { Plumbed IP Address }
```

### **Troubleshooting PCI Hot Plug Operations (hotplug)**

You might see the following maintenance states for an attached device in a hotplug port.

```
/pci@0,0/pci10de,5d@e <pci.a,1> (MAINTENANCE)
```

./pci@0,0/pci108e,534a@d <pci.0,0> (MAINTENANCE-SUSPENDED)

The above messages indicate that a fault event or a maintenance operation occurred. The MAINTENANCE states mean that a device is in use, but it is not fully operational. The MAINTENANCE-SUSPENDED state means that the device is *live suspended*, due to a maintenance operation. For example, reconfiguring the device hardware.

The following service must be running to use the hotplug command.

svc:/system/hotplug:default

Otherwise, you will see the following message:

ERROR: hotplug service is not available.

The following error message is displayed on systems that do not have any supported I/O buses:

ERROR: there are no connections to display. (See hotplug(1m) for more information.)

The above message could mean that the system might have other hot-pluggable I/O devices, but you need to use the cfgadm command rather than the hotplug command to manage these devices.

### SCSI Hot-Plugging With the cfgadm Command (Task Map)

| Task                                                 | Description                                                                  | For Instructions                                                                  |
|------------------------------------------------------|------------------------------------------------------------------------------|-----------------------------------------------------------------------------------|
| Display information about SCSI devices.              | Display information about SCSI controllers and devices.                      | "How to Display Information<br>About SCSI Devices" on page 84                     |
| Unconfigure a SCSI controller.                       | Unconfigure a SCSI controller.                                               | "How to Unconfigure a SCSI<br>Controller" on page 85                              |
| Configure a SCSI controller.                         | Configure a SCSI controller that was previously unconfigured.                | "How to Configure a SCSI<br>Controller" on page 85                                |
| Configure a SCSI device.                             | Configure a specific SCSI device.                                            | "How to Configure a SCSI Device"<br>on page 86                                    |
| Disconnect a SCSI controller.                        | Disconnect a specific SCSI controller.                                       | "How to Disconnect a SCSI<br>Controller" on page 86                               |
| Connect a SCSI controller.                           | Connect a specific SCSI controller that was previously disconnected.         | "SPARC: How to Connect a SCSI<br>Controller" on page 87                           |
| Add a SCSI device to a SCSI bus.                     | Add a specific SCSI device to a SCSI bus.                                    | "SPARC: How to Add a SCSI<br>Device to a SCSI Bus" on page 88                     |
| Replace an identical device on a<br>SCSI controller. | Replace a device on the SCSI bus<br>with another device of the same<br>type. | "SPARC: How to Replace an<br>Identical Device on a SCSI<br>Controller" on page 89 |
| Remove a SCSI device.                                | Remove a SCSI device from the system.                                        | "SPARC: How to Remove a SCSI<br>Device" on page 90                                |
| Troubleshoot SCSI configuration problems.            | Resolve a failed SCSI unconfigure operation.                                 | "How to Resolve a Failed SCSI<br>Unconfigure Operation" on<br>page 93             |

# SCSI Hot-Plugging With the cfgadm Command

This section describes various SCSI hot-plugging procedures that you can perform with the cfgadm command.

**Note** – The SCSI framework generally supports hot-plugging of SCSI devices. However, you should consult your hardware documentation to confirm whether hot-plugging is supported for your SCSI devices.

These procedures use specific devices as examples to illustrate how to use the cfgadm command to hot-plug SCSI components. The device information that you supply, and that the cfgadm command displays, depends on your system configuration.

All of the procedures in this section require administrative privileges that are not generally granted to user accounts. For more information, see "How to Use Your Assigned Administrative Rights" in *Oracle Solaris Administration: Security Services*.

# How to Display Information About SCSI Devices

The following procedure uses SCSI controllers c0 and c1 and the devices that are attached to them in the examples of the type of device configuration information that you can display with the cfgadm command.

**Note** – If the SCSI device is not supported by the cfgadm command, the device does not display in the cfgadm command output.

- 1 Become an administrator.
- 2 Display information about attachment points on the system.

| # cfgadm -l |          |            |            |           |
|-------------|----------|------------|------------|-----------|
| Ap_Id       | Туре     | Receptacle | Occupant   | Condition |
| c0          | scsi-bus | connected  | configured | unknown   |
| cl          | scsi-bus | connected  | configured | unknown   |

In this example, c0 and c1 represent two SCSI controllers.

#### 3 Display information about a system's SCSI controllers and their attached devices.

| # ctgadm -al   |             |            |              |           |
|----------------|-------------|------------|--------------|-----------|
| Ap_Id          | Туре        | Receptacle | Occupant     | Condition |
| c0             | scsi-bus    | connected  | configured   | unknown   |
| c0::dsk/c0t0d0 | disk        | connected  | configured   | unknown   |
| c0::rmt/0      | tape        | connected  | configured   | unknown   |
| c1             | scsi-bus    | connected  | configured   | unknown   |
| cl::dsk/clt3d0 | disk        | connected  | configured   | unknown   |
| cl::dsk/clt4d0 | unavailable | connected  | unconfigured | unknown   |
|                |             |            |              |           |

Note – The cfgadm -l commands displays information about SCSI HBAs but not SCSI devices. Use the cfgadm -al command to display information about SCSI devices such as disk and tapes.

### How to Unconfigure a SCSI Controller

The following procedure uses SCSI controller c1 in the example of unconfiguring a SCSI controller.

1 Become an administrator.

. .

- Unconfigure a SCSI controller.
  - # cfgadm -c unconfigure c1
- 3 Verify that the SCSI controller is unconfigured.

| # cfgadm -al   |          |            |              |           |
|----------------|----------|------------|--------------|-----------|
| Ap_Id          | Туре     | Receptacle | Occupant     | Condition |
| c0             | scsi-bus | connected  | configured   | unknown   |
| c0::dsk/c0t0d0 | disk     | connected  | configured   | unknown   |
| c0::rmt/0      | tape     | connected  | configured   | unknown   |
| c1             | scsi-bus | connected  | unconfigured | unknown   |

Notice that the Occupant column for c1 specifies unconfigured, indicating that the SCSI bus has no configured occupants.

If the unconfigure operation fails, see "How to Resolve a Failed SCSI Unconfigure Operation" on page 93.

### How to Configure a SCSI Controller

The following procedure uses SCSI controller c1 in the example of configuring a SCSI controller.

- 1 Become an administrator.
- Configure a SCSI controller.

```
# cfgadm -c configure c1
```

#### **3** Verify that the SCSI controller is configured.

| # cfgadm -al   |          |            |            |           |
|----------------|----------|------------|------------|-----------|
| Ap_Id          | Туре     | Receptacle | Occupant   | Condition |
| c0             | scsi-bus | connected  | configured | unknown   |
| c0::dsk/c0t0d0 | disk     | connected  | configured | unknown   |
| c0::rmt/0      | tape     | connected  | configured | unknown   |

| c1             | scsi-bus    | connected | configured   | unknown |
|----------------|-------------|-----------|--------------|---------|
| cl::dsk/clt3d0 | disk        | connected | configured   | unknown |
| cl::dsk/clt4d0 | unavailable | connected | unconfigured | unknown |

The previous unconfigure procedure removed all devices on the SCSI bus. Now all the devices are configured back into the system.

### How to Configure a SCSI Device

The following procedure uses SCSI disk c1t4d0 in the example of configuring a SCSI device.

#### 1 Become an administrator.

2 Identify the device to be configured.

| # cfgadm -al   |             |            |              |           |
|----------------|-------------|------------|--------------|-----------|
| Ap_Id          | Туре        | Receptacle | Occupant     | Condition |
| c0             | scsi-bus    | connected  | configured   | unknown   |
| c0::dsk/c0t0d0 | disk        | connected  | configured   | unknown   |
| c0::rmt/0      | tape        | connected  | configured   | unknown   |
| c1             | scsi-bus    | connected  | configured   | unknown   |
| cl::dsk/clt3d0 | disk        | connected  | configured   | unknown   |
| cl::dsk/clt4d0 | unavailable | connected  | unconfigured | unknown   |

#### 3 Configure the SCSI device.

# cfgadm -c configure c1::dsk/clt4d0

#### 4 Verify that the SCSI device is configured.

| <pre># cfgadm -al Ap_Id c0 c0::dsk/c0t0d0 c0::rmt/0 c1 c1::dsk/c1t3d0</pre> | Type     | Receptacle          | Occupant   | Condition |
|-----------------------------------------------------------------------------|----------|---------------------|------------|-----------|
|                                                                             | scsi-bus | connected           | configured | unknown   |
|                                                                             | disk     | connected           | configured | unknown   |
|                                                                             | tape     | connected           | configured | unknown   |
|                                                                             | scsi-bus | connected           | configured | unknown   |
|                                                                             | disk     | connected           | configured | unknown   |
| cl::dsk/clt3d0                                                              | disk     | connected connected | configured | unknown   |
| cl::dsk/clt4d0                                                              | disk     |                     | configured | unknown   |

### How to Disconnect a SCSI Controller

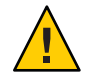

**Caution** – Disconnecting a SCSI device must be done with caution, particularly when you are dealing with controllers for disks that contain critical file systems such as root (/), usr, var, and the swap partition. The dynamic reconfiguration software cannot detect all cases where a system hang might result. Use this procedure with caution.

The following procedure uses SCSI controller c1 in the example of disconnecting a SCSI device.

#### 1 Become an administrator.

2 Verify that the device is connected before you disconnect it.

| # cfgadm -al   |          |            |            |           |
|----------------|----------|------------|------------|-----------|
| Ap_Id          | Туре     | Receptacle | Occupant   | Condition |
| c0             | scsi-bus | connected  | configured | unknown   |
| c0::dsk/c0t0d0 | disk     | connected  | configured | unknown   |
| c0::rmt/0      | tape     | connected  | configured | unknown   |
| cl             | scsi-bus | connected  | configured | unknown   |
| cl::dsk/clt3d0 | disk     | connected  | configured | unknown   |
| cl::dsk/clt4d0 | disk     | connected  | configured | unknown   |

#### 3 Disconnect the SCSI controller.

```
# cfgadm -c disconnect cl
WARNING: Disconnecting critical partitions may cause system hang.
Continue (yes/no)? y
```

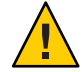

**Caution** – This command suspends all I/O activity on the SCSI bus until the cfgadm -c connect command is used. The cfgadm command does some basic checking to prevent critical partitions from being disconnected, but it cannot detect all cases. Inappropriate use of this command can result in a system hang and could require a system reboot.

#### 4 Verify that the SCSI bus is disconnected.

| Condition |
|-----------|
| unknown   |
| unknown   |
| unknown   |
| unknown   |
| unknown   |
| unknown   |
|           |

The controller and all the devices that are attached to it are disconnected from the system.

### SPARC: How to Connect a SCSI Controller

The following procedure uses SCSI controller c1 in the example of connecting a SCSI controller.

1 Become an administrator.

#### 2 Verify that the device is disconnected before you connect it.

| Туре        | Receptacle                                                                    | Occupant                                                                                                    | Condition                                                                                                    |
|-------------|-------------------------------------------------------------------------------|----------------------------------------------------------------------------------------------------|----------------------------------------------------------------------------------------------------|
| scsi-bus    | connected                                                                     | configured                                                                                                    | unknown                                                                                                    |
| disk        | connected                                                                     | configured                                                                                                    | unknown                                                                                                    |
| tape        | connected                                                                     | configured                                                                                                    | unknown                                                                                                    |
| unavailable | disconnected                                                                  | configured                                                                                                    | unknown                                                                                                    |
| unavailable | disconnected                                                                  | configured                                                                                                    | unknown                                                                                                    |
| unavailable | disconnected                                                                  | configured                                                                                                    | unknown                                                                                                    |
|             | Type<br>scsi-bus<br>disk<br>tape<br>unavailable<br>unavailable<br>unavailable | Type Receptacle<br>scsi-bus connected<br>disk connected<br>tape connected<br>unavailable disconnected<br>unavailable disconnected | TypeReceptacleOccupantscsi-busconnectedconfigureddiskconnectedconfiguredtapeconnectedconfiguredunavailabledisconnectedconfiguredunavailabledisconnectedconfiguredunavailabledisconnectedconfigured |

3 Connect the SCSI controller.

# cfgadm -c connect c1

4 Verify that the SCSI controller is connected.

```
# cfgadm -al
```

| Ap_Id          | Туре     | Receptacle | Occupant   | Condition |
|----------------|----------|------------|------------|-----------|
| c0             | scsi-bus | connected  | configured | unknown   |
| c0::dsk/c0t0d0 | disk     | connected  | configured | unknown   |
| c0::rmt/0      | tape     | connected  | configured | unknown   |
| c1             | scsi-bus | connected  | configured | unknown   |
| cl::dsk/clt3d0 | disk     | connected  | configured | unknown   |
| cl::dsk/clt4d0 | disk     | connected  | configured | unknown   |

### SPARC: How to Add a SCSI Device to a SCSI Bus

SCSI controller c1 is used in the example of how to add a SCSI device to a SCSI bus.

**Note** – When you add devices, you specify the Ap\_Id of the SCSI HBA (controller) to which the device is attached, not the Ap\_Id of the device itself.

#### 1 Become an administrator.

#### 2 Identify the current SCSI configuration.

| # cfgadm -al   |          |            |            |           |
|----------------|----------|------------|------------|-----------|
| Ap_Id          | Туре     | Receptacle | Occupant   | Condition |
| c0             | scsi-bus | connected  | configured | unknown   |
| c0::dsk/c0t0d0 | disk     | connected  | configured | unknown   |
| c0::rmt/0      | tape     | connected  | configured | unknown   |
| c1             | scsi-bus | connected  | configured | unknown   |
| cl::dsk/clt3d0 | disk     | connected  | configured | unknown   |

#### 3 Add the SCSI device to the SCSI bus.

#### a. Type the following cfgadm command.

For example:

```
# cfgadm -x insert_device cl
Adding device to SCSI HBA: /devices/sbus@lf,0/SUNW,fas@l,8800000
This operation will suspend activity on SCSI bus: cl
```

#### b. Type y at the Continue (yes/no)? prompt to proceed.

Continue (yes/no)? **y** SCSI bus quiesced successfully. It is now safe to proceed with hotplug operation.

I/O activity on the SCSI bus is suspended while the hot-plug operation is in progress.

#### c. Connect the device and then power it on.

d. Type y at the Enter y if operation is complete or n to abort (yes/no)? prompt.

Enter y if operation is complete or n to abort (yes/no)? y

4 Verify that the device has been added.

| # cfgadm -al   |          |            |            |           |
|----------------|----------|------------|------------|-----------|
| Ap_Id          | Туре     | Receptacle | Occupant   | Condition |
| c0             | scsi-bus | connected  | configured | unknown   |
| c0::dsk/c0t0d0 | disk     | connected  | configured | unknown   |
| c0::rmt/0      | tape     | connected  | configured | unknown   |
| c1             | scsi-bus | connected  | configured | unknown   |
| cl::dsk/clt3d0 | disk     | connected  | configured | unknown   |
| cl::dsk/clt4d0 | disk     | connected  | configured | unknown   |

A new disk has been added to controller c1.

### SPARC: How to Replace an Identical Device on a SCSI Controller

The following procedure uses SCSI disk c1t4d0 in the example of replacing an identical device on a SCSI controller.

Review the following conditions when attempting to replace an identical device on a SCSI controller:

 If you are replacing a mirrored or unmirrored boot device that is part of a ZFS root pool, see the following reference:

```
http://www.oracle.com/
technetwork/articles/servers-storage-admin/
oll-091-sol-dis-recovery-489183.html
```

- If the device is controlled by legacy volume management software, consult your volume management documentation for the specific steps to replace a device. If you have an active Oracle support plan, see the following references:
  - If you are using Solaris Volume Manager (SVM), see MOS document 1010753.1.
  - If you are using Veritas Volume Manager (VxVM), see MOS document 1003122.1, 1011782.1, and 1002285.1.
- 1 Become an administrator.
- 2 Identify the current SCSI configuration.

| # cfgadm -al   |          |            |            |           |
|----------------|----------|------------|------------|-----------|
| Ap_Id          | Туре     | Receptacle | Occupant   | Condition |
| c0             | scsi-bus | connected  | configured | unknown   |
| c0::dsk/c0t0d0 | disk     | connected  | configured | unknown   |
| c0::rmt/0      | tape     | connected  | configured | unknown   |
| cl             | scsi-bus | connected  | configured | unknown   |

| cl::dsk/clt3d0 | disk | connected | configured | unknown |
|----------------|------|-----------|------------|---------|
| cl::dsk/clt4d0 | disk | connected | configured | unknown |

#### 3 Replace a device on the SCSI bus with another device of the same type.

#### a. Type the following cfgadm command.

For example:

```
# cfgadm -x replace_device c1::dsk/c1t4d0
Replacing SCSI device: /devices/sbus@1f,0/SUNW,fas@1,8800000/sd@4,0
This operation will suspend activity on SCSI bus: c1
```

#### b. Type y at the Continue (yes/no)? prompt to proceed.

I/O activity on the SCSI bus is suspended while the hot-plug operation is in progress.

```
Continue (yes/no)? y
SCSI bus quiesced successfully.
It is now safe to proceed with hotplug operation.
```

#### c. Power off the device to be removed and remove it.

d. Add the replacement device. Then, power it on.

The replacement device should be of the same type and at the same address (target and LUN) as the device to be removed.

e. Type y at the Enter y if operation is complete or n to abort (yes/no)? prompt.

Enter y if operation is complete or n to abort (yes/no)? y

#### 4 Verify that the device has been replaced.

| # cfgadm -al   |          |            |            |           |
|----------------|----------|------------|------------|-----------|
| Ap_Id          | Туре     | Receptacle | Occupant   | Condition |
| c0             | scsi-bus | connected  | configured | unknown   |
| c0::dsk/c0t0d0 | disk     | connected  | configured | unknown   |
| c0::rmt/0      | tape     | connected  | configured | unknown   |
| c1             | scsi-bus | connected  | configured | unknown   |
| cl::dsk/clt3d0 | disk     | connected  | configured | unknown   |
| cl::dsk/clt4d0 | disk     | connected  | configured | unknown   |

### SPARC: How to Remove a SCSI Device

The following procedure uses SCSI disk c1t4d0 in the example of removing a device on a SCSI controller.

- 1 Become an administrator.
- 2 Identify the current SCSI configuration.

| # cfgadm -al |      |            |          |           |
|--------------|------|------------|----------|-----------|
| Ap_Id        | Туре | Receptacle | Occupant | Condition |

| c0             | scsi-bus | connected | configured | unknowr |
|----------------|----------|-----------|------------|---------|
| c0::dsk/c0t0d0 | disk     | connected | configured | unknowr |
| c0::rmt/0      | tape     | connected | configured | unknowr |
| c1             | scsi-bus | connected | configured | unknown |
| cl::dsk/clt3d0 | disk     | connected | configured | unknown |
| cl::dsk/clt4d0 | disk     | connected | configured | unknown |

#### 3 Remove the SCSI device from the system.

#### a. Type the following cfgadm command.

For example:

```
# cfgadm -x remove_device cl::dsk/clt4d0
Removing SCSI device: /devices/sbus@lf,0/SUNW,fas@l,8800000/sd@4,0
This operation will suspend activity on SCSI bus: cl
```

#### b. Type y at the Continue (yes/no)? prompt to proceed.

Continue (yes/no)? **y** SCSI bus quiesced successfully. It is now safe to proceed with hotplug operation.

I/O activity on the SCSI bus is suspended while the hot-plug operation is in progress.

#### c. Power off the device to be removed and remove it.

d. Type y at the Enter y if operation is complete or n to abort (yes/no)? prompt.

Enter y if operation is complete or n to abort (yes/no)? y

**Note** – This step must be performed if you are removing a SCSI RAID device from a SCSI RAID array.

#### 4 Verify that the device has been removed from the system.

| Туре     | Receptacle                                           | Occupant                                                                                                    | Condition                                                                                                    |
|----------|------------------------------------------------------|----------------------------------------------------------------------------------------------------|----------------------------------------------------------------------------------------------------|
| scsi-bus | connected                                            | configured                                                                                                    | unknown                                                                                                    |
| disk     | connected                                            | configured                                                                                                    | unknown                                                                                                    |
| tape     | connected                                            | configured                                                                                                    | unknown                                                                                                    |
| scsi-bus | connected                                            | configured                                                                                                    | unknown                                                                                                    |
| disk     | connected                                            | configured                                                                                                    | unknown                                                                                                    |
|          | Type<br>scsi-bus<br>disk<br>tape<br>scsi-bus<br>disk | Type Receptacle<br>scsi-bus connected<br>disk connected<br>tape connected<br>scsi-bus connected<br>disk connected | TypeReceptacleOccupantscsi-busconnectedconfigureddiskconnectedconfiguredtapeconnectedconfiguredscsi-busconnectedconfigureddiskconnectedconfigured |

### **Troubleshooting SCSI Configuration Problems**

This section provides error messages and possible solutions for troubleshooting SCSI configuration problems. For more information on troubleshooting SCSI configuration problems, see cfgadm(1M).

#### Error Message

```
cfgadm: Component system is busy, try again: failed to offline:

device-path

Resource Information

/dev/dsk/clt0d0s0 mounted filesystem "/file-system"
```

#### Cause

You attempted to remove or replace a device with a mounted file system.

#### Solution

Unmount the file system that is listed in the error message and retry the cfgadm operation.

#### Error Message

```
cfgadm: Component system is busy, try again: failed to offline:

device-path

Resource Information

/dev/dsk/device-name swap area
```

#### Cause

If you use the cfgadm command to remove a system resource, such as a swap device or a dedicated dump device, a similar error message is displayed if the system resource is still active.

#### Solution

Unconfigure the swap areas on the device that is specified and retry the cfgadm operation.

#### Error Message

cfgadm: Component system is busy, try again: failed to offline: device-path Resource Information /dev/dsk/device-name dump device (swap)

#### Cause

You attempted to remove or replace a dump device that is configured on a swap area.

#### Solution

Unconfigure the dump device that is configured on the swap area and retry the cfgadm operation.

#### Error Message

```
cfgadm: Component system is busy, try again: failed to offline:

device-path

Resource Information

/dev/dsk/device-name dump device (dedicated)
```

#### Cause

You attempted to remove or replace a dedicated dump device.

Solution

Unconfigure the dedicate dump device and retry the cfgadm operation.

### How to Resolve a Failed SCSI Unconfigure Operation

Use this procedure if one or more target devices are busy and the SCSI unconfigure operation fails. Otherwise, future dynamic reconfiguration operations on this controller and target devices will fail with a dr in progress message.

- 1 Become an administrator.
- 2 Reconfigure the controller.
  - # cfgadm -c configure device-name

# PCI or PCIe Hot-Plugging With the cfgadm Command (Task Map)

The following task map describes the tasks for managing PCI or PCIe devices on your system.

| Task                                        | Description                                                                                                 | For Instructions                                                     |
|---------------------------------------------|----------------------------------------------------------------------------------------------------|----------------------------------------------------------------------|
| Display PCI slot configuration information. | Display the status of PCI<br>hot-pluggable devices and slots on<br>the system.                              | "How to Display PCI Slot<br>Configuration Information" on<br>page 94 |
| Remove a PCI adapter card.                  | Unconfigure the card, disconnect<br>power from the slot, and remove<br>the card from the system.            | "How to Remove a PCI Adapter<br>Card" on page 96                     |
| Add a PCI adapter card.                     | Insert the adapter card into a<br>hot-pluggable slot, connect power<br>to the slot, and configure the card. | "How to Add a PCI Adapter Card"<br>on page 97                        |
| Troubleshoot PCI configuration problems.    | Identify error message and possible<br>solutions to resolve PCI<br>configuration problems.                  | "Troubleshooting PCI<br>Configuration Problems" on<br>page 99        |

# PCI or PCIe Hot-Plugging With the cfgadm Command

This section provides step-by-step instructions for hot-plugging PCI or PCIe adapter cards on SPARC and x86 systems.

In addition to the cfgadm command, the prtconf command is helpful during hot-plug operations. The prtconf command displays additional configuration information that pertains to the hardware.

After adding hardware, you can use the prtconf command to verify that the hardware is configured correctly. For example, after a configure operation, use the prtconf -D command to verify that the driver is attached to the newly installed hardware device. If the device driver has not been added to the system prior to hardware configuration, it may be manually added by using the add drv command.

For more information, see prtconf(1M) and add drv(1M).

All of the procedures in this section require administrative privileges that are not generally granted to user accounts. For more information, see "How to Use Your Assigned Administrative Rights" in Oracle Solaris Administration: Security Services.

In the examples, only PCI attachment points are listed, for brevity. The attachment points that are displayed on your system depend on your system configuration.

# PCIe LED Indicator Behavior

You might observe the LED indicators on the system to get a visual indication about the status of the slot's hot-plug operation. The LED behavior, in case of PCI Express, matches that defined in the PCI Express specification or the behavior might otherwise be platform dependent.

Please refer to your platform guide for specific details. In case of PCI Express, when the Attention Button is pressed, the power indicator blinks, which indicates the beginning of a state transition. The blinking ends when the state transition has ended.

# How to Display PCI Slot Configuration Information

This procedure has been updated to include PCIe configuration information.

The cfgadm command displays the status of PCI hot-pluggable devices and slots on a system. For more information, see cfgadm(1M).

- Become an administrator. 1
- **Display PCI configuration information.** 2

Display PCI slot configuration information.

For example:

| # cfgadm        |             |            |              |           |
|-----------------|-------------|------------|--------------|-----------|
| Ap_Id           | Туре        | Receptacle | Occupant     | Condition |
| pci1:hpc0_slot0 | unknown     | empty      | unconfigured | unknown   |
| pcil:hpc0_slot1 | unknown     | empty      | unconfigured | unknown   |
| pcil:hpc0_slot2 | unknown     | empty      | unconfigured | unknown   |
| pcil:hpc0_slot3 | ethernet/hp | connected  | configured   | ok        |
| pci1:hpc0_slot4 | unknown     | empty      | unconfigured | unknown   |

Display specific PCI device information.

For example:

| <pre># cfgadm -s "cols=ap_id:type:info" pci</pre> |             |       |        |  |  |
|---------------------------------------------------|-------------|-------|--------|--|--|
| Ap_Id                                             | Туре        | Infor | mation |  |  |
| pcil:hpc0_slot0                                   | unknown     | Slot  | 7      |  |  |
| pcil:hpc0_slot1                                   | unknown     | Slot  | 8      |  |  |
| pcil:hpc0_slot2                                   | unknown     | Slot  | 9      |  |  |
| pcil:hpc0_slot3                                   | ethernet/hp | Slot  | 10     |  |  |
| pci1:hpc0_slot4                                   | unknown     | Slot  | 11     |  |  |

The logical Ap\_Id, pcil:hpc0\_slot0, is the logical Ap\_Id for hot-pluggable slot, Slot 7. The component hpc0 indicates the hot-pluggable adapter card for this slot, and pcil indicates the PCI bus instance. The Type field indicates the type of PCI adapter card that is present in the slot.

Display PCIe slot configuration information.

For example:

| Туре       | Receptacle                                                                   | Occupant                                                                                                    | Condition                                                                                                    |
|------------|------------------------------------------------------------------------------|----------------------------------------------------------------------------------------------------|----------------------------------------------------------------------------------------------------|
| unknown    | empty                                                                        | unconfigured                                                                                                    | unknown                                                                                                    |
| unknown    | empty                                                                        | unconfigured                                                                                                    | unknown                                                                                                    |
| unknown    | empty                                                                        | unconfigured                                                                                                    | unknown                                                                                                    |
| etherne/hp | connected                                                                    | configured                                                                                                    | ok                                                                                                    |
| pci-pci/hp | connected                                                                    | configured                                                                                                    | ok                                                                                                    |
| unknown    | disconnected                                                                 | unconfigured                                                                                                    | unknown                                                                                                    |
|            | Type<br>unknown<br>unknown<br>unknown<br>etherne/hp<br>pci-pci/hp<br>unknown | Type Receptacle<br>unknown empty<br>unknown empty<br>unknown empty<br>etherne/hp connected<br>pci-pci/hp connected<br>unknown disconnected | TypeReceptacleOccupantunknownemptyunconfiguredunknownemptyunconfiguredunknownemptyunconfiguredetherne/hpconnectedconfiguredpci-pci/hpconnectedconfiguredunknowndisconnectedunconfigured |

Display specific PCIe device information.

For example:

| # cfgadm - | s "cols=ap_id:busy:o_state" | pci          |
|------------|-----------------------------|--------------|
| Ap_Id      | Busy                        | Occupant     |
| pciel      | n                           | unconfigured |
| pcie2      | n                           | unconfigured |
| pcie3      | n                           | unconfigured |
| pcie4      | n                           | configured   |
| pcie5      | n                           | configured   |
| pcie6      | n                           | configured   |

Note – The logical Ap\_Id in most cases should match the slot label that is silk-screened on the system chassis. Refer to your platform guide for the cfgadm output of the hot-pluggable slots. The Busy field can be displayed to ensure that the Ap\_Id is not transitioning to another state before a hot-plug operation is attempted.

### How to Remove a PCI Adapter Card

The following procedure has been updated for removing a PCIe adapter card. However, the procedure to remove an adapter card is the same whether you are using PCI or PCIe.

#### 1 Become an administrator.

#### 2 Determine which slot the PCI adapter card is in.

For example:

| # cfgadm pci |            |              |              |           |
|--------------|------------|--------------|--------------|-----------|
| Ap_Id        | Туре       | Receptacle   | Occupant     | Condition |
| pciel        | unknown    | empty        | unconfigured | unknown   |
| pcie2        | unknown    | empty        | unconfigured | unknown   |
| pcie3        | unknown    | empty        | unconfigured | unknown   |
| pcie4        | etherne/hp | connected    | configured   | ok        |
| pcie5        | pci-pci/hp | connected    | configured   | ok        |
| pcie6        | unknown    | disconnected | unconfigured | unknown   |

#### 3 Stop the application that has the device open.

For example, if the device is an Ethernet card, use the ipadm command to bring down the interface and unplumb the interface. For example:

- # ipadm delete-ip bge1
- 4 Unconfigure the device manually by using the cfgadm command as shown below. Or, if you have a PCIe adapter card, use the auto-configuration method, such as pressing the slot's Attention Button as defined by your platform guide.

# cfgadm -c unconfigure pcie4

#### 5 Confirm that the device has been unconfigured.

For example:

| # ctgadm pci |            |              |              |           |
|--------------|------------|--------------|--------------|-----------|
| Ap_Id        | Туре       | Receptacle   | Occupant     | Condition |
| pciel        | unknown    | empty        | unconfigured | unknown   |
| pcie2        | unknown    | empty        | unconfigured | unknown   |
| pcie3        | unknown    | empty        | unconfigured | unknown   |
| pcie4        | unknown    | connected    | unconfigured | unknown   |
| pcie5        | pci-pci/hp | connected    | configured   | ok        |
| pcie6        | unknown    | disconnected | unconfigured | unknown   |
|              |            |              |              |           |

Note - The Type and Condition also become unknown when the device is unconfigured.

6 Disconnect the power to the slot manually. If the auto-configuration method is used, this step is not necessary. Refer to your platform guide for more information.

```
# cfgadm -c disconnect pcie4
```

7 Confirm that the device has been disconnected.

For example:

| # cfgadm pci |            |              |              |           |
|--------------|------------|--------------|--------------|-----------|
| Ap_Id        | Туре       | Receptacle   | Occupant     | Condition |
| pciel        | unknown    | empty        | unconfigured | unknown   |
| pcie2        | unknown    | empty        | unconfigured | unknown   |
| pcie3        | unknown    | empty        | unconfigured | unknown   |
| pcie4        | unknown    | disconnected | unconfigured | unknown   |
| pcie5        | pci-pci/hp | connected    | configured   | ok        |
| pcie6        | unknown    | disconnected | unconfigured | unknown   |

8 Follow appropriate instructions in your platform guide to remove the PCI adapter card. After the card is removed, the Receptacle state is empty.

For example:

| # cfgadm pci |            |              |              |           |
|--------------|------------|--------------|--------------|-----------|
| Ap_Id        | Туре       | Receptacle   | Occupant     | Condition |
| pciel        | unknown    | empty        | unconfigured | unknown   |
| pcie2        | unknown    | empty        | unconfigured | unknown   |
| pcie3        | unknown    | empty        | unconfigured | unknown   |
| pcie4        | unknown    | empty        | unconfigured | unknown   |
| pcie5        | pci-pci/hp | connected    | configured   | ok        |
| pcie6        | unknown    | disconnected | unconfigured | unknown   |

**Note** – The auto-configuration method can be enabled or disabled at boot, depending on the platform implementation. Set the auto-configuration method as appropriate for your environment.

### How to Add a PCI Adapter Card

The following procedure has been updated for adding a PCIe adapter card. However, the procedure to add an adapter card is the same whether you are using PCI or PCIe.

- 1 Become an administrator.
- 2 Identify the hot-pluggable slot and open latches.

For example, pcie3.

| # cfgadm pci |         |            |              |           |
|--------------|---------|------------|--------------|-----------|
| Ap_Id        | Туре    | Receptacle | Occupant     | Condition |
| pciel        | unknown | empty      | unconfigured | unknown   |

Chapter 6 • Dynamically Configuring Devices (Tasks)

| pcie2 | unknown    | empty        | unconfigured | unknown |
|-------|------------|--------------|--------------|---------|
| pcie3 | unknown    | empty        | unconfigured | unknown |
| pcie4 | unknown    | empty        | unconfigured | unknown |
| pcie5 | pci-pci/hp | connected    | configured   | ok      |
| pcie6 | unknown    | disconnected | unconfigured | unknown |

- 3 Follow the appropriate instructions in your platform guide to insert a PCI adapter card into the slot.
- 4 Determine which slot the PCI adapter card is in after it is inserted.

For example:

| Туре       | Receptacle                                                     | Occupant                                                                                                    | Condition                                                                                                    |
|------------|----------------------------------------------------------------|----------------------------------------------------------------------------------------------------|----------------------------------------------------------------------------------------------------|
| unknown    | empty                                                          | unconfigured                                                                                                    | unknown                                                                                                    |
| unknown    | empty                                                          | unconfigured                                                                                                    | unknown                                                                                                    |
| unknown    | disconnected                                                   | unconfigured                                                                                                    | unknown                                                                                                    |
| unknown    | empty                                                          | unconfigured                                                                                                    | unknown                                                                                                    |
| pci-pci/hp | connected                                                      | configured                                                                                                    | ok                                                                                                    |
| unknown    | ${\tt disconnected}$                                           | unconfigured                                                                                                    | unknown                                                                                                    |
|            | Type<br>unknown<br>unknown<br>unknown<br>pci-pci/hp<br>unknown | Type Receptacle<br>unknown empty<br>unknown empty<br>unknown disconnected<br>unknown empty<br>pci-pci/hp connected<br>unknown disconnected | Type Receptacle Occupant<br>unknown empty unconfigured<br>unknown empty unconfigured<br>unknown disconnected unconfigured<br>unknown empty unconfigured<br>pci-pci/hp connected configured<br>unknown disconnected unconfigured |

5 Connect the power to the slot manually using the cfgadm command. Or, if you have a PCIe adapter card, use the auto-configuration method, such as pressing the slot's Attention Button as defined by your platform guide.

For example:

# cfgadm -c connect pcie3

#### 6 Confirm that the attachment point is connected.

For example:

| Туре       | Receptacle                                                     | Occupant                                                                                                    | Condition                                                                                                    |
|------------|----------------------------------------------------------------|----------------------------------------------------------------------------------------------------|----------------------------------------------------------------------------------------------------|
| unknown    | empty                                                          | unconfigured                                                                                                    | unknown                                                                                                    |
| unknown    | empty                                                          | unconfigured                                                                                                    | unknown                                                                                                    |
| unknown    | connected                                                      | unconfigured                                                                                                    | unknown                                                                                                    |
| unknown    | empty                                                          | unconfigured                                                                                                    | unknown                                                                                                    |
| pci-pci/hp | connected                                                      | configured                                                                                                    | ok                                                                                                    |
| unknown    | disconnected                                                   | unconfigured                                                                                                    | unknown                                                                                                    |
|            | Type<br>unknown<br>unknown<br>unknown<br>pci-pci/hp<br>unknown | Type Receptacle<br>unknown empty<br>unknown empty<br>unknown connected<br>unknown empty<br>pci-pci/hp connected<br>unknown disconnected | Type Receptacle Occupant<br>unknown empty unconfigured<br>unknown empty unconfigured<br>unknown connected unconfigured<br>pci-pci/hp connected configured<br>unknown disconnected unconfigured |

7 Configure the PCI adapter card manually by using the cfgadm command as shown below. If using the auto-configuration method, this step should not be necessary. Refer to your platform guide for more information.

For example:

# cfgadm -c configure pcie3

8 Verify the configuration of the PCI adapter card in the slot.

For example:

| # cfgadm pci |         |            |              |           |
|--------------|---------|------------|--------------|-----------|
| Ap_Id        | Туре    | Receptacle | Occupant     | Condition |
| pciel        | unknown | empty      | unconfigured | unknown   |

| pcie2 | unknown    | empty        | unconfigured unknown |
|-------|------------|--------------|----------------------|
| pcie3 | etherne/hp | connected    | configured unknown   |
| pcie5 | pci-pci/hp | connected    | configured ok        |
| pcie6 | unknown    | disconnected | unconfigured unknown |

#### 9 Configure any supporting software if this device is a new device.

For example, if this device is an Ethernet card, use the ipadm command to set up the interface. For example:

# ipadm create-addr bge1

**Note** – The auto-configuration method can be enabled or disabled at boot, depending on the platform implementation. Set the auto-configuration method as appropriate for your environment.

### **Troubleshooting PCI Configuration Problems**

Error Message

cfgadm: Configuration operation invalid: invalid transition

Cause

An invalid transition was attempted.

Solution

Check whether the cfgadm - c command was issued appropriately. Use the cfgadm command to check the current receptacle and occupant state and to make sure that the Ap Id is correct.

Error Message

cfgadm: Attachment point not found

Cause

The specified attachment point was not found.

Solution

Check whether the attachment point is correct. Use the cfgadm command to display a list of available attachment points. Also check the physical path to see if the attachment point is still there.

# SATA Hot-Plugging With the cfgadm Command

SATA controller and port multiplier device ports are represented by attachment points in the device tree. SATA devices that are connected and configured on the system are shown as attachment point name extension. The terms attachment point and SATA port can be used interchangeably.

The cfgadm syntax that is used with SATA devices is slightly different than cfgadm syntax for SCSI or PCI devices.

You can display SATA device information as follows:

| Туре | Receptacle                           | Occupant                                                                                | Condition                                                                                                    |
|------|--------------------------------------|-----------------------------------------------------------------------------------------|----------------------------------------------------------------------------------------------------|
| disk | connected                            | configured                                                                              | ok                                                                                                    |
| disk | connected                            | configured                                                                              | ok                                                                                                    |
| disk | connected                            | configured                                                                              | ok                                                                                                    |
| disk | connected                            | configured                                                                              | ok                                                                                                    |
|      |                                      |                                                                                         |                                                                                                    |
|      |                                      |                                                                                         |                                                                                                    |
|      |                                      |                                                                                         |                                                                                                    |
|      | Type<br>disk<br>disk<br>disk<br>disk | Type Receptacle<br>disk connected<br>disk connected<br>disk connected<br>disk connected | Type Receptacle Occupant<br>disk connected configured<br>disk connected configured<br>disk connected configured<br>disk connected configured |

# How to Unconfigure a SATA Device

In general, SATA devices must be unconfigured before they can be removed and replaced. If you attempt to unconfigure a device that is part of an active ZFS storage pool, you will see an error message similar to the following:

```
# cfgadm -c unconfigure sata5/7
Unconfigure the device at: /devices/pci@2,0/pci1022...
This operation will suspend activity on the SATA device
Continue (yes/no)? y
cfgadm: Hardware specific failure: Failed to unconfig device at ap_id: /devices/pci@2,0/pci10...
```

- 1 Become an administrator.
- 2 Identify the device to be unconfigured.

```
# cfgadm -al | grep c7t0d0
sata0/0::dsk/c7t0d0 disk connected configured ok
```

### 3 Unconfigure the device.

#### # cfgadm -c unconfigure sata0/0

If you attempt to unconfigure the device by specifying the individual device, you will see a message similar to the following:

# cfgadm -c unconfigure sata0/0::dsk/c7t0d0
do\_control\_ioctl: open failed: errno:2

ok

cfgadm: Library error: Cannot open ap\_id: /devices/pci@0,0/pcil0... No such file or directory

4 Confirm that the device is unconfigured.

# cfgadm | grep sata0/0
sata0/0 disk connected unconfigured ok

### How to Configure a SATA Device

After a disk is physically removed or replaced, it can be configured.

- 1 Become an administrator.
- 2 Configure the device.

# cfgadm -c configure sata0/0

3 Confirm that the device is configured.

| # cfgadm   grep sata0/0 |      |           |            |
|-------------------------|------|-----------|------------|
| sata0/0::dsk/c7t0d0     | disk | connected | configured |

### Reconfiguration Coordination Manager (RCM) Script Overview

The Reconfiguration Coordination Manager (RCM) is the framework that manages the dynamic removal of system components. By using RCM, you can register and release system resources in an orderly manner.

You can use the new RCM script feature to write your own scripts to shut down your applications, or to cleanly release the devices from your applications during dynamic reconfiguration. The RCM framework launches a script automatically in response to a reconfiguration request, if the request impacts the resources that are registered by the script.

You can also release resources from applications manually before you dynamically remove the resource. Or, you can use the cfgadm command with the - f option to force a reconfiguration operation. However, this option might leave your applications in an unknown state. Also, the manual release of resources from applications commonly causes errors.

The RCM script feature simplifies and better controls the dynamic reconfiguration process. By creating an RCM script, you can do the following:

- Automatically release a device when you dynamically remove a device. This process also closes the device if the device is opened by an application.
- Run site-specific tasks when you dynamically remove a device from the system.

# What Is an RCM Script?

- An executable shell script (Perl, sh, csh, or ksh) or binary program that the RCM daemon runs. Perl is the recommended language.
- A script that runs in its own address space by using the user ID of the script file owner.
- A script that is run by the RCM daemon when you use the cfgadm command to dynamically reconfigure a system resource.

## What Can an RCM Script Do?

You can use an RCM script to release a device from an application when you dynamically remove a device. If the device is currently open, the RCM script also closes the device.

For example, an RCM script for a tape backup application can inform the tape backup application to close the tape drive or shut down the tape backup application.

# How Does the RCM Script Process Work?

You can invoke an RCM script as follows:

\$ script-name command [args ...]

An RCM script performs the following basic steps:

- 1. Takes the RCM command from command-line arguments.
- 2. Executes the command.
- 3. Writes the results to stdout as name-value pairs.
- 4. Exits with the appropriate exit status.

The RCM daemon runs one instance of a script at a time. For example, if a script is running, the RCM daemon does not run the same script until the first script exits.

### **RCM Script Commands**

You must include the following RCM commands in an RCM script:

- scriptinfo Gathers script information
- register Registers interest in resources
- resourceinfo Gathers resource information

You might include some or all of the following RCM commands:

- queryremove Queries whether the resource can be released
- preremove Releases the resource

- postremove Provides post-resource removal notification
- undoremove Undoes the actions done in preremove

For a complete description of these RCM commands, see rcmscript(4).

### **RCM Script Processing Environment**

When you dynamically remove a device, the RCM daemon runs the following:

- The script's register command to gather the list of resources (device names) that are identified in the script.
- The script's query remove and preremove commands prior to removing the resource if the script's registered resources are affected by the dynamic remove operation.
- The script's post remove command if the remove operation succeeds. However, if the remove operation fails, the RCM daemon runs the script's undoremove command.

### **RCM Script Tasks**

The following sections describe the RCM script tasks for application developers and system administrators.

# Application Developer RCM Script (Task Map)

The following task map describes the tasks for an application developer who is creating an RCM script.

| Task                                                       | Description                                                                                                    | For Instructions          |
|------------------------------------------------------------|----------------------------------------------------------------------------------------------------|---------------------------|
| 1. Identify the resources your application uses.           | Identify the resources (device<br>names) your application uses that<br>you could potentially dynamically<br>remove. | ${\tt cfgadm}(1M)$        |
| 2. Identify the commands to release the resource.          | Identify the commands for<br>notifying the application to cleanly<br>release the resource from the<br>application.  | Application documentation |
| 3. Identify the commands for post-removal of the resource. | Include the commands for<br>notifying the application of the<br>resource removal.                                   | <pre>rcmscript(4)</pre>   |
| 4. Identify the commands if the resource removal fails.    | Include the commands for<br>notifying the application of the<br>available resource.                                 | <pre>rcmscript(4)</pre>   |

| Task                       | Description                                                                                                    | For Instructions                                |
|----------------------------|----------------------------------------------------------------------------------------------------|-------------------------------------------------|
| 5. Write the RCM script.   | Write the RCM script based on the information identified in tasks 1-4.                                                  | "Tape Backup RCM Script<br>Example" on page 106 |
| 6. Install the RCM script. | Add the script to the appropriate script directory.                                                                     | "How to Install an RCM Script" on<br>page 105   |
| 7. Test the RCM script     | Test the script by running the<br>script commands manually and by<br>initiating a dynamic<br>reconfiguration operation. | "How to Test an RCM Script" on<br>page 106      |

### System Administrator RCM Script (Task Map)

The following task map describes the tasks for a system administrator who is creating an RCM script to do site customization.

| Task                                                                       | Description                                                                                                    | For Instructions                                |
|----------------------------------------------------------------------------|----------------------------------------------------------------------------------------------------|-------------------------------------------------|
| 1. Identify the resources to be dynamically removed.                       | Identify the resources (device<br>names) to be potentially removed<br>by using the cfgadm -l command.                   | ${\tt cfgadm}(1M)$                              |
| 2. Identify the applications to be stopped.                                | Identify the commands for stopping the applications cleanly.                                                            | Application documentation                       |
| 3. Identify the commands for pre-removal and post-removal of the resource. | Identify the actions to be taken<br>before and after the resource is<br>removed.                                        | <pre>rcmscript(4)</pre>                         |
| 4. Write the RCM script.                                                   | Write the RCM script based on the information identified in tasks 1-3.                                                  | "Tape Backup RCM Script<br>Example" on page 106 |
| 5. Install the RCM script.                                                 | Add the script to the appropriate script directory.                                                                     | "How to Install an RCM Script" on<br>page 105   |
| 6. Test the RCM script.                                                    | Test the script by running the<br>script commands manually and by<br>initiating a dynamic<br>reconfiguration operation. | "How to Test an RCM Script" on<br>page 106      |

# Naming an RCM Script

A script must be named as *vendor*, *service* where the following applies:

*vendor* Is the stock symbol of the vendor that provides the script, or any distinct name that identifies the vendor.

*service* Is the name of the service that the script represents.

### **Installing or Removing an RCM Script**

You must be an administrator to install or remove an RCM script. Use this table to determine where you should install your RCM script.

TABLE 6-1 RCM Script Directories

| Directory Location                       | Script Type                                    |
|------------------------------------------|------------------------------------------------|
| /etc/rcm/scripts                         | Scripts for specific systems                   |
| /usr/platform/ʻuname -iʻ/lib/rcm/scripts | Scripts for a specific hardware implementation |
| /usr/platform/'uname -m'/lib/rcm/scripts | Scripts for a specific hardware class          |
| /usr/lib/rcm/scripts                     | Scripts for any hardware                       |

### How to Install an RCM Script

- 1 Become an administrator.
- 2 Copy the script to the appropriate directory.

See Table 6–1.

For example:

# cp ABC,sample.pl /usr/lib/rcm/scripts

3 Change the user ID and the group ID of the script to the desired values.

# chown user:group /usr/lib/rcm/scripts/ABC,sample.pl

4 Send SIGHUP to the RCM daemon.

```
# pkill -HUP -x -u root rcm_daemon
```

### How to Remove an RCM Script

- 1 Become an administrator.
- 2 Remove the script from the RCM script directory.

For example:

```
# rm /usr/lib/rcm/scripts/ABC,sample.pl
```

3 Send SIGHUP to the RCM daemon.

# pkill -HUP -x -u root rcm\_daemon

### How to Test an RCM Script

1 Set environment variables, such as RCM\_ENV\_FORCE, in the command-line shell before running your script.

For example, in the Korn shell, use the following:

\$ export RCM\_ENV\_FORCE=TRUE

2 Test the script by running the script commands manually from the command line.

For example:

```
$ script-name scriptinfo
$ script-name register
$ script-name preremove resource-name
$ script-name postremove resource-name
```

- 3 Make sure that each RCM script command in your script prints appropriate output to stdout.
- 4 Install the script in the appropriate script directory.

For more information, see "How to Install an RCM Script" on page 105.

#### 5 Test the script by initiating a dynamic remove operation.

For example, assume your script registers the device, /dev/dsk/clt0d0s0. Try these commands.

```
$ cfgadm -c unconfigure cl::dsk/clt0d0
$ cfgadm -f -c unconfigure cl::dsk/clt0d0
$ cfgadm -c configure cl::dsk/clt0d0
```

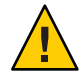

**Caution** – Make sure that you are familiar with these commands because they can alter the state of the system and cause system failures.

### **Tape Backup RCM Script Example**

This example illustrates how to use an RCM script for tape backups.

### What the Tape Backup RCM Script Does

The tape backup RCM script performs the following steps:

1. Sets up a dispatch table of RCM commands.

- 2. Calls the dispatch routine that corresponds to the specified RCM command and exits with status 2 for unimplemented RCM commands.
- 3. Sets up the scriptinfo section.

rcm\_script\_func\_info=Tape backup appl script for DR

4. Registers all tape drives in the system by printing all tape drive device names to stdout.

rcm\_resource\_name=/dev/rmt/\$f

If an error occurs, the script prints the error information to stdout.

rcm\_failure\_reason=\$errmsg

5. Sets up the resource information for the tape device.

rcm\_resource\_usage\_info=Backup Tape Unit Number \$unit

6. Sets up the preremove information by checking if the backup application is using the device. If the backup application is not using the device, the dynamic reconfiguration operation continues. If the backup application is using the device, the script checks RCM\_ENV\_FORCE. If RCM\_ENV\_FORCE is set to FALSE, the script denies the dynamic reconfiguration operation and prints the following message:

rcm\_failure\_reason=tape backup in progress pid=...

If RCM\_ENV\_FORCE is set to TRUE, the backup application is stopped, and the reconfiguration operation proceeds.

### **Outcomes of the Tape Backup Reconfiguration Scenarios**

Here are the various outcomes if you use the cfgadm command to remove a tape device without the RCM script.

- If you use the cfgadm command and the backup application is not using the tape device, the operation succeeds.
- If you use the cfgadm command and the backup application is using the tape device, the operation fails.

Here are the various outcomes if you use the cfgadm command to remove a tape device with the RCM script.

- If you use the cfgadm command and the backup application is not using the tape device, the operation succeeds.
- If you use the cfgadm command without the f option and the backup application is using the tape device, the operation fails with an error message similar to the following:

tape backup in progress pid=...

 If you use the cfgadm - f command and the backup application is using the tape device, the script stops the backup application and the cfgadm operation succeeds.

### Example—Tape Backup RCM Script

```
#! /usr/bin/perl -w
   #
   # A sample site customization RCM script.
   #
   # When RCM ENV FORCE is FALSE this script indicates to RCM that it cannot
   # release the tape drive when the tape drive is being used for backup.
   #
   # When RCM ENV FORCE is TRUE this script allows DR removing a tape drive
   # when the tape drive is being used for backup by killing the tape
   # backup application.
   #
    use strict;
    my ($cmd, %dispatch);
    $cmd = shift(@ARGV);
# dispatch table for RCM commands
    %dispatch = (
            "scriptinfo"
                                    \&do scriptinfo,
                            =>
            "register"
                            =>
                                    \&do register,
            "resourceinfo"
                                    \&do resourceinfo,
                            =>
            "queryremove"
                            =>
                                    \&do preremove,
            "preremove"
                            =>
                                    \&do preremove
    );
    if (defined($dispatch{$cmd})) {
            &{$dispatch{$cmd}};
    } else {
            exit (2);
    }
   sub do scriptinfo
    {
            print "rcm script version=1\n";
            print "rcm_script_func_info=Tape backup appl script for DR\n";
            exit (0);
    }
    sub do register
{
            my ($dir, $f, $errmsg);
            $dir = opendir(RMT, "/dev/rmt");
            if (!$dir) {
                 $errmsg = "Unable to open /dev/rmt directory: $!";
                 print "rcm_failure_reason=$errmsg\n";
                 exit (1);
            }
            while ($f = readdir(RMT)) {
                # ignore hidden files and multiple names for the same device
                if (($f !~ /^\./) && ($f =~ /^[0-9]+$/)) {
                        print "rcm resource name=/dev/rmt/$f\n";
                    }
            }
```
```
closedir(RMT);
            exit (0);
    }
sub do resourceinfo
   {
      my ($rsrc, $unit);
      $rsrc = shift(@ARGV);
      if ($rsrc =~ /^\/dev\/rmt\/([0-9]+)$/) {
           sunit = $1;
           print "rcm resource usage info=Backup Tape Unit Number $unit\n";
           exit (0);
       } else {
           print "rcm failure reason=Unknown tape device!\n";
            exit (1);
        }
   }
   sub do_preremove
    {
            my ($rsrc);
            $rsrc = shift(@ARGV);
            # check if backup application is using this resource
            #if (the backup application is not running on $rsrc) {
                    # allow the DR to continue
                     exit (0);
            #
            #}
            #
            # If RCM ENV FORCE is FALSE deny the operation.
            # If RCM_ENV_FORCE is TRUE kill the backup application in order
            # to allow the DR operation to proceed
            #
            if ($ENV{RCM ENV FORCE} eq 'TRUE') {
                 if ($cmd eq 'preremove') {
                         # kill the tape backup application
                 }
                 exit (0);
            } else {
               #
               # indicate that the tape drive can not be released
               # since the device is being used for backup by the
               # tape backup application
               #
               print "rcm failure reason=tape backup in progress pid=...\n"
;
               exit (3);
            }
   }
```

♦ ♦ CHAPTER 7

# Using USB Devices (Overview)

This chapter provides an overview of Universal Serial Bus (USB) devices in the Oracle Solaris OS.

This is a list of the overview information in this chapter.

- "What's New in USB Devices?" on page 112
- "Overview of USB Devices" on page 115
- "About USB in the Oracle Solaris OS" on page 120

For recent information about USB devices, go to the following site:

http://www.oracle.com/us/sun/index.html

For general information about USB devices, go to the following site:

http://developers.sun.com/solaris/developer/support/driver/usb.html

For step-by-step instructions on using USB devices in the Oracle Solaris OS, see Chapter 8, "Using USB Devices (Tasks)."

For general information about dynamic reconfiguration and hot-plugging, see Chapter 6, "Dynamically Configuring Devices (Tasks)."

For information on configuring USB printers, see Chapter 15, "Setting Up and Administering Printers by Using CUPS (Tasks)," in *Oracle Solaris Administration: Common Tasks*.

## What's New in USB Devices?

The following section describes new USB features in the Oracle Solaris release.

- "USB Interface Association Descriptor Support" on page 112
- "EHCI Isochronous Transfer Support" on page 112
- "USB Device Hotpluggable Behavior" on page 112
- "x86: Support for USB CDs and DVDs in GRUB-Based Booting" on page 113
- "USB Virtual Keyboard and Mouse Support" on page 113

## **USB Interface Association Descriptor Support**

**Oracle Solaris 11**: A USB device node type, IA node, is created for Interface Association Descriptor (IAD) support. This feature means that a driver might support multiple interfaces for the same device, such as the video and audio interfaces of a webcam. If no driver is found for an IA node, a nexus driver, usb\_ia, is bound to the IA node to create the interface nodes. For more information, see usb\_ia(7D).

## **EHCI Isochronous Transfer Support**

**Oracle Solaris 11**: USB EHCI host controller driver provides isochronous transfer support for USB 2.0 or high-speed isochronous devices. For more information, see usb\_isoc\_request(9S).

# **USB Device Hotpluggable Behavior**

**Oracle Solaris 11**: This Solaris release introduces a new device attribute, *hotpluggable*, to identify those devices that can be connected or disconnected without rebooting the system and configured or unconfigured automatically without user intervention. All USB and 1394 devices are identified as hotpluggable devices to gain those benefits described in "Using USB Mass Storage Devices" on page 129. In addition, non-removable media USB and 1394 devices are no longer identified as removable-media devices and no longer have a *removable-media* attribute.

The changes are primarily made at the kernel level to improve support for non-removable media USB and 1394 devices, and improve the performance for those devices. However, theses changes do not impact the use of these devices. For example, the responsibility of mounting and unmounting these devices is controlled by rmvolmgr. From a user's perspective, the only visible changes are the hotpluggable and removable-media attributes of a device.

### USB and 1394 (FireWire) Support

Both non-removable USB storage devices and 1394 mass storage devices are identified as hotpluggable devices at the driver level. This behavior means that these devices can be connected or disconnected without rebooting the system and configured or unconfigured

automatically without intervention. These changes are made at the kernel level and do not impact the use of these devices. For example, the responsibility of mounting and unmounting these devices is controlled by the removable media management services.

In addition, non-removable USB devices and 1394 mass storage devices can be accessed and labeled by using the format utility. However, you can override the new hotpluggable behavior of these devices by setting the remvalue to true in the /etc/driver/drv/scsa2usb.conf file. Setting this parameter to true means that the device is treated as a removable media device at the driver level, if that behavior is preferred.

For more information on using these devices, see scsa1394(7D) and "Using USB Mass Storage Devices (Task Map)" on page 128.

# x86: Support for USB CDs and DVDs in GRUB-Based Booting

**Oracle Solaris 11**: You can use the following USB features in the GRUB-based booting environment:

- Installing from USB CD or DVD drives
- Booting from USB storage devices. You must install the Solaris release on the USB drive before you can boot from it.

For more information about booting, see *Booting and Shutting Down Oracle Solaris on SPARC Platforms* or *Booting and Shutting Down Oracle Solaris on x86 Platforms.* 

# **USB Virtual Keyboard and Mouse Support**

**Oracle Solaris 11**: USB virtual keyboard and mouse support enables you to hook up multiple keyboards and multiple mice, where the set of keyboards or mice behave as one virtual keyboard or mouse. This means that the input of each physical device is coalesced into a single input stream. For example, if you type SHIFT on one keyboard and A on another, the character echoed is an uppercase A.

Also supported is the ability to add a USB keyboard or mouse to a laptop and have these devices work as one device with the laptop's PS/2 keyboard and pad.

In addition, support for barcode readers is provided by the virtual keyboard and mouse feature.

For more information, refer to virtualkm(7D).

# **Oracle Solaris Support for USB Devices**

Support for the following USB 1.1 and USB 2.0 devices is provided on both SPARC and x86 based systems, except where indicated:

- Audio devices Only USB 1.x devices are supported on a USB 2.0 hub.
  - No USB 2.0 audio devices are supported.
  - A USB 1.x audio device that is connected to a USB 2.0 hub, which is connected to a USB 2.0 port, can be used in the Oracle Solaris 11 releases only. For more information, see usb\_ac(7D) and usb\_as(7D).
  - Devices that are not supported by a USB driver might have libusb applications such as gphoto2, gtkam, and pilotlink. For more information, refer to /usr/sfw/share/doc/libusb/libusb.txt.
- Generic USB driver (ugen(7D))
- HID devices (keyboard and mouse devices, hid(7D))
- Hubs (hubd(7D))
- Printers
- Serial devices (Edgeport (usbser\_edge(7D)), Prolific (usbsprl(7D)), Keyspan (usbsksp(7D))
- Storage devices (scsa2usb(7D))
- User-space USB device management library (libusb(3LIB))

Use the following table to identify Solaris support information for specific USB 1.1 and USB 2.0 devices.

#### Notes:

- Only USB 1.x audio devices are supported. No USB 2.0 audio devices are supported.
- A USB 1.x audio device that is connected to a USB 2.0 hub, which is connected to a USB 2.0 port, can be used. For more information, see usb\_ac(7D) and usb\_as(7D).
- Devices that are not supported by a USB driver might have libusb applications such as gphoto2, gtkam, and pilotlink. For more information, refer to /usr/sfw/share/doc/libusb/libusb.txt.

For task information associated with mass storage devices, see Chapter 8, "Using USB Devices (Tasks)."

For more information about ugen, see "USB Driver Enhancements" on page 117.

## **Overview of USB Devices**

Universal Serial Bus (USB) was developed by the PC industry to provide a low-cost solution for attaching peripheral devices, such as keyboards, mouse devices, and printers, to a system.

USB connectors are designed to fit only one type of cable, in one way. The primary design motivation for USB was to alleviate the need for multiple connector types for different devices. This design reduces the clutter on the back panel of a system.

Devices connect to USB ports on external USB hubs, or on a root hub that is located on the computer itself. Since hubs have several ports, several branches of a device tree can stem from a hub.

For more information, see usba(7D) or go to the following site:

http://www.usb.org/home

# **Commonly Used USB Acronyms**

The following table describes the USB acronyms that are used in the Oracle Solaris OS. For a complete description of USB components and acronyms, go to:

| Acronym | Definition                                  | For More Information |
|---------|---------------------------------------------|----------------------|
| UGEN    | USB generic driver                          | ugen(7D)             |
| USB     | Universal Serial Bus                        | usb(7D)              |
| USBA    | Universal Serial Bus Architecture (Solaris) | usba(7D)             |
| USBAI   | USBA Client Driver Interface (Solaris)      | N/A                  |
| HCD     | USB host controller driver                  | N/A                  |
| EHCI    | Enhanced Host Controller Interface          | ehci(7D)             |
| OHCI    | Open Host Controller Interface              | ohci(7D)             |
| UHCI    | Universal Host Controller Interface         | uhci(7D)             |

#### http://www.usb.org/home

# **USB Bus Description**

The USB specification is openly available and free of royalties. The specification defines the electrical and mechanical interfaces of the bus and the connectors.

USB employs a topology in which hubs provide attachment points for USB devices. The host controller contains the root hub, which is the origin of all USB ports in the system. For more information about hubs, see "USB Host Controller and Hubs" on page 123.

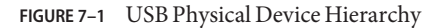

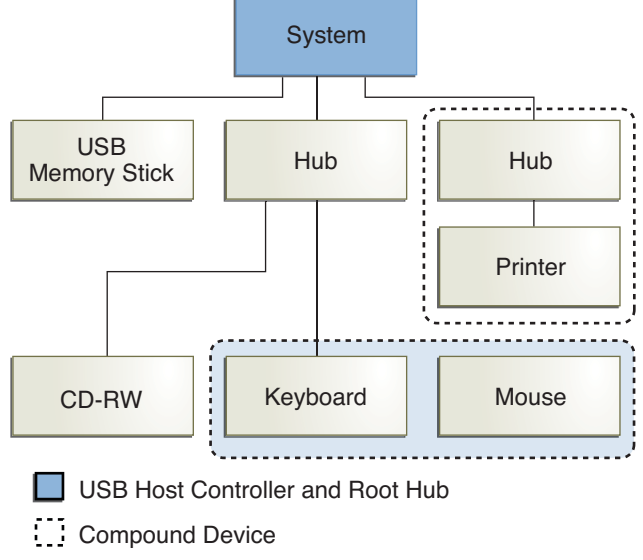

Compound Device

Figure 7–1 shows a system with three active USB ports. The first USB port connects a USB memory stick. The second USB port connects an external hub, which in turn, connects a cdrw device and a composite keyboard/mouse device. As a *composite device*, this keyboard contains a USB controller, which operates both the keyboard and an attached mouse. The keyboard and the mouse share a common USB bus address because they are directed by the same USB controller.

Figure 7–1 also shows an example of a hub and a printer as a *compound device*. The hub is an external hub that is enclosed in the same casing as the printer. The printer is permanently connected to the hub. The hub and printer have separate USB bus addresses.

The device tree path name for some of the devices that are displayed in Figure 7–1 are listed here.

| Memory stick | /pci@lf,4000/usb@5/storage@l                 |
|--------------|----------------------------------------------|
| Keyboard     | /pci@lf,4000/usb@5/hub@2/device@1/keyboard@0 |
| Mouse        | /pci@lf,4000/usb@5/hub@2/device@1/mouse@1    |

cdrw device /pci@lf,4000/usb@5/hub@2/storage@3 Printer /pci@lf,4000/usb@5/hub@3/printer@1

### **USB Devices and Drivers**

USB devices with similar attributes and services are grouped into device classes. Each device class has a corresponding driver. Devices within a class are managed by the same device driver pair. However, the USB specification also allows for vendor-specific devices that are not part of a specific class.

The Human Interface Device (HID) class contains devices that are user-controlled such as the following devices:

- Keyboards
- Mouse devices
- Joysticks

The Communication Device class includes the following devices:

- Modems
- Ethernet adapters

Other device classes include the following classes:

- Audio
- Monitor
- Printer
- Storage Device

Each USB device contains descriptors that reflect the class of the device. A device class specifies how its members should behave in configuration and data transfer. You can obtain additional class information from:

#### http://www.usb.org/home

For more information about USB devices supported in the Oracle Solaris release, see usb(7D).

### **USB Driver Enhancements**

The following USB driver enhancements are included.

 USB CDC ACM device support – The acm driver can work with devices that are compliant with the USB Communication Class Device specification's Abstract Control Model and some PCMCIA cards that have modem capabilities.

The pppd daemon can access these devices through the  $/dev/term/[0~9]^*$  entries. For more information, see pppd(1M).

For more information, see usbsacm(7D).

- Generic USB driver USB devices can now be accessed and manipulated by applications using standard UNIX read(2) and write(2) system calls, and without writing a special kernel driver. Additional features include:
  - Applications have access to raw device data and device status.
  - The driver supports control, bulk, and interrupt (in and out) transfers.

The ugen driver no longer needs to bind explicitly to a device. By default, usb\_mid binds to devices that lack a class driver and exports a ugen interface that works with libusb. For example, you can plug in a USB camera that is not a mass-storage device and use a libusb application to access it. In addition, both scsa2usb and usbprn drivers export ugen interfaces and libusb applications can be used on these classes of devices directly.

For more information, refer to ugen(7D).

- USB serial driver support
  - Digi Edgeport USB support The Edgeport USB driver only works with Edgeport devices and not with other USB serial devices.
    - New devices are accessed as /dev/term/[0-9]\* and /dev/cua/[0-9]\*.
    - USB serial ports are usable as any other serial port would be, except that they cannot serve as a local serial console. The fact that their data is run through a USB port is transparent to the user.

For more information, see usbser\_edge(7D), or go to the following sites:

- http://www.digi.com
- http://www.oracle.com/us/sun/index.html
- Keyspan The Keyspan USB serial driver only works with Keyspan devices, which currently supports the USA-19HS and USA-49WLC models.

For more information, see usbsksp(7D).

Prolific – The Prolific USB serial driver only works with devices based on the PL2303 chipset.

For more information, see usbsprl(7D).

For more information about the USB to serial devices support, go to the following site:

http://www.oracle.com/us/sun/index.html

- Documentation and binary support for user-written kernel and userland drivers For up-to-date information on USB driver development, go to:
  - http://www.oracle.com/us/sun/index.html
  - Chapter 20, "USB Drivers," in Writing Device Drivers
  - Appendix C, "Making a Device Driver 64-Bit Ready," in Writing Device Drivers

- Device Driver Tutorial
- Intro(7), Intro(9F), and Intro(9S)

### The EHCI, OHCI, and UHCI Drivers

Features of the EHCI driver include:

- Complies with enhanced host controller interface that supports USB 2.0.
- Supports high-speed control, bulk, interrupt, and isochronous transfers.
- The USB 2.0 chip has one EHCI controller and one or more OHCI or UHCI controllers.
- A USB 1.1 device is dynamically assigned to the OHCI or UHCI controller when it is plugged in. A USB 2.0 device is dynamically assigned to the EHCI controller when it is plugged in.

Use the prtconf command output to identify whether your system supports USB 1.1 or USB 2.0 devices. For example:

# prtconf -D | egrep "ehci|ohci|uhci"

If your prtconf output identifies an EHCI controller, your system supports USB 2.0 devices.

If your prtconf output identifies an OHCI or UHCI controller, your system supports USB 1.1 devices.

### **Oracle Solaris USB Architecture (USBA)**

USB devices can be represented as two levels of device tree nodes. A device node represents the entire USB *device*. One or more child *interface* nodes represent the individual USB interfaces on the device.

Driver binding is achieved by using the compatible name properties. For more information, refer to 3.2.2.1 of the IEEE 1275 USB binding and *Writing Device Drivers*. A driver can either bind to the entire device and control all the interfaces, or can bind to just one interface. If no vendor or class driver claims the entire device, a generic USB multi-interface driver is bound to the device-level node. This driver attempts to bind drivers to each interface by using compatible names properties, as defined in section 3.3.2.1 of the IEEE 1275 binding specification.

The Oracle Solaris USB Architecture (USBA) adheres to the USB 1.1 and USB 2.0 specifications and is part of the Oracle Solaris Device Driver Interface (DDI). The USBA model is similar to Oracle Common SCSI Architecture (SCSA). As the following figure shows, the USBA is a thin layer that provides a generic USB transport-layer abstraction to client drivers, providing them with services that implement core generic USB functionality.

FIGURE 7-2 Oracle Solaris USB Architecture (USBA)

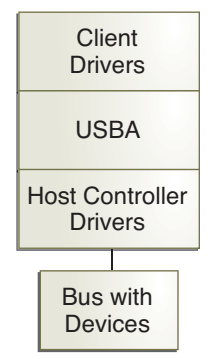

## About USB in the Oracle Solaris OS

This section describes information you should know about USB in the Oracle Solaris OS.

### **USB 2.0 Features**

The following USB 2.0 features are included:

Better performance – Increased data throughput for devices connected to USB 2.0 controllers, up to 40 times faster than USB 1.1 devices.

You can take advantage of the high-speed USB protocol when accessing high-speed USB devices, such as DVDs and hard disks.

Backward Compatibility – Compatibility with 1.0 and 1.1 devices and drivers so that you can use the same cables, connectors, and software interfaces.

For a description of USB devices and terminology, see "Overview of USB Devices" on page 115.

#### **USB 2.0 Device Features and Compatibility Issues**

USB 2.0 devices are defined as high-speed devices that follow the USB 2.0 specification. You can refer to the USB 2.0 specification at http://www.usb.org/home.

To identify the speed of your USB device, check the /var/adm/messages file for messages similar to the following:

```
Dec 13 17:05:57 mysystem usba: [ID 912658 kern.info] USB 2.0 device (usb50d,249) operating at hi speed (USB 2.x) on USB 2.0 external hub: storage@4, scsa2usb0 at bus address 4
```

Here are some of the USB devices that are supported in this Oracle Solaris release:

- Mass storage devices, such as CD-RWs, hard disks, DVDs, digital cameras, diskettes, tape drives, memory sticks, and multi-format card readers
- Keyboards and mouse devices
- Audio devices, such as speakers and microphones

For a full listing of USB devices that have been verified on the Oracle Solaris release, go to:

http://www.oracle.com/us/sun/index.html

Additional storage devices might work by modifying the scsa2usb.conf file. For more information, see scsa2usb(7D).

Oracle Solaris USB 2.0 device support includes the following features:

 Increased USB bus speed from 12 MB/sec to 480 MB/sec. This increase means devices that support the USB 2.0 specification can run significantly faster than their USB 1.1 counterparts, when they are connected to a USB 2.0 port.

A USB 2.0 port might be one of the following possibilities:

- A port on a USB 2.0 PCI card
- A port on a USB 2.0 hub that is connected to USB 2.0 port
- A port on a SPARC or x86 computer motherboard

A USB 2.0 PCI card might be needed for older SPARC platforms.

• For a list of USB 2.0 PCI cards that have been verified for the Oracle Solaris release, go to:

http://www.oracle.com/us/sun/index.html

- USB 1.1 devices work as they have in the past, even if you have both USB 1.1 and USB 2.0 devices on the same system.
- While USB 2.0 devices operate on a USB 1.x port, their performance is significantly better when they are connected to a USB 2.0 port.
- A USB 2.0 host controller has one high-speed Enhanced Host Controller Interface (EHCI) and one or more OpenHCI Host Controller Interface (OHCI) or Universal Host Controller Interface (UHCI) embedded controllers. Devices connected to a USB 2.0 port are dynamically assigned to either an EHCI or OHCI controller, depending on whether they support USB 2.0.

**Note** – USB 2.0 storage devices that are connected to a port on a USB 2.0 PCI card, and that were used with a prior Solaris release in the same hardware configuration, can change device names after upgrading to this release. This change occurs because these devices are now seen as USB 2.0 devices and are taken over by the EHCI controller. The controller number, *w* in /dev/[*r*]dsk/cwtxdysz, is changed for these devices.

Also note that the speed of a USB device is limited to what the parent port can support. For example, if a USB 2.0 external hub is followed by a USB 1.x hub and a USB 2.0 device downstream, devices that are connected to the USB 2.0 external hub run at full speed and not high speed.

For more information on USB 2.0 device support, see ehci(7D) and usba(7D).

### **Bus-Powered Devices**

Bus-powered hubs use power from the USB bus to which they are connected, to power devices connected to them. Special care must be taken to not overload these hubs, because the power these hubs offer to their downstream devices is limited.

Power budgeting is implemented for USB devices. This feature has the following limitations:

- Cascading two bus-powered hubs is prohibited.
- Each bus-powered hub is allowed a maximum of 100 mA only for each port.
- Only self-powered or low bus-powered devices are allowed to connect to a bus-powered hub. High bus-powered devices are denied the connection. Some hubs or devices can report a false power source, such that the connection might be unpredictable.

### **USB Keyboards and Mouse Devices**

Keep the following issues in mind when using USB keyboards and mouse devices:

- Do not move the keyboard and mouse *during* a reboot or at the ok prompt on a SPARC system. You can move the keyboard and mouse to another hub at any time *after* a system reboot. After you plug in a keyboard and mouse, they are fully functional again.
- The keys just to the left of the keypad might not function on some third-party USB keyboards.
- SPARC Keep the following issues in mind when using USB keyboards and mouse devices on SPARC systems:

- The power key on a USB keyboard behaves differently than the power key on the type 5 keyboard. On a USB keyboard, you can suspend or shut down the system by using the SUSPEND/SHUTDOWN key. However, you cannot use that key to power up the system.
- Before the boot process finishes, the OpenBoot PROM (OBP) limits keyboard and mouse devices to the motherboard root hub ports only.
- USB keyboard and mouse devices cannot be used simultaneously with Type 3, 4, or 5 keyboards on legacy SPARC systems.
- For information about multiple keyboard and mouse device support, see virtualkm(7D).

### **USB Wheel Mouse Support**

The following wheel mouse features are supported:

- Support for more than 3 buttons is available on USB or PS/2 mouse devices.
- Wheel mouse scrolling is available on a USB or PS/2 mouse device. This support means that
  rolling the wheel on a USB or a PS/2 mouse results in a scroll in the application or window
  under mouse focus. StarOffice, Firefox, and GNOME applications support wheel mouse
  scrolling. However, other applications might not support wheel mouse scrolling.

# **USB Host Controller and Hubs**

A USB hub is responsible for the following:

- Monitoring the insertion or removal of a device on its ports
- Power managing individual devices on its ports
- Controlling power to its ports

The USB host controller has an embedded hub called the *root hub*. The ports that are visible at the system's back panel are the ports of the root hub. The USB host controller is responsible for the following:

- Directing the USB bus. Individual devices cannot arbitrate for the bus.
- Polling the devices by using a polling interval that is determined by the device. The device is
  assumed to have sufficient buffering to account for the time between the polls.
- Sending data between the USB host controller and its attached devices. Peer-to-peer communication is not supported.

### **USB Hub Devices**

- Do not cascade hubs beyond four levels on either SPARC based systems or x86 based systems. On SPARC systems, the OpenBoot PROM cannot reliably probe beyond four levels of devices.
- Do not plug a bus-powered hub into another bus-powered hub in a cascading style. A bus-powered hub does not have its own power supply.
- Do not connect a device that requires a large amount of power to a bus-powered hub. These
  devices might be denied connection to bus-powered hubs or might drain the hub of power
  for other devices. An example of such a device is a USB diskette device.

### **SPARC: USB Power Management**

Suspending and resuming USB devices is fully supported on SPARC systems. However, do not suspend a device that is busy and never remove a device when the system is powered off under a suspend shutdown.

The USB framework makes a best effort to power manage all devices on SPARC based systems with power management enabled. Power managing a USB device means that the hub driver suspends the port to which the device is connected. Devices that support *remote wake up* can notify the system to wake up everything in the device's path so that the device can be used. The host system could also wake up the device if an application sends an I/O to the device.

All HID devices (keyboard, mouse, hub, and storage devices), hub devices, and storage devices are power managed by default if they support remote wake-up capability. A USB printer is power managed only between two print jobs. Devices that are managed by the generic USB driver (UGEN) are power managed only when they are closed.

When power management is running to reduce power consumption, USB leaf devices are powered down first. After all devices that are connected to a hub's ports are powered down, the hub is powered down after some delay. To achieve the most efficient power management, do not cascade many hubs.

For information about using the SUSPEND/SHUTDOWN key on SPARC systems, see "USB Keyboards and Mouse Devices" on page 122.

# **Guidelines for USB Cables**

Keep the following guidelines in mind when connecting USB cables:

- Always use USB 2.0 compliant, fully rated (480 Mbit/sec) 20/28 AWG cables for connecting USB 2.0 devices.
- The maximum cable length that is supported is 5 meters.

Do not use cable extenders. For best results, use a self-powered hub to extend cable length.

For more information, go to:

http://www.usb.org/about/faq/ans5

♦ ♦ CHAPTER 8

# Using USB Devices (Tasks)

This chapter provides step-by-step instructions for using USB devices in the Oracle Solaris OS. This chapter specifically covers how to use USB devices with HAL services in the Oracle Solaris 11 release.

For information on the procedures associated with using USB devices, see the following:

- "Managing USB Devices in the Oracle Solaris OS (Roadmap)" on page 127
- "Using USB Mass Storage Devices (Task Map)" on page 128
- "Using USB Audio Devices (Task Map)" on page 146
- "Hot-Plugging USB Devices With the cfgadm Command (Task Map)" on page 150

For recent information about USB devices, go to the following site:

http://www.oracle.com/us/sun/index.html

For overview information about using USB devices, see Chapter 7, "Using USB Devices (Overview)."

## Managing USB Devices in the Oracle Solaris OS (Roadmap)

Use this road map to identify all the tasks for managing USB devices in the Oracle Solaris OS. Each task points to a series of additional tasks such as using USB devices, hot-plugging USB devices, and adding USB audio devices.

For information about using USB components in the Oracle Solaris OS, see "About USB in the Oracle Solaris OS" on page 120.

| Task                                                                       | Description                                                                                                    | For Instructions                                                                |
|----------------------------------------------------------------------------|----------------------------------------------------------------------------------------------------|---------------------------------------------------------------------------------|
| Use USB mass storage devices.                                              | A USB mass storage device must<br>contain a file system before you can<br>add data to it. In addition, a USB<br>diskette must be formatted before<br>file systems can be created and<br>mounted on them.<br>This section also describes how to<br>physically add or remove USB<br>devices from your system. | "Using USB Mass Storage Devices<br>(Task Map)" on page 128                      |
| Add USB audio devices.                                                     | Use this task map to identify tasks associated with adding USB audio devices.                                                                                                    | "Using USB Audio Devices (Task<br>Map)" on page 146                             |
| Add or remove USB devices to and from your system with the cfgadm command. | You can logically add or remove<br>USB devices to and from your<br>system with the cfgadm command.                                                                                                    | "Hot-Plugging USB Devices With<br>the cfgadm Command (Task Map)"<br>on page 150 |

# Using USB Mass Storage Devices (Task Map)

| Task                                               | Description                                                                            | For Instructions                                                              |
|----------------------------------------------------|----------------------------------------------------------------------------------------|-------------------------------------------------------------------------------|
| Add or remove a USB mass storage device.           | Select one of the following to add a USB mass storage device:                          |                                                                               |
|                                                    | Add a USB mass storage device.                                                         | "How to Add a USB Mass Storage<br>Device" on page 132                         |
|                                                    | Add a USB camera to access digital images.                                             | "How to Add a USB Camera" on page 133                                         |
|                                                    | Remove a USB mass storage device.                                                      | "How to Remove a USB Mass<br>Storage Device" on page 134                      |
| Add a non-compliant USB mass storage device.       | Add a non-compliant USB mass<br>storage device by adding an entry<br>to scsa2usb.conf. | "How to Use a Non-Complaint<br>USB Mass Storage Device" on<br>page 131        |
| Prepare to use a USB mass storage device.          | Prepare to use a USB mass storage device.                                              | "Preparing to Use a USB Mass<br>Storage Device" on page 135                   |
| Display USB device information.                    | Display information about USB devices.                                                 | "How to Display USB Device<br>Information" on page 135                        |
| Create a file system on a USB mass storage device. | You must create a file system on a<br>device before you can put data on<br>it.         | "How to Create a File System on a<br>USB Mass Storage Device " on<br>page 136 |

| Task                                                                                 | Description                                                                                                    | For Instructions                                                                                           |
|--------------------------------------------------------------------------------------|----------------------------------------------------------------------------------------------------|----------------------------------------------------------------------------------------------------|
| Modify partitions and create a file<br>system on a USB mass storage<br>device.       | You might need to modify existing<br>partitions before creating file<br>systems on a USB mass storage<br>device.          | "How to Modify Partitions and<br>Create a PCFS File System on a<br>USB Mass Storage Device" on<br>page 138 |
| Create a Solaris partition and<br>modify the slices on a USB mass<br>storage device. | You will need to create a file with<br>slice information before using the<br>rmformat to modify the slice<br>information. | "How to Create a Solaris Partition<br>and Modify the Slices on a USB<br>Mass Storage Device" on page 141   |
| Mount a USB mass storage device.                                                     | Mount a USB mass storage device.                                                                                          | "How to Mount or Unmount a<br>USB Mass Storage Device" on<br>page 143                                      |
| (Optional) Disable a USB device<br>driver.                                           | Disable a USB device driver if you<br>do not want USB support on your<br>system.                                          | "How to Disable Specific USB<br>Drivers" on page 145                                                       |
| (Optional) Remove unused USB<br>device links.                                        | Remove USB device links with the devfsadm command.                                                                        | "How to Remove Unused USB<br>Device Links" on page 146                                                     |

# **Using USB Mass Storage Devices**

The following USB removable mass storage devices are supported:

- CD-RWs
- Hard disks
- DVDs
- Digital cameras
- Diskette devices
- SmartMedia and CompactFlash devices

For information about using USB mass storage devices with the Oracle Solaris ZFS file system, see "What's New in USB Devices?" on page 112

For a complete list of USB devices that are supported in the Oracle Solaris OS, see:

http://www.oracle.com/us/sun/index.html

In previous Solaris releases, all USB storage devices were identified as removable media devices, which provides many of the following advantages, including automatic mounting. In the Oracle Solaris 11 release, USB mass storage devices are identified as hotpluggable devices but also enjoy the advantages of USB removable devices that are listed below. For more information about the hotpluggable behavior, see "USB and 1394 (FireWire) Support" on page 112.

- A hot-pluggable device is automatically mounted.
- USB storage devices with standard MS-DOS or Windows (FAT) file systems are supported.

- You can use the user-friendly rmformat command to create slices. You can also use the fdisk command to partition a USB device, but never use the format utility or the rmformat
   F command to physically format a USB drive.
- Use the rmformat command to display all USB devices with media inserted. For example, see "How to Display USB Device Information" on page 135.
- Non-root users can now access USB storage devices, since the mount command is no longer needed. The device is automatically mounted and is available under the /media directory.
- These devices can be managed with or without removable media services.
- Disks with FAT file systems can be mounted and accessed. For example:

```
mount -F pcfs /dev/dsk/c2t0d0s0:c /mnt
```

- All USB storage devices are now power managed, except for those that support LOG SENSE pages. Devices with LOG SENSE pages are usually SCSI drives connected through a USB-to-SCSI bridge device.
- Applications might work differently with USB mass storage devices. Keep the following issues in mind when using applications with USB storage devices:
  - Applications might make incorrect assumptions about the size of the media since only smaller devices like diskettes were removable previously.
  - Requests by applications to eject media on devices where this would be inapplicable, such as a hard drive, will succeed and do nothing.
  - If you prefer the behavior in previous Solaris releases where all USB mass storage were treated as removable media devices, then you can force the old behavior by updating the /etc/driver/drv/scsa2usb.conf file.

For more information on using USB mass storage devices, see scsa2usb(7D).

## **Using USB Diskette Devices**

USB diskette devices appear as removable media devices. USB diskette devices are not managed by the fd (floppy) driver. Applications that issue ioctl(2) calls intended for the fd (native floppy) driver will fail. Applications that issue only read(2) and write(2) calls will succeed. Other applications, such as SunPCI and rmformat, also succeed.

The USB diskette device is identified as a SCSI removable media device. The device is available for access under the /media directory.

For more information on how to use USB diskette devices, see Chapter 1, "Managing Removable Media (Overview)."

# **Using Non-Compliant USB Mass Storage Devices**

Some devices might be supported by the USB mass storage driver even though they do not identify themselves as compliant with the USB mass storage class or identify themselves incorrectly. The scsa2usb.conf file contains an attribute-override list that lists the vendor ID, product ID, and revision for matching mass storage devices, as well as fields for overriding the default device attributes. The entries in this list are commented out by default. These entries can be copied and uncommented to enable support of particular devices.

If you connect a USB mass storage device to a system running this Solaris release and the system is unable to use it, you can check the /kernel/drv/scsa2usb.conf file to see if there is a matching, commented entry for this device. Follow the information given in the scsa2usb.conf file to see if a particular device can be supported by using the override information.

For a listing of recommended USB mass storage devices, go to:

http://www.oracle.com/us/sun/index.html

For more information, see scsa2usb(7D).

### How to Use a Non-Complaint USB Mass Storage Device

- 1 Become an administrator.
- 2 Add an entry to the /etc/driver/drv/scsa2usb.conf file.

The following entry is appropriate for a USB memory stick. attribute-override-list = "vid=\* reduced-cmd-support=true";

- 3 Either reboot the system or do the following:
  - a. Remove the device.
  - b. Manually update the driver.
    - # update\_drv -f scsa2usb
  - c. Add the device.

# **Hot-Plugging USB Mass Storage Devices**

Hot-plugging a device means the device is added or removed without shutting down the operating system or powering off the system. All USB devices are hot-pluggable.

The removable media manager is now aware of hot-plugged devices. You can just plug in the device, which is mounted in a few seconds. If nothing happens, check to see if it is mounted.

Make sure that removable media services are running.

| # svcs ha | l dbus rmvolmgr |                                                    |
|-----------|-----------------|----------------------------------------------------|
| STATE     | STIME           | FMRI                                               |
| online    | May_03          | <pre>svc:/system/dbus:default</pre>                |
| online    | May_03          | <pre>svc:/system/hal:default</pre>                 |
| online    | May_03          | <pre>svc:/system/filesystem/rmvolmgr:default</pre> |

The file system can be mounted from the device if it is valid and it is recognized.

If the file system on the device is not automatically mounted, try a manual mount.

Before hot-removing the device, find the name of the device in the eject -l command's alias name. Then eject the device's media. If you don't do this, the device is released and the port is usable again, but the file system on the device might have been damaged.

When you hot-plug a USB device, the device is immediately seen in the system's device hierarchy, as displayed in the prtconf command output. When you remove a USB device, the device is removed from the system's device hierarchy, unless you are using the device.

If you are using a device when it is unplugged, the device node remains, but the driver controlling this device stops all activity on the device. Any new I/O activity issued to this device returns an error.

In this situation, the system prompts you to plug in the original device. If the device is no longer available, stop the applications. After a few seconds, the port becomes available again.

**Note** – Data integrity might be impaired if you remove an active or open device. Always close the device before removing, except the attached keyboard and mouse, which can be moved while active.

### How to Add a USB Mass Storage Device

- 1 Become an administrator.
- 2 Connect the USB mass storage device.
- 3 Verify that the USB device has been added.

For example:

```
$ rmformat
Looking for devices...
1. Logical Node: /dev/rdsk/c3t0d0p0
Physical Node: /pci@0,0/pci108e,534a@2,1/storage@3/disk@0,0
Connected Device: SanDisk Cruzer Micro 0.3
Device Type: Removable
Bus: USB
Size: 245.0 MB
```

```
Label: <None>
Access permissions: Medium is not write protected.
```

4 Verify that the device is automatically mounted under the /media directory.

For example:

```
$ ls /media/NONAME
aa bb
```

You can also use the rmmount -l command to list the paths and nicknames of mountable devices. If the device has been mounted under the /media directory, you will see output similar to the following:

```
$ rmmount -l
/dev/dsk/c3t0d0p0:1 rmdisk0,NONAME,/media/NONAME
```

### How to Add a USB Camera

If the camera's media uses a PCFS file system, it will be automatically mounted. If the device does not bind to the scsa2usb driver, use libusb applications for transferring the pictures. For more information, refer to /usr/sfw/share/doc/libusb/libusb.txt.

#### 1 Become an administrator.

#### 2 Plug in and turn on the USB camera.

The system creates a logical device for the camera. After the camera is plugged in, output is written to the /var/adm/messages file to acknowledge the device's connection. The system treats the camera as a storage device.

#### 3 Examine the output that is written to the /var/adm/messages file.

#### # more /var/adm/messages

Examining this output enables you to determine which logical device was created so that you can then use that device to access your images. The output looks similar to the following:

```
Jul 15 09:53:35 buffy usba: [ID 349649 kern.info] OLYMPUS, C-3040ZOOM,
 000153719068
Jul 15 09:53:35 buffy genunix: [ID 936769 kern.info] scsa2usb1 is
 /pci@0,0/pci925,1234@7,2/storage@2
Jul 15 09:53:36 buffy scsi: [ID 193665 kern.info] sd3 at scsa2usb1:
 target 0 lun 0
```

Match the device with a mountable /dev/dsk link entry, by doing the following:

```
# ls -l /dev/dsk/c*0 | grep /pci@0,0/pci925,1234@7,2/storage@2
lrwxrwxrwx 1 root root 58 Jun 14 2010 c3t0d0p0 ->
../../devices/pci@0,0/pci925,1234@7,2/storage@2/disk@0,0:a
```

#### 4 Mount the USB camera file system.

The camera's file system is most likely a PCFS file system. If file system is PCFS, then it should be automatically mounted.

To manually mount the file system on an x86 system, you would use syntax similar to the following:

```
# mount -F pcfs /dev/dsk/c3t0d0p0:c /mnt
```

To manually mount the file system on a SPARC system, you would use syntax similar to the following:

#### # mount -F pcfs /dev/dsk/c3t0d0s0:c /mnt

For information on mounting file systems, see "Mounting and Unmounting Oracle Solaris File Systems" on page 328.

For information on mounting different PCFS file systems, see mount pcfs(1M).

#### 5 Verify that the image files are available.

For example:

```
# ls /mnt/DCIM/1000LYMP/
P7220001.JPG* P7220003.JPG* P7220005.JPG*
P7220002.JPG* P7220004.JPG* P7220006.JPG*
```

6 View and manipulate the image files created by the USB camera.

For example:

# /usr/dt/bin/sdtimage P7220001.JPG &

7 Unmount the file system before disconnecting the camera.

For example:

# umount /mnt

8 (Optional) Turn off and disconnect the camera.

How to Remove a USB Mass Storage Device

- 1 Become an administrator.
- 2 Stop any active applications that are using the device.

#### 3 Unmount the device.

\$ rmumount NONAME

Or, use the unount command as an administrator. For example:

# umount /media/NONAME

For more information about unmounting a USB device, see "How to Mount or Unmount a USB Mass Storage Device" on page 143.

4 Remove the device.

### Preparing to Use a USB Mass Storage Device

You can access information on removable media with or without using removable media services. For information on accessing information on removable media with GNOME's File Manager, see the GNOME desktop documentation.

After the USB device is formatted, it is usually mounted under the /media/label directory.

The device nodes are created under the /dev/rdsk directory for character devices and under the /dev/dsk directory for block devices. Device links are created when the devices are hot-plugged. For more information, see scsa2usb(7D).

If the device cannot be identified by removable media services, then try to manually mount the device. First, use the rmformat command to identify the device path and then use the mount command to manually mount the device as an administrator.

If a device is mounted by removable media services then you can unmount it by using the rmumount command. If the device is manually mounted, then you would unmount it using the umount command as an administrator.

For more information about mounting and unmounting USB devices, see "How to Mount or Unmount a USB Mass Storage Device" on page 143.

### How to Display USB Device Information

#### Display information about USB devices.

For example, use the prtconf command to display USB device information. The prtconf output in this example has been truncated to only display USB device information.

\$ prtconf

```
usb, instance #0
hub, instance #2
device, instance #8
interface (driver not attached)
printer (driver not attached)
mouse, instance #14
device, instance #9
keyboard, instance #15
mouse, instance #16
storage, instance #7
disk (driver not attached)
```

```
communications, instance #10
    modem (driver not attached)
    data (driver not attached)
storage, instance #0
    disk (driver not attached)
storage, instance #1
    disk (driver not attached)
```

For example, use the rmformat command to display USB device information.

```
$ rmformat
Looking for devices...
1. Logical Node: /dev/rdsk/c3t0d0p0
Physical Node: /pci@0,0/pci108e,534a@2,1/storage@3/disk@0,0
Connected Device: SanDisk Cruzer Micro 0.3
Device Type: Removable
Bus: USB
Size: 245.0 MB
Label: <None>
Access permissions: Medium is not write protected.
```

### How to Create a File System on a USB Mass Storage Device

A USB diskette must be formatted before you can add a file system to it. All other USB mass storage devices just need a file system before they can be used. Keep the following key points in mind when formatting a USB device:

- Do not use the rmformat F except on a USB diskette.
- If the default slices are not acceptable, use the rmformat -s command to create slices. Use the fdisk utility to partition a USB device, if needed. For step-by-step instructions, see:
  - "How to Modify Partitions and Create a PCFS File System on a USB Mass Storage Device" on page 138
  - "How to Create a Solaris Partition and Modify the Slices on a USB Mass Storage Device" on page 141
  - If the USB device is automatically mounted, you will have to unmount it before you can create a file system on the USB device. Use the rmmount -l command to identify the device nickname and then the rmumount command to unmount the USB device.

Note - Perform steps 4-5 only if you need to format a USB diskette.

#### 1 Become an administrator.

- 2 Add the USB device to your system. For information on hot-plugging USB devices, see:
  - "Hot-Plugging USB Mass Storage Devices" on page 131

- "Hot-Plugging USB Devices With the cfgadm Command (Task Map)" on page 150
- 3 (Optional) Identify the USB device.

For example:

```
# rmformat
Looking for devices...
1. Logical Node: /dev/rdsk/c2t0d0p0
Physical Node: /pci@0,0/pci108e,534a@2,1/hub@7/floppy@1/disk@0,0
Connected Device: MITSUMI USB FDD 1039
Device Type: Floppy drive
Bus: USB
Size: 1.4 MB
Label: <None>
Access permissions: Medium is not write protected.
```

In this example, the diskette device is c2t0d0p0.

- 4 Insert a diskette into the diskette drive, if necessary.
- 5 Format the diskette, if necessary.

% rmformat -F long raw-device

For example, on a SPARC system:

% rmformat -F long /dev/rdsk/c2t0d0s2

For example, on an x86 system:

% rmformat -F long /dev/rdsk/c3t0d0p0

6 Determine the file system type and make sure the device is unmounted. Then, select one of the following:

For more information about unmounting a USB device, see "How to Mount or Unmount a USB Mass Storage Device" on page 143.

Create a PCFS file system.

# mkfs -F pcfs -o nofdisk,size=size raw-device

Specify the -size option in 512-byte blocks.

The following example shows how to create a PCFS file system on a 1.4-MB diskette on a SPARC system:

# mkfs -F pcfs /dev/rdsk/c2t0d0p0
Construct a new FAT file system on /dev/rdsk/c2t0d0p0: (y/n)? y

The following example shows how to create a PCFS file system on a 1.4-MB diskette on an x86 system:

```
# mkfs -F pcfs /dev/rdsk/c2t0d0s2
Construct a new FAT file system on /dev/rdsk/c2t0d0s2: (y/n)? y
```

The following example shows how to create a PCFS file system on a 100-MB USB memory stick on a SPARC system:

```
# mkfs -F pcfs /dev/rdsk/c5t0d0s2:c
```

The following example shows how to create a PCFS file system on a 100-MB USB memory stick on an x86 system:

```
# mkfs -F pcfs /dev/rdsk/c5t0d0p0:c
```

This command can take several minutes to complete.

Create a legacy UFS file system.

```
# newfs raw-device
```

For example:

# newfs /dev/rdsk/c4t0d0s7

Consider using the newfs -f 4096 option or newfs -T option for large USB hard disks.

**Note** – UFS file system overhead consumes a significant portion of space on a diskette, due to a diskette's limited storage capacity.

See the next two procedures for a detailed example of creating a PCFS file system and modifying slices on a USB mass storage device.

## How to Modify Partitions and Create a PCFS File System on a USB Mass Storage Device

The following steps describe how to delete an existing partition, create a new partition, and then create a PCFS file system on the USB device. Make sure you backup any data before you perform this task.

#### 1 Become an administrator.

2 Start the fdisk utility.

For example:

# fdisk /dev/rdsk/c3t0d0p0

3 Delete the partition by selecting option 3.

For example:

```
Total disk size is 29 cylinders
Cylinder size is 2048 (512 byte) blocks
```

Cylinders

| Partition | Status | Туре     | Start | End | Length | %   |
|-----------|--------|----------|-------|-----|--------|-----|
|           |        |          | ===== | === | ====== | === |
| 1         | Active | Solaris2 | 1     | 28  | 28     | 97  |

SELECT ONE OF THE FOLLOWING:

Create a partition

2. Specify the active partition

3. Delete a partition

4. Change between Solaris and Solaris2 Partition IDs

5. Exit (update disk configuration and exit)

6. Cancel (exit without updating disk configuration)

Enter Selection: 3

#### 4 Choose the partition number to delete.

For example:

Total disk size is 29 cylinders Cylinder size is 2048 (512 byte) blocks

|           |        | Cylinders |       |     |        |     |
|-----------|--------|-----------|-------|-----|--------|-----|
| Partition | Status | Туре      | Start | End | Length | %   |
|           |        |           | ===== | === |        | === |
| 1         | Active | Solaris2  | 1     | 28  | 28     | 97  |

SELECT ONE OF THE FOLLOWING:

1. Create a partition

2. Specify the active partition

3. Delete a partition

4. Change between Solaris and Solaris2 Partition IDs

5. Exit (update disk configuration and exit)

6. Cancel (exit without updating disk configuration)

Specify the partition number to delete (or enter 0 to exit): 1

Partition deleted.

#### 5 Create a partition.

For example:

Total disk size is 29 cylinders Cylinder size is 2048 (512 byte) blocks

|           | ====== |      | =====     | === | ====== | === |
|-----------|--------|------|-----------|-----|--------|-----|
| Partition | Status | Туре | Start     | End | Length | 9/0 |
|           |        |      | Cylinders |     |        |     |

WARNING: no partitions are defined!

SELECT ONE OF THE FOLLOWING:

- 1. Create a partition
- 2. Specify the active partition
- 3. Delete a partition
- 4. Change between Solaris and Solaris2 Partition IDs
- 5. Exit (update disk configuration and exit)
- 6. Cancel (exit without updating disk configuration)

Enter Selection: 1

#### 6 Select the FAT32 partition type.

|        | Total dis<br>Cy | sk size is 29<br>/linder size i | cylinders<br>s 2048 (512 by | yte) blo | cks    |        |     |
|--------|-----------------|---------------------------------|-----------------------------|----------|--------|--------|-----|
|        | De atritica     | Chatura                         | <b>T</b>                    | Cy       | linder | S      | 0   |
|        | Partition       | i Status                        | туре                        | Start    | End    | Length | 8   |
|        |                 |                                 |                             |          | ===    |        | === |
|        | IG: no nar      | titions are d                   | ofinodl                     |          |        |        |     |
|        | 10. no par      | creations are u                 | CITICO:                     |          |        |        |     |
| SELECT | F ONE OF T      | HE FOLLOWING:                   |                             |          |        |        |     |
| 1.     | Create a        | partition                       |                             |          |        |        |     |
| 2.     | Specify t       | he active par                   | tition                      |          |        |        |     |
| 3.     | Delete a        | ,<br>partition                  |                             |          |        |        |     |
| 4.     | Change be       | etween Solaris                  | and Solaris2                | Partiti  | on IDs |        |     |
| 5.     | Exit (upo       | late disk conf                  | iguration and               | exit)    |        |        |     |
| 6.     | Cancel (e       | exit without u                  | pdating disk o              | configur | ation) |        |     |
| Select | t the part      | ition type to                   | create:                     | -        |        |        |     |
| 1=5    | SOLARIS2        | 2=UNIX                          | 3=PCIXOS                    | 4=Other  |        |        |     |
| 5=0    | 00512           | 6=DOS16                         | 7=DOSEXT                    | 8=DOSBI  | G      |        |     |
| 9=0    | DOS16LBA        | A=x86 Boot                      | B=Diagnostic                | C=FAT32  |        |        |     |

#### 7 Specify the percentage of disk to use for this partition.

D=FAT32LBA E=DOSEXTLBA F=EFI

Total disk size is 29 cylinders Cylinder size is 2048 (512 byte) blocks

|           |        |      | =====     | === | ====== | === |
|-----------|--------|------|-----------|-----|--------|-----|
| Partition | Status | Туре | Start     | End | Length | %   |
|           |        |      | Cylinders |     |        |     |

0=Exit? c

WARNING: no partitions are defined!

```
SELECT ONE OF THE FOLLOWING:
    1. Create a partition
    2. Specify the active partition
    3. Delete a partition
    4. Change between Solaris and Solaris2 Partition IDs
    5. Exit (update disk configuration and exit)
    6. Cancel (exit without updating disk configuration)
Select the partition type to create:
Specify the percentage of disk to use for this partition (or type "c" to
specify the size in cylinders). 100
```

#### 8 Select whether the new partition should be the active partition or an inactive partition.

Total disk size is 29 cylinders Cylinder size is 2048 (512 byte) blocks

| Partition Status Type St | tart End  | d Length % |  |
|--------------------------|-----------|------------|--|
|                          | Cylinders |            |  |

WARNING: no partitions are defined!

SELECT ONE OF THE FOLLOWING: 1. Create a partition

```
    Specify the active partition
    Delete a partition
    Change between Solaris and Solaris2 Partition IDs
    Exit (update disk configuration and exit)
    Cancel (exit without updating disk configuration)
    Select the partition type to create:
    Should this become the active partition? If yes, it will be activated each time the computer is reset or turned on.
    Please type "y" or "n". n
```

#### 9 Update the disk configuration and exit.

Total disk size is 29 cylinders Cylinder size is 2048 (512 byte) blocks

|           |        | Cylinders   |       |     |        |     |
|-----------|--------|-------------|-------|-----|--------|-----|
| Partition | Status | Туре        | Start | End | Length | 96  |
|           |        |             |       | === |        | === |
| 1         |        | Win95 FAT32 | 1     | 28  | 28     | 97  |

SELECT ONE OF THE FOLLOWING:

1. Create a partition

2. Specify the active partition

3. Delete a partition

4. Change between Solaris and Solaris2 Partition IDs

5. Exit (update disk configuration and exit)

6. Cancel (exit without updating disk configuration)

Enter Selection: 5

#### 10 Create the PCFS file system on this partition.

Make sure the device is unmounted before creating the new file system. For more information about unmounting a USB device, see "How to Mount or Unmount a USB Mass Storage Device" on page 143.

For example:

```
# mkfs -F pcfs -o fat=32 /dev/rdsk/c3t0d0p0:c
Construct a new FAT file system on /dev/rdsk/c3t0d0p0:c: (y/n)? y
```

### How to Create a Solaris Partition and Modify the Slices on a USB Mass Storage Device

The following steps illustrate how to create a Solaris partition and modify the slices.

Make sure you back up any data before you perform this task.

1 Become superuser.

#### 2 Start the fdisk utility.

For example:

```
# fdisk /dev/rdsk/c5t0d0s2
No fdisk table exists. The default partition for the disk is:
```

a 100% "SOLARIS System" partition

```
Type "y" to accept the default partition, otherwise type "n" to edit the partition table.

y
```

#### 3 Display the current slices.

For example:

```
# prtvtoc /dev/rdsk/c5t0d0s2
* /dev/rdsk/c5t0d0s2 partition map
*
*
 Dimensions:
     512 bytes/sector
*
      63 sectors/track
*
     255 tracks/cylinder
  16065 sectors/cylinder
*
*
    5836 cylinders
*
    5836 accessible cylinders
*
* Flags:
*
  1: unmountable
*
  10: read-only
*
*
                         First
                                   Sector
                                            Last
*
 Partition Tag Flags
                         Sector Count
                                            Sector Mount Directory
             0 00
      0
                         0 93755340 93755339
      2
                  00
             0
                            0 93755340 93755339
```

#### 4 Create a text file with the slice information.

For example:

slices: 0 = 0, 5GB, "wm", "home" :
 1 = 8225280000, 6GB :
 2 = 0, 44GB, "wm", "backup" :
 6 = 16450560000, 15GB

Make sure each slice starts on a cylinder boundary. For example, slice 1 starts at 822280000 bytes, which is the cylinder size in bytes multiplied by 1000.

For more information, see the -s option description in rmformat(1).

#### 5 Create the slices by including the slice file created above.

For example:

```
# rmformat -s slice_file /dev/rdsk/c5t0d0s2
```

#### 6 View the new slice information.

For example:

```
# prtvtoc /dev/rdsk/c5t0d0s2
* /dev/rdsk/c5t0d0s2 partition map
*
* Dimensions:
* 512 bytes/sector
```

```
*
      63 sectors/track
     255 tracks/cylinder
*
   16065 sectors/cylinder
*
    5836 cylinders
    5836 accessible cylinders
* Flags:
   1: unmountable
  10: read-only
* Unallocated space:
       First Sector
*
                         Last
*
       Sector
                Count
                         Sector
*
    10485760 5579240 16064999
    28647912 3482088 32129999
*
    63587280 30168060 93755339
*
                        First
                                  Sector
                                           Last
* Partition Tag Flags
                        Sector
                                  Count
                                           Sector Mount Directory
      0
            8 00
                            0 10485760 10485759
      1
            3 01 16065000 12582912 28647911
      2
            5 00
                            0 92274688 92274687
      6
           4 00 32130000 31457280 63587279
```

### How to Mount or Unmount a USB Mass Storage Device

The following steps illustrate how to mount and unmount a USB mass storage device.

#### 1 Become superuser or console user.

#### 2 (Optional) Identify the device.

For example:

```
$ rmformat
Looking for devices...
1. Logical Node: /dev/rdsk/c3t0d0p0
Physical Node: /pci@0,0/pci108e,534a@2,1/storage@3/disk@0,0
Connected Device: SanDisk Cruzer Micro 0.3
Device Type: Removable
Bus: USB
Size: 245.0 MB
Label: <None>
Access permissions: Medium is not write protected.
```

In this example, the physical diskette device is c2t0d0p0.

#### 3 Select one of the following to mount or unmount a USB mass storage device:

Mount a USB mass storage device as a console user.

You can use the rmmount command with device nicknames, mount points, or device paths, similar to the following:

\$ rmmount rmdisk0
\$ rmmount NONAME
\$ rmmount /dev/dsk/c3t0d0p0:1

For example:

\$ rmmount NONAME NONAME /dev/dsk/c2t0d0p0 mounted \$ ls /media/NONAME AA.TXT

Unmount a USB mass storage device as a console user.

For example:

\$ rmumount NONAME
NONAME /dev/dsk/c2t0d0p0 unmounted

Mount a USB mass storage device as superuser.

This example shows how to mount a device with a UFS file system:

# mount /dev/dsk/clt0d0s2 /mnt

This example shows how to mount a device with a PCFS file system on a SPARC system:

```
# mount -F pcfs /dev/dsk/c3t0d0s2:c /mnt
```

This example shows how to mount a device with a PCFS file system on an x86 system:

```
# mount -F pcfs /dev/dsk/c3t0d0p0:c /mnt
```

This example shows how to mount a CD with a read-only HSFS file system:

```
# mount -F hsfs -o ro /dev/dsk/clt0d0s2 /mnt
```

Unmount a USB mass storage device as superuser.

First, be sure no one is using the file system on the device.

For example:

```
# fuser -c -u /mnt
# umount /mnt
```

4 Eject the device, which is optional for DVD, CD, or diskette devices.

For example:

```
# eject /dev/rdsk/clt0d0s2
```

### **Troubleshooting Tips for USB Mass Storage Devices**

Keep the following tips in mind if you have problems adding or removing a USB mass storage device.
Check the /var/adm/messages file for failures to enumerate the device. For enumeration failures, possibly, insert the USB hub or remove a hub and connect it directly to a root USB hub.

• If you have problems accessing a device that was connected while the system is running, try the following command:

#### # devfsadm

- Do not move devices around if the system has been powered down by a suspend operation.
   For more information, see "SPARC: USB Power Management" on page 124.
- If a device has been hot removed while in use by applications and is no longer available, then stop the applications. Use the prtconf command to see whether the device node has been removed.

### **Disabling Specific USB Drivers**

You can disable specific types of USB devices by disabling their client driver. For example, USB printers can be disabled by disabling the usbprn driver that directs them. Disabling usbprn does not affect other kinds of devices, such as USB storage devices.

The following table identifies some USB device types and their corresponding drivers.

| Device Type                      | Driver to Disable |
|----------------------------------|-------------------|
| Audio                            | usb_ac and usb_as |
| HID (usually keyboard and mouse) | hid               |
| Storage                          | scsa2usb          |
| Printer                          | usbprn            |
| Serial                           | usbser_edge       |

If you disable a driver for a USB device that is still connected to the system, you see a console message similar to the following:

usbal0: WARNING: usba: no driver found for device name

### How to Disable Specific USB Drivers

#### 1 Become superuser.

#### 2 Exclude the driver alias entry from the /etc/system file.

For example, include the following exclude statement to exclude the usbprn driver. exclude: usbprn

#### 3 Reboot the system.

# init 6

### How to Remove Unused USB Device Links

Use this procedure if a USB device is removed while the system is powered off. Removing the USB device while the system is powered off can leave device links for devices that do not exist.

- 1 Become superuser.
- 2 Close all applications that might be accessing the device.
- 3 Remove the unused links for a specific USB class.

For example:

# devfsadm -C -c audio

Or, just remove the dangling links:

# devfsadm -C

### Using USB Audio Devices (Task Map)

| Task                                            | Description                                                                                                    | For Instructions                                                       |
|-------------------------------------------------|----------------------------------------------------------------------------------------------------|------------------------------------------------------------------------|
| Add USB audio devices.                          | Add a USB microphone and speakers.                                                                                                    | "How to Add USB Audio Devices"<br>on page 148                          |
| Identify your system's primary<br>audio device. | Identify which audio device is your primary audio device.                                                                                                    | "How to Identify Your System's<br>Primary Audio Device" on<br>page 148 |
| Change the primary USB audio device.            | You might want to make one audio<br>device the primary audio device if<br>you remove or change your USB<br>audio devices.                                          | "How to Change the Primary USB<br>Audio Device" on page 149            |
| Remove unused USB device links.                 | If you remove a USB audio device<br>while the system is powered off, the<br>/dev/audio device might be<br>pointing to a /dev/sound/* device<br>that doesn't exist. | "How to Remove Unused USB<br>Device Links" on page 146                 |
| Solve USB audio problems.                       | Use this section if no sound comes from the USB speakers.                                                                                                    | "Troubleshooting USB Audio<br>Device Problems" on page 149             |

### **Using USB Audio Devices**

For information about USB audio support in specific Oracle Solaris releases, see "Oracle Solaris Support for USB Devices" on page 114.

This Oracle Solaris release provides USB audio support that is implemented by a pair of cooperating drivers, usb\_ac and usb\_as. The audio control driver, usb\_ac, is a Solaris USB Architecture compliant client driver that provides the controlling interface to user applications. The audio streaming driver, usb\_as, processes audio data messages during play and record. It sets sample frequency and precision, and encodes requests from the usb\_ac driver. Both drivers comply with the USB audio class 1.0 specification.

Some audio devices can set volume under software control. A STREAMS module, usb\_ah, is pushed on top of the HID driver for managing this function.

Oracle Solaris supports USB audio devices that are play-only, record-only, or record and play. Hot-plugging of USB audio devices is supported.

- USB audio devices are supported on SPARC Ultra and x86 platforms that have USB connectors.
- For fully supported audio data format information, see usb\_ac(7D).

The primary audio device is /dev/audio. You can verify that /dev/audio is pointing to USB audio by using the following command:

```
% mixerctl
Device /dev/audioctl:
  Name = USB Audio
  Version = 1.0
  Config = external
```

Audio mixer for /dev/audioctl is enabled

After you connect your USB audio devices, you access them with the audioplay and audiorecord command through the /dev/sound/N device links.

Note that the /dev/audio and /dev/sound/N devices can refer to speakers, microphones, or combination devices. If you refer to the incorrect device type, the command fails. For example, the audioplay command fails if you try to use it with a microphone.

You can select a specific default audio device for most Oracle audio applications, such as audioplay and audiorecord, by setting the AUDIODEV shell variable or by specifying the -d option for these commands. However, setting AUDIODEV does not work for third-party applications that have /dev/audio hardcoded as the audio file.

When you plug in a USB audio device, it automatically becomes the primary audio device, /dev/audio, unless /dev/audio is in use. For instructions on changing /dev/audio from on-board audio to USB audio and vice versa, refer to "How to Change the Primary USB Audio Device" on page 149, and usb\_ac(7D).

### **Hot-Plugging Multiple USB Audio Devices**

If a USB audio device is plugged into a system, it becomes the primary audio device, /dev/audio. It remains the primary audio device even after the system is rebooted. If additional USB audio devices are plugged in, the last one becomes the primary audio device.

For additional information on troubleshooting USB audio device problems, see usb\_ac(7D).

### How to Add USB Audio Devices

#### 1 Plug in the USB speaker.

The primary audio device, /dev/audio, points to the USB speaker.

% ls -l /dev/audio
lrwxrwxrwx l root root 10 Feb 13 08:46 /dev/audio -> usb/audio0

#### 2 (Optional) Remove the speaker. Then, plug it back in.

If you remove the speaker, the /dev/audio device reverts back to on-board audio.

% ls -l /dev/audio
lrwxrwxrwx 1 root root 7 Feb 13 08:47 /dev/audio -> sound/0

#### 3 Add a USB microphone.

% **ls -l /dev/audio** lrwxrwxrwx 1 root root 10 Feb 13 08:54 /dev/audio -> usb/audio1

### How to Identify Your System's Primary Audio Device

This procedure assumes that you have already connected the USB audio devices.

#### Examine your system's new audio links.

Display your system's new audio links with the ls command.

For example:

```
% ls -lt /dev/audio*
                            7 Jul 23 15:46 /dev/audio -> usb/audio0
lrwxrwxrwx 1 root root
lrwxrwxrwx
           1 root root
                             10 Jul 23 15:46 /dev/audioctl ->
usb/audioctl0/
% ls -lt /dev/sound/*
                             74 Jul 23 15:46 /dev/sound/1 ->
lrwxrwxrwx
           1 root root
../../devices/pci@lf,4000/usb@5/hub@1/device@3/sound-control@0:...
lrwxrwxrwx 1 root root
                             77 Jul 23 15:46 /dev/sound/1ctl ->
../../devices/pci@lf,4000/usb@5/hub@1/device@3/sound-control@0:...
lrwxrwxrwx 1 root other
                            66 Jul 23 14:21 /dev/sound/0 ->
../../devices/pci@1f,4000/ebus@1/SUNW,CS4231@14,200000:sound,audio
lrwxrwxrwx
           1 root other
                            69 Jul 23 14:21 /dev/sound/0ctl ->
../../devices/pci@lf,4000/ebus@1/SUNW,CS4231@14,200000:sound,audioctl
%
```

Notice that the primary audio device, /dev/audio, is pointing to the newly plugged in USB audio device, /dev/usb/audio0.

 You can also examine your system's USB audio devices with the prtconf command and look for the USB device information.

```
% prtconf
.
.
usb, instance #0
hub, instance #0
keyboard, instance #1
device, instance #1
device, instance #0
sound-control, instance #0
input, instance #0
.
.
```

### How to Change the Primary USB Audio Device

- Select one of the following to change the primary USB audio device.
  - If you want the on-board audio device to become the primary audio device, remove the USB audio devices. The /dev/audio link then points to the /dev/sound/0 entry. If the /dev/sound/0 entry is not the primary audio device, then either shut down the system and use the boot -r command, or run the devfsadm -i command as root.
  - If you want the USB audio device to become primary audio device, just plug it in and check the device links.

### **Troubleshooting USB Audio Device Problems**

Sometimes, USB speakers do not produce any sound, even though the driver is attached and the volume is set to high. Hot-plugging the device might not change this behavior.

The workaround is to power cycle the USB speakers.

#### **Key Points of Audio Device Ownership**

Keep the following key points of audio device ownership in mind when working with audio devices:

When you plug in a USB audio device and you are logged in on the console, the console is the owner of the /dev/\* entries. This situation means you can use the audio device as long as you are logged in to the console.

- If you are not logged in to the console when you plug in a USB audio device, root becomes the owner of the device. However, if you log in to the console and attempt to access the USB audio device, device ownership changes to the console. For more information, see logindevperm(4).
- When you remotely log in with the rlogin command and attempt to access the USB audio device, the ownership does not change. This means that, for example, unauthorized users cannot listen to conversations over a microphone owned by someone else.

# Hot-Plugging USB Devices With the cfgadm Command (Task Map)

| Task                                                                        | Description                                                                                      | For Instructions                                                                                   |
|-----------------------------------------------------------------------------|--------------------------------------------------------------------------------------------------|----------------------------------------------------------------------------------------------------|
| Display USB bus information.                                                | Display information about USB devices and buses.                                                 | "How to Display USB Bus<br>Information (cfgadm)" on page 151                                       |
| Unconfigure a USB device.                                                   | Logically unconfigure a USB device<br>that is still physically connected to<br>the system.       | "How to Unconfigure a USB<br>Device" on page 152                                                   |
| Configure a USB device.                                                     | Configure a USB device that was previously unconfigured.                                         | "How to Configure a USB Device"<br>on page 153                                                     |
| Logically disconnect a USB device.                                          | You can logically disconnect a USB device if you are not physically near the system.             | "How to Logically Disconnect a<br>USB Device" on page 153                                          |
| Logically connect a USB device.                                             | Logically connect a USB device that<br>was previously logically<br>disconnected or unconfigured. | "How to Logically Connect a USB<br>Device" on page 154                                             |
| Disconnect a USB device subtree.                                            | Disconnect a USB device subtree,<br>which is the hierarchy (or tree) of<br>devices below a hub.  | "How to Logically Disconnect a<br>USB Device Subtree" on page 154                                  |
| Reset a USB device.                                                         | Reset a USB device to logically remove and re-create the device.                                 | "How to Reset a USB Device" on page 155                                                            |
| Change the default configuration<br>of a multi-configuration USB<br>device. | Change the default configuration<br>of a multi-configuration USB<br>device.                      | "How to Change the Default<br>Configuration of a<br>Multi-Configuration USB Device"<br>on page 155 |

# Hot-Plugging USB Devices With the cfgadm Command

You can add and remove a USB device from a running system without using the cfgadm command. However, a USB device can also be *logically* hot-plugged without physically removing the device. This scenario is convenient when you are working remotely and you need to disable or reset a non functioning USB device. The cfgadm command also provides a way to display the USB device tree, including manufacturer and product information.

The cfgadm command displays information about *attachment points*, which are locations in the system where dynamic reconfiguration operations can occur. An attachment point consists of the following:

- An occupant, which represents a hardware resource, such as a USB device, that might be configured into the system
- A receptacle, which is the location that accepts the occupant, such as a USB port

Attachment points are represented by logical and physical attachment point IDs (Ap\_Ids). The physical Ap\_Id is the physical path name of the attachment point. The logical Ap\_Id is a user-friendly alternative for the physical Ap\_Id. For more information on Ap\_Ids, see cfgadm\_usb(1M).

The cfgadm command provides the following USB device status information.

| Receptacle State          | Description                                                                                                    |
|---------------------------|----------------------------------------------------------------------------------------------------|
| empty/unconfigured        | The device is not physically connected.                                                                                 |
| disconnected/unconfigured | The device is logically disconnected and unavailable,<br>even though the device could still be physically<br>connected. |
| connected/unconfigured    | The device is logically connected, but unavailable. The device is visible in prtconf output.                            |
| connected/configured      | The device is connected and available.                                                                                  |

The following sections describe how to hot-plug a USB device through the software with the cfgadm command. All of the sample USB device information in these sections has been truncated to focus on relevant information.

# How to Display USB Bus Information (cfgadm)

For examples of using the prtconf command to display USB configuration information, see "How to Display USB Device Information" on page 135.

#### 1 Display USB bus information.

For example:

.

| % ctgaam   |             |            |              |           |
|------------|-------------|------------|--------------|-----------|
| Ap_Id      | Туре        | Receptacle | Occupant     | Condition |
| usb0/4.5   | usb-hub     | connected  | configured   | ok        |
| usb0/4.5.1 | usb-device  | connected  | configured   | ok        |
| usb0/4.5.2 | usb-printer | connected  | configured   | ok        |
| usb0/4.5.3 | usb-mouse   | connected  | configured   | ok        |
| usb0/4.5.4 | usb-device  | connected  | configured   | ok        |
| usb0/4.5.5 | usb-storage | connected  | configured   | ok        |
| usb0/4.5.6 | usb-communi | connected  | configured   | ok        |
| usb0/4.5.7 | unknown     | empty      | unconfigured | ok        |

In the preceding example, usb0/4.5.1 identifies a device connected to port 1 of the second-level external hub, which is connected to port 5 of first-level external hub, which is connected to the first USB controller's root hub, port 4.

#### 2 Display specific USB device information.

For example:

```
% cfgadm -l -s "cols=ap_id:info"
Ap_Id Information
usb0/4.5.1 Mfg: Inside Out Networks Product: Edgeport/421 NConfigs: 1
Config: 0 : ...
usb0/4.5.2 Mfg: <undef> Product: <undef> NConfigs: 1 Config: 0 ...
usb0/4.5.3 Mfg: Mitsumi Product: Apple USB Mouse NConfigs: 1
Config: 0 ...
usb0/4.5.4 Mfg: NMB Product: NMB USB KB/PS2 M NConfigs: 1 Config: 0
usb0/4.5.5 Mfg: Hagiwara Sys-Com Product: SmartMedia R/W NConfigs: 1
Config: 0 : ...
usb0/4.5.6 Mfg: 3Com Inc. Product: U.S.Robotics 56000 Voice USB Modem
NConfigs: 2 ...
usb0/4.5.7
```

### How to Unconfigure a USB Device

You can unconfigure a USB device that is still physically connected to the system. However, a driver will never attach to the device. Note that a USB device remains in the prtconf output even after that device is unconfigured.

- 1 Become superuser.
- 2 Unconfigure the USB device.

For example:

```
# cfgadm -c unconfigure usb0/4.7
Unconfigure the device: /devices/pci@8,700000/usb@5,3/hub@4:4.7
This operation will suspend activity on the USB device
Continue (yes/no)? y
```

#### 3 Verify that the device is unconfigured.

For example:

| # cfgadm   |             |            |              |           |
|------------|-------------|------------|--------------|-----------|
| Ap_Id      | Туре        | Receptacle | Occupant     | Condition |
| usb0/4.5   | usb-hub     | connected  | configured   | ok        |
| usb0/4.5.1 | usb-device  | connected  | configured   | ok        |
| usb0/4.5.2 | usb-printer | connected  | configured   | ok        |
| usb0/4.5.3 | usb-mouse   | connected  | configured   | ok        |
| usb0/4.5.4 | usb-device  | connected  | configured   | ok        |
| usb0/4.5.5 | usb-storage | connected  | configured   | ok        |
| usb0/4.5.6 | usb-communi | connected  | configured   | ok        |
| usb0/4.5.7 | unknown     | empty      | unconfigured | ok        |
| usb0/4.6   | usb-storage | connected  | configured   | ok        |
| usb0/4.7   | usb-storage | connected  | unconfigured | ok        |

### How to Configure a USB Device

- 1 Become superuser.
- 2 Configure a USB device.

For example:

# cfgadm -c configure usb0/4.7

#### 3 Verify that the USB device is configured.

For example:

```
# cfgadm usb0/4.7
Ap_Id Type Receptacle Occupant Condition
usb0/4.7 usb-storage connected configured ok
```

### How to Logically Disconnect a USB Device

If you want to remove a USB device from the system and the prtconf output, but you are not physically near the system, just logically disconnect the USB device. The device is still physically connected. However, the device is logically disconnected, unusable, and not visible to the system.

1 Become superuser.

#### Disconnect a USB device.

For example:

```
# cfgadm -c disconnect -y usb0/4.7
```

#### 3 Verify that the device is disconnected.

For example:

```
      # cfgadm usb0/4.7

      Ap_Id
      Type
      Receptacle
      Occupant
      Condition

      usb0/4.7
      unknown
      disconnected
      unconfigured
      ok
```

### How to Logically Connect a USB Device

Use this procedure to logically connect a USB device that was previously logically disconnected or unconfigured.

- 1 Become superuser.
- 2 Connect a USB device.

For example:

```
# cfgadm -c configure usb0/4.7
```

#### 3 Verify that the device is connected.

For example:

| # cfgadm usb0/4.7 |             |            |            |           |
|-------------------|-------------|------------|------------|-----------|
| Ap_Id             | Туре        | Receptacle | Occupant   | Condition |
| usb0/4.7          | usb-storage | connected  | configured | ok        |

The device is now available and visible to the system.

### How to Logically Disconnect a USB Device Subtree

Use this procedure to disconnect a USB device subtree, which is the hierarchy (or tree) of devices below a hub.

#### 1 Become superuser.

2 Remove a USB device subtree.

For example:

# cfgadm -c disconnect -y usb0/4

3 Verify that the USB device subtree is disconnected.

For example:

# cfgadm usb0/4 Ap\_Id Type Receptacle Occupant Condition usb0/4 unknown disconnected unconfigured ok

### How to Reset a USB Device

If a USB device behaves erratically, use the cfgadm command to reset the device, which logically removes and re-creates the device.

- 1 Become superuser.
- 2 Make sure that the device is not in use.
- 3 Reset the device.

For example:

# cfgadm -x usb\_reset -y usb0/4.7

4 Verify that the device is connected.

For example:

# cfgadm usb0/4.7
Ap\_Id Type Receptacle Occupant Condition
usb0/4.7 usb-storage connected configured ok

### How to Change the Default Configuration of a Multi-Configuration USB Device

Keep the following in mind when working with multi-configuration USB devices:

- A USB device configuration defines how a device presents itself to the operating system. This method is different from system device configurations discussed in other cfgadm sections.
- Some USB devices support multiple configurations, but only one configuration can be active at a time.
- Multi-configuration devices can be identified by examining the cfgadm -lv output. Nconfigs will be greater than 1.
- The default USB configuration is configuration 1. The current configuration is reflected in cfgadm - lv output as Config.
- Changes to the default configuration persist across reboots, hot-removes, and the reconfiguration of the device, as long as the device is reconnected to the same port.
- 1 Make sure that the device is not in use.
- 2 Change the default USB configuration.

For example:

```
# cfgadm -x usb_config -o config=2 usb0/4
Setting the device: /devices/pci@lf,0/usb@c,3:4
```

to USB configuration 2 This operation will suspend activity on the USB device Continue (yes/no)? **yes** 

#### 3 Verify that the device changed.

For example:

```
# cfgadm -lv usb0/4
Ap_Id Receptacle
                   Occupant
                                Condition Information When Type
     Busy
             Phys Id
usb0/4 connected
                   unconfigured ok
                                           Mfg: Sun 2000
Product: USB-B0B0 aka Robotech
With 6 EPPS High Clk Mode
                           NConfigs: 7 Config: 2 : EVAL Board Setup
unavailable
usb-device
                     /devices/pci@lf,0/usb@c,3:4
            n
```

Note that Config: now shows 2.

◆ ◆ CHAPTER 9

# Using InfiniBand Devices (Overview/Tasks)

This chapter provides general overview and step-by-step instructions for using InfiniBand (IB) devices in your network.

This is a list of the overview information in this chapter.

- "Overview of InfiniBand Devices" on page 157
- "Dynamically Reconfiguring IB Devices (cfgadm)" on page 161

For information on the procedures associated with using IB devices, see the following:

- "Dynamically Reconfiguring IB Devices (Task Map)" on page 159
- "Using the uDAPL Application Interface With InfiniBand Devices" on page 170
- "Administering IPoIB Devices (dladm)" on page 173
- "Monitoring and Troubleshooting IB Devices" on page 175

For general information about dynamic reconfiguration and hot-plugging, see Chapter 6, "Dynamically Configuring Devices (Tasks)."

### **Overview of InfiniBand Devices**

InfiniBand (IB) is a new I/O technology based on switched fabrics. It provides high bandwidth, low latency interconnect for attaching I/O devices to hosts and for host-to-host communication. IB devices are managed by the Solaris IB nexus driver.

Support for the following devices is provided in Oracle Solaris 11:

- IP over IB (IPoIB) devices Enable the ability to transport the IP packets over IB connections and this feature is implemented by the ibp(7D) driver
- Socket Direct Protocol (SDP) Provides support for sockets over IB
- Reliable Datagram Service version 3 (RDSv3) and Reliable Datagram Service (RDS)
- NFS over RDMA (NFSoRDMA) Provides NFS services over IB using RDMA

- iSCSI Extension for RDMA (iSER) Provides the RDMA data transfer capability to the iSCSI protocol
- User Direct Access Programming Language (uDAPL)
- Open Fabric User Verb (OFUV)
- Ethernet over IB (EoIB)

The IB nexus driver queries the Solaris IB Device Manager (IBDM) for services, referred in this guide as *communication services*, to enumerate the IB Port, HCA\_SVC, and IB VPPA devices.

The IB partition link represents a new *part* class of data link and this object is managed by using the new dladm sub-commands. An IB partition link can be created on top of an IB physical link, one per each P\_Key on the port. The partition links are used for data transfers.

The Port devices bind a communication service to a given port# of a Host Channel Adapter (HCA). The VPPA devices bind a communication service to a port#, P\_key# combination instead. The HCA\_SVC devices bind a communication service to a given HCA. Note that the Port devices and the HCA\_SVC devices always use a P\_key (partition key) whose value is zero. The Port, HCA\_SVC, and VPPA devices are children of the HCA and are enumerated through the ib.conf file. For more information, see ib(7D).

The IOC devices are children of the IB nexus driver and are part of an I/O unit. The pseudo devices are also children of the IB nexus driver and refer to all other devices that provide their own configuration files to enumerate. For more information, see ib(4).

| The possible in device thee path manie(s) are instea in the following table. | The possible l | B device tree | path name(s) | are listed in | the following table. |
|------------------------------------------------------------------------------|----------------|---------------|--------------|---------------|----------------------|
|------------------------------------------------------------------------------|----------------|---------------|--------------|---------------|----------------------|

| IOC device        | /ib/ioc@1730000007F510C,173000007F50                                                               |
|-------------------|----------------------------------------------------------------------------------------------------|
| IB pseudo device  | /ib/ <driver>@<unit-address></unit-address></driver>                                               |
| IB VPPA device    | /pci@lf,2000/pci@l/pci15b3,5a44@0/ibport@ <port#>,<br/><p_key>,<service></service></p_key></port#> |
| IB HCA_SVC device | /pci@lf,2000/pci@l/pcil5bc,5a44@0/ibport@0,0, <service></service>                                  |
| IB Port device    | /pci@lf,2000/pci@l/pcil5b3,5a44@0/ibport@ <port#>,0,<br/><service></service></port#>               |
| НСА               | /pci@lf,2000/pci@l/pci15b3,5a44@0                                                                  |

Note that the IB HCA\_SVC devices have zero as the port# and the P\_key.

The IB components in the preceding table are described as follows:

| <services></services> | Is a communication service. For example, ipib is the communication service used by the ibd kernel client driver. |
|-----------------------|----------------------------------------------------------------------------------------------------|
| <p_key></p_key>       | Is the partition link key value being used.                                                                      |

*<port>* Is the port number.

<unit-address> Refers to IB kernel client driver's property by this name specified in its driver.conf file. For more information, see driver.conf(4).

For information about using IB diagnostic commands and utilities, see "Monitoring and Troubleshooting IB Devices" on page 175.

## **InfiniBand Software Packages**

The IB related software packages are as follows:

- driver/infiniband/connectx Mellanox ConnectX Family InfiniBand HCA and 10GbE NIC drivers
- driver/infiniband/tavor Tavor HCA driver
- system/io/infiniband/ethernet-over-ib InfiniBand device driver implementing Ethernet over InfiniBand
- system/io/infiniband/ib-device-mgt-agent InfiniBand Device Manager Agent
- system/io/infiniband/ib-sockets-direct InfiniBand layered Sockets Direct Protocol
- system/io/infiniband/ip-over-ib Network device driver supporting the IP over InfiniBand (IPoIB) protocol
- system/io/infiniband/open-fabrics Open Fabrics kernel components
- system/io/infiniband/reliable-datagram-sockets-v3 Reliable Datagram Sockets (RDSv3)
- system/io/infiniband/reliable-datagram-sockets Reliable Datagram Sockets
- system/io/infiniband/rpc-over-rdma InfiniBand RPC over RDMA Driver
- system/io/infiniband/udapl UDAPL library and commands
- system/io/infiniband InfiniBand Framework

# Dynamically Reconfiguring IB Devices (Task Map)

| Task                                            | Description                                              | For Instructions                                      |
|-------------------------------------------------|----------------------------------------------------------|-------------------------------------------------------|
| Display IB device information.                  | Display information about the IB devices on your system. | "How to Display IB Device<br>Information" on page 162 |
| Configure or unconfigure a port or VPPA device. | Select one of the following:                             |                                                       |

| Task                                                     | Description                                                                                                    | For Instructions                                                                       |
|----------------------------------------------------------|----------------------------------------------------------------------------------------------------|----------------------------------------------------------------------------------------|
|                                                          | Unconfigure a port or a VPPA<br>device.                                                                                                    | "How to Unconfigure an IB Port,<br>HCA_SVC, or a VPPA Device" on<br>page 164           |
|                                                          | Configure a port or a VPPA device.                                                                                                    | "How to Configure a IB Port,<br>HCA_SVC, or a VPPA Device" on<br>page 164              |
| Configure or unconfigure an IB pseudo device.            | Select one of the following:                                                                                                    |                                                                                        |
|                                                          | Unconfigure an IB pseudo device.                                                                                                    | "How to Unconfigure an IB Pseudo<br>Device" on page 165                                |
|                                                          | Configure an IB pseudo device.                                                                                                    | "How to Configure an IB Pseudo<br>Device" on page 165                                  |
| Display kernel IB clients of an<br>HCA.                  | You might need to display<br>information about kernel IB clients<br>of an HCA, particularly if you're<br>going to unconfigure an HCA.                   | "How to Display Kernel IB Clients<br>of an HCA" on page 166                            |
| Configure or unconfigure an IB<br>HCA or EoIB interface. | Select one of the following:                                                                                                    |                                                                                        |
|                                                          | Unconfigure IB devices that are connected to an HCA.                                                                                                    |                                                                                        |
|                                                          | Dynamically reconfigure the HCA when EoIB devices active.                                                                                               | "How to Dynamically Reconfigure<br>an HCA With Active EoIB<br>Devices" on page 166     |
|                                                          | Unconfigure the not last IB HCA with EoIB interface(s) active.                                                                                          | "How to Reconfigure and Restore<br>an EoIB Interface After Hot<br>Removal" on page 167 |
|                                                          | Configure IB devices that are connected to an HCA.                                                                                                    | "Configuring an IB HCA" on page 168                                                    |
| Update the IB P_key tables.                              | If the P_key table information of a<br>HCA port changes, IBTF and<br>IBDM need to be notified so that<br>their internal P_key databases are<br>updated. | "How to Update the IB P_key<br>Tables" on page 168                                     |
| Display IB communication services                        | Display the IB communication<br>services that are currently in use by<br>the IBTF.                                                                      | "How to Display IB<br>Communication Services" on<br>page 169                           |
| Add or remove a VPPA communication service.              | Select one of the following:                                                                                                    |                                                                                        |

| Task | Description                          | For Instructions                                                                                   |
|------|--------------------------------------|----------------------------------------------------------------------------------------------------|
|      | Add a VPPA communication service.    | "How to Add a VPPA<br>Communication Service" on<br>page 169                                        |
|      | Remove a VPPA communication service. | "How to Remove an Existing IB<br>Port, HCA_SVC, or a VPPA<br>Communication Service" on<br>page 170 |

# **Dynamically Reconfiguring IB Devices (cfgadm)**

One can configure or unconfigure an IB device from a running system by using the cfgadm CLI only. This command also provides a way to display the IB fabric, manage communication services, and update P\_key table databases. For more information, see cfgadm\_ib(1M).

The cfgadm CLI manages dynamic reconfiguration, referred to in this guide as DR, of the entire IB fabric as seen by a host. The cfgadm operations are supported on all the IB devices, such as Port, VPPA, HCA\_SVC, IOC, and pseudo devices.

The cfgadm command displays information about attachment points (Ap\_Ids), which are locations in the system where DR operations can occur. For details on the Ap\_Ids that cfgadm supports, see cfgadm\_ib.1M. Note that all IB Ap\_Ids are shown as connected.

The cfgadm command provides the following IB device status information.

| Receptacle State               | Description                                                                                                    |
|--------------------------------|----------------------------------------------------------------------------------------------------|
| connected/configured/ok        | The device is connected and available. The devinfo node is present.                                                                                                    |
| connected/unconfigured/unknown | The device is unavailable and no devinfo node or<br>device driver exists for this device. Or, the device was<br>never configured for use by ib nexus driver. The<br>device might be known to the IB Device Manager. |

All of the procedures in this section require administrative privileges that are not generally granted to user accounts. For more information, see "How to Use Your Assigned Administrative Rights" in *Oracle Solaris Administration: Security Services*.

The following sections describe how to dynamically reconfigure (DR) IB devices with the cfgadm command. All of the sample IB device information in these sections has been truncated to focus on relevant information.

### **Unconfiguring IB Device Considerations**

An actual dynamic reconfiguration (DR) of an HCA is beyond the scope of the IB cfgadm plugin. Although DR of an HCA can be achieved by using the plugin of the underlying bus. For example, a PCI based HCA can use the cfgadm\_pci command. For more information, see cfgadm\_pci(1M).

**Note** – RDSv3 does not support unconfiguring a HCA. If the system has a RDSv3 driver installed at the time of DR, unconfiguring the HCA fails as shown below.

# # cfgadm -c unconfigure ib::rdsv3,0 This operation will suspend activity on the IB device Continue (yes/no)? yes cfgadm: Hardware specific failure: unconfigure operation failed ap\_id: /devices/ib:fabric::rdsv3,0

#### # cfgadm -c unconfigure PCI-EM0

cfgadm: Component system is busy, try again: unconfigure failed

#### Workaround:

On a production system, you must remove the RDSv3 driver before the HCA DR operation and reboot the system.

```
# rem_drv rdsv3
Device busy
Cannot unload module: rdsv3
Will be unloaded upon reboot.
```

# init 6

### How to Display IB Device Information

You can use the prtconf command to display general information about IB devices. For example:

```
$ prtconf
```

```
ib, instance #0
   rpcib, instance #0
   rdsib, instance #0
   daplt, instance #0
   rdsv3, instance #0
   sdpib, instance #0
   sol_umad, instance #0
   sol_uverbs, instance #0
   iser, instance #0
```

```
pci15b3,673c, instance #0
ibport, instance #0
ibport, instance #1
```

In the above example, pci15b3, 673c refers to an IB HCA.

Use the following steps to display specific IB device information.

#### 1 Become an administrator.

#### 2 Display IB fabric information.

For example:

:

| # cfgadm -al              |            |            |            |           |
|---------------------------|------------|------------|------------|-----------|
| Ap_Id                     | Туре       | Receptacle | Occupant   | Condition |
| ib                        | IB-Fabric  | connected  | configured | ok        |
| hca:21280001A0A478        | IB-HCA     | connected  | configured | ok        |
| ib::21280001A0A47A,0,ipib | IB-PORT    | connected  | configured | ok        |
| ib::21280001A0A479,0,ipib | IB-PORT    | connected  | configured | ok        |
| ib::1730000008070,0,hnfs  | IB-HCA_SVC | connected  | configured | ok        |
| ib::daplt,0               | IB-PSEUDO  | connected  | configured | ok        |
| ib::eibnx,0               | IB-PSEUDO  | connected  | configured | ok        |
| ib::iser,0                | IB-PSEUDO  | connected  | configured | ok        |
| ib::rdsib,0               | IB-PSEUDO  | connected  | configured | ok        |
| ib::rdsv3,0               | IB-PSEUDO  | connected  | configured | ok        |
| ib::rpcib,0               | IB-PSEUDO  | connected  | configured | ok        |
| ib::sdpib,0               | IB-PSEUDO  | connected  | configured | ok        |
| ib::sol_umad,0            | IB-PSEUDO  | connected  | configured | ok        |
| ib::sol_uverbs,0          | IB-PSEUDO  | connected  | configured | ok        |
|                           |            |            |            |           |

In the above example output, the components are described as follows:

| Ap_Id ib::21280001A0A47A,0,ipib | Identifies an IB port device that is connected to port GUID and is bound to the ipib service. |
|---------------------------------|-----------------------------------------------------------------------------------------------|
| Ap_ID ib::sdpib,0               | Identifies a pseudo device.                                                                   |
| Ap_ID hca:21280001A0A478        | Identifies an HCA device.                                                                     |
| Ap_ID ib::1730000008070,0,hnfs  | Identifies an IB HCA_SVC device that is bound to the hnfs service.                            |
| Ap_Id ib::ibgen,0               | Identifies a pseudo device.                                                                   |

#### 3 Display specific IB device information.

For example, for an IB port device:

```
# cfgadm -al -s "cols=ap_id:info" ib::21280001A0A47A,0,ipib
Ap_Id Information
ib::21280001A0A47A,0,ipib ipib
```

For example, for an IB HCA device:

```
# cfgadm -al -s "cols=ap_id:info" hca::173000008070
Ap_Id Information
hca::173000008070 VID: 0x15b3, PID: 0x5a44, #ports: 0x2,
port1 GUID: 0x173000008071, port2 GUID: 0x173000008072
```

The preceding output displays the number of ports and their GUIDs.

### How to Unconfigure an IB Port, HCA\_SVC, or a VPPA Device

Use the following steps if you want to remove an IB Port, HCA\_SVC, or a VPPA device from the system.

The example below illustrates how to unconfigure an IB Port device, but the same procedure applies to VPPA and HCA\_SVC devices as well.

- 1 Become an administrator.
- 2 Unconfigure virtual IB port devices.

For example:

```
# cfgadm -c unconfigure ib::1730000007F51,*0*,ipib
Unconfigure the device: /devices/ib:fabric::1730000007F51,*0*,ipib
This operation will suspend activity on the IB device
Continue (yes/no)? Y
```

#### 3 Verify that the device is disconnected.

For example:

```
# cfgadm -a ib::1730000007F51,*0*,ipib
Ap_Id Type Receptacle Occupant Condition
ib::1730000007F51,*0*,ipib IB-VPPA connected unconfigured unknown
```

#### How to Configure a IB Port, HCA SVC, or a VPPA Device

Use the following steps if you want to configure an IB Port, HCA\_SVC, or a VPPA device on the system.

The example below illustrates how to configure a VPPA device, but similar steps can be used to configure an IB Port and HCA\_SVC devices as well.

#### 1 Become an administrator.

2 Configure the virtual IB port devices.

For example:

# cfgadm -c configure ib::1730000007F51,\*0\*,ipib

3 Verify that the device is connected.

For example:

```
# cfgadm -a ib::1730000007F51,*0*,ipib
Ap_Id Type Receptacle Occupant Condition
ib::1730000007F51,*0*,ipib IB-VPPA connected configured ok
```

**Note** – A cfgadm based configure or unconfigure operation of IB Port and HCA\_SVC devices is similar to the preceding examples for an IB VPPA device.

### How to Unconfigure an IB Pseudo Device

Use the following steps if you want to remove an IB pseudo device from the system.

- 1 Become an administrator.
- Unconfigure the IB pseudo device.

For example:

```
# cfgadm -c unconfigure ib::ibgen,0
Unconfigure the device: /devices/ib:fabric::ibgen,0
This operation will suspend activity on the IB device
Continue (yes/no)? Y
```

#### 3 Verify that the device is disconnected.

```
# cfgadm -a ib::ibgen,0
Ap_Id Type Receptacle Occupant Condition
ib::ibgen,0 IB-PSEUDO connected unconfigured unknown
```

### How to Configure an IB Pseudo Device

Use the following steps to configure an IB pseudo device.

- 1 Become an administrator.
- 2 Configure the IB pseudo device.

For example:

# cfgadm -yc configure ib::ibgen,0

#### 3 Verify that the device is connected.

For example:

```
# cfgadm -a ib::ibgen,0
Ap_Id Type Receptacle Occupant Condition
ib::ibgen,0 IB-PSEUDO connected configured ok
```

### How to Display Kernel IB Clients of an HCA

The following IB cfgadm plugin command can be invoked to list kernel IB clients using this HCA. Note that the last column would show a "yes" if a kernel IB client uses another HCA. IB Managers and kernel clients that do not use the HCA are shown with an Ap\_Id of "-".

#### Display kernel IB clients of an HCA.

For example:

| <pre>\$ cfgadm -x list_clients</pre> | hca:173000007F50 |               |
|--------------------------------------|------------------|---------------|
| Ap_Id                                | IB Client        | Alternate HCA |
| ib::1730000007F51D0                  | ibgen            | no            |
| ib::1730000007F51D1                  | ibgen            | no            |
| ib::173000007F51,0,ipib              | ibd              | no            |
| ib::ibgen,0                          | ibgen            | no            |
| -                                    | ibdm             | no            |
| -                                    | ibmf             | no            |
| -                                    | nfs/ib           | no            |

### How to Dynamically Reconfigure an HCA With Active EoIB Devices

When a dynamic reconfiguration (DR) operation is attempted on a system and a Connect-X family IB HCA is in use with active EoIB interfaces, (for example, EoIB datalinks are plumbed or VNICs are created over the datalinks on the HCA), the DR operation succeeds if either of the following conditions is true:

- This is the only Connect-X family HCA on the system
- Multiple Connect-X HCAs exist on the system, but this adapter is the last one to be unconfigured

Under any other condition, a dynamic reconfiguration (DR) operation on an IB HCA with active EoIB interfaces fails with a cfgadm error message.

If the DR operation fails, you must unplumb the active EoIB interfaces and delete any VNICs on the datalink and retry the DR operation. In addition, in such a case, if a Connect-X family HCA is replaced in the same slot after the DR operation and configured again using the cfgadm or

hotplug commands, you must replumb the EoIB datalinks that were unplumbed earlier and recreate any VNICs that were previously deleted.

Note that a functioning EoIB interface requires that the HCA port GUID be listed in the appropriate config file on the Sun Network QDR Infiniband Gateway Switch. So, after a hot-removal and before a re-insertion, you will need to update the new HCA port GUID information in the Gateway Switch config file. For information on how to update the configuration, see the *Sun Network QDR Infiniband Gateway Switch Administration Guide*.

- 1 Become an administrator on the system with multiple IB HCAs.
- 2 Attempt to unconfigure the attachment point associated with the EoIB datalink.

```
# cfgadm -c unconfigure PCI-EM0
cfgadm: Component system is busy, try again: unconfigure failed
```

3 Determine the EoIB interface that is preventing the unconfigure operation.

```
# dmesg | tail | grep 'failing HCA detach'
Aug 23 12:37:20 eoib: [ID 530795 kern.warning] WARNING: eoib0 still in use,
failing HCA detach
```

4 Determine if eoib0 is in use because an IP interface exists on it.

```
# ipadm show-if eoib0
ipadm: cannot get information for interface(s): No such interface
```

5 If no IP interface over eoib0 exists, check to see if any VNIC is present that is causing eoib0 to be busy.

| # dladm show-vnic |       |       |                 |             |     |
|-------------------|-------|-------|-----------------|-------------|-----|
| LINK              | OVER  | SPEED | MACADDRESS      | MACADDRTYPE | VID |
| evnic0            | eoib0 | 10000 | 2:8:20:e5:56:99 | random      | 0   |

6 Delete the VNIC over eoib0.

# dladm delete-vnic evnic0

- 7 Retry the unconfigure operation.
  - # cfgadm -c unconfigure PCI-EM0

### How to Reconfigure and Restore an EoIB Interface After Hot Removal

- 1 Become an administrator on the Sun Network QDR Gateway Switch.
- 2 Edit the BXM config file on the Sun Network QDR Gateway Switch and replace all occurrences of the old-HCA port GUIDs with the port GUIDs of the new HCA replacing it.

- 3 Restart BXM.
- 4 Become an administrator on the Oracle Solaris system.
- 5 Hot insert the new HCA on the Solaris system and use the cfgadm command to reconfigure the attachment point originally associated with the EoIB datalink.
- 6 Confirm the restoration of the original EoIB datalink.

# dladm show-link | grep eoib0
eoib0 phys 1500 unknown

7 If any VNICs had to be explicitly deleted during a previous unconfigure operation, re-create them now.

# dladm create-vnic -l eoib0 evnic0

8 Confirm the presence of the VNIC over eoib0.

# dladm show-vnicLINKOVERSPEEDMACADDRESSMACADDRTYPEVIDevnic0eoib0100002:8:20:e5:56:99random0

9 If any IP addresses had to be explicitly deleted on eoib0 during a previous unconfigure operation, recreate them by using the ipadm command.

### **Configuring an IB HCA**

Invoke the bus-specific cfgadm plugin to configure the HCA. The exact details are beyond the scope of this chapter.

### How to Update the IB P\_key Tables

If the P\_key table information of an HCA ports changes, for example, additional P\_keys are enabled or disabled, InfiniBand Transport Framework (IBTF) and IBDM need to be notified so that their internal P\_key databases are updated. The cfgadm command helps update the P\_key databases of IBTF and IBDM. For more information, see ibtl(7D) and ibdm(7D).

- 1 Become an administrator.
- 2 Update the P\_key tables.

For example:

# cfgadm -x update\_pkey\_tbls -y ib

### How to Display IB Communication Services

Use the following steps to display the communication services that are currently in use by the IBTF.

- 1 Become an administrator.
- 2 Display IB communication services.

For example:

### How to Add a VPPA Communication Service

Use the following steps to add a new VPPA communication service.

Similar steps can be used to add a new HCA\_SVC or a port communication service.

- 1 Become an administrator.
- 2 Add a new VPPA communication service.

For example:

# cfgadm -o comm=vppa,service=new -x add\_service ib

3 Verify that the new service has been added.

For example:

### How to Remove an Existing IB Port, HCA\_SVC, or a VPPA Communication Service

Use the following steps to delete an existing IB Port, HCA\_SVC, or a VPPA communication service.

- 1 Become an administrator.
- 2 Remove a VPPA communication service.

For example:

```
# cfgadm -o comm=vppa,service=new -x delete_service ib
```

3 Verify that the communication service has been removed.

For example:

# Using the uDAPL Application Interface With InfiniBand Devices

User Direct Access Programming Library (uDAPL) is a standard API that promotes data center application data messaging performance, scalability, and reliability over Remote Direct Memory Access (RDMA) capable interconnects such as InfiniBand. The uDAPL interface is defined by the DAT collaborative. For more information about the DAT collaborative, go to the following site:

#### http://www.datcollaborative.org

The Oracle Solaris release provides the following uDAPL features:

- A standard DAT registry library, libdat. For more information, see libdat(3LIB).
- A standard service provider registration file, dat.conf.For more information, see dat.conf(4).
- Support for multiple service providers so that each provider specifies their own uDAPL library path, version number, and so on, in their own service\_provider.conf file. For more information, see, service\_provider.conf(4).

- An administrative tool, the datadm command, to configure dat.conf. For more information, see datadm(1M).
- A new resource control property, project.max-device-locked-memory, to regulate the amount of locked down physical memory.
- A naming scheme that uses either IPv4 or IPv6 addresses that leverage the IP infrastructure, such as ARP in IPv4 and neighbor discovery in IPv6, for address resolution. The Solaris uDAPL Interface Adapter directly maps to an IPoIB device instance.
- Support for the standard Address Translation Scheme that is used by the DAT collaborative community.
- A uDAPL service provider library to support the tavor or hermon Host Channel Adapter with automatic registration to the dat.conf registration file. For more information, see tavor(7D) or hermon(7D).
- Supports both SPARC platform and x86 platforms.

### How to Enable uDAPL

- 1 Become an administrator.
- 2 Confirm that the following packages are installed. Or, install them, if needed.
  - driver/infiniband/connectx InfiniBand Framework
  - driver/infiniband/ HCA Driver
  - system/io/infiniband/ip-over-ib IP over InfiniBand
  - system/io/infiniband/udapl Service Provider for package

#### 3 Create the IPoIB interfaces.

For example:

```
# ipadm create-ip ibd1
# ipadm create-addr -T static -a 192.168.0.1/24 ibd1/ipv4
# datadm -a /usr/share/dat/ABCudaplt.conf
```

# **Updating the DAT Static Registry**

You can use the datadm command to maintain the DAT static registry, the dat.conf file. For more information about this file, see dat.conf(4).

The datadm command can also be used to register or unregister a service provider to the dat.conf file. For more information, see datadm(1M).

When IPoIB interface adapters are added or removed, run the datadm command to update the dat.conf file to reflect the current state of the system. A new set of interface adapters for all the service providers that are currently installed will be regenerated.

### How to Update the DAT Static Registry

- 1 Become an administrator.
- 2 Update the DAT static registry after you add or remove IBoIP interface adapters from the system.

# datadm -u

3 Display the updated DAT static registry.

# datadm

### How to Register a Service Provider in the DAT Static Registry

- 1 Become an administrator.
- 2 Update the DAT static registry after you add the vendor's service provider for the Mellanox Host Channel Adapter.

```
# datadm -a /usr/share/dat/ABCudaplt.conf
```

3 Display the updated DAT static registry.

# datadm -v

### ▼ How to Unregister a Service Provider from the DAT Static Registry

- 1 Become an administrator.
- 2 Update the DAT static registry after you remove the vendor's service provider for the Mellanox Host Channel Adapter from the system.
  - # datadm -r /usr/share/dat/ABCudaplt.conf
- 3 Display the updated DAT static registry.

# datadm -v

### Administering IPoIB Devices (dladm)

One physical data link is created by default per port per HCA. The physical links can be used as administrative and observability data points. You can create IB partition links over the physical data links, similar to a creating VNICs over a NIC. Keep in mind that the physical data links are not used for data transfers, so plumbing and assigning an IB address is not supported on these links. Data is transferred on the partition data links.

For information about configuring your network components, see *Oracle Solaris Administration: IP Services*.

### How to Display Physical Data Link Information

Use the dladm show-phys command to display physical data link information on your system. The physical link state directly corresponds to the IB HCA port state.

#### 1 Become an administrator.

2 Display physical data link information.

For example, display information about ibp0 — ibp3 data links.

| # dladm | show-phys  |       |       |         |        |
|---------|------------|-------|-------|---------|--------|
| LINK    | MEDIA      | STATE | SPEED | DUPLEX  | DEVICE |
| ibp0    | Infiniband | up    | 8000  | unknown | ibp0   |
| ibp1    | Infiniband | down  | 8000  | unknown | ibp1   |
| ibp2    | Infiniband | down  | 8000  | unknown | ibp2   |
| ibp3    | Infiniband | up    | 8000  | unknown | ibp3   |

For example, use the show-ib subcommand to display only the physical links, port GUID, port# HCA GUID, and P\_Key present on the port at the time the command is running.

| # dlad | n show-ib     |               |      |       |       |      |
|--------|---------------|---------------|------|-------|-------|------|
| LINK   | HCAGUID       | PORTGUID      | PORT | STATE | P_Key |      |
| ibp0   | 2C9020040041C | 2C9020040041D | 1    | up    | FFFF, | 8001 |
| ibp1   | 2C9020040041C | 2C9020040041E | 2    | down  | FFFF  |      |
| ibp2   | 3BA0001004E14 | 3BA0001004E15 | 1    | down  | FFFF  |      |
| ibp3   | 3BA0001004E14 | 3BA0001004E16 | 2    | up    | FFFF, | 8001 |

### How to Create IB Partition Links

IB partition data links can be created on top of IB physical links, one per each P\_Key on the port. The partition data links are used for data transfers.

1 Become an administrator.

#### 2 Create new IB partition links.

For example, an IB partition link for P\_Key 0x8001 is created on top of ibp0 physical data link.

```
# dladm create-part -l ibp0 -P 0x8001 p8001.ibp0
```

The above command succeeds if the port is up, the P\_Key is present on the port, and IPoIB is successfully initialized.

For example, an IB partition link for the P\_Key 0x9000 is created on top of ibp2.

```
# dladm create-part -f -l ibp2 -P 0x9000 p9000.ibp2
```

Note – P\_Key 0x9000 is not configured on the port. The force option (-f) allows you to create an IB partition link even when the P\_Key is not present or the port is down. The link state is marked as down. The link state transitions to up when P\_Key is added to the port and port is activated.

#### 3 Display the IB partition link information.

For example:

| <pre># dladm show-pa</pre> | art   |      |         |       |
|----------------------------|-------|------|---------|-------|
| LINK                       | P_Key | OVER | STATE   | FLAGS |
| p8000.ibp0                 | 8001  | ibp0 | unknown |       |
| p9000.ibp2                 | 9000  | ibp2 | unknown | f     |

The IB partition link state is up when the link is ready to use, after it is plumbed. The partition link state is down under the following conditions:

- HCA port is down
- P\_Key is absent
- Broadcast group is absent

#### 4 Plumb and assign an IP address to an IB partition link.

For example:

```
# ipadm create-ip p9000.ibp2
# ipadm create-addr -T static -a 1.1.1.1 p9000.ibp2/ipv4
# ipadm show-addr
```

### How to Display IB Partition Link Information

- 1 Become an administrator.
- 2 Display the IB partition link information.

For example:

| # dladm show | -part |      |         |       |
|--------------|-------|------|---------|-------|
| LINK         | P_Key | OVER | STATE   | FLAGS |
| p8000.ibp0   | 8001  | ibp0 | unknown |       |

p9000.ibp2 9000 ibp2 unknown f---

### How to Remove an IB Partition Link

- 1 Become an administrator.
- 2 Remove an IB partition link.

In this example, partition link p8001. ibp0 is removed.

# dladm delete-part p8001.ibp0

3 Review the partition link information.

| # dldam sho | w-part |      |       |       |
|-------------|--------|------|-------|-------|
| LINK        | Р Кеу  | OVER | STATE | FLAGS |
| p9000.ibp2  | 9000   | ibp2 | down  | f     |

### Monitoring and Troubleshooting IB Devices

In the Oracle Solaris 11 release, new commands and utilities allow you to manage the IB fabric more effectively. These commands are included in the system/io/infiniband/open-fabrics package and the man pages are installed automatically when the open-fabrics package is installed. For example:

The following new commands and utilities provide the ability to list and query IB devices, diagnose and trouble shoot IB fabric issues, and measure IB performance.

#### TABLE 9-1 General IB Monitoring Commands

| Command                                                              | Description                                                                    |
|----------------------------------------------------------------------|--------------------------------------------------------------------------------|
| ibv_asyncwatch                                                       | Monitors InfiniBand asynchronous events                                        |
| <pre>ibv_devices or ibv_devinfo</pre>                                | Lists InfiniBand devices or device information                                 |
| <pre>ibv_rc_pingpong, ibv_srq_pingpong,<br/>or ibv_ud_pingpong</pre> | Tests node to node connectivity by using RC connection, SRQs, or UD connection |
| mckey                                                                | Tests RDMA CM multicast setup and simple data transfer                         |
| rping                                                                | Tests RDMA CM connection and attempts RDMA ping-pong                           |
| ucmatose                                                             | Tests RDMA CM connection and attempts simple ping-pong                         |
| udaddy                                                               | Tests RDMA CM datagram setup and attempts simple ping-pong                     |

 TABLE 9-2
 General IB Performance Testing Commands

| Command                                        | Description                                                                                                    |
|------------------------------------------------|----------------------------------------------------------------------------------------------------|
| rdma_bw or rdma_lat                            | Tests RDMA write transactions for streaming bandwidth or latency                                                                                      |
| <pre>ib_read_bw or ib_read_lat</pre>           | Tests RDMA read transactions for bandwidth or latency                                                                                                 |
| <pre>ib_send_bw or ib_send_lat</pre>           | Tests RDMA send transactions for bandwidth or latency                                                                                                 |
| <pre>ib_write_bw or ib_write_bw_postlist</pre> | Tests RDMA write transactions for bandwidth that displays one<br>I/O request at a time or post list bandwidth that displays a list of<br>I/O requests |
| ib_write_lat                                   | Tests RDMA write transactions for latency                                                                                                    |
| ib_clock_test                                  | Tests accuracy of system clock                                                                                                    |
| qperf                                          | Measures socket and RDMA performance                                                                                                    |

#### TABLE 9-3 RDS Monitoring and Testing Tools

| Command    | Description                                      |
|------------|--------------------------------------------------|
| rds-info   | Displays RDS kernel module information           |
| rds-ping   | Determines if remote node over RDS is reachable  |
| rds-stress | Sends message between processes over RDS sockets |

| Command                                                                 | Description                                                                                                    |  |
|-------------------------------------------------------------------------|----------------------------------------------------------------------------------------------------|--|
| ibdiagnet                                                               | Performs diagnostic check of the entire fabric                                                                                                    |  |
| ibaddr                                                                  | Queries InfiniBand address or addresses                                                                                                    |  |
| ibnetdiscover                                                           | Discovers remote InfiniBand topology                                                                                                    |  |
| ibping                                                                  | Validates connectivity between IB nodes                                                                                                    |  |
| ibportstate                                                             | Queries physical port state and link speed of an IB port                                                                                                    |  |
| ibroute                                                                 | Displays InfiniBand switch forwarding tables                                                                                                    |  |
| ibstat or ibsysstat                                                     | Query status of InfiniBand device or devices or the status of a system on an IB address                                                                                   |  |
| ibtracert                                                               | Traces an IB path                                                                                                    |  |
| perfquery or saquery                                                    | Queries IB port counters or sIB subnet administration attributes                                                                                                    |  |
| sminfo                                                                  | Queries IB SMInfo attribute                                                                                                    |  |
| smpquery or smpdump                                                     | Queries or dumps IB subnet management attributes                                                                                                    |  |
| ibcheckerrors or ibcheckerrs                                            | Validates IB port (or node) or IB subnet and reports errors                                                                                                    |  |
| <pre>ibchecknet, ibchecknode, or<br/>ibcheckport</pre>                  | Validates IB subnet, node, or port and reports errors                                                                                                    |  |
| ibcheckportstate,<br>ibcheckportwidth, ibcheckstate, or<br>ibcheckwidth | Validates IB port that are link up but not active, ports for 1x (2.0<br>Gbps) link width, ports in IB subnet that are link up but not active,<br>or lx links in IB subnet |  |
| ibclearcounters or ibclearerrors                                        | Clears port counters or error counters in IB subnet                                                                                                    |  |
| ibdatacounters or ibdatacounts                                          | Queries for data counters in IB subnet or IB port data counters                                                                                                    |  |
| ibdiscover.pl                                                           | Annotates and compares IB topology                                                                                                    |  |
| ibhosts                                                                 | Displays IB host nodes in topology                                                                                                    |  |
| iblinkinfo.ploriblinkinfo                                               | Displays link information for all links in the fabric                                                                                                    |  |
| ibnodes                                                                 | Displays IB nodes in topology                                                                                                    |  |
| ibprintca.pl                                                            | Displays either the CA specified or the list of CAs from the ibnetdiscover output                                                                                         |  |
| ibprintrt.pl                                                            | Displays either only the router specified or a list of routers from the ibnetdiscover output                                                                              |  |
| ibprintswitch.pl                                                        | Displays either the switch specified or a list of switches from the ibnetdiscover output                                                                                  |  |
|                                                                         |                                                                                                    |  |

 TABLE 9-4
 Fabric Diagnostic Tools

| TABLE 9-4         Fabric Diagnostic Tools | (Continued)                                                                              |
|-------------------------------------------|------------------------------------------------------------------------------------------|
| Command                                   | Description                                                                              |
| ibqueryerrors.pl                          | Queries and report non-zero IB port counters                                             |
| ibrouters                                 | Displays IB router nodes in topology                                                     |
| ibstatus                                  | Queries basic status of IB devices                                                       |
| ibswitches                                | Displays IB switch nodes in topology                                                     |
| ibswportwatch.pl                          | Polls the counters on the specified switch or port and report rate of change information |
| <pre>set_nodedesc.sh</pre>                | Sets or displays node description string for IB Host Controller Adapters (HCA)s          |
| dump2psl.pl                               | Dumps PSL file based on opensm output file that is used for credit loop checking         |
| dump2slvl.pl                              | Dumps SLVL file based on opensm output file that is used for credit loop checking        |
| ibis                                      | An extended TCL shell for IB management inband services                                  |

#### ♦ ♦ ♦ CHAPTER 10

# Managing Disks (Overview)

This chapter provides overview information about Oracle Solaris disk slices and introduces the format utility.

This is a list of overview information in this chapter.

- "What's New in Disk Management?" on page 179
- "Where to Find Disk Management Tasks" on page 185
- "Overview of Disk Management" on page 186
- "Disk Terminology" on page 186
- "About Disk Labels" on page 186
- "About Disk Slices" on page 190
- "format Utility" on page 191
- "Partitioning a Disk" on page 194

For instructions on how to add a disk to your system, see Chapter 12, "SPARC: Setting Up Disks (Tasks)," or Chapter 13, "x86: Setting Up Disks (Tasks)."

### What's New in Disk Management?

This section describes new disk management features in the Oracle Solaris release.

- "Identifying Devices by Physical Locations" on page 180
- "Two-Terabyte Disk Support for Installing and Booting the Oracle Solaris OS" on page 183
- "iSNS Support in the Solaris iSCSI Target and Initiator" on page 184
- "Solaris COMSTAR iSCSI Support" on page 184
- "x86: Disk Management in the GRUB Boot Environment" on page 184
- "Support for SCSI Disks That are Larger Than 2 Terabytes" on page 185

### **Identifying Devices by Physical Locations**

**Oracle Solaris 11**: In this release, the /dev/chassis directory provides device names that includes physical locations. You can use this information to help you identify where devices are physically located if they need to be replaced or changed. You can use the following commands to display information by chassis, receptacle, and occupant values for the devices on your system:

- diskinfo Use this command to display general information about physical disk locations
- format Use this command to display physical disk location information for disks when reviewing partition tables or relabeling
- prtconf -l Use this command to display system configuration information that includes physical disk location information
- zpool status -l Use this command to display physical disk location information for pool devices

In addition, you can use the fmadm add-alias command to include a disk alias name that helps you identify the physical location of disks in your environment. For example:

```
# fmadm add-alias SUN-Storage-J4200.0912QAJ001 J4200@RACK10:U26-27
# fmadm add-alias SUN-Storage-J4200.0905QAJ00E J4200@RACK10:U24-25
```

These aliases can then be displayed with the preceding commands to display physical disk location information. For example:

```
$ diskinfo
D:devchassis-path
                                                     c:occupant-compdev
                                                      /dev/chassis/J4200@RACK10:U24-25/SCSI_Device__0/disk
                                                     c1t13d0
/dev/chassis/J4200@RACK10:U24-25/SCSI_Device__1/disk
                                                     c1t14d0
/dev/chassis/J4200@RACK10:U24-25/SCSI_Device_2/disk
                                                     c1t2d0
/dev/chassis/J4200@RACK10:U24-25/SCSI_Device_3/disk
                                                     c1t3d0
/dev/chassis/J4200@RACK10:U24-25/SCSI_Device__4/disk
                                                     c1t15d0
/dev/chassis/J4200@RACK10:U24-25/SCSI Device 5/disk
                                                     c1t16d0
/dev/chassis/J4200@RACK10:U24-25/SCSI Device 6/disk
                                                     c1t6d0
/dev/chassis/J4200@RACK10:U24-25/SCSI Device 7/disk
                                                     c1t7d0
/dev/chassis/J4200@RACK10:U24-25/SCSI Device 8/disk
                                                     c1t17d0
/dev/chassis/J4200@RACK10:U24-25/SCSI Device 9/disk
                                                     c1t18d0
/dev/chassis/J4200@RACK10:U24-25/SCSI Device 10/disk c1t10d0
```

Determine where a particular disk is located:

| % <b>diskinfo -c c6t11d0</b><br>D:devchassis-path | c:occupant-compdev |
|---------------------------------------------------|--------------------|
| /dev/chassis/SUN-Storage-J4400/SCSI_Device11/disk | c6t11d0            |

In this example, the /dev/chassis disk name includes an alias name that helps you locate the device in your environment.

The following diskinfo example shows how to display a specific disk's physical location.
```
$ diskinfo -c c6t11d0 -o cp
c:occupant-compdev p:occupant-paths
c6t11d0 /devices/pci@0,0/pci8086,3604@1/pci1000,3150@0/sd@b,0
```

If you want to identify how many disks of a certain type are included on the system, use diskinfo syntax similar to the following:

t:occupant-type c:occupant-compdev

```
$ diskinfo -n SEAGATE ST31000N-SU0B-931.51GB -o Dcf
```

```
D:devchassis-path
```

| /dev/chassis/colab5@RACK10 24-25/SCSI Device 0, | /disk  | disk | c0t13d0 |
|-------------------------------------------------|--------|------|---------|
| /dev/chassis/colab5@RACK10 24-25/SCSI Device 1, | /disk  | disk | c0t14d0 |
| /dev/chassis/colab5@RACK10_24-25/SCSI_Device_2, | /disk  | disk | c0t2d0  |
| /dev/chassis/colab5@RACK10 24-25/SCSI Device 3, | /disk  | disk | c0t1d0  |
| /dev/chassis/colab5@RACK10_24-25/SCSI_Device_4, | /disk  | disk | c0t15d0 |
| /dev/chassis/colab5@RACK10_24-25/SCSI_Device_5, | /disk  | disk | c0t16d0 |
| /dev/chassis/colab5@RACK10_24-25/SCSI_Device_6, | /disk  | disk | c0t6d0  |
| /dev/chassis/colab5@RACK10_24-25/SCSI_Device7,  | /disk  | disk | c0t7d0  |
| /dev/chassis/colab5@RACK10_24-25/SCSI_Device8,  | /disk  | disk | c0t17d0 |
| /dev/chassis/colab5@RACK10_24-25/SCSI_Device_9, | /disk  | disk | c0t18d0 |
| /dev/chassis/colab5@RACK10_24-25/SCSI_Device10  | 0/disk | disk | c0t10d0 |
|                                                 |        |      |         |

Note – The diskinfo command require that chassis support SES diagnostic page 0xa (Additional Element Status) and must set the Element Index Present (EIP) bit to 1. Enclosures that do not meet this criteria will not be fully enumerated, and thus, will not be properly represented.

The format command has been updated to provide physical device location information. For example:

| # | format |                                                                                                    |
|---|--------|----------------------------------------------------------------------------------------------------|
| • |        |                                                                                                    |
| · |        |                                                                                                    |
| · | 10     |                                                                                                    |
|   | 18.    | <pre>C014d0 <seagate-s134505655un450g-081c-419.19gb> /pci@0,600000/pci@0/pci@9/LSILogic,sas@0/sd@4,0</seagate-s134505655un450g-081c-419.19gb></pre> |
|   |        | /dev/chassis/colab5@RACK10_26-27/SCSI_Device_6/disk                                                                                                 |
|   | 19.    | c0t27d0 <ata-seagate st35000n-3azq-465.76gb=""></ata-seagate>                                                                                       |
|   |        | /pc1@0,600000/pc1@0/pc1@9/LS1Log1c,sas@0/sd@1b,0                                                                                                    |
|   | 20     | /dev/chassis/colab5@KALKI0_26-2//SLSI_Device_//disk                                                                                                 |
|   | 20.    | col23d0 <ata-seagate st31000n-s00b-931.51gb=""><br/>/pci@0.600000/pci@0/pci@9/LSILogic.sas@0/sd@17.0</ata-seagate>                                  |
|   |        | /dev/chassis/colab5@RACK10 26-27/SCSI Device 8/disk                                                                                                 |
|   | 21.    | c0t24d0 <ata-seagate st31000n-su0b-931.51gb=""></ata-seagate>                                                                                       |
|   |        | /pci@0,600000/pci@0/pci@9/LSILogic,sas@0/sd@18,0                                                                                                    |
|   |        | /dev/chassis/colab5@RACK10_26-27/SCSI_Device9/disk                                                                                                  |

Use the prtconf -l to display the physical device location information. For example:

\$ prtconf -l | more System Configuration: Oracle Corporation sun4v Memory size: 32640 Megabytes System Peripherals (Software Nodes):

SUNW, SPARC-Enterprise-T5220 location: /dev/chassis/SUN-Storage-J4400.0918QAKA24/SCSI Device 0/disk pci, instance #15 location: /dev/chassis/SUN-Storage-J4400.0918QAKA24/SCSI Device 0/disk LSILogic,sas, instance #1 location: /dev/chassis/SUN-Storage-J4400.0918QAKA24/SCSI Device 0/disk smp, instance #0 (driver not attached) sd, instance #2 location: /dev/chassis/SUN-Storage-J4400.0918QAKA24/SCSI\_Device\_\_0/disk sd, instance #4 location: /dev/chassis/SUN-Storage-J4400.09180AKA24/SCSI Device 1/disk sd, instance #5 location: /dev/chassis/SUN-Storage-J4400.0918QAKA24/SCSI Device 2/disk sd, instance #6 location: /dev/chassis/SUN-Storage-J4400.0918QAKA24/SCSI Device 3/disk sd, instance #7 location: /dev/chassis/SUN-Storage-J4400.0918QAKA24/SCSI Device 4/disk sd, instance #8 location: /dev/chassis/SUN-Storage-J4400.0918QAKA24/SCSI Device 5/disk sd, instance #9 location: /dev/chassis/SUN-Storage-J4400.0918QAKA24/SCSI Device 6/disk sd, instance #10 location: /dev/chassis/SUN-Storage-J4400.0918QAKA24/SCSI Device 7/disk sd, instance #11 location: /dev/chassis/SUN-Storage-J4400.0918QAKA24/SCSI Device 8/disk sd, instance #12 location: /dev/chassis/SUN-Storage-J4400.0918QAKA24/SCSI Device 9/disk sd, instance #13 location: /dev/chassis/SUN-Storage-J4400.0918QAKA24/SCSI\_Device\_10/disk sd, instance #14 location: /dev/chassis/SUN-Storage-J4400.0918QAKA24/SCSI Device 11/disk

Use the zpool status -l option to display physical device location information. For example:

#### % zpool status -l export

pool: export
state: ONLINE
scan: resilvered 379G in 8h31m with 0 errors on Thu Jan 27 23:10:20 2011
config:

| NAME                                                      | STATE  | READ | WRITE | CKSUM |
|-----------------------------------------------------------|--------|------|-------|-------|
| export                                                    | ONLINE | 0    | 0     | 0     |
| mirror-0                                                  | ONLINE | 0    | 0     | 0     |
| /dev/chassis/SUN-Storage-J4400.rack22/SCSI_Device2/disk   | ONLINE | 0    | 0     | 0     |
| /dev/chassis/SUN-Storage-J4400.rack22/SCSI_Device3/disk   | ONLINE | 0    | 0     | 0     |
| mirror-1                                                  | ONLINE | 0    | 0     | 0     |
| /dev/chassis/SUN-Storage-J4400.rack22/SCSI_Device4/disk   | ONLINE | 0    | 0     | 0     |
| /dev/chassis/SUN-Storage-J4400.rack22/SCSI_Device_5/disk  | ONLINE | 0    | 0     | 0     |
| mirror-2                                                  | ONLINE | 0    | 0     | 0     |
| /dev/chassis/SUN-Storage-J4400.rack22/SCSI_Device6/disk   | ONLINE | 0    | 0     | 0     |
| /dev/chassis/SUN-Storage-J4400.rack22/SCSI_Device_7/disk  | ONLINE | 0    | 0     | 0     |
| mirror-3                                                  | ONLINE | 0    | 0     | 0     |
| /dev/chassis/SUN-Storage-J4400.rack22/SCSI_Device8/disk   | ONLINE | 0    | 0     | 0     |
| /dev/chassis/SUN-Storage-J4400.rack22/SCSI_Device_9/disk  | ONLINE | 0    | 0     | 0     |
| mirror-4                                                  | ONLINE | 0    | 0     | 0     |
| /dev/chassis/SUN-Storage-J4400.rack22/SCSI_Device10/disk  | ONLINE | 0    | 0     | 0     |
| /dev/chassis/SUN-Storage-J4400.rack22/SCSI_Device_11/disk | ONLINE | 0    | 0     | 0     |
| spares                                                    |        |      |       |       |
| /dev/chassis/SUN-Storage-J4400.rack22/SCSI_Device0/disk   | AVAIL  |      |       |       |
| /dev/chassis/SUN-Storage-J4400.rack22/SCSI_Device1/disk   | AVAIL  |      |       |       |

errors: No known data errors

### **Multiple Disk Sector Size Support**

**Oracle Solaris 11**: Previous Solaris releases supported a disk sector size of 512 bytes. In this release, disks with sector sizes of 512 bytes, 1024 bytes, 2048 bytes, or 4096 bytes are supported. Large sector disks provide greater disk capacity, higher reliability, and greater efficiency for data transfer and faster drive maintenance.

In this Oracle Solaris release, the only supported file system that can be used on a large sector disk is a non-root ZFS file system. For more information about using a large sector disk as a COMSTAR target, see Chapter 14, "Configuring Storage Devices With COMSTAR."

The ability to boot and install from a large sector disk is not currently supported.

# Two-Terabyte Disk Support for Installing and Booting the Oracle Solaris OS

**Oracle Solaris 11**: In previous Solaris releases, you could not install and boot the Solaris OS from a disk that was greater than 1 TB in size. In this Solaris release, you can install and boot the Solaris OS from a disk that is up to 2 TB in size. In previous releases, you also had to use an EFI label for a disk that is larger than 1 TB. In this release, you can use the VTOC label on any size disk, but the addressable space by the VTOC is limited to 2 TB.

The Oracle Solaris disk drivers and disk utilities have been updated to provide the following support:

- Installing and booting the Oracle Solaris OS on a two-terabyte disk must be connected to a system with a minimum of 1.5 GB of memory.
- You can use the format -e utility to label a disk of any size with a VTOC label, but the addressable space is limited to 2 TB.
- The default label that is used by the format utility and the installation software for a disk that is less than 2 TB in size is a VTOC label.
- You can use the fdisk utility on a disk that is greater than 1 TB on x86 systems. Support is
  added for up to 2-TB partitions in the MBR for non-EFI partition types. This support means
  that Solaris partitions can go up to 2 TB. Other non-EFI partitions may be subject to a limit
  depending on partition type.

When the fdisk utility is run on a disk that is greater than 2 TB in size, a warning message is displayed to indicate that you cannot create a non-EFI partition that is greater than 2 TB.

Keep in mind that you cannot move a disk over 1 TB with a legacy MBR or a legacy VTOC to a previous Solaris release. EFI labeled disks continue to work as in previous Solaris releases.

For more information about the EFI label changes in this release, see "EFI Disk Label" on page 187.

### iSNS Support in the Solaris iSCSI Target and Initiator

**Oracle Solaris 11**: This Solaris release provides support for the Internet Storage Name Service (iSNS) protocol in the Solaris iSCSI target and initiator software. The iSNS protocol allows for the automated discovery, management, and configuration of iSCSI devices on a TCP/IP network.

See the following resources for step-by-step instructions:

- For information about configuring the Oracle Solaris iSCSI target to use a third-party iSNS server, see Chapter 14, "Configuring Storage Devices With COMSTAR."
- For information about configuring the Solaris iSCSI target with a Solaris iSNS server, see Chapter 15, "Configuring and Managing the Oracle Solaris Internet Storage Name Service (iSNS)," and isnsadm(1M).

### Solaris COMSTAR iSCSI Support

**Oracle Solaris 11**: iSCSI is an Internet Protocol (IP)-based storage networking standard for linking data storage subsystems. By carrying SCSI commands over IP networks, the iSCSI protocol enables you to mount disk devices, from across the network, onto your local system. On your local system, you can use the devices like block devices.

Common Multiprotocol SCSI TARget, or COMSTAR, a software framework enables you to convert any Oracle Solaris 11 host into a SCSI target device that can be accessed over a storage network by initiator hosts

For more information, see Chapter 14, "Configuring Storage Devices With COMSTAR."

### x86: Disk Management in the GRUB Boot Environment

**Oracle Solaris 11**: The GRUB boot menu has replaced the previous method for booting an x86 system. In the area of disk management, you use the GRUB interface when booting from an alternative device to replace a system disk or when installing the bootblocks.

The GRUB boot environment provides the following features:

- Network boot Boot from the network by pressing the F12 key during the BIOS configuration phase.
- Single-user boot Boot to single-user mode by selecting this option from the Solaris failsafe boot menu:

kernel /platform/i86pc/multiboot

Then, use the e (edit) option to add the -s single-user option. For example:

```
kernel /platform/i86pc/multiboot -s
```

Press return and then press the b key to boot the system. Press control-D to boot the system back to multiuser mode.

In the GRUB environment, you cannot use the fmthard command to install the boot blocks automatically when run on an x86 system. You must install the boot blocks separately.

For detailed feature information and instructions on using the new GRUB based booting on x86 systems, see *Booting and Shutting Down Oracle Solaris on x86 Platforms*.

This feature is not available on SPARC systems.

### Support for SCSI Disks That are Larger Than 2 Terabytes

**Oracle Solaris 11**: The SCSI driver, ssd or sd, supports 2 terabytes and greater. The SCSI driver, ssd or sd, is limited to 2 TB in previous Solaris releases.

The format utility can be used to label, configure, and partition these larger disks. For information about using the EFI disk label on large disks and restrictions with the fdisk utility, see "Restrictions of the EFI Disk Label" on page 188.

### Where to Find Disk Management Tasks

Use these references to find step-by-step instructions for managing disks.

| Disk Management Task                    | For More Information                                 |
|-----------------------------------------|------------------------------------------------------|
| Format a disk and examine a disk label. | Chapter 11, "Administering Disks (Tasks)"            |
| Add a new disk to a SPARC system.       | Chapter 12, "SPARC: Setting Up Disks (Tasks)"        |
| Add a new disk to an x86 system.        | Chapter 13, "x86: Setting Up Disks (Tasks)"          |
| Hot-plug a SCSI or PCI disk.            | Chapter 6, "Dynamically Configuring Devices (Tasks)" |

### **Overview of Disk Management**

Managing disks in the Oracle Solaris OS usually involves setting up the system and running the Oracle Solaris installation program to create the appropriate disk slices and file systems and to install the Oracle Solaris OS. Occasionally, you might need to use the format utility to add a new disk drive or replace a defective disk drive.

# **Disk Terminology**

Before you can effectively use the information in this section, you should be familiar with basic disk architecture. In particular, you should be familiar with the following terms:

| Disk Term       | Description                                                                                      |
|-----------------|--------------------------------------------------------------------------------------------------|
| Track           | A concentric ring on a disk that passes under a single stationary disk head as the disk rotates. |
| Cylinder        | The set of tracks with the same nominal distance from the axis about which the disk rotates.     |
| Sector          | Section of each disk platter. A sector holds 512 bytes.                                          |
| Block           | A data storage area on a disk. A disk block is 512 bytes.                                        |
| Disk controller | A chip and its associated circuitry that controls the disk drive.                                |
| Disk label      | The first sector of a disk that contains disk geometry and partition information.                |
| Device driver   | A kernel module that controls a hardware or virtual device.                                      |

For additional information, see the product information from your disk's manufacturer.

# **About Disk Labels**

A special area of every disk is set aside for storing information about the disk's controller, geometry, and slices. This information is called the disk's *label*. Another term that is used to described the disk label is the *VTOC* (*Volume Table of Contents*) on a disk with a VTOC label. To *label* a disk means to write slice information onto the disk. You usually label a disk after you change its slices.

The Oracle Solaris release supports the following two disk labels:

- SMI The traditional VTOC label for disks that are less than 2 TB in size.
- EFI Provides support for disks that are larger than 2 TB. The Extensible Firmware Interface GUID Partition Table (EFI GPT) disk label is also available for disks less than 2 TB.

If you fail to label a disk after you create slices, the slices will be unavailable because the OS has no way of "knowing" about the slices.

### **EFI Disk Label**

The EFI label provides support for physical disks and virtual disk volumes that are greater than 2 TB in size. This release also includes updated disk utilities for managing disks greater than 2 TB in size.

The following file system products support file systems greater than 1 TB in size:

• The Oracle Solaris ZFS file system supports file systems greater than 1 TB in size.

The VTOC label is still available for disks less than 2 terabytes in size. If you are only using disks smaller than 2 TB on your systems, managing disks will be the same as in previous Solaris releases. In addition, you can use the format - e command to label a disk 2 TB in size or less with an EFI label. For more information, see Example 11–5.

You can use the format -e command to apply an EFI label to a disk if the system is running the appropriate Oracle Solaris release. However, you should review the important information in "Restrictions of the EFI Disk Label" on page 188 before attempting to apply an EFI label.

You can also use the format -e command to reapply a VTOC label if the EFI label is no longer needed. For example:

```
# format -e
Specify disk (enter its number): 2
selecting c0t5d0
[disk formatted]
.
.
.
format> label
[0] SMI Label
[1] EFI Label
Specify Label type[1]: 0
Warning: This disk has an EFI label. Changing to SMI label will erase all
current partitions.
Continue? yes
Auto configuration via format.dat[no]?
Auto configuration via generic SCSI-2[no]?
format> guit
```

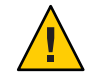

Caution - Keep in mind that changing disk labels will destroy any data on the disk.

### Comparison of the EFI Label and the VTOC Label

The EFI disk label differs from the VTOC disk label in the following ways:

- Provides support for disks greater than 2 terabytes in size.
- Provides usable slices 0-6, where slice 2 is just another slice.
- Partitions (or slices) cannot overlap with the primary or backup label, nor with any other partitions. The size of the EFI label is usually 34 sectors, so partitions usually start at sector 34. This feature means that no partition can start at sector zero (0).
- No cylinder information is stored in the EFI label. Sizes are reported in blocks.
- Information that was stored in the alternate cylinders area, the last two cylinders of the disk, is now stored in slice 8.
- If you use the format utility to change partition sizes, the unassigned partition tag is
  assigned to partitions with sizes equal to zero. By default, the format utility assigns the usr
  partition tag to any partition with a size greater than zero. You can use the partition change
  menu to reassign partition tags after the partitions are changed. However, you cannot
  change a partition with a non-zero size to the unassigned partition tag.

### **Restrictions of the EFI Disk Label**

Keep the following restrictions in mind when determining whether using disks greater than 1 terabyte is appropriate for your environment:

- Layered software products intended for systems with VTOC-labeled disks might be incapable of accessing a disk with an EFI disk label.
- A disk with an EFI label is not recognized on systems running previous Solaris releases.
- You cannot boot from a disk with an EFI disk label.
- On x86 based systems, you can use the fdisk command on a disk with an EFI label that is greater than 2 TB in size.
- Use the format utility to partition disks with EFI labels.
- The EFI specification prohibits overlapping slices. The entire disk is represented by *cxtydz*.
- The EFI disk label provides information about disk or partition sizes in sectors and blocks, but not in cylinders and heads.
- The following format options are either not supported or are not applicable on disks with EFI labels:
  - The save option is not supported because disks with EFI labels do not need an entry in the format.dat file.
  - The backup option is not applicable because the disk driver finds the primary label and writes it back to the disk.

### Support for EFI-Labeled Disks on x86 Systems

Oracle Solaris support for the EFI disk label is available on x86 systems. Use the following command to add an EFI label on an x86 system:

```
# format -e
> [0] SMI Label
> [1] EFI Label
> Specify Label type[0]: 1
> WARNING: converting this device to EFI labels will erase all current
> fdisk partition information. Continue? yes
```

Previous label information is not converted to the EFI disk label.

You will have to recreate the label's partition information manually with the format command. You cannot use the fdisk command on a disk with an EFI label that is 2 terabytes in size. If the fdisk command is run on disk that is greater than 2 TB in size to create a Solaris partition, the Solaris partition is limited to 2 TB. For more information about EFI disk labels, see the preceding section.

### **Installing a System With an EFI-Labeled Disk**

An Oracle Solaris root pool disk must have an SMI label. The Oracle Solaris 11 installation utilities automatically relabel any disk that is selected as a root pool disk with an SMI label.

### **Managing Disks With EFI Disks Labels**

Use the following table to locate information on managing disks with EFI disk labels.

| Task                                                                | For More Information                                                                                                    |
|---------------------------------------------------------------------|----------------------------------------------------------------------------------------------------|
| If the system is already installed, connect the disk to the system. | "SPARC: Setting up Disks for ZFS File Systems (Task<br>Map)" on page 217 or "x86: Setting Up Disks for ZFS<br>File Systems (Task Map)" on page 227 |
| Create a ZFS file system.                                           | "SPARC: Setting Up Disks for ZFS File Systems" on<br>page 218 or "x86: Setting Up Disks for ZFS File<br>Systems" on page 228                       |

### **Troubleshooting Problems With EFI Disk Labels**

Use the following error messages and solutions to troubleshoot problems with EFI-labeled disks.

Solution

Boot a system running SPARC or x86 kernel with a disk greater than 1 terabyte.

Error Message

```
Dec 3 09:12:17 holoship scsi: WARNING: /sbus@a,0/SUNW,socal@d,10000/
sf@1,0/ssd@w50020f23000002a4,0 (ssd1):
Dec 3 09:12:17 holoship corrupt label - wrong magic number
```

Cause

You attempted to add a disk to a system running an older Solaris release.

Solution

Add the disk to a system running the Solaris release that supports the EFI disk label.

### **About Disk Slices**

Files stored on a disk are contained in file systems. Each file system on a disk is assigned to a *slice*, which is a group of sectors set aside for use by that file system. Each disk slice appears to the Oracle Solaris OS (and to the system administrator) as though it were a separate disk drive.

For information about file systems, see Chapter 17, "Managing File Systems (Overview)."

**Note** – Slices are sometimes referred to as *partitions*. Certain interfaces, such as the format utility, refer to slices as partitions.

When setting up slices, remember these rules:

- Each disk slice holds only one file system.
- No file system can span multiple slices.

Slices are set up slightly differently on SPARC and x86 platforms. The following table summarizes the differences.

 TABLE 10-1
 Slice Differences on SPARC and x86 Platforms

| SPARC Platform                                                 | x86 Platform                                                                       |
|----------------------------------------------------------------|------------------------------------------------------------------------------------|
| The entire disk is devoted to Oracle Solaris OS.               | Disk is divided into fdisk partitions, one fdisk partition per operating system.   |
| <b>VTOC</b> – The disk is divided into 8 slices, numbered 0-7. | <b>VTOC</b> – The Solaris fdisk partition is divided into 10 slices, numbered 0–9. |
| EFI – The disk is divided into 7 slices, numbered 0-6.         | ${\bf EFI}$ – The disk is divided into 7 slices, numbered 0-6                      |

### **Disk Slices**

On a system with ZFS file systems, disk slices are only required for the ZFS root pool that contains the ZFS root file system. In general, the ZFS root pool is contained in slice 0. The ZFS root pool must exist on a slice or mirrored slices because of a long-standing boot limitation. For non-root storage pools, you can use whole disks. ZFS file systems do not correspond to specific disk slices. Managing whole disks is easier than managing disks with slices.

On x86 systems:

- Disks are divided into fdisk partitions. An fdisk partition is a section of the disk that is
  reserved for a particular operating system, such as the Oracle Solaris OS.
- The Oracle Solaris OS places ten slices, numbered 0-9, on a Solaris fdisk partition.

**Note** – On a disk with a VTOC label, do not modify slice or use slice 2 to store a file system. The installgrub command does not work correctly if slice 2 is modified in any way.

### **Using Raw Data Slices**

The disk label is stored in block 0 of each disk. So, third-party database applications that create raw data slices must not start at block 0. Otherwise, the disk label will be overwritten, and the data on the disk will be inaccessible.

Do not use the following areas of the disk for raw data slices, which are sometimes created by third-party database applications:

- Block 0 where the disk label is stored
- Slice 2, which represents the entire disk with a VTOC label

# format Utility

Read the following overview of the format utility and its uses before proceeding to the "how-to" or reference sections.

The format utility is a system administration tool that is used to prepare hard disk drives for use on your Oracle Solaris system.

The following table shows the features and associated benefits that the format utility provides.

| Feature                                           | Benefit                                                                                                    |  |
|---------------------------------------------------|----------------------------------------------------------------------------------------------------|--|
| Searches your system for all attached disk drives | <ul> <li>Reports on the following:</li> <li>Target location</li> <li>Disk geometry</li> <li>Whether the disk is formatted</li> <li>If the disk has mounted partitions</li> </ul> |  |
| Retrieves disk labels                             | Convenient for repair operations                                                                                                    |  |

 TABLE 10-2
 Features and Benefits of the format Utility

| Feature                     | Benefit                                                                                                    |
|-----------------------------|----------------------------------------------------------------------------------------------------|
| Repairs defective sectors   | Allows administrators to repair disk drives with recoverable errors instead of sending the drive back to the manufacturer |
| Formats and analyzes a disk | Creates sectors on the disk and verifies each sector                                                                      |
| Partitions a disk           | Divides a disk into slices. ZFS file systems do not correspond to disk slices except for the ZFS root pool.               |
| Labels a disk               | Writes disk name and configuration information to the disk for future retrieval (usually for repair operations)           |

 TABLE 10-2
 Features and Benefits of the format Utility
 (Continued)

The format utility options are described in Chapter 16, "The format Utility (Reference)."

### When to Use the format Utility

Disk drives are partitioned and labeled by the Oracle Solaris installation utility when you install the Oracle Solaris release. You can use the format utility to do the following:

- Display slice information
- Partition a disk
- Add a disk drive to an existing system
- Format a disk drive
- Label a disk
- Repair a disk drive
- Analyze a disk for errors

The main reason a system administrator uses the format utility is to partition a disk. These steps are covered in Chapter 12, "SPARC: Setting Up Disks (Tasks)," and Chapter 13, "x86: Setting Up Disks (Tasks)."

See the following section for guidelines on using the format utility.

### **Guidelines for Using the format Utility**

| Task                                                      | Guidelines                                                                                                    | For More Information                                                                                                    |  |
|-----------------------------------------------------------|----------------------------------------------------------------------------------------------------|----------------------------------------------------------------------------------------------------|--|
| Format a disk.                                            | <ul> <li>Any existing data is destroyed when you reformat a disk.</li> </ul>                                                                                                    | "How to Format a Disk" on<br>page 203 or "How to Label a                                                                                                    |  |
|                                                           | <ul> <li>The need for formatting a disk drive has<br/>decreased as more and more manufacturers ship<br/>their disk drives formatted and partitioned. You<br/>might not need to use the format utility when<br/>you add or replace a disk drive to an existing<br/>system.</li> </ul> | Disk on page 206                                                                                                    |  |
|                                                           | <ul> <li>If a disk has been relocated and is displaying<br/>many disk errors, you can attempt to relabel it.</li> </ul>                                                                                                    |                                                                                                    |  |
| Set up a disk that<br>contains a ZFS root<br>file system. | In a non-redundant configuration, a ZFS root file<br>system data from the damaged disk must be restored<br>from a backup medium. Otherwise, the system will<br>have to be reinstalled by using the installation utility.                                                             | "SPARC: How to Set Up a Disk<br>for a ZFS Root File System" on<br>page 219 or "x86: How to Set Up<br>a Disk for a ZFS Root File<br>System" on page 229, or, if the<br>system must be reinstalled,<br><i>Installing Oracle Solaris 11</i><br><i>Systems</i> |  |
| Create a disk slice for a root pool.                      | <ul> <li>The best way to use a ZFS storage pool is by<br/>creating a pool with whole disks.</li> </ul>                                                                                                    | "SPARC: How to Create a Disk<br>Slice for a ZFS Root File System"<br>on page 220 or "x86: How to<br>Create a Disk Slice for a ZFS<br>Root File System" on page 230                                                                                         |  |
|                                                           | <ul> <li>If a disk is intended to be used for a root pool,<br/>you must create a disk slice. This is<br/>long-standing boot limitation.</li> </ul>                                                                                                    |                                                                                                    |  |
| Set up a disk that<br>contains a ZFS file<br>system.      | A disk that is used for a non-root ZFS file system<br>usually contains space for user or data files. You can<br>attach or add a another disk to a root pool or a<br>non-root pool for more disk space.                                                                               | "SPARC: How to Set Up a Disk<br>for a ZFS File System" on<br>page 224 or "x86: How to Set Up<br>a Disk for a ZFS File System" on<br>page 234                                                                                                    |  |

### **Formatting a Disk**

In most cases, disks are formatted by the manufacturer or reseller. So, they do not need to be reformatted when you install the drive. To determine if a disk is formatted, use the format utility. For more information, see "How to Determine if a Disk Is Formatted" on page 202.

If you determine that a disk is not formatted, use the format utility to format the disk.

When you format a disk, you accomplish two steps:

- The disk media is prepared for use.
- A list of disk defects based on a surface analysis is compiled.

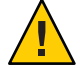

**Caution** – Formatting a disk is a destructive process because it overwrites data on the disk. For this reason, disks are usually formatted only by the manufacturer or reseller. If you think disk defects are the cause of recurring problems, you can use the format utility to do a surface analysis. However, be careful to use only the commands that do not destroy data. For details, see "How to Format a Disk" on page 203.

A small percentage of total disk space that is available for data is used to store defect and formatting information. This percentage varies according to disk geometry, and decreases as the disk ages and develops more defects.

Formatting a disk might take anywhere from a few minutes to several hours, depending on the type and size of the disk.

### **Partitioning a Disk**

The format utility is most often used by system administrators to partitioning a disk. The steps are as follows:

- Determining which slices are needed
- Determining the size of each slice or partition
- Using the format utility to partition the disk
- Labeling the disk with new partition information
- Creating the file system for each partition

The easiest way to partition a disk is to use the modify command from the partition menu of the format utility. The modify command allows you to create partitions by specifying the size of each partition without having to keep track of the starting cylinder boundaries. The modify command also keeps tracks of any disk space that remains in the "free hog" slice.

### **Partition Table Terminology**

An important part of the disk label is the *partition table*. The partition table identifies a disk's slices, the slice boundaries (in cylinders), and the total size of the slices. You can display a disk's partition table by using the format utility. The following describes partition table terminology.

| Partition Term | Value                                                                           | Description                                                                                                    |
|----------------|---------------------------------------------------------------------------------|----------------------------------------------------------------------------------------------------|
| Number         | 0–7                                                                             | VTOC – Partitions or slices, numbered 0–7.                                                                                                    |
|                |                                                                                 | EFI – Partitions or slices, numbered 0–6.                                                                                                    |
| Tag            | 0=UNASSIGNED 1=BOOT 2=ROOT<br>3=SWAP 4=USR 5=BACKUP<br>7=VAR 8=HOME 11=RESERVED | A numeric value that usually describes the file system mounted on this partition.                                                                                                    |
| Flags          | wm                                                                              | The partition is writable and mountable.                                                                                                    |
|                | wu rm                                                                           | The partition is writable and unmountable. This state<br>is the default for partitions that are dedicated for swap<br>areas. (However, the mount command does not check<br>the "not mountable" flag.) |
|                | rm                                                                              | The partition is read only and mountable.                                                                                                    |

| TABLE 10-4 | Partition Table | Terminology |
|------------|-----------------|-------------|
|------------|-----------------|-------------|

Partition flags and tags are assigned by convention and require no maintenance.

For more information on displaying the partition table, see the following references:

- "Displaying Partition Table Information" on page 195
- "How to Display Disk Slice Information" on page 204
- "How to Examine a Disk Label" on page 211

### **Displaying Partition Table Information**

The following format utility output shows an example of a partition table from a 74-GB disk with a VTOC label displayed:

```
Total disk cylinders available: 38756 + 2 (reserved cylinders)
```

| Part | : Tag      | Flag | Cylinders    | Size    | Blocks      | 5         |
|------|------------|------|--------------|---------|-------------|-----------|
| 0    | root       | wm   | 3 - 2083     | 4.00GB  | (2081/0/0)  | 8390592   |
| 1    | swap       | wu   | 2084 - 3124  | 2.00GB  | (1041/0/0)  | 4197312   |
| 2    | backup     | wm   | 0 - 38755    | 74.51GB | (38756/0/0) | 156264192 |
| 3    | unassigned | wm   | 0            | 0       | (0/0/0)     | 0         |
| 4    | unassigned | wm   | 0            | 0       | (0/0/0)     | 0         |
| 5    | unassigned | wm   | 0            | 0       | (0/0/0)     | 0         |
| 6    | unassigned | wm   | 0            | 0       | (0/0/0)     | 0         |
| 7    | home       | wm   | 3125 - 38755 | 68.50GB | (35631/0/0) | 143664192 |
| 8    | boot       | wu   | 0 - 0        | 1.97MB  | (1/0/0)     | 4032      |
| 9    | alternates | wu   | 1 - 2        | 3.94MB  | (2/0/0)     | 8064      |
|      |            |      |              |         |             |           |

partition>

The partition table displayed by the format utility contains the following information.

| Column Name  | Description                                                                                                  |
|--------------|----------------------------------------------------------------------------------------------------|
| Part         | Partition or slice number. See Table 10–4 for a description of this column.                                  |
| Tag          | Partition tag. See Table 10–4 for a description of this column.                                              |
| Flag         | Partition flag. See Table 10–4 for a description of this column.                                             |
| Cylinders    | The starting and ending cylinder number for the slice. Not displayed on EFI-labeled disks.                   |
| Size         | The slice size in MB.                                                                                        |
| Blocks       | The total number of cylinders and the total number of sectors per slice. Not displayed on EFI-labeled disks. |
| First Sector | EFI – The starting block number. Not displayed on VTOC-labeled disks.                                        |
| Last Sector  | EFI – The ending block number. Not displayed on VTOC-labeled disks.                                          |

The following is an example of an EFI disk label displayed by using the prtvtoc command.

```
# prtvtoc /dev/rdsk/c4t1d0s0
*
 /dev/rdsk/c4t1d0s0 partition map
*
*
 Dimensions:
*
     512 bytes/sector
*
 2576941056 sectors
 2576940989 accessible sectors
*
*
*
 Flags:
*
  1: unmountable
*
  10: read-only
*
*
                           First
                                     Sector
                                               Last
* Partition Tag Flags
                           Sector
                                      Count
                                               Sector Mount Directory
             2
                  00
                              34 629145600 629145633
      0
      1
             4
                  00
                      629145634
                                  629145600 1258291233
      6
             4
                  00 1258291234 1318633404 2576924637
      8
            11
                  00 2576924638
                                       16384 2576941021
```

The output of the prtvtoc command provides information in the following three sections:

- Dimensions
- Flags
- Partition Table

| prtvtoc Column Name | Description                                                                  |
|---------------------|------------------------------------------------------------------------------|
| Partition           | Partition or slice number. For a description of this column, see Table 10–4. |
| Tag                 | Partition tag. For a description of this column, see Table 10–4.             |
| Flags               | Partition flag. For a description of this column, see Table 10–4.            |

| prtvtoc Column Name | Description                                         |
|---------------------|-----------------------------------------------------|
| First Sector        | The first sector of the slice.                      |
| Sector Count        | The total number of sectors in the slice.           |
| Last Sector         | The last sector of the slice.                       |
| Mount Directory     | The last mount point directory for the file system. |

### **Using the Free Hog Slice**

When you use the format utility to change the size of one or more disk slices, you designate a temporary slice that will expand and shrink to accommodate the resizing operations.

This temporary slice donates, or "frees," space when you expand a slice, and receives, or "hogs," the discarded space when you shrink a slice. For this reason, the donor slice is sometimes called the *free hog*.

The free hog slice exists only during installation or when you run the format utility. There is no permanent free hog slice during day-to-day operations.

For information on using the free hog slice, see "SPARC: How to Create a Disk Slice for a ZFS Root File System" on page 220 or "x86: How to Create a Disk Slice for a ZFS Root File System" on page 230.

♦ ♦ ♦ CHAPTER 11

# Administering Disks (Tasks)

This chapter contains disk administration procedures. Many procedures described in this chapter are optional if you are already familiar with how disks are managed on systems running the Oracle Solaris OS.

For information on the procedures associated with administering disks, see "Administering Disks (Task Map)" on page 199.

For overview information about disk management, see Chapter 10, "Managing Disks (Overview)."

# Administering Disks (Task Map)

| Task                            | Description                                                                                                    | For Instructions                                         |
|---------------------------------|----------------------------------------------------------------------------------------------------|----------------------------------------------------------|
| Identify the disks on a system. | If you are not sure of the types of<br>disks on a system, use the format<br>utility to identify the disk types. | "How to Identify the Disks on a<br>System" on page 200   |
| Format the disk.                | Determine whether a disk is<br>already formatted by using the<br>format utility.                                | "How to Determine if a Disk Is<br>Formatted" on page 202 |
|                                 | In most cases, disks are already<br>formatted. Use the format utility if<br>you need to format a disk.          | "How to Format a Disk" on<br>page 203                    |
| Display slice information.      | Display slice information by using the format utility.                                                          | "How to Display Disk Slice<br>Information" on page 204   |
| Label the disk.                 | Create the disk label by using the format utility.                                                              | "How to Label a Disk" on page 206                        |

| Task                            | Description                                                                                      | For Instructions                                       |
|---------------------------------|--------------------------------------------------------------------------------------------------|--------------------------------------------------------|
| Examine the disk label.         | Examine the disk label by using the prtvtoc command.                                             | "How to Examine a Disk Label" on<br>page 211           |
| Recover a corrupted disk label. | You can attempt to recover a disk<br>label that was damaged due to a<br>system or power failure. | "How to Recover a Corrupted Disk<br>Label" on page 212 |

### **Identifying Disks on a System**

Use the format utility to discover the types of disks that are connected to a system. You can also use the format utility to verify that a disk is known to the system. For detailed information on using the format utility, see Chapter 16, "The format Utility (Reference)."

### How to Identify the Disks on a System

#### 1 Become an administrator.

For more information, see "How to Use Your Assigned Administrative Rights" in Oracle Solaris Administration: Security Services.

#### 2 Identify the disks that are recognized on the system by using the format utility.

#### # format

The format utility displays a list of disks that it recognizes under AVAILABLE DISK SELECTIONS.

### Example 11–1 Identifying the Disks on a System

The following example shows format command output.

```
# format
AVAILABLE DISK SELECTIONS:
    0. c2t0d0 <SUN72G cyl 14087 alt 2 hd 24 sec 424>
    /pci@lc,600000/scsi@2/sd@0,0
    1. c2t1d0 <SUN72G cyl 14087 alt 2 hd 24 sec 424>
    /pci@lc,600000/scsi@2/sd@1,0
    2. c2t2d0 <SUN146G cyl 14087 alt 2 hd 24 sec 848>
    /pci@lc,600000/scsi@2/sd@2,0
    3. c2t3d0 <SUN146G cyl 14087 alt 2 hd 24 sec 848>
    /pci@lc,600000/scsi@2/sd@3,0
Specify disk (enter its number):
```

The output associates a disk's physical and logical device name to the disk's marketing name, which appears in angle brackets <>. See the example below. This method is an easy way to identify which logical device names represent the disks that are connected to your system. For a description of logical and physical device names, see "Device Naming Conventions" on page 72.

The following example uses a wildcard to display the four disks that are connected to a controller 0.

| # format /dev/rdsk/c0t6*                                            |    |
|---------------------------------------------------------------------|----|
| AVAILABLE DISK SELECTIONS:                                          |    |
| <pre>0. /dev/rdsk/c0t600A0B800022024E000054AC4970A629d0</pre>       | <> |
| /scsi_vhci/disk@g600a0b800022024e000054ac4970a6                     | 29 |
| <ol> <li>/dev/rdsk/c0t600A0B800022024E000054AE4970A711d0</li> </ol> | <> |
| /scsi_vhci/disk@g600a0b800022024e000054ae4970a7                     | 11 |
| <ol> <li>/dev/rdsk/c0t600A0B800022028A000050444970A834d0</li> </ol> | <> |
| /scsi_vhci/disk@g600a0b800022028a000050444970a8                     | 34 |
| 3. /dev/rdsk/c0t600A0B800022028A000050454970A8EAd0                  | <> |
| /scsi vhci/disk@g600a0b800022028a000050454970a8                     | ea |
| Specify disk (enter its number):                                    |    |

The following example shows how to identify the disk information.

The output identifies that disk 0 (target 0) is connected to the second SCSI host adapter (scsi@2), which is connected to the second PCI interface (/pci@1c,600000/...). The output also associates both the physical and logical device name to the disk's marketing name, SUN36G.

Some disks do not have a marketing name. If the format output does not identify disks by their marketing names, then you can use the format utility's type and label features as described in the following steps to include the disk's marketing name.

The following steps must be done while the disk or system is inactive, which means booting from an installation DVD or the network, unless the disk is currently unused and it will not contain the Oracle Solaris release. In addition, the final step is to relabel the disk, which can remove any existing partition information or data.

```
# format
Searching for disks...done
AVAILABLE DISK SELECTIONS:
       0. c2t0d0 <SUN36G cyl 24620 alt 2 hd 27 sec 107>
          /pci@lc,600000/scsi@2/sd@0,0
       1. c2t1d0 <SEAGATE-ST336607LSUN36G-0307-33.92GB>
          /pci@lc,600000/scsi@2/sd@1,0
       2. c2t2d0 <SEAGATE-ST336607LSUN36G-0507-33.92GB>
          /pci@lc,600000/scsi@2/sd@2,0
       3. c2t3d0 <drive type unknown>
          /pci@lc,600000/scsi@2/sd@3,0
Specify disk (enter its number): 3
selecting c2t3d0
[disk formatted]
format> type
AVAILABLE DRIVE TYPES:
        0. Auto configure
        1. other
```

```
Specify disk type (enter its number): 0
c2t3d0: configured with capacity of 33.92GB
<SEAGATE-ST336607LSUN36G-0507-33.92GB>
[disk formatted]
format> label
Ready to label disk, continue? yes
format> quit
```

More Information If the format Utility Does Not Recognize a Disk ...

- Go to Chapter 12, "SPARC: Setting Up Disks (Tasks)," or Chapter 13, "x86: Setting Up Disks (Tasks)."
- Go to "How to Label a Disk" on page 206.
- Connect the disk to the system by using your disk hardware documentation.

### **Formatting a Disk**

Disks are typically formatted by the manufacturer or reseller. They usually do not need to be reformatted when you install the drive.

A disk must be formatted before you can do the following:

- Write data to the disk. However, most disks are already formatted.
- Use the Oracle Solaris installation utility to install the system.

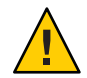

**Caution** – Formatting a disk is a destructive process because it overwrites data on the disk. For this reason, disks are usually formatted only by the manufacturer or reseller. If you think disk defects are the cause of recurring problems, you can use the format utility to do a surface analysis. However, be careful to use only the commands that do not destroy data.

### How to Determine if a Disk Is Formatted

#### 1 Become an administrator.

For more information, see "How to Use Your Assigned Administrative Rights" in Oracle Solaris Administration: Security Services.

#### 2 Invoke the format utility.

#### # format

A numbered list of disks is displayed.

3 Type the number of the disk that you want to check.

```
Specify disk (enter its number): 0
```

4 Verify that the disk you chose is formatted by noting the following message:

[disk formatted]

### Example 11–2 Determining if a Disk Is Formatted

The following example shows that disk c2t3d0 is formatted.

### How to Format a Disk

Disks are formatted by the manufacturer. Reformatting a disk should occur rarely. The process is time-consuming and removes all data from the disk.

#### 1 Become an administrator.

For more information, see "How to Use Your Assigned Administrative Rights" in *Oracle Solaris Administration: Security Services*.

- 2 Invoke the format utility.
  - # format

A numbered list of disks is displayed.

3 Type the number of the disk that you want to format.

```
Specify disk (enter its number): 3
```

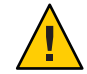

**Caution** – Do not select the disk that contains the root file system. If you format a root pool disk, you delete the OS and any data on this disk.

4 To begin formatting the disk, type format at the format> prompt. Confirm the command by typing y.

```
format> format
The protection information is not enabled
The disk will be formatted with protection type 0
```

Ready to format. Formatting cannot be interrupted and takes 169 minutes (estimated). Continue? **yes** 

5 Verify that the disk format was successful by noting the following messages:

Beginning format. The current time is Fri Apr 1 ...

```
Formatting...
done
Verifying media...
    pass 0 - pattern = 0xc6dec6de
14086/23/734
    pass 1 - pattern = 0x6db6db6d
14086/23/734
```

Total of 0 defective blocks repaired.

6 Exit the format utility.

format> quit

### **Displaying Disk Slices**

The best way to create ZFS storage pools is to use whole disks instead of disk slices because whole disks are easier to manage. The only time you need to use a disk slice is when the disk is intended for the ZFS root pool. This is a long-standing boot limitation. For non-root pools, use whole disks. When you create a pool with whole disks, an EFI label is applied. See the EFI disk label example below.

If you need to prepare a disk for use a root pool disk, create slice 0 that contains the entire disk capacity, as shown in the VTOC disk label example below.

For information about setting up disks for use with ZFS storage pools, see Chapter 12, "SPARC: Setting Up Disks (Tasks)," or Chapter 13, "x86: Setting Up Disks (Tasks)."

**Note** – The format utility uses the term *partition* instead of *slice*.

### How to Display Disk Slice Information

You might need to display disk slice information if the disk is intended to be used for the ZFS root pool. It must also include a SMI label.

#### 1 Become an administrator.

For more information, see "How to Use Your Assigned Administrative Rights" in Oracle Solaris Administration: Security Services.

#### 2 Invoke the format utility.

# format

A numbered list of disks is displayed.

3 Type the number of the disk for which you want to display slice information.

Specify disk (enter its number):1

4 Select the partition menu.

format> partition

5 Display the slice information for the selected disk.

partition> print

6 Exit the format utility.

partition> q
format> q

7 Verify the displayed slice information by identifying specific slice tags and slices.

If the screen output shows that no slice sizes are assigned, the disk probably does not have slices.

### Example 11–3 Displaying Disk Slice Information

The following example displays slice information for a disk with a VTOC label.

```
# format
Searching for disks...done
Specify disk (enter its number):3
Selecting c2t3d0
format> partition
partition> print
Current partition table (c2t3d0):
Total disk cylinders available: 14087 + 2 (reserved cylinders)
Part
         Tag
                Flag
                         Cylinders
                                           Size
                                                           Blocks
                                         136.71GB (14087/0/0) 286698624
  0
          root
                 wm
                          0 - 14086
  1
          swap
                 wu
                          0
                                           0
                                                     (0/0/0)
  2
       backup
                          0 - 14086
                                         136.71GB
                                                     (14087/0/0) 286698624
                 wu
                          0
 3 unassigned
                 wm
                                           0
                                                     (0/0/0)
                                                                         0
                          0
                                           0
 4 unassigned
                 wm
                                                     (0/0/0)
                                                                         0
 5 unassigned
                          0
                                           0
                                                      (0/0/0)
                                                                         0
                 wm
                          0
                                           0
                                                                         0
 6
          usr
                 wm
                                                      (0/0/0)
 7 unassigned
                          0
                                           0
                                                                         0
                 wm
                                                      (0/0/0)
partition> q
format> q
```

For a detailed description of the slice information in these examples, see Chapter 10, "Managing Disks (Overview)."

The following example shows the slice information for a disk with an EFI label.

```
# format
Searching for disks...done
Specify disk (enter its number): 3
selecting c2t3d0
[disk formatted]
format> partition
partition> print
Current partition table (default):
Total disk sectors available: 286722878 + 16384 (reserved sectors)
Part
          Tag
                 Flag
                          First Sector
                                                Size
                                                             Last Sector
  0
                                            136.72GB
                                                               286722911
          usr
                  wm
                                    34
  1 unassigned
                  wm
                                     0
                                                  0
                                                                  0
                                     0
                                                  0
                                                                  0
  2 unassigned
                  wm
                                                                  0
                                     0
                                                  0
  3 unassigned
                  wm
                                     0
                                                  0
                                                                  0
  4 unassigned
                  wm
  5 unassigned
                  wm
                                     0
                                                  0
                                                                  0
  6 unassigned
                  wm
                                     0
                                                  0
                                                                  0
  7 unassigned
                                     0
                                                  0
                                                                  0
                  wm
                             286722912
                                               8.00MB
                                                               286739295
  8 reserved
                  wm
partition> q
format> q
```

### **Creating and Examining a Disk Label**

The labeling of a disk is usually done during system installation or when you are using new disks. You might need to relabel a disk if the disk label becomes corrupted. For example, from a power failure.

The format utility attempts to automatically configure any unlabeled SCSI disk. If the format utility is able to automatically configure an unlabeled disk, it displays a message similar to the following:

c2t3d0: configured with capacity of 136.73GB

### How to Label a Disk

You can use the following procedure to do the following:

- Label a disk with a VTOC or an EFI label for a disk 2 terabytes in size.
- Label a disk that is greater than 2 terabytes in size with an EFI label.

If you want to put an EFI label on disk smaller than 2 terabytes, see Example 11–5.

#### 1 Become an administrator.

For more information, see "How to Use Your Assigned Administrative Rights" in Oracle Solaris Administration: Security Services.

#### 2 Invoke the format utility.

#### # format

A numbered list of disks is displayed.

3 Type the number of the disk that you want to label.

Specify disk (enter its number):1

If the format utility recognizes the disk type, the next step is to search for a backup label to label the disk. Labeling the disk with the backup label labels the disk with the correct partitioning information, the disk type, and disk geometry.

### 4 Select one of the following to label the disk:

• If the disk is unlabeled and was successfully configured, go to Step 5 to label the disk.

The format utility will ask if you want to label the disk.

• If the disk is labeled but you want to change the disk type, or if the format utility was not able to automatically configure the disk, proceed to Step 6 to set the disk type and label the disk.

### 5 Label the disk by typing y at the Label it now? prompt.

Disk not labeled. Label it now? **y** The disk is now labeled. Go to step 10 to exit the format utility.

### 6 Enter type at the format> prompt.

#### format> type

The Available Drive Types menu is displayed.

### 7 Select a disk type from the list of possible disk types.

Specify disk type (enter its number)[12]: **12** Or, select 0 to automatically configure a SCSI-2 disk.

#### 8 Label the disk. If the disk is not labeled, the following message is displayed.

Disk not labeled. Label it now? **y** Otherwise, you are prompted with this message:

Ready to label disk, continue?  ${\boldsymbol{y}}$ 

#### 9 Verify the disk label.

format> verify

#### 10 Exit the format utility.

format> **q** #

### Example 11–4 Labeling a Disk

The following example shows how to automatically configure and label a 36-GB disk.

#### Example 11–5 Labeling a Disk With an EFI Label

The following example shows how to use the format -e command to label a disk with an EFI label. Remember to verify that your layered software products will continue to work on systems with EFI-labeled disks. For general information on EFI label restrictions, see "Restrictions of the EFI Disk Label" on page 188.

```
# format -e
Searching for disks...done
AVAILABLE DISK SELECTIONS:
       0. c2t0d0 <SUN72G cyl 14087 alt 2 hd 24 sec 424>
          /pci@lc,600000/scsi@2/sd@0,0
       1. c2t1d0 <SUN72G cyl 14087 alt 2 hd 24 sec 424>
          /pci@lc,600000/scsi@2/sd@1,0
       2. c2t2d0 <FUJITSU-MAP3147N SUN146G-0501-136.73GB>
          /pci@lc,600000/scsi@2/sd@2,0
       3. c2t3d0 <FUJITSU-MAP3147N SUN146G-0501-136.73GB>
          /pci@lc,600000/scsi@2/sd@3,0
Specify disk (enter its number): 3
selecting c2t3d0
[disk formatted]
format> label
[0] SMI Label
[1] EFI Label
Specify Label type[0]: 1
Ready to label disk, continue? yes
format> quit
```

#### **Example 11–6** Change a EFI-Labeled Disk to an SMI-Labeled Disk

The following example shows how to use the format -e command to change an EFI labeled disk to an SMI-labeled disk that can be used for a ZFS root pool.

On an x86 system, you will first have to change the EFI fdisk partition to a Solaris partition. For example:

# format -e select disk ... format> fdisk FORMAT MENU: disk - select a disk - select (define) a disk type type Total disk size is 17833 cylinders Cylinder size is 16065 (512 byte) blocks Cylinders Partition Status Туре Start End % Length \_\_\_\_\_ \_\_\_\_\_ \_\_\_\_\_ ===== === \_\_\_\_\_ === 1 FFT 0 17833 17834 100 SELECT ONE OF THE FOLLOWING: 1. Create a partition 2. Specify the active partition 3. Delete a partition 4. Change between Solaris and Solaris2 Partition IDs 5. Edit/View extended partitions 6. Exit (update disk configuration and exit) 7. Cancel (exit without updating disk configuration) Enter Selection: 3 Specify the partition number to delete (or enter 0 to exit): 1 This will make all files and programs in this partition inaccessible (type "y" or "n"). y Enter Selection: 1 Select the partition type to create: 1=SOLARIS2 2=UNIX 3=PCIXOS 4=Other 5=D0S12 6=D0S16 7=DOSEXT 8=DOSBIG 9=DOS16LBA A=x86 Boot B=Diagnostic C=FAT32 D=FAT32LBA E=DOSEXTLBA F=EFI (Protective) G=EFI SYS 0=Exit? 1 Specify the percentage of disk to use for this partition (or type "c" to specify the size in cylinders). 100 Should this become the active partition? If yes, it will be activated each time the computer is reset or turned on. Please type "y" or "n". y Enter Selection: 6 Partition 1 is now the active partition. On a SPARC system, follow the steps below. # format -e Searching for disks...done AVAILABLE DISK SELECTIONS: 0. c2t0d0 <SUN72G cyl 14087 alt 2 hd 24 sec 424> /pci@lc,600000/scsi@2/sd@0,0 1. c2t1d0 <SUN72G cyl 14087 alt 2 hd 24 sec 424> /pci@lc,600000/scsi@2/sd@1,0 2. c2t2d0 <FUJITSU-MAP3147N SUN146G-0501-136.73GB>

You should also check the default partition table to ensure that it is optimal for a root pool slice, which means that the bulk of the disk space is in slice 0. See the steps below to increase the size of slice 0.

```
format> partition
partition> print
Current partition table (default):
Total disk cylinders available: 14085 + 2 (reserved cylinders)
Part
          Tag
                  Flag
                           Cylinders
                                              Size
                                                               Blocks
                            1 -
  0
          root
                   wm
                                    13
                                            129.19MB
                                                         (13/0/0)
                                                                         264576
  1
          swap
                           14 -
                                    26
                                            129.19MB
                                                         (13/0/0)
                                                                         264576
                  WU
  2
                            0 - 14086
                                            136.71GB
        backup
                                                         (14087/0/0) 286698624
                  wu
  3 unassigned
                  wm
                            0
                                              0
                                                         (0/0/0)
                                                                              0
                                              0
  4 unassigned
                            0
                                                                              0
                   wm
                                                         (0/0/0)
  5 unassigned
                            0
                                              0
                                                         (0/0/0)
                                                                              0
                  wm
  6
           usr
                  wm
                           27 - 14084
                                            136.43GB
                                                         (14058/0/0) 286108416
                   wm
                            0
                                                         (0/0/0)
  7 unassigned
                                              0
                                                                              0
                                     0
                                              9.94MB
  8
          boot
                   wu
                            0 -
                                                         (1/0/0)
                                                                          20352
  9 alternates
                            0
                                              0
                                                         (0/0/0)
                                                                              0
                   wm
partition> modify
Select partitioning base:
        Current partition table (default)
        1. All Free Hog
Choose base (enter number) [0]? 1
Part
          Tag
                  Flag
                           Cylinders
                                              Size
                                                               Blocks
  0
          root
                   wm
                            0
                                              0
                                                         (0/0/0)
                                                                              0
                            0
                                              0
                                                                              0
  1
          swap
                   wu
                                                         (0/0/0)
  2
        backup
                            0
                               - 14084
                                            136.69GB
                                                         (14085/0/0) 286657920
                   wu
  3 unassigned
                            0
                                              0
                                                         (0/0/0)
                                                                              0
                   wm
                                              0
                                                                              0
  4 unassigned
                            0
                   wm
                                                         (0/0/0)
                                              0
                                                                              0
  5 unassigned
                   wm
                            0
                                                         (0/0/0)
  6
           usr
                   wm
                            0
                                              0
                                                         (0/0/0)
                                                                              0
                            0
                                              0
                                                                              0
  7 unassigned
                   wm
                                                         (0/0/0)
  8
          boot
                   wu
                            0
                                     0
                                              9.94MB
                                                         (1/0/0)
                                                                          20352
                              -
                                                                              0
  9 alternates
                   wm
                            0
                                              0
                                                         (0/0/0)
Do you wish to continue creating a new partition
table based on above table[yes]? yes
Free Hog partition[6]? 0
Enter size of partition '1' [0b, 0c, 0.00mb, 0.00gb]:
Enter size of partition '3' [0b, 0c, 0.00mb, 0.00gb]:
Enter size of partition '4' [0b, 0c, 0.00mb, 0.00gb]:
Enter size of partition '5' [0b, 0c, 0.00mb, 0.00gb]:
```

Enter size of partition '7' [0b, 0c, 0.00mb, 0.00gb]: Part Tag Flag Cvlinders Size Blocks 0 1 - 14084 136.68GB (14084/0/0) 286637568 root wm 1 swap wu 0 0 (0/0/0)2 0 - 14084 136.69GB backup wu (14085/0/0) 286657920 3 unassigned 0 0 (0/0/0)0 wm 4 unassigned wm 0 0 (0/0/0)0 5 unassigned 0 0 (0/0/0)0 wm 0 0 6 usr wm (0/0/0)0 7 unassigned 0 0 (0/0/0)0 wm 8 boot WΠ 0 -0 9.94MB (1/0/0)20352 0 0 9 alternates wm (0/0/0)0 Okay to make this the current partition table[yes]? yes Enter table name (remember quotes): "c2t0d0" Ready to label disk, continue? yes

Enter size of partition '6' [0b, 0c, 0.00mb, 0.00gb]:

#### How to Examine a Disk Label

Examine disk label information by using the prtvtoc command. For a detailed description of the disk label and the information that is displayed by the prtvtoc command, see Chapter 10, "Managing Disks (Overview)."

#### Become an administrator. 1

partition> quit format> quit

For more information, see "How to Use Your Assigned Administrative Rights" in Oracle Solaris Administration: Security Services.

#### Display the disk label information. 2

# prtvtoc /dev/rdsk/device-name

where *device-name* is the raw disk device you want to examine.

#### Examining a Disk Label Example 11–7

The following example shows disk label information for a disk with a VTOC label.

```
# prtvtoc /dev/rdsk/c2t3d0s0
 /dev/rdsk/c2t3d0s0 partition map
*
* Dimensions:
*
      512 bytes/sector
      848 sectors/track
      24 tracks/cylinder
   20352 sectors/cylinder
   14089 cylinders
*
    14087 accessible cylinders
```

The following example shows disk label information for a disk with an EFI label.

```
# prtvtoc /dev/rdsk/c2t3d0s0
*
 /dev/rdsk/c2t3d0s0 partition map
*
* Dimensions:
*
     512 bytes/sector
*
    848 sectors/track
*
     24 tracks/cylinder
* 20352 sectors/cylinder
 14089 cylinders
*
*
  14087 accessible cylinders
* Flags:
* 1: unmountable
*
  10: read-only
*
*
                         First
                                   Sector
                                             Last
                         First Sector Last
Sector Count Sector Mount Directory
* Partition Tag Flags
      0 2 00 0 286698624 286698623
      2
             5 01
                            0 286698624 286698623
```

### **Recovering a Corrupted Disk Label**

Sometimes, a power or system failure causes a disk's label to become unrecognizable. A corrupted disk label doesn't always mean that the slice information or the disk's data must be re-created or restored.

The first step to recovering a corrupted disk label is to label the disk with the correct geometry and disk type information. You can complete this step through the normal disk labeling method, by using either automatic configuration or manual disk type specification.

If the format utility recognizes the disk type, the next step is to search for a backup label to label the disk. Labeling the disk with the backup label labels the disk with the correct partitioning information, the disk type, and disk geometry.

### How to Recover a Corrupted Disk Label

#### 1 Boot the system to single-user mode.

If necessary, boot the system from a local Oracle Solaris DVD or the network in single-user mode to access the disk.

For information on booting the system, see *Booting and Shutting Down Oracle Solaris on SPARC Platforms* or *Booting and Shutting Down Oracle Solaris on x86 Platforms*.

#### 2 Relabel the disk.

#### # format

The format utility attempts to automatically configure any unlabeled SCSI disk. If the format utility is able to configure the unlabeled and corrupted disk, it will display this message:

cwtxdy: configured with capacity of abcMB

The format utility then displays a numbered list of disks on the system.

#### 3 Type the number of the disk that you need to recover.

Specify disk (enter its number): 1

#### 4 Select one of the following to determine how to label the disk.

- If the disk was configured successfully, follow Steps 5 and 6. Then go to step 12.
- If the disk was not configured successfully, follow Steps 7–11. Then go to step 12.

#### 5 Search for the backup label.

| form | nat> <b>verify</b> |                                                                                             |                   |             |             |           |
|------|--------------------|---------------------------------------------------------------------------------------------|-------------------|-------------|-------------|-----------|
| Warr | ning: Could        | not read                                                                                    | d primary label.  |             |             |           |
| Warr | ning: Check        | the cur                                                                                     | rent partitioning | and 'label' | the disk or |           |
| use  | the 'backu         | p' comman                                                                                   | nd.               |             |             |           |
| Back | kup label c        | ontents:                                                                                    |                   |             |             |           |
| Volu | ume name =         | <                                                                                           | >                 |             |             |           |
| asci | i name =           | <fujitsu-< td=""><td>-MAP3147N SUN146G</td><td>-0501&gt;</td><td></td><td></td></fujitsu-<> | -MAP3147N SUN146G | -0501>      |             |           |
| pcyl | . =                | 14089                                                                                       |                   |             |             |           |
| ncyl | . =                | 14087                                                                                       |                   |             |             |           |
| acyl | . =                | 2                                                                                           |                   |             |             |           |
| nhea | ad =               | 24                                                                                          |                   |             |             |           |
| nsed | ct =               | 848                                                                                         |                   |             |             |           |
| Part | : Tag              | Flag                                                                                        | Cylinders         | Size        | Block       | S         |
| 0    | root               | wm                                                                                          | 0 - 14086         | 136.71GB    | (14087/0/0) | 286698624 |
| 1    | swap               | wu                                                                                          | 0                 | 0           | (0/0/0)     | Ø         |
| 2    | backup             | wu                                                                                          | 0 - 14086         | 136.71GB    | (14087/0/0) | 286698624 |
| 3    | unassigned         | wm                                                                                          | 0                 | 0           | (0/0/0)     | e         |
| 4    | unassigned         | wm                                                                                          | 0                 | 0           | (0/0/0)     | e         |
| 5    | unassigned         | wm                                                                                          | 0                 | 0           | (0/0/0)     | 0         |
| 6    | usr                | wm                                                                                          | 0                 | 0           | (0/0/0)     | 0         |
| 7    | unassigned         | wm                                                                                          | 0                 | 0           | (0/0/0)     | 6         |

6 If the format utility was able to find a backup label and the backup label contents appear satisfactory, use the backup command to label the disk with the backup label.

format> backup
Disk has a primary label, still continue? y
Searching for backup labels...found.

Restoring primary label

The disk label has been recovered. Go to Step 12.

7 If the format utility was not able to automatically configure the disk, specify the disk type by using the type command.

format> type

The Available Drives Type menu is displayed.

8 Select 0 to automatically configure the disk. Or, select a disk type from the list of possible disk types.

```
Specify disk type (enter its number)[12]: 12
```

9 If the disk was successfully configured, reply with no when the format utility asks if you want to label the disk.

Disk not labeled. Label it now? no

10 Use the verify command to search for backup labels.

```
format> verify
Warning: Could not read primary label.
Warning: Check the current partitioning and 'label' the disk
or use the 'backup' command.
.
.
```

11 If the format utility was able to find a backup label and the backup label contents appear satisfactory, use the backup command to label the disk with the backup label.

```
format> backup
Disk has a primary label, still continue? y
Searching for backup labels...found.
Restoring primary label
```

The disk label has been recovered.

#### 12 Exit the format utility.

format> q

13 Verify the file systems on the recovered disk.

For information on using the zpool scrub command for ZFS file systems, see zpool(1M).

### **Adding a Third-Party Disk**

The Oracle Solaris OS supports many third-party disks. However, for the disk to be recognized, you might need to supply a device driver. Other options for adding disks are as follows:

- If you are adding a SCSI disk, you might to try the format utility's automatic configuration feature.
- You might try hot-plugging a PCI, SCSI, or USB disk. For more information, see Chapter 5, "Managing Devices (Overview/Tasks)."

**Note** – Oracle cannot guarantee that its format utility will work properly with all third-party disk drivers. If the disk driver is not compatible with the Solaris format utility, the disk drive vendor should supply you with a custom disk formatting program.

Typically, you discover that software support is missing when you invoke the format utility and find that the disk type is not recognized.

Refer to the appropriate configuration procedure for adding system disks or secondary disks in Chapter 12, "SPARC: Setting Up Disks (Tasks)," or Chapter 13, "x86: Setting Up Disks (Tasks)."
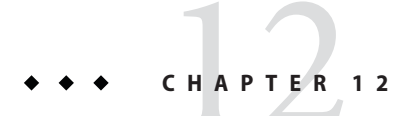

# SPARC: Setting Up Disks (Tasks)

This chapter describes how to set up disks on a SPARC system.

For information on the procedures associated with setting up disks on a SPARC system, see "SPARC: Setting up Disks for ZFS File Systems (Task Map)" on page 217.

For overview information about disk management, see Chapter 10, "Managing Disks (Overview)." For step-by-step instructions on setting up disks on an x86 based system, see Chapter 13, "x86: Setting Up Disks (Tasks)."

# SPARC: Setting up Disks for ZFS File Systems (Task Map)

The following task map identifies the procedures for setting up a ZFS root pool disk for a ZFS root file system or a non-root ZFS pool disk on a SPARC based system.

| Task                                              | Description                                                                                                    | For Instructions                                                                 |
|---------------------------------------------------|----------------------------------------------------------------------------------------------------|----------------------------------------------------------------------------------|
| 1. Set up the disk for a ZFS root file system.    | <i>Disk for a ZFS Root File System</i><br>Connect the new disk or replace<br>the existing root pool disk and boot<br>from a local or remote Oracle<br>Solaris DVD. | "SPARC: How to Set Up a Disk for<br>a ZFS Root File System" on<br>page 219       |
| 2. Create a disk slice for a ZFS root file system | Create a disk slice for a disk that is<br>intended for a ZFS root pool. This<br>is a long-standing boot limitation.                                                | "SPARC: How to Create a Disk<br>Slice for a ZFS Root File System" on<br>page 220 |

| Task                                                                 | Description                                                                                                    | For Instructions                                                                 |
|----------------------------------------------------------------------|----------------------------------------------------------------------------------------------------|----------------------------------------------------------------------------------|
| 3. Install the boot blocks for a ZFS root file system, if necessary. | If you replace a disk that is<br>intended for the root pool by using<br>the zpool replace command,<br>then you must install the boot<br>blocks manually so that the system<br>can boot from the replacement<br>disk. | "SPARC: How to Install Boot<br>Blocks for a ZFS Root File System"<br>on page 223 |
| 4. Set up a disk for ZFS file system.                                | <i>Disk for a ZFS File System</i><br>Set up a disk for a ZFS file system.                                                                                                    | "SPARC: How to Set Up a Disk for<br>a ZFS File System" on page 224               |

# **SPARC: Setting Up Disks for ZFS File Systems**

Although the procedures that describe how to set up a disk can be used with a ZFS file system, a ZFS file system is not directly mapped to a disk or a disk slice. You must create a ZFS storage pool before creating a ZFS file system. For more information, see *Oracle Solaris Administration: ZFS File Systems*.

The root pool contains the root file system that is used to boot the Oracle Solaris OS. If a root pool disk becomes damaged and the root pool is not mirrored, the system might not boot. If a root pool disk becomes damaged, you have two ways to recover:

- You can reinstall the entire Oracle Solaris OS.
- Or, you can replace the root pool disk and restore your file systems from snapshots or from a backup medium. You can reduce system down time due to hardware failures by creating a redundant root pool. The only supported redundant root pool configuration is a mirrored root pool.

A disk that is used in a non-root pool usually contains space for user or data files. You can attach or add a another disk to a root pool or a non-root pool for more disk space. Or, you can replace a damaged disk in a pool in the following ways.

- A disk can be replaced in a non-redundant pool if all the devices are currently ONLINE.
- A disk can be replaced in a redundant pool if enough redundancy exists among the other devices.
- In a mirrored root pool, you can replace a disk or attach a disk and then detach the failed disk or a smaller disk to increase a pool's size.

In general, setting up a disk on the system depends on the hardware so review your hardware documentation when adding or replacing a disk on your system. If you need to add a disk to an existing controller, then it might just be a matter of inserting the disk in an empty slot, if the system supports hot-plugging. If you need to configure a new controller, see "Dynamic Reconfiguration and Hot-Plugging" on page 77.

## SPARC: How to Set Up a Disk for a ZFS Root File System

Refer to your hardware installation guide for information on replacing a disk.

- 1 Disconnect the damaged disk from the system, if necessary.
- 2 Connect the replacement disk to the system and check the disk's physical connections, if necessary.
- 3 Follow the instructions in the following table, depending on whether you are booting from a local Oracle Solaris DVD or a remote Oracle Solaris DVD from the network.

| BootType                                    | Action                                               |
|---------------------------------------------|------------------------------------------------------|
| From an Oracle Solaris DVD in a local drive | 1. Make sure the Oracle Solaris DVD is in the drive. |
|                                             | 2. Boot from the media to single-user mode:          |
|                                             | ok boot cdrom -s                                     |
| From the network                            | Boot from the network to single-user mode:           |
|                                             | ok <b>boot net -s</b>                                |

After a few minutes, the root prompt (#) is displayed.

More Information After You Set Up a Disk for a ZFS Root File System ...

After the disk is connected or replaced, you can create a slice and update the disk label. Go to "SPARC: How to Create a Disk Slice for a ZFS Root File System" on page 220.

## SPARC: Creating a Disk Slice for a ZFS Root File System

You must create a disk slice for a disk that is intended for a ZFS root pool. This is a long-standing boot limitation. Review the following root pool disk requirements:

- Must contain a disk slice and an SMI (VTOC) label.
- An EFI label is not supported for a root pool disk.
- Must be a single disk or be part of mirrored configuration. A non-redundant configuration nor a RAIDZ configuration is supported for the root pool.
- All subdirectories of the root file system that are part of the OS image, with the exception of /var, must be in the same dataset as the root file system.
- All Solaris OS components must reside in the root pool, with the exception of the swap and dump devices.

In general, you should create a disk slice with the bulk of disk space in slice 0. Attempting to use different slices on a disk and share that disk among different operating systems or with a different ZFS storage pool or storage pool components is not recommended.

## SPARC: How to Create a Disk Slice for a ZFS Root File System

In general, the root pool disk is installed automatically when the system is installed. If you need to replace a root pool disk or attach a new disk as a mirrored root pool disk, see the steps below.

1 Become an administrator.

#### 2 Offline and unconfigure the failed disk, if necessary.

Some hardware requires that you offline and unconfigure a disk before attempting the zpool replace operation to replace a failed disk. For example:

```
# zpool offline rpool c2t1d0s0
# cfgadm -c unconfigure c2::dsk/c2t1d0
```

- 3 Physically connect the new or replacement disk to the system, if necessary.
  - a. Physically remove the failed disk.
  - b. Physically insert the replacement disk.
  - c. Configure the replacement disk, if necessary. For example:

```
# cfgadm -c configure c2::dsk/c2t1d0
```

On some hardware, you do not have to reconfigure the replacement disk after it is inserted.

#### 4 Confirm that the disk is accessible by reviewing the format output.

For example, the format command sees 4 disks connected to this system.

```
# format -e
AVAILABLE DISK SELECTIONS:
    0. c2t0d0 <SUN36G cyl 24620 alt 2 hd 27 sec 107>
    /pci@lc,600000/scsi@2/sd@0,0
    1. c2t1d0 <SEAGATE-ST336607LSUN36G-0307-33.92GB>
    /pci@lc,600000/scsi@2/sd@1,0
    2. c2t2d0 <SEAGATE-ST336607LSUN36G-0507-33.92GB>
    /pci@lc,600000/scsi@2/sd@2,0
    2. c2t2d0 <CAGATE-ST33607LSUN36G-0507-33.92GB>
    /pci@lc,600000/scsi@2/sd@2,0
    2. c2t2d0 <CAGATE-ST33607LSUN36G-0507-33.92GB>
    /pci@lc,600000/scsi@2/sd@2,0
    2. c2t2d0 <CAGATE-ST33607LSUN36G-0507-33.92GB>
    /pci@lc,600000/scsi@2/sd@2,0
    2. c2t2d0 <CAGATE-ST33607LSUN36G-0507-33.92GB>
    /pci@lc,600000/scsi@2/sd@2,0
    2. c2t2d0 <CAGATE-ST33607LSUN36G-0507-33.92GB>
    /pci@lc,600000/scsi@2/sd@2,0
    3. c2t2d0 <CAGATE-ST33607LSUN36G-0507-33.92GB>
    /pci@lc,600000/scsi@2/sd@2,0
    3. c2t2d0 <CAGATE-ST33607LSUN36G-0507-33.92GB>
    /pci@lc,600000/scsi@2/sd@2,0
    3. c2t2d0 <CAGATE-ST33607LSUN36G-0507-33.92GB>
    /pci@lc,600000/scsi@2/sd@2,0
    3. c2t2d0 <CAGATE-ST3607LSUN36G-0507-33.92GB>
    /pci@lc,600000/scsi@2/sd@2,0
    3. c2t2d0 <CAGATE-ST3607LSUN36G-0507-33.92GB>
    /pci@lc,600000/scsi@2/sd@2,0
    3. c2t2d0 <CAGATE-ST3607LSUN36G-0507-33.92GB>
    /pci@lc,600000/scsi@2/sd@2,0
    3. c2t2d0 <CAGATE-ST3607LSUN36G-0507-33.92GB>
    /pci@lc,600000/scsi@2/sd@2,0
    3. c2t2d0 <CAGATE-ST3607LSUN36G-0507-33.92GB>
    /pci@lc,600000/scsi@2/sd@2,0
    3. c2t2d0 <CAGATE-ST3607LSUN36G-0507-33.92GB>
    /pci@lc,600000/scsi@2/sd@2,0
    3. c2t200 <cAGATE-ST3607LSUN36G-0507-33.92GB>
    /pci@lc,600000/scsi@2/sd@2,0
    3. c2t200 <cAGATE-ST3607LSUN36G-0507-33.92GB>
    /pci@lc,600000/scsi@2/sd@2,0
    3. c2t200 <cAGATE-ST3607LSUN36G-0507-33.92GB>
    /pci@lc,600000/scsi@2/sd@2,0
    3. c2t200 <cAGATE-ST3607LSUN36G-0507-33.92GB-3. c2t200 <cAGATE-ST3607LSUN36G-0507LSUN36G-0507LSUN36G-0507LSUN360-0507LSUN360-0507LSUN360-0507LSUN360-0507LSUN360-0507LSUN360-0507LSUN360-0507LSUN360-0507LSUN360-0507LSUN360-0507LSUN360-0507LSUN360-0507LSUN360-0507LSUN360-0507LSUN360-0507LSUN360-0507LSUN360-0507LSUN360-0507
```

3. c2t3d0 <SEAGATE-ST336607LSUN36G-0507-33.92GB>
 /pci@lc,600000/scsi@2/sd@3,0

#### 5 Select the disk to be used for the ZFS root pool.

#### 6 Confirm that the disk has an SMI label by displaying the partition (slice) information.

For example, the partition (slice) output for c2t1d0 shows that this disk has an EFI label because it identifies first and last sectors.

```
Specify disk (enter its number): 1
selecting c2t1d0
[disk formatted]
format> p
PARTITION MENU:
               - change '0' partition
        0
               - change '1' partition
        1
               - change '2' partition
        2
               - change '3' partition
        3
               - change '4' partition
        4
               - change '5' partition
        5
               - change '6' partition
        6
        expand - expand label to use whole disk
        select - select a predefined table
        modify - modify a predefined partition table
        name - name the current table
        print - display the current table
        label - write partition map and label to the disk
        !<cmd> - execute <cmd>, then return
        quit
partition> p
Current partition table (original):
Total disk sectors available: 71116508 + 16384 (reserved sectors)
Part
          Taq
                 Flag
                           First Sector
                                                Size
                                                            Last Sector
  0
           usr
                  wm
                                    256
                                              33.91GB
                                                               71116541
  1 unassigned
                                      0
                                                  0
                                                                  0
                  wm
                                      0
                                                  0
                                                                  0
  2 unassigned
                  wm
  3 unassigned
                  \<sub>w</sub>/m
                                      0
                                                  0
                                                                  0
  4 unassigned
                                      0
                                                  0
                                                                  0
                  wm
                                      0
                                                  0
                                                                  0
  5 unassigned
                  wm
  6 unassigned
                                      0
                                                  0
                                                                  Ø
                  wm
  8
      reserved
                  wm
                               71116542
                                               8.00MB
                                                               71132925
```

partition>

#### 7 If the disk contains an EFI label, relabel the disk with an SMI label.

For example, the c2t1d0 disk is relabeled with an SMI label, but the default partition table does not provide an optimal slice configuration.

```
partition> label
[0] SMI Label
[1] EFI Label
Specify Label type[1]: 0
Auto configuration via format.dat[no]?
Auto configuration via generic SCSI-2[no]?
partition> p
Current partition table (default):
Total disk cylinders available: 24620 + 2 (reserved cylinders)
                          Cylinders
Part
          Tag
                 Flag
                                             Size
                                                              Blocks
  0
                                  90
                                           128.37MB
                                                        (91/0/0)
                                                                      262899
                           0 -
          root
                  wm
  1
          swap
                  wu
                          91 -
                                 181
                                           128.37MB
                                                        (91/0/0)
                                                                      262899
```

| 2 | backup     | wu | 0 -   | 24619 | 33.92GB | (24620/0/0) | 71127180 |
|---|------------|----|-------|-------|---------|-------------|----------|
| 3 | unassigned | wm | 0     |       | 0       | (0/0/0)     | 0        |
| 4 | unassigned | wm | 0     |       | 0       | (0/0/0)     | 0        |
| 5 | unassigned | wm | 0     |       | 0       | (0/0/0)     | 0        |
| 6 | usr        | wm | 182 - | 24619 | 33.67GB | (24438/0/0) | 70601382 |
| 7 | unassigned | wm | 0     |       | 0       | (0/0/0)     | 0        |

partition>

#### 8 Create an optimal slice configuration for a ZFS root pool disk.

Set the free hog partition so that all the unallocated disk space is collected in slice 0. Then, press return through the slice size fields to create one large slice 0.

```
partition> modify
Select partitioning base:
        0. Current partition table (default)
        1. All Free Hog
Choose base (enter number) [0]? 1
Part
          Tag
                 Flag
                           Cylinders
                                             Size
                                                              Blocks
 0
          root
                            0
                                             0
                                                        (0/0/0)
                                                                           0
                  wm
 1
          swap
                  wu
                            0
                                             0
                                                        (0/0/0)
                                                                           0
 2
        backup
                            0 - 24619
                                            33.92GB
                                                        (24620/0/0) 71127180
                  wu
  3 unassigned
                  wm
                            0
                                             0
                                                        (0/0/0)
                                                                           0
                                             0
                                                                           0
  4 unassigned
                            0
                                                        (0/0/0)
                  wm
  5 unassigned
                  wm
                            0
                                             0
                                                        (0/0/0)
                                                                           0
 6
           usr
                  wm
                            0
                                             0
                                                        (0/0/0)
                                                                           0
  7 unassigned
                  wm
                            0
                                             0
                                                        (0/0/0)
                                                                           0
Do you wish to continue creating a new partition
table based on above table[yes]?
Free Hog partition[6]? 0
Enter size of partition '1' [0b, 0c, 0.00mb, 0.00gb]:
Enter size of partition '3' [0b, 0c, 0.00mb, 0.00gb]:
Enter size of partition '4' [0b, 0c, 0.00mb, 0.00gb]:
Enter size of partition '5' [0b, 0c, 0.00mb, 0.00gb]:
Enter size of partition '6' [0b, 0c, 0.00mb, 0.00gb]:
Enter size of partition '7' [0b, 0c, 0.00mb, 0.00gb]:
Part
                           Cylinders
                                                              Blocks
          Tag
                 Flag
                                             Size
 0
                            0 - 24619
                                            33.92GB
                                                        (24620/0/0) 71127180
          root
                  wm
 1
          swap
                            0
                                             0
                                                        (0/0/0)
                  wu
                                                                           0
 2
        backup
                  wu
                            0 - 24619
                                            33.92GB
                                                        (24620/0/0) 71127180
 3 unassigned
                                                        (0/0/0)
                  wm
                            0
                                             0
                                                                           0
                            0
                                             0
                                                                           0
 4 unassigned
                  wm
                                                        (0/0/0)
  5 unassigned
                            0
                                             0
                                                                           0
                  wm
                                                        (0/0/0)
                            0
                                             0
                                                                           0
  6
           usr
                  wm
                                                        (0/0/0)
 7 unassigned
                  wm
                            0
                                             0
                                                        (0/0/0)
                                                                           0
Okay to make this the current partition table[yes]?
Enter table name (remember quotes): "c2t1d0"
Ready to label disk, continue? yes
partition> quit
format> quit
```

9 Let ZFS know that the failed disk is replaced.

```
# zpool replace rpool c2t1d0s0
# zpool online rpool c2t1d0s0
```

On some hardware, you do not have to online the replacement disk after it is inserted.

If you are attaching a new disk to create a mirrored root pool or attaching a larger disk to replace a smaller disk, use syntax similar to the following:

# zpool attach rpool c0t0d0s0 c1t0d0s0

10 If a root pool disk is replaced with a new disk, apply the boot blocks after the new or replacement disk is resilvered.

For example:

# zpool status rpool
installboot -F zfs /usr/platform/'uname -i'/lib/fs/zfs/bootblk /dev/rdsk/c2t1d0s0

- 11 Verify that you can boot from the new disk.
- 12 If the system boots from the new disk, detach the old disk.
   This step is only necessary if you attach a new disk to replace a failed disk or a smaller disk.
   # zpool detach rpool c0t0d0s0
- 13 Set up the system to boot automatically from the new disk, either by using the eeprom command or the setenv command from the SPARC boot PROM.

More Information After You Have Created a Disk Slice for a ZFS Root File System ...

After you have created a disk slice for the ZFS root file system and you need to restore root pool snapshots to recover your root pool, see "How to Replace a Disk in a ZFS Root Pool" in *Oracle Solaris Administration: ZFS File Systems*.

## SPARC: How to Install Boot Blocks for a ZFS Root File System

- 1 Become an administrator.
- 2 Install a boot block for a ZFS root file system.

# installboot -F zfs /usr/platform/'uname -i'/lib/fs/zfs/bootblk
/dev/rdsk/cwtxdys0

For more information, see installboot(1M).

# Verify that the boot blocks are installed by rebooting the system to run level 3. *#* init 6

#### Example 12–1 SPARC: Installing Boot Blocks for a ZFS Root File System

If you physically replace the disk that is intended for the root pool and the Oracle Solaris OS is then reinstalled, or you attach a new disk for the root pool, the boot blocks are installed automatically. If you replace a disk that is intended for the root pool by using the zpool replace command, then you must install the boot blocks manually so that the system can boot from the replacement disk.

The following example shows how to install boot blocks for a ZFS root file system.

# installboot -F zfs /usr/platform/'uname -i'/lib/fs/zfs/bootblk /dev/rdsk/c0t1d0s0

## SPARC: How to Set Up a Disk for a ZFS File System

If you are setting up a disk to be used with a non-root ZFS file system, the disk is relabeled automatically when the pool is created or when the disk is added to the pool. If a pool is created with whole disks or when a whole disk is added to a ZFS storage pool, an EFI label is applied. For more information about EFI disk labels, see "EFI Disk Label" on page 187.

Generally, most modern bus types support hot-plugging. This means you can insert a disk in an empty slot and the system recognizes it. For more information about hot-plugging devices, see Chapter 6, "Dynamically Configuring Devices (Tasks)."

#### 1 Become an administrator.

#### 2 Connect the disk to the system and check the disk's physical connections.

Refer to the disk's hardware installation guide for details.

#### 3 Offline and unconfigure the failed disk, if necessary.

Some hardware requires that you offline and unconfigure a disk before attempting the zpool replace operation to replace a failed disk. For example:

```
# zpool offline tank cltld0
# cfgadm -c unconfigure cl::dsk/cltld0
<Physically remove failed disk cltld0>
<Physically insert replacement disk cltld0>
# cfgadm -c configure cl::dsk/cltld0
```

On some hardware, you do not to reconfigure the replacement disk after it is inserted.

#### 4 Confirm that the new disk is recognized.

Review the output of the format utility to see if the disk is listed under AVAILABLE DISK SELECTIONS. Then, quit the format utility.

# format

#### 5 Let ZFS know that the failed disk is replaced, if necessary.

```
# zpool replace tank cltld0
# zpool online tank cltld0
```

Confirm that the new disk is resilvering.

# zpool status tank

6 Attach a new disk to an existing ZFS storage pool, if necessary.

For example:

# zpool attach tank mirror clt0d0 c2t0d0

Confirm that the new disk is resilvering.

#### # zpool status tank

For more information, see Chapter 4, "Managing Oracle Solaris ZFS Storage Pools," in Oracle Solaris Administration: ZFS File Systems.

♦ ♦ ♦ CHAPTER 13

# x86: Setting Up Disks (Tasks)

This chapter describes how to set up disks on an x86 based system.

For information on the procedures associated with setting up disks on an x86 based system, see the following sections:

- "SPARC: Setting up Disks for ZFS File Systems (Task Map)" on page 217
- "Creating and Changing Solaris fdisk Partitions" on page 235

For overview information about disk management, see Chapter 10, "Managing Disks (Overview)." For step-by-step instructions on setting up disks on a SPARC based system, see Chapter 12, "SPARC: Setting Up Disks (Tasks)."

# x86: Setting Up Disks for ZFS File Systems (Task Map)

The following task map identifies the procedures for setting up a ZFS root pool disk for a ZFS root file system on an x86 based system.

| Task                                                  | Description                                                                                                    | For Instructions                                                                                                    |
|-------------------------------------------------------|----------------------------------------------------------------------------------------------------|----------------------------------------------------------------------------------------------------|
| 1. Set up the disk for a ZFS root file system.        | <i>Disk for a ZFS Root File System</i><br>Connect the new disk or replace<br>the existing root pool disk and boot<br>from a local or remote Oracle<br>Solaris DVD. | "x86: How to Set Up a Disk for a<br>ZFS Root File System" on page 229                                                                            |
| 2. Create or change an fdisk partition, if necessary. | The disk must contain a valid<br>Solaris fdisk partition.                                                                                                    | "Creating and Changing Solaris<br>fdisk Partitions" on page 235                                                                                  |
| 3. Create a disk slice for the ZFS root file system.  | Create a disk slice for a disk that is<br>intended for a ZFS root pool. This<br>is a long-standing boot limitation.                                                | "x86: How to Create a Solaris fdisk<br>Partition" on page 236 and "x86:<br>How to Create a Disk Slice for a<br>ZFS Root File System" on page 230 |

| Task                                                   | Description                                                                                                    | For Instructions                                                               |
|--------------------------------------------------------|----------------------------------------------------------------------------------------------------|--------------------------------------------------------------------------------|
| 4. Install the boot blocks for a ZFS root file system. | If you replace a disk that is<br>intended for the root pool by using<br>the zpool replace command,<br>then you must install the boot<br>blocks manually so that the system<br>can boot from the replacement<br>disk. | "x86: How to Install Boot Blocks<br>for a ZFS Root File System" on<br>page 233 |
| 5. Set up a disk for a ZFS file system.                | <i>Disk for a ZFS File System</i><br>Connect the disk.                                                                                                    | "x86: How to Set Up a Disk for a<br>ZFS File System" on page 234               |

# x86: Setting Up Disks for ZFS File Systems

Although the procedures that describe how to set up a disk and create an fdisk partition can be used with a ZFS file systems, a ZFS file system is not directly mapped to a disk or a disk slice. You must create a ZFS storage pool before creating a ZFS file system. For more information, see *Oracle Solaris Administration: ZFS File Systems*.

The root pool contains the root file system that is used to boot the Oracle Solaris OS. If a root pool disk becomes damaged and the root pool is not mirrored, the system might not boot. If a root pool disk becomes damaged, you have two ways to recover:

- You can reinstall the entire Oracle Solaris OS.
- Or, you can replace the root pool disk and restore your file systems from snapshots or from a backup medium. You can reduce system down time due to hardware failures by creating a redundant root pool. The only supported redundant root pool configuration is a mirrored root pool.

A disk that is used in a non-root pool usually contains space for user or data files. You can attach or add a another disk to a root pool or a non-root pool for more disk space. Or, you can replace a damaged disk in a pool in the following ways:

- A disk can be replaced in a non-redundant pool if all the devices are currently ONLINE.
- A disk can be replaced in a redundant pool if enough redundancy exists among the other devices.
- In a mirrored root pool, you can replace a disk or attach a disk and then detach the failed disk or a smaller disk to increase a pool's size.

In general, setting up a disk to the system depends on the hardware so review your hardware documentation when adding or replacing a disk on your system. If you need to add a disk to an existing controller, then it might just be a matter of inserting the disk in an empty slot, if the system supports hot-plugging. If you need to configure a new controller, see "Dynamic Reconfiguration and Hot-Plugging" on page 77.

## x86: How to Set Up a Disk for a ZFS Root File System

Refer to your hardware installation guide for information on replacing a disk.

- 1 Disconnect the damaged disk from the system, if necessary.
- 2 Connect the replacement disk to the system, and check the disk's physical connections.
- 3 Follow the instructions in the following table, depending on whether you are booting from a local Oracle Solaris DVD or a remote Oracle Solaris DVD from the network.

| BootType                                    | Action                                               |
|---------------------------------------------|------------------------------------------------------|
| From an Oracle Solaris DVD in a local drive | 1. Make sure the Oracle Solaris DVD is in the drive. |
|                                             | 2. Select the option to boot from the media.         |
| From the network                            | 3. Select the option to boot from the network.       |

More Information After You Set Up a Disk for a ZFS Root File System ...

After the disk is connected or replaced, create an fdisk partition.. Go to "x86: How to Create a Solaris fdisk Partition" on page 236.

## x86: Creating a Disk Slice for a ZFS Root File System

You must create a disk slice for a disk that is intended for a ZFS root pool. This is a long-standing boot limitation. Review the following root pool disk requirements:

- Must contain a disk slice and an SMI (VTOC) label.
- An EFI label is not supported for a root pool disk.
- A root pool disk on an x86 system must contain an fdisk partition.
- Must be a single disk or be part of mirrored configuration. A non-redundant configuration nor a RAIDZ configuration is supported for the root pool.
- All subdirectories of the root file system that are part of the OS image, with the exception of /var, must be in the same dataset as the root file system.
- All Solaris OS components must reside in the root pool, with the exception of the swap and dump devices.

On an x86 based system, you must first create an fdisk partition. Then, create a disk slice with the bulk of disk space in slice 0.

Attempting to use different slices on a disk and share that disk among different operating systems or with a different ZFS storage pool or storage pool components is not recommended.

### x86: How to Create a Disk Slice for a ZFS Root File System

In general, the root pool disk is installed automatically when the system is installed. If you need to replace a root pool disk or attach a new disk as a mirrored root pool disk, see the steps below.

For a full description of fdisk partitions, see "x86: Guidelines for Creating an fdisk Partition" on page 235.

#### 1 Become an administrator.

2 Offline and unconfigure the failed disk, if necessary.

Some hardware requires that you offline and unconfigure a disk before attempting the zpool replace operation to replace a failed disk. For example:

# zpool offline rpool c2t1d0s0
# cfgadm -c unconfigure c2::dsk/c2t1d0

- 3 Physically connect the new or replacement disk to the system, if necessary.
  - a. Physically remove the failed disk.
  - b. Physically insert the replacement disk.
  - c. Configure the replacement disk, if necessary. For example:
    - # cfgadm -c configure c2::dsk/c2t1d0

On some hardware, you do not have to reconfigure the replacement disk after it is inserted.

#### 4 Confirm that the disk is accessible by reviewing the format output.

For example, the format command sees 4 disks connected to this system.

```
# format -e
```

```
AVAILABLE DISK SELECTIONS:
```

- 1. c8t0d0 <Sun-STK RAID INT-V1.0 cyl 17830 alt 2 hd 255 sec 63>
   /pci@0,0/pci10de,375@f/pci108e,286@0/disk@0,0
- 2. c8t1d0 <Sun-STK RAID INT-V1.0-136.61GB>
- /pci@0,0/pci10de,375@f/pci108e,286@0/disk@1,0
  3. c8t2d0 <Sun-STK RAID INT-V1.0-136.61GB>
- /pci@0,0/pci10de,375@f/pci108e,286@0/disk@2,0
- 4. c8t3d0 <Sun-STK RAID INT-V1.0-136.61GB> /pci@0,0/pci10de,375@f/pci108e,286@0/disk@3,0

#### 5 Select the disk to be used for the ZFS root pool.

```
Specify disk (enter its number): 1
selecting c8t0d0
[disk formatted]
.
.
.
format>
```

#### 6 Review the status of the fdisk partition.

If the disk has no fdisk partition, you will see a message similar to the following:

format> **fdisk** No Solaris fdisk partition found.

If so, go to step 4 to create an fdisk partition.

- If the disk has an EFI fdisk or some other partition type, go to step 5 to create a Solaris fdisk partition.
- If the disk has a Solaris fdisk partition, go to step 6 to create a disk slice for the root pool.

#### 7 If necessary, create a Solaris fdisk partition by selecting the fdisk option.

```
format> fdisk
```

No fdisk table exists. The default partition for the disk is:

a 100% "SOLARIS System" partition

```
Type "y" to accept the default partition, otherwise type "n" to edit the partition table. {\bf y}
```

Then, go to step 6 to create a disk slice for the root pool.

#### 8 If the disk has an EFI fdisk partition, then you will need to create a Solaris fdisk partition.

If you print the disk's partition table with the format utility, and you see the partition table refers to the first sector and the size, then this is an EFI partition. You will need to create a Solaris fdisk partition as follows:

Select fdisk from the format options.

```
# format -e c8t0d0
selecting c8t0d0
[disk formatted]
format> fdisk
```

Delete the existing EFI partition by selecting option 3, Delete a partition.

```
Enter Selection: 3
Specify the partition number to delete (or enter 0 to exit): 1
Are you sure you want to delete partition 1? This will make all files and
programs in this partition inaccessible (type "y" or "n"). y
```

Partition 1 has been deleted.

Create a new Solaris partition by selecting option 1, Create a partition.

```
Enter Selection: 1
Select the partition type to create: 1
Specify the percentage of disk to use for this partition
(or type "c" to specify the size in cylinders). 100
Should this become the active partition? If yes, it will be activated
each time the computer is reset or turned on.
Please type "y" or "n". y
Partition 1 is now the active partition.
```

Update the disk configuration and exit.

```
Enter Selection: 6
format>
```

 Display the SMI partition table. If the default partition table is applied, then slice 0 might be 0 in size or it might be too small. See the next step.

format> partition
partition> print

9 Confirm that the disk has an SMI label by displaying the partition (slice) information and review the slice 0 size information.

Set the free hog partition so that all the unallocated disk space is collected in slice 0. Then, press return through the slice size fields to create one large slice 0.

```
partition> modify
Select partitioning base:
        0. Current partition table (default)

    All Free Hog

Choose base (enter number) [0]? 1
Part
          Tag
                  Flag
                            Cylinders
                                               Size
                                                                Blocks
  0
                             0
                                               0
                                                          (0/0/0)
                                                                               0
           root
                   wm
  1
                             0
                                               0
                                                          (0/0/0)
                                                                               0
          swap
                   wu
  2
                               - 17829
                                             136.58GB
                                                          (17830/0/0) 286438950
        backup
                   wu
                             0
  3 unassigned
                   wm
                             0
                                               0
                                                          (0/0/0)
                                                                               0
  4 unassigned
                   wm
                             0
                                               0
                                                          (0/0/0)
                                                                               0
                             0
                                               0
                                                                               0
  5 unassigned
                   wm
                                                          (0/0/0)
  6
                   wm
                             0
                                               0
                                                          (0/0/0)
                                                                               0
           usr
                                               0
                                                                               0
  7 unassigned
                   wm
                             0
                                                          (0/0/0)
  8
          boot
                   wu
                             0
                                     0
                                               7.84MB
                                                          (1/0/0)
                                                                           16065
  9 alternates
                   wm
                             0
                                               0
                                                          (0/0/0)
                                                                               0
Do you wish to continue creating a new partition
table based on above table[yes]?
Free Hog partition[6]? 0
Enter size of partition '1' [0b, 0c, 0.00mb, 0.00gb]:
Enter size of partition '3' [0b, 0c, 0.00mb, 0.00gb]:
Enter size of partition '4' [0b, 0c, 0.00mb, 0.00gb]:
Enter size of partition '5' [0b, 0c, 0.00mb, 0.00gb]:
Enter size of partition '6' [0b, 0c, 0.00mb, 0.00gb]:
Enter size of partition '7' [0b, 0c, 0.00mb, 0.00gb]:
Part
          Tag
                  Flag
                            Cylinders
                                               Size
                                                                Blocks
  0
          root
                             1 - 17829
                                             136.58GB
                                                          (17829/0/0) 286422885
                   wm
  1
                   wu
                             0
                                               0
                                                          (0/0/0)
          swap
                                                                               0
  2
        backup
                             0
                               - 17829
                                             136.58GB
                                                          (17830/0/0) 286438950
                   wu
  3 unassigned
                             0
                                               0
                                                          (0/0/0)
                                                                               0
                   wm
                             0
                                               0
                                                                               0
  4 unassigned
                                                          (0/0/0)
                   wm
                                               0
                             0
                                                                               0
  5 unassigned
                   wm
                                                          (0/0/0)
                             0
                                               0
                                                                               0
  6
           usr
                   wm
                                                          (0/0/0)
                   wm
                                               0
                                                                               0
  7 unassigned
                             0
                                                          (0/0/0)
                             0
                                     0
                                               7.84MB
                                                                           16065
  8
          boot
                   wu
                                                          (1/0/0)
  9 alternates
                   wm
                             0
                                               0
                                                          (0/0/0)
                                                                               0
Do you wish to continue creating a new partition
table based on above table[yes]? yes
Enter table name (remember quotes): "c8t0d0"
Ready to label disk, continue? yes
```

#### 10 Let ZFS know that the failed disk is replaced.

```
# zpool replace rpool c2t1d0s0
# zpool online rpool c2t1d0s0
```

On some hardware, you do not have to online the replacement disk after it is inserted.

If you are attaching a new disk to create a mirrored root pool or attaching a larger disk to replace a smaller disk, use syntax similar to the following:

# zpool attach rpool c0t0d0s0 c1t0d0s0

11 If a root pool disk is replaced with a new disk, apply the boot blocks.

For example:

# installgrub /boot/grub/stage1 /boot/grub/stage2 /dev/rdsk/c8t0d0s0

- 12 Verify that you can boot from the new disk.
- 13 If the system boots from the new disk, detach the old disk.

This step is only necessary if you attach a new disk to replace a failed disk or a smaller disk. # zpool detach rpool c0t0d0s0

14 Set up the system to boot automatically from the new disk by reconfiguring the system's BIOS.

#### More Information After You Have Created a Disk Slice for the ZFS Root File System ...

After you have created a disk slice for the ZFS root file system and you need to restore root pool snapshots to recover your root pool, see "How to Replace a Disk in a ZFS Root Pool" in *Oracle Solaris Administration: ZFS File Systems*.

## x86: How to Install Boot Blocks for a ZFS Root File System

- 1 Become an administrator.
- 2 Install the boot blocks on the system disk.
  # installgrub /boot/grub/stage1 /boot/grub/stage2 /dev/rdsk/cwtxdysz
  For more information, see installgrub(1M).
- 3 Verify that the boot blocks are installed by rebooting the system to run level 3. # init 6

#### Example 13–1 x86: Installing Boot Blocks for a ZFS Root File System

If you physically replace the disk that is intended for the root pool and the Oracle Solaris OS is then reinstalled, or you attach a new disk for the root pool, the boot blocks are installed

automatically. If you replace a disk that is intended for the root pool by using the zpool replace command, then you must install the boot blocks manually so that the system can boot from the replacement disk.

The following example shows how to install the boot blocks for a ZFS root file system.

```
# installgrub /boot/grub/stage1 /boot/grub/stage2 /dev/rdsk/cld0s0
stage2 written to partition 0, 277 sectors starting at 50 (abs 16115)
stage1 written to partition 0 sector 0 (abs 16065)
```

#### ▼

## x86: How to Set Up a Disk for a ZFS File System

If you are setting up a disk to be used with a non-root ZFS file system, the disk is relabeled automatically when the pool is created or when the disk is added to the pool. If a pool is created with whole disks or when a whole disk is added to a ZFS storage pool, an EFI label is applied. For more information about EFI disk labels, see "EFI Disk Label" on page 187.

Generally, most modern bus types support hot-plugging. This means you can insert a disk in an empty slot and the system recognizes it. For more information about hot-plugging devices, see Chapter 6, "Dynamically Configuring Devices (Tasks)."

#### 1 Become an administrator.

For more information, see "How to Use Your Assigned Administrative Rights" in Oracle Solaris Administration: Security Services.

2 Connect the disk to the system and check the disk's physical connections.

Refer to the disk's hardware installation guide for details.

#### 3 Offline and unconfigure the failed disk, if necessary.

Some hardware requires that you offline and unconfigure a disk before attempting the zpool replace operation to replace a failed disk. For example:

```
# zpool offline tank cltld0
# cfgadm -c unconfigure cl::dsk/cltld0
<Physically remove failed disk cltld0>
<Physically insert replacement disk cltld0>
# cfgadm -c configure cl::dsk/cltld0
```

On some hardware, you do not to reconfigure the replacement disk after it is inserted.

#### 4 Confirm that the new disk is recognized.

Review the output of the format utility to see if the disk is listed under AVAILABLE DISK SELECTIONS. Then, quit the format utility.

# format

5 Let ZFS know that the failed disk is replaced, if necessary.

```
# zpool replace tank c1t1d0
# zpool online tank c1t1d0
```

Confirm that the new disk is resilvering.

- # zpool status tank
- 6 Attach a new disk to an existing ZFS storage pool, if necessary.

For example:

# zpool attach tank mirror clt0d0 c2t0d0

Confirm that the new disk is resilvering.

#### # zpool status tank

For more information, see Chapter 4, "Managing Oracle Solaris ZFS Storage Pools," in Oracle Solaris Administration: ZFS File Systems.

## **Creating and Changing Solaris fdisk Partitions**

Review the following sections for guidelines and examples of creating or changing Solaris fdisk partitions.

## x86: Guidelines for Creating an fdisk Partition

Follow these guidelines when you set up one or more fdisk partitions.

- The disk can be divided into a maximum of four fdisk partitions. One of partitions must be a Solaris partition.
- The Solaris partition must be made the active partition on the disk. The active partition is partition whose operating system will be booted by default at system startup.
- Solaris fdisk partitions must begin on cylinder boundaries.
- Solaris fdisk partitions must begin at cylinder 1, not cylinder 0, on the first disk because additional boot information, including the master boot record, is written in sector 0.
- The Solaris fdisk partition can be the entire disk. Or, you might want to make it smaller to allow room for a DOS partition. You can also make a new fdisk partition on a disk without disturbing existing partitions (if sufficient space is available) to create a new partition.

**x86 only** – Solaris slices are also called partitions. Certain interfaces might refer to a *slice* as a *partition*.

fdisk partitions are supported only on x86 based systems. To avoid confusion, Oracle Solaris documentation tries to distinguish between fdisk partitions and the entities within the Solaris fdisk partition. These entities might be called slices or partitions.

## x86: How to Create a Solaris fdisk Partition

**Before You Begin** 

If you need information about fdisk partitions, see "x86: Guidelines for Creating an fdisk Partition" on page 235.

#### 1 Become an administrator.

For more information, see "How to Use Your Assigned Administrative Rights" in Oracle Solaris Administration: Security Services.

#### 2 Invoke the format utility.

# format

A numbered list of disks is displayed.

For more information, see format(1M).

#### 3 Type the number of the disk on which to create a Solaris fdisk partition.

Specify disk (enter its number): disk-number

where *disk-number* is the number of the disk on which you want to create a Solaris fdisk partition.

#### 4 Select the fdisk menu.

format> **fdisk** 

The fdisk menu that is displayed depends upon whether the disk has existing fdisk partitions.

# 5 Create and activate a Solaris fdisk partition that spans the entire disk by specifying y at the prompt. Then, go to step 13.

No fdisk table exists. The default partition for the disk is:

a 100% "SOLARIS System" partition

```
Type "y" to accept the default partition, otherwise type "n" to edit the partition table. \ensuremath{\mathbf{v}}
```

6 Specify n at the prompt if you do not want the Solaris fdisk partition to span the entire disk.

```
Type "y" to accept the default partition, otherwise type "n" to edit the partition table.
```

n

Total disk size is 17848 cylinders Cylinder size is 16065 (512 byte) blocks

|           | ====== |      | =====  | === | ====== | === |
|-----------|--------|------|--------|-----|--------|-----|
| Partition | Status | Туре | Start  | End | Length | %   |
|           |        | C۷   | /linde | rs  |        |     |

SELECT ONE OF THE FOLLOWING:

- 1. Create a partition
- 2. Specify the active partition
- 3. Delete a partition
- 4. Change between Solaris and Solaris2 Partition IDs
- 5. Edit/View extended partitions
- 6. Exit (update disk configuration and exit)
- Cancel (exit without updating disk configuration) Enter Selection:

#### 7 Select option 1, Create a partition, to create an fdisk partition.

Enter Selection: 1

8 Create a Solaris fdisk partition by selecting 1(=Solaris2).

| Select the parti | ition type to | o create:  |             |                    |
|------------------|---------------|------------|-------------|--------------------|
| 1=SOLARIS2       | 2=UNIX        | 3=PCIXOS   | 4=0ther     | 5=DOS12            |
| 6=DOS16          | 7=DOSEXT      | 8=DOSBIG   | 9=DOS16LBA  | A=x86 Boot         |
| B=Diagnostic     | C=FAT32       | D=FAT32LBA | E=DOSEXTLBA | F=EFI (Protective) |
| G=EFI_SYS        | 0=Exit?       |            |             |                    |

9 Identify the percentage of the disk to be reserved for the Solaris fdisk partition. Keep in mind the size of any existing fdisk partitions when you calculate this percentage.

```
Specify the percentage of disk to use for this partition (or type "c" to specify the size in cylinders). nn
```

#### 10 Activate the Solaris fdisk partition by typing y at the prompt.

```
Should this become the active partition? If yes, it will be activated each time the computer is reset or turned on. Please type "y" or "n". {\bm y}
```

The Enter Selection prompt is displayed after the fdisk partition is activated.

#### 11 Select option 1, Create a partition, to create another fdisk partition.

See steps 8–10 for instructions on creating an fdisk partition.

#### 12 Update the disk configuration, and exit the fdisk menu from the selection menu.

Selection: 6

#### 13 Relabel the disk by using the label command.

```
format> label
Ready to label disk, continue? yes
format>
```

#### 14 Quit the format utility.

format> quit

#### Example 13-2 x86: Creating a Solaris fdisk Partition That Spans the Entire Drive

The following example uses the format utility's fdisk option to create a Solaris fdisk partition that spans the entire drive.

```
# format
Searching for disks...done
AVAILABLE DISK SELECTIONS:
      0. c0d0 <DEFAULT cyl 2466 alt 2 hd 16 sec 63>
         /pci@0,0/pci-ide@7,1/ide@0/cmdk@0,0
       1. c0d1 <DEFAULT cyl 522 alt 2 hd 32 sec 63>
         /pci@0,0/pci-ide@7,1/ide@0/cmdk@1,0
       2. c1d0 <DEFAULT cyl 13102 alt 2 hd 16 sec 63>
          /pci@0,0/pci-ide@7,1/ide@1/cmdk@0,0
Specify disk (enter its number): 0
selecting c0d0
Controller working list found
[disk formatted]
format> fdisk
No fdisk table exists. The default partitioning for your disk is:
 a 100% "SOLARIS System" partition.
Type "y" to accept the default partition, otherwise type "n" to edit the
partition table. y
format> label
Ready to label disk, continue? yes
format> quit
```

More Information After You Create a Solaris fdisk Partition ...

After you create a Solaris fdisk partition on the disk, you can use it for a root pool disk or non-root pool disk. For more information, see "x86: Setting Up Disks for ZFS File Systems" on page 228.

## **Changing the fdisk Partition Identifier**

The Solaris fdisk partition identifier on x86 systems has been changed from 130 (0x82) to 191 (0xbf). All Oracle Solaris commands, utilities, and drivers have been updated to work with either fdisk identifier. There is no change in fdisk functionality.

## How to Change the Solaris fdisk Identifier

A new fdisk menu option enables you to switch back and forth between the new and old identifier. The fdisk identifier can be changed even when the file system that is contained in the partition is mounted.

Two type values in the fdisk menu reflect the old and new identifiers as follows:

- Solaris identifies 0x82
- Solaris2 identifies 0xbf
- 1 Become an administrator.

#### 2 Display the current fdisk identifier.

For example:

Total disk size is 39890 cylinders Cylinder size is 4032 (512 byte) blocks

|        | Cylinders                 |                                                      |                                                                 |                                                                                                    |                                                                                                    |
|--------|---------------------------|------------------------------------------------------|-----------------------------------------------------------------|----------------------------------------------------------------------------------------------------|----------------------------------------------------------------------------------------------------|
| Status | Туре                      | Start                                                | End                                                             | Length                                                                                                    | 26                                                                                                    |
| ====== | ============              | =====                                                | ===                                                             | ======                                                                                                    | ===                                                                                                    |
| Active | x86 Boot                  | 1                                                    | 6                                                               | 6                                                                                                    | 0                                                                                                    |
|        | Solaris2                  | 7                                                    | 39889                                                           | 39883                                                                                                    | 100                                                                                                    |
|        | Status<br>=====<br>Active | Status Type<br>===== =============================== | C<br>Status Type Start<br>===== Active x86 Boot 1<br>Solaris2 7 | Cylinder           Status         Type         Start         End           =====         ====         ===         ===           Active         x86         Boot         1         6           Solaris2         7         39889 | Cylinders           Status         Type         Start         End         Length           =====         =====         ====         ====         ====           Active         x86         Boot         1         6         6           Solaris2         7         39889         39883 |

#### 3 Select option 4 from the fdisk menu to change the fdisk partition identifier back to 0x82.

SELECT ONE OF THE FOLLOWING:

- 1. Create a partition
- 2. Specify the active partition
- 3. Delete a partition
- 4. Change between Solaris and Solaris2 Partition IDs
- 5. Exit (update disk configuration and exit)
- 6. Cancel (exit without updating disk configuration)

Enter Selection: 4

#### 4 Select option 5 to update your disk configuration and exit.

5 If necessary, select option 4 from the fdisk menu to change the fdisk partition identifier back to 0xbf.

For example:

Total disk size is 39890 cylinders Cylinder size is 4032 (512 byte) blocks

|           |        |          | C     | ylinder | S      |     |
|-----------|--------|----------|-------|---------|--------|-----|
| Partition | Status | Туре     | Start | End     | Length | 90  |
|           | ====== |          |       | ===     | ====== | === |
| 1         | Active | x86 Boot | 1     | 6       | 6      | 0   |
| 2         |        | Solaris  | 7     | 39889   | 39883  | 100 |

SELECT ONE OF THE FOLLOWING:

- 1. Create a partition
- 2. Specify the active partition
- 3. Delete a partition
- 4. Change between Solaris and Solaris2 Partition IDs
- 5. Exit (update disk configuration and exit)
- 6. Cancel (exit without updating disk configuration)

```
Enter Selection: 4
```

#### 6 Select option 5 to update your disk configuration and exit.

# • • • CHAPTER 14

# Configuring Storage Devices With COMSTAR

This chapter describes how to configure Common Multiprotocol SCSI TARget, or COMSTAR, a software framework that enables you to convert any Oracle Solaris 11 host into a SCSI target device that can be accessed over a storage network by initiator hosts.

This means you can make storage devices on a system available to Linux, Mac OS, or Windows client systems as if they were local storage devices. Supported storage protocols are iSCSI, FC, iSER, and SRP.

For information about the iSNS support in Oracle Solaris, see Chapter 15, "Configuring and Managing the Oracle Solaris Internet Storage Name Service (iSNS)."

For troubleshooting iSCSI configuration problems in Oracle Solaris, see "Troubleshooting iSCSI Configuration Problems" on page 283.

## COMSTAR and iSCSI Technology (Overview)

iSCSI is an acronym for Internet SCSI (Small Computer System Interface), an Internet Protocol (IP)-based storage networking standard for linking data storage subsystems.

By carrying SCSI commands over IP networks, the iSCSI protocol enables you to access block devices from across the network as if they were connected to the local system. COMSTAR provides an easier way to manage these iSCSI *target devices*.

COMSTAR utilizes a SCSI Target Mode Framework (STMF) to manage target storage devices with the following components:

- Port providers (or plug-ins) Implement protocols, such as Fibre Channel (FC) and iSCSI.
- Logical unit providers Emulate various SCSI devices, such as disk and tape devices.
- The libstmf management library Provides the COMSTAR management interface. The modules that implement the iSCSI functionality do not interact directly with the underlying transport. In a similar way, the modules that implement the transport protocol are unaware

of the SCSI-level functionality that is inherent in the packets they are transporting. Some transport examples are Fibre Channel and iSCSI. The framework separates the execution and cleanup of SCSI commands and the associated resources. This separation simplifies the task of writing SCSI or transport modules.

Use the following to administer these features:

- The itadm command manages Internet SCSI (iSCSI) nodes within the SCSI target mode framework.
- The stmfadm command configures logical units within the SCSI target mode framework.
- The srptadm command manages SCSI RDMA Protocol (SRP) target ports within the SCSI target mode framework.

The following solutions are available to use storage devices in your existing TCP/IP network:

- iSCSI block devices or tape Translates SCSI commands and data from the block level into IP packets. Using iSCSI in your network is advantageous when you need to have block-level access between one system and the target device, such as a tape device or a database. Access to a block-level device is not locked so that you can have multiple users or systems accessing a block-level device such as an iSCSI target device.
- NFS Transfers file data over IP. The advantage of using NFS in your network is that you
  can share file data across many systems. Access to file data is locked appropriately when
  many users are accessing data that is available in an NFS environment.

Here are the benefits of usingiSCSI targets and initiators in Oracle Solaris:

- The iSCSI protocol runs across existing Ethernet networks.
  - You can use any supported network interface card (NIC), Ethernet hub, or Ethernet switch.
  - One IP port can handle multiple iSCSI target devices.
  - You can use existing infrastructure and management tools for IP networks.
- You might have existing Fibre-Channel devices that can be connected to clients without the cost of Fibre-Channel HBAs. In addition, systems with dedicated arrays can now export replicated storage with Oracle Solaris ZFS or UFS file systems.
- The protocol can be used to connect to Fibre Channel or iSCSI Storage Area Network (SAN) environments with the appropriate hardware.

Here are the current limitations or restrictions of using the iSCSI initiator software in Oracle Solaris:

- Support for iSCSI devices that use SLP is not currently available.
- iSCSI targets cannot be configured as dump devices.
- Transferring large amounts of data over your existing network can have an impact on performance.

## **COMSTAR Software and Hardware Requirements**

- Oracle Solaris storage software and devices
- The group/feature/storage-server software package for the system that provides the storage devices
- Any supported NIC

# Configuring COMSTAR (Task Map)

| Task                                                     | Description                                                                                                    | For Instructions                                                |
|----------------------------------------------------------|----------------------------------------------------------------------------------------------------|-----------------------------------------------------------------|
| Identify the COMSTAR software and hardware requirements. | Identify the software and hardware<br>requirements for setting up an<br>iSCSI storage network with<br>COMSTAR.                                                       | "COMSTAR Software and<br>Hardware Requirements" on<br>page 243  |
| Determine the iSCSI target discovery method.             | Determine the iSCSI target<br>discovery method best suited for<br>your environment.                                                                                  | "Configuring Dynamic or Static<br>Target Discovery" on page 246 |
| Enable the STMF service.                                 | Enable the STMF service, which provides persistent target information.                                                                                               |                                                                 |
| Create SCSI logical units and make them available.       | Create SCSI logical units (LUNs)<br>and make them available to all<br>hosts or specific hosts for iSCSI or<br>iSER configurations.                                   | "How to Create an iSCSI LUN" on<br>page 248                     |
| Configure the iSCSI target.                              | Configure the iSCSI target for the iSCSI storage component.                                                                                                    | "How to Create the iSCSI Target"<br>on page 250                 |
| Configure the iSCSI initiator.                           | Configure the system or systems<br>that initiate SCSI requests to the<br>iSCSI target.                                                                               | "How to Configure an iSCSI<br>Initiator" on page 251            |
| Access the iSCSI disks.                                  | You can access your iSCSI disks<br>with the format utility. You can<br>also enable the iSCSI disks to be<br>available automatically after the<br>system is rebooted. | "How to Access iSCSI Disks" on<br>page 256                      |
| Restrict LUN access to selected<br>Systems.              | You might want to restrict LUN access to specific systems in the network.                                                                                            | "How to Restrict LUN Access to<br>Selected Systems" on page 257 |

| Task                                                                               | Description                                                                                                    | For Instructions                                                                  |  |
|------------------------------------------------------------------------------------|----------------------------------------------------------------------------------------------------|-----------------------------------------------------------------------------------|--|
| Configure Fibre Channel devices.                                                   | Configure FC devices with<br>COMSTAR if you have a FC<br>storage array in your environment.                                                                                          | "Configuring Fibre Channel<br>Devices With COMSTAR" on<br>page 259                |  |
| Configure FCoE devices.                                                            | Configure Fibre Channel over<br>Ethernet (FCoE) devices with<br>COMSTAR.                                                                                                    | "Configuring FCoE Devices With<br>COMSTAR" on page 263                            |  |
|                                                                                    | FCoE functionality is provided<br>through Ethernet interfaces. FCoE<br>ports are logical entities associated<br>with Ethernet interfaces.                                            |                                                                                   |  |
| Configure SRP devices.                                                             | Configure SRP devices with COMSTAR.                                                                                                    | "Configuring SRP Devices With<br>COMSTAR" on page 266                             |  |
|                                                                                    | The SRP (SCSI RDMA Protocol)<br>accelerates the SCSI protocol by<br>mapping the SCSI data transfer<br>phases to Infiniband (IB) Remote<br>Direct Memory Access (RDMA)<br>operations. |                                                                                   |  |
| (Optional) Set up authentication in<br>your Oracle Solaris iSCSI<br>configuration. | Decide whether you want to use<br>authentication in your Oracle<br>Solaris iSCSI configuration:                                                                                      |                                                                                   |  |
|                                                                                    | Consider using unidirectional<br>CHAP or bidirectional CHAP.                                                                                                    | "How to Configure CHAP<br>Authentication for Your iSCSI<br>Initiator" on page 268 |  |
|                                                                                    |                                                                                                    | "How to Configure CHAP<br>Authentication for Your iSCSI<br>Target" on page 270    |  |
|                                                                                    | Consider using a third-party<br>RADIUS server to simplify CHAP<br>management.                                                                                                    | "How to Configure a RADIUS<br>Server for Your iSCSI Target" on<br>page 271        |  |
| Monitor your iSCSI configuration.                                                  | Monitor your iSCSI configuration<br>by using the iscsiadm command.                                                                                                    | "How to Display iSCSI<br>Configuration Information" on<br>page 276                |  |
| (Optional) Modify your iSCSI configuration.                                        | You might want to modify your<br>iSCSI target parameters such as the<br>header and data digest parameters.                                                                           | "How to Modify iSCSI Initiator and<br>Target Parameters" on page 280              |  |

## **Configuring COMSTAR**

Configuring your iSCSI targets and initiators with COMSTAR involves the following tasks:

- Identifying hardware and software requirements
- Configuring your IP network
- Connecting and setting up the iSCSI target device
- Configuring the initiators
- Configuring the iSCSI target discovery method
- Creating file systems on your iSCSI disks
- (Optional) Configuring iSCSI authentication between the iSCSI initiator and the iSCSI target
- Monitoring your iSCSI configuration

The iSCSI configuration information is stored in the /etc/iscsi directory, but it requires no manual administration.

## **COMSTAR Terminology**

Review the following terminology before configuring iSCSI targets and initiators.

| Term             | Description                                                                                                    |  |
|------------------|----------------------------------------------------------------------------------------------------|--|
| discovery        | The process that presents the initiator with a list of available targets.                                                                                                    |  |
| discovery method | <ul> <li>The way in which the iSCSI targets can be found. Three methods are currently available:</li> <li>Internet Storage Name Service (iSNS) – Potential targets are discovered by interacting with one or more iSNS servers.</li> </ul> |  |
|                  | <ul> <li>SendTargets – Potential targets are discovered by using a<br/>discovery-address.</li> </ul>                                                                                                    |  |
|                  | <ul> <li>Static – Static target addressing is configured.</li> </ul>                                                                                                    |  |
| initiator        | The driver that initiates SCSI requests to the iSCSI target.                                                                                                    |  |
| initiator group  | A set of initiators. When an initiator group is associated with a LUN, only initiators from that group may access the LUN.                                                                                                    |  |

| Term                      | Description                                                                                                    |  |
|---------------------------|----------------------------------------------------------------------------------------------------|--|
| iqn or eui address format | An iqn (iSCSI qualified name) address is the unique identifier for a device in an iSCSI network using the form <i>iqn.date.authority:unique</i> An iSCSI initiator or target is assigned an IQN name automatically when the iSCSI initiator or target is initialized. |  |
|                           | An eui (extended unique identifier) address consists of 16 hexadecimal digits, and identifies a class of GUIDs that is used in both the SCSI and InfiniBand standards. SRP devices use the eui address format.                                                        |  |
| logical unit              | A uniquely numbered component in a storage system. Also referred to<br>as a LUN. When a LUN is associated with one or more SCSI targets, the<br>target can be accessed by one or more SCSI initiators.                                                                |  |
| target device             | The iSCSI storage component.                                                                                                    |  |
| target group              | A set of targets. A LUN can be made available to all targets in one target group.                                                                                                    |  |
| target portal group       | A list of IP addresses that determines which interfaces a specific iSCSI target will listen to. A TPG contains IP addresses and TCP port numbers                                                                                                    |  |

## **Configuring Dynamic or Static Target Discovery**

Determine whether you want to configure one of the dynamic device discovery methods or use static iSCSI initiator targets to perform device discovery.

- Dynamic device discovery Two dynamic device discovery methods are available:
  - SendTargets If an iSCSI node exposes a large number of targets, such as an iSCSI to Fibre-Channel bridge, you can supply the iSCSI node IP address/port combination and allow the iSCSI initiator to use the SendTargets features to perform the device discovery.
  - iSNS The Internet Storage Name Service (iSNS) allows the iSCSI initiator to discover the targets to which it has access using as little configuration information as possible. It also provides state change notification to notify the iSCSI initiator when changes in the operational state of storage nodes occur. To use the iSNS discovery method, you can supply the iSNS server address/port combination and allow the iSCSI initiator to query the iSNS servers that you specified to perform the device discovery. The default port for the iSNS server is 3205. For more information about iSNS, see RFC 4171:

#### http://www.ietf.org/rfc/rfc4171.txt

The iSNS discovery service provides an administrative model to discover all targets on a network.

For more information about setting up iSNS support in Oracle Solaris, see Chapter 15, "Configuring and Managing the Oracle Solaris Internet Storage Name Service (iSNS)."  Static device discovery – If an iSCSI node has few targets or if you want to restrict the targets that the initiator attempts to access, you can statically configure the *target-name* by using the following static target address naming convention:

target,target-address[:port-number]

You can determine the static target address from the array's management tool.

**Note** – Do not configure an iSCSI target to be discovered by both static and dynamic device discovery methods. The consequence of using redundant discovery methods might be slow performance when the initiator is communicating with the iSCSI target device.

## **Configuring iSCSI Devices With COMSTAR**

You can set up and configure a COMSTAR Internet SCSI (iSCSI) target and make it available over the network. The iSCSI features can work over a normal Internet connection (such as Ethernet) using the standard iSCSI protocol. The iSCSI protocol also provides naming and discovery services, authentication services using CHAP and RADIUS, and centralized management through iSNS.

If the system has at least one InfiniBand (IB) Host Channel Adapter (HCA) and connectivity exists between the initiator and the target, the iSCSI connection uses iSCSI Extensions for RDMA (iSER) for enhanced data throughput. iSER used with an IB HCA provides high bandwidth, low CPU utilization, and a single network connection that multiple protocols can share.

The iSER target and initiator both use a component called iSCSI Data Mover to provide iSCSI connection services. Use of iSER is automatic whenever both the initiator and the target are configured to use IP addresses that correspond to IB-capable devices.

## How to Enable the STMF Service

COMSTAR uses SMF to store its current, persistent configuration, such as logical unit mapping, host group definitions, and target group definitions. When the service is enabled during boot or when using the svcadm command, it clears any stale configuration data inside the kernel framework, and then reloads the configuration from the SMF repository into the driver. After the configuration is loaded, any changes that are made to the configuration are automatically updated inside the driver database, as well as inside the SMF repository. For example, any changes made through the stmfadm command are automatically updated in both areas.

The COMSTAR target mode framework runs as the stmf service. By default, the service is disabled. You must enable the service to use COMSTAR functionality. You can identify the service with the svcs command. If you have not rebooted the server since installing the group/feature/storage-server package, the service might not be enabled correctly.

#### 1 Install the COMSTAR storage server software.

| target# <b>pkg install group/feature/st</b><br>Packages to install:<br>Create boot environment:<br>Services to restart:                         | orage-server<br>75<br>No<br>7 |                               |             |
|----------------------------------------------------------------------------------------------------|-------------------------------|-------------------------------|-------------|
| DOWNLOAD                                                                                                    | PKGS                          | FILES                         | XFER (MB)   |
| Completed                                                                                                    | 75/75                         | 9555/9555                     | 105.7/105.7 |
| PHASE                                                                                                    | ACT                           | IONS                          |             |
| Install Phase                                                                                                    | 13347/1                       | .3347                         |             |
| PHASE<br>Package State Update Phase<br>Image State Update Phase<br>Loading smf(5) service descriptions:<br>Loading smf(5) service descriptions: | 17/17<br>3/3                  | TEMS<br>2/75<br>2/2           |             |
| PHASE<br>Reading Existing Index<br>Indexing Packages<br>Indexing Packages<br>Optimizing Index                                                   | 1<br>7<br>7                   | TEMS<br>8/8<br>25/75<br>25/75 |             |
| PHASE                                                                                                    | 1                             | TEMS                          |             |
| Indexing Packages                                                                                                    | 573                           | 5/573                         |             |

2 Either reboot the system or enable the stmf service.

```
target# svcadm enable stmf
# svcs stmf
STATE STIME FMRI
online 09:42:32 svc:/system/stmf:default
```

## How to Back Up and Restore a COMSTAR Configuration

After you complete your COMSTAR configuration, make a copy that can be restored, if needed.

- 1 Become an administrator.
- 2 Export the current COMSTAR configuration.

```
# svccfg export -a stmf > COMSTAR.backup
```

- 3 If necessary, restore the exported configuration.
  - # svccfg import COMSTAR.backup

## How to Create an iSCSI LUN

The logical unit provider for creating disk-type LUNs is called sbd. However, you must initialize the storage for the logical unit before you can share a disk-type LUN.

The disk volume provided by the server is referred to as the *target*. When the LUN is associated with an iSCSI target, it can be accessed by an iSCSI initiator.

The process for creating SCSI LUNs is as follows:

- Initialize the storage for the LUN, also known as the backing store.
- Create a SCSI LUN by using the backing store.

When a LUN is created, it is assigned a global unique identifier (GUID), for example, 600144F0B5418B000004DDAC7C10001. The GUID is used to refer to the LUN in subsequent tasks, such as mapping a LUN to select hosts.

The following steps are completed on the system that is providing the storage device.

1 Create a ZFS storage pool.

target# zpool create sanpool mirror c2t3d0 c2t4d0

2 Create a ZFS volume to be used as a SCSI LUN.

target# zfs create -V 2g sanpool/vol1

3 Create a LUN for the ZFS volume.

target# stmfadm create-lu /dev/zvol/rdsk/sanpool/vol1 Logical unit created: 600144F0B5418B0000004DDAC7C10001

You can find the device path for the ZFS volume in the /dev/zvol/rdsk/pool-name/ directory.

#### 4 Confirm that the LUN has been created.

target# stmfadm list-lu
LU Name: 600144F0B5418B0000004DDAC7C10001

#### 5 Add the LUN view.

This command makes the LUN accessible to all systems.

#### target# stmfadm add-view 600144F0B5418B0000004DDAC7C10001

If you want to restrict the LUN view to specific systems, see "How to Restrict LUN Access to Selected Systems" on page 257.

#### 6 Verify the LUN configuration.

```
target# stmfadm list-view -l 600144F0B5418B0000004DDAC7C10001
View Entry: 0
    Host group : All
    Target group : All
    LUN : 0
```

## How to Create the iSCSI Target

This procedure assumes that you are logged in to the local system will contains the iSCSI target.

#### 1 Enable the iSCSI target service.

```
target# svcadm enable -r svc:/network/iscsi/target:default
```

Confirm that the service is enabled.

```
target# svcs -l iscsi/target
fmri
       svc:/network/iscsi/target:default
name
           iscsi target
enabled
          true
state
           online
next state none
state time Mon May 23 14:48:59 2011
logfile /var/svc/log/network-iscsi-target:default.log
restarter svc:/system/svc/restarter:default
dependency require any/error svc:/milestone/network (online)
dependency
            require_all/none svc:/system/stmf:default (online)
```

#### 2 Create the iSCSI target.

target# itadm create-target Target iqn.1986-03.com.sun:02:73d12edc-9bb9-cb44-efc4-c3b36c039405 successfully created

#### 3 Display the iSCSI target information.

```
target# itadm list-target -v

TARGET NAME STATE SESSIONS

iqn.1986-03.com.sun:02:73d12edc-9bb9-cb44-efc4-c3b36c039405 online 0

alias: -

auth: none (defaults)

targetchapuser: -

targetchapsecret: unset

tpg-tags: default
```

## How to Configure an IB HCA for iSER

An InfiniBand (IB) Host Channel Adapter (HCA) is required to take full advantage of the iSCSI Extensions for RDMA (iSER) capabilities. To use iSER, you must configure the HCA on both the target and the initiator.

1 Become an administrator on the host (initiator) system.

#### 2 Connect the HCA to an IB switch.

See the vendor documentation for details.

3 Configure the target and the initiator for the HCA.

The target and the initiator must be on the same subnet. This example uses ibd0 as the driver.

# ipadm create-addr ibd0

4 Configure the IP address and port combination for the HCA.

# ipadm create-addr -T static -a local=10.1.190.141/24 ibd0/v4addr

5 Verify the interface configuration.

| <pre># ipadm show-addr</pre> |          |       |                             |
|------------------------------|----------|-------|-----------------------------|
| ADDROBJ                      | TYPE     | STATE | ADDR                        |
| lo0/v4                       | static   | ok    | 127.0.0.1/8                 |
| e1000g0/_b                   | dhcp     | ok    | 10.1.190.141/24             |
| lo0/v6                       | static   | ok    | ::1/128                     |
| e1000g0/_a                   | addrconf | ok    | fe80::214:4fff:fe27:360c/10 |

- 6 Become an administrator on the target system and repeat steps 3-5 for all other HCA hosts on the network.
- 7 Verify connectivity on both the target and the initiator.

target# ping initiator-ip
initiator# ping target-ip

## How to Configure an iSCSI Initiator

Part of the initiator configuration process is to identify the iSCSI target discovery method, which presents an initiator with a list of available targets. You can configure iSCSI targets for static, SendTargets, or iSNS dynamic discovery. Dynamic discovery using the SendTargets option is the optimum configuration for an iSCSI initiator that accesses a large number of targets, such over an iSCSI to Fibre Channel bridge. SendTargets dynamic discovery requires the IP address and port combination of the iSCSI target for the iSCSI initiator to perform the target discovery. The most common discovery method is SendTargets.

When configuring the target discovery method, you must provide the following information, depending on which method you choose:

- SendTargets Target IP address
- iSNS iSNS server address
- Static Target IP address and target name

For more information about configuring target discovery methods, see "Configuring Dynamic or Static Target Discovery" on page 246.

#### 1 Enable the iSCSI initiator service.

initiator# svcadm enable network/iscsi/initiator

2 Verify the target's name and IP address while logged in to the server that is providing the target.

```
target# ipadm show-addr
                           STATE
ADDROBJ
                 TYPE
                                        ADDR
lo0/v4
                  static
                                        127.0.0.1/8
                           ok
e1000q0/ b
                                       10.80.227.189/24
                  dhcp
                           ok
lo0/v6
                  static
                          ok
                                       ::1/128
                  addrconf ok
                                       fe80::214:4fff:fe27:360c/10
e1000g0/ a
target# itadm list-target -v
                                                                      SESSIONS
TARGET NAME
                                                             STATE
ign.1986-03.com.sun:02:73d12edc-9bb9-cb44-efc4-c3b36c039405 online
                                                                      Ø
        alias:
        auth:
                               none (defaults)
        targetchapuser:
        targetchapsecret:
                               unset
                               default
        tpg-tags:
```

#### 3 Configure the target to be statically discovered.

initiator# iscsiadm add static-config iqn.1986-03.com.sun:02:73d12edc-9bb9-cb44-efc4-c3b36c039405, 10.80.227.189

#### 4 Review the static configuration information.

```
initiator# iscsiadm list static-config
Static Configuration Target: iqn.1986-03.com.sun:02:73d12edc-9bb9-cb44-efc4-c3b36c039405,
10.80.227.189:3260
```

The iSCSI connection is not initiated until the discovery method is enabled. See the next step.

#### 5 Configure one of the following target discovery methods:

 If you have configured a dynamically discovered (SendTargets) target, configure the SendTargets discovery method.

initiator# iscsiadm add discovery-address 10.80.227.189

 If you have configured a dynamically discovered (iSNS) target, configure the iSNS discovery method.

initiator# iscsiadm add isns-server 10.80.227.189

#### 6 Enable one of the following the target discovery methods:

• If you have configured a dynamically discovered (SendTargets) target, enable the SendTargets discovery method.

#### initiator# iscsiadm modify discovery --sendtargets enable

 If you have configured a dynamically discovered (iSNS) target, enable the iSNS discovery method.

#### initiator# iscsiadm modify discovery --iSNS enable

• If you have configured static targets, enable the static target discovery method.

initiator# iscsiadm modify discovery --static enable
7 Reconfigure the /dev namespace to recognize the iSCSI disk, if necessary. initiator# devfsadm -i iscsi

### How to Remove Discovered iSCSI Targets

The associated targets are logged out after you perform any of the following actions:

- Remove a discovery address
- Remove an iSNS server
- Remove a static configuration
- Disable a discovery method

If these associated targets are still in use, for example, they have mounted file systems, the logout of these devices will fail, and they will remain on the active target list.

This optional procedure assumes that you are logged in to the local system where access to an iSCSI target device has already been configured.

### 1 Become an administrator.

- 2 (Optional) Disable an iSCSI target discovery method by using one of the following:
  - If you need to disable the SendTargets discovery method, use the following command:

initiator# iscsiadm modify discovery --sendtargets disable

- If you need to disable the iSNS discovery method, use the following command:
  - initiator# iscsiadm modify discovery --iSNS disable
- If you need to disable the static target discovery method, use the following command: initiator# iscsiadm modify discovery --static disable

### 3 Remove an iSCSI device discovery entry by using one of the following:

 Remove an iSCSI SendTargets discovery entry. For example:

initiator# iscsiadm remove discovery-address 10.0.0.1:3260

Remove an iSCSI iSNS discovery entry.

For example:

# iscsiadm remove isns-server 10.0.0.1:3205

Remove a static iSCSI discovery entry.

For example:

initiator# iscsiadm remove static-config eui.5000ABCD78945E2B,10.0.0.1

**Note** – If you attempt to disable or remove a discovery entry that has an associated logical unit (LUN) in use, the disable or remove operation fails with the following message:

logical unit in use

If this errors occurs, stop all associated I/O on the LUN, unmount the file systems, and so on. Then, repeat the disable or remove operation.

#### 4 Remove the iSCSI target device.

For example:

target# itadm delete-target target-IQN

This command might error if the target is still online or busy:

```
The target is online or busy. Use the -f (force) option, or 'stmfadm offline-target iqn.1986-03.com.sun:02:99619b8a-a4dc-4cfb-93f0-ee3debe7b0c8' itadm delete-target failed with error 16
```

### **Creating iSCSI Target Portal Groups**

You can create a target portal group (TPG) to manage the discovery of multiple iSCSI and iSER targets. A TPG is a list of IP addresses to determine upon which interfaces a specific iSCSI target will listen.

A TPG contains IP addresses and TCP port numbers. To use this capability, you need to do the following:

- Create a TPG as a list of *ip-address:port* specifiers by using the itadm create-tpg command.
- Bind a specific iSCSI target to a TPG by using the itadm modify-target -t command.
- When an iSCSI target is made active, an iSCSI listener is created for each IP address and port belonging to a TPG associated with that target.

A TPG is an efficient way to control which targets are discovered through specific ports. For example, you could restrict your iSCSI target so that it is available only through one specific IP address or only through a set of iSER-capable IP addresses.

Note – Do not confuse target portal groups with target groups. A target group is a list of SCSI target ports that are all treated the same when creating views. Creating a view can help you facilitate LUN mapping. Each view entry specifies a target group, as host group, and a LUN. For more information on Target Groups and LUN mapping, see "Making SCSI Logical Units Available" on page 256 and stmfadm(1M).

To learn about static and iSNS target discovery, see "Configuring Dynamic or Static Target Discovery" on page 246. The iSCSI initiator uses the iscsiadm command to discover TPGs. For more information, see iscsiadm(1M) and itadm(1M).

### **Using TPGs with iSER**

When you use the SendTargets discovery and iSER at the same time, a common convention is to use a TPG to associate a specific iSCSI target port with only iSER-capable IP addresses. For example, if a target system has four IP addresses, A, B, C, and D, and only addresses B and C are iSER-capable, then addresses B and C could be added to a TPG, and assigned to a target T.

An iSCSI initiator with both Ethernet and InfiniBand (IB) interfaces could use the SendTargets discovery method to discover the possible storage targets. Without the use of TPGs, the initiator might always prefer the use of the Ethernet interfaces over the IB interfaces. By associating target T only with the IB interfaces, the initiator correctly prefers using its IB-capable interface when connecting to target T.

### How to Create a Target Portal Group for iSCSI Targets

You can create a target portal group (TPG) by providing a unique name, and a TPG Tag (ranging from 2–65535) is automatically generated. TPG Tag 1 is reserved for the default TPG that is used when you do not explicitly set a TPG on the target. The portal for the default TPG matches requests from all network interfaces on port 3260.

The following steps shows how to create two TPGs, TPGA and TPGB, that use port 8000 for the IP addresses in TPGB.

1 Become an administrator.

### 2 Create two TPGs.

```
target# itadm create-tpg TPGA 192.168.0.1 192.168.0.2
target# itadm create-tpg TPGB 192.168.0.2:8000 192.168.0.2:8000
```

**Note** – IPv4 portals are specified in dotted address notation (for example, 192.168.0.1). IPv6 portal addresses must be enclosed in square brackets.

- 3 Configure an existing iSCSI target to use the TPGs, TPGA and TPGB.
  - # itadm modify-target -t TPGA,TPGB eui.20387ab8943ef7548

### 4 Verify the TPGs that you created.

#### # itadm list-tpg -v

You can remove a TPG with the itadm delete-tpg command.

## How to Access iSCSI Disks

After the devices have been discovered by the Oracle Solaris iSCSI initiator, the login negotiation occurs automatically. The Oracle Solaris iSCSI driver determines the number of available LUNs and creates the device nodes. Then, the iSCSI devices can be treated as any other SCSI device.

You can create a ZFS storage pool on the LUN and then create a ZFS file system.

You can view the iSCSI disks on the local system by using the format utility.

#### 1 Review the iSCSI LUN information in the format output.

#### initiator# **format**

```
0. c0t600144F0B5418B000004DDAC7C10001d0 <SUN-COMSTAR-1.0 cyl 1022 alt 2 hd 128 sec 32>
    /scsi_vhci/disk@g600144f0b5418b000004ddac7c10001
1. c8t0d0 <Sun-STK RAID INT-V1.0 cyl 17830 alt 2 hd 255 sec 63>
    /pci@0,0/pci10de,375@f/pci108e,286@0/disk@0,0
2. c8t1d0 <Sun-STK RAID INT-V1.0-136.61GB>
    /pci@0,0/pci10de,375@f/pci108e,286@0/disk@1,0
3. c8t2d0 <Sun-STK RAID INT-V1.0 into 136.61GB>
    /pci@0,0/pci10de,375@f/pci108e,286@0/disk@2,0
4. c8t3d0 <Sun-STK RAID INT-V1.0 cyl 17830 alt 2 hd 255 sec 63>
    /pci@0,0/pci10de,375@f/pci108e,286@0/disk@2,0
5. pci@0,0/pci10de,375@f/pci108e,286@0/disk@3,0
5. pci@0,0/pci10de,375@f/pci108e,286@0/disk@3,0
5. pci@0,0/pci10de,375@f/pci108e,286@0/disk@3,0
5. pcify disk (enter its number): 0
selecting c0t600144F0B5418B0000004DDAC7C10001d0
[disk formatted]
```

In the above output, disk 0 is an iSCSI LUN under MPxIO control. Disks 1-4 are local disks.

#### 2 You can create a ZFS storage pool and ZFS file systems on the iSCSI LUN.

initiator# zpool create pool-name c0t600144F0B5418B0000004DDAC7C10001d0
initiator# zfs create pool-name/fs-name

The ZFS file system is automatically mounted when created and is remounted at boot time.

## **Making SCSI Logical Units Available**

- "How to Make a Logical Unit Available to All Systems" on page 257
- "How to Restrict LUN Access to Selected Systems" on page 257

Simply registering a logical unit (LUN) with the STMF framework does not make it available to hosts (initiators) on the network. This section describes how to make LUNs visible to initiator hosts for the following configurations.

For iSCSI, Fibre Channel, and FCoE configurations, a LUN must be mapped before it can be accessed. You can choose one of the following methods, both of which use the stmfadm command:

• Simple mapping – Exposes the LUN to all initiators through all the ports, using one command. Making LUNs available to all hosts uses this method.

- Selective mapping Enables you to specify the hosts that can access the LUN. Making LUNs available to selected hosts uses this method. This process includes the following steps:
  - 1. Defining host groups A host group is a name given to a set of hosts (initiators) that are allowed to access the same LUNs. This step is not needed if the same set of LUNs is visible to all the hosts, as in simple mapping.
  - 2. Defining target groups A target group is a name given to a set of target ports that export the same set of LUNs to the same set of host groups. This step is not needed if the same set of LUNs is visible to all the hosts, as in simple mapping.
  - 3. Adding one or more views for each logical unit Adding a view creates a bridge between the LUN and the host initiator. When an initiator from the host group logs in to a target port contained in the target group, the LUN is visible.

**Note** – Don't confuse a target group with a target portal group (TPG). A TPG is a list of IP addresses that an iSCSI target listens to. A TPG can help you restrict an iSCSI target so that it is available only through one specific IP address. For more information on target groups, see stmfadm(1M).

A view entry consists of four components: host group, target group, logical unit (LUN), and LUN identifier. Of these four components, only the LUN identifier is required. If the other components are omitted, the following default values are assumed:

- If the host group is omitted, the all initiators value is assumed.
- If the target group is omitted, the all targets value is assumed.
- If the LUN is omitted, the system chooses a suitable LUN for the entry.

### How to Make a Logical Unit Available to All Systems

This procedure makes a LUN available to all initiator hosts on a storage network.

1 Obtain the Global Unique Identification (GUID) number for the LUN.

```
# stmfadm list-lu -v
```

2 Add a view for the logical unit.

```
3 # stmfadm add-view GUID-number
```

### How to Restrict LUN Access to Selected Systems

Use this procedure to restrict LUNs to selected hosts on a storage network. If you are using Fibre Channel ports, first identify the World Wide Names (WWN). Then, selectively map a logical unit number (LUN) to the ports on host-a, for example. A target group (targets-0) is also defined for a given set of target ports that export the same set of LUNs to the same host group.

For information about configuring a target group, see stmfadm(1M).

#### 1 Become an administrator.

#### 2 Identify the Fibre Channel (FC) port on the initiator.

```
initiator# fcinfo hba-port
HBA Port WWN: 210000e08b195dae
        Port Mode: Initiator
        Port ID: 0
        OS Device Name: /dev/cfg/c8
        Manufacturer: QLogic Corp.
        Model: 375-3108-xx
        Firmware Version: 03.03.28
        FCode/BIOS Version: fcode: 1.13;
        Serial Number: not available
        Driver Name: glc
        Driver Version: 20100408-3.01
        Type: unknown
        State: offline
        Supported Speeds: 1Gb 2Gb
        Current Speed: not established
        Node WWN: 200000e08b195dae
        NPIV Not Supported
```

3 Create a host group.

target# stmfadm create-hg host-a 210000e08b195dae 210100e08b395dae

- 4 Add the WWNs identified in the preceding output as members of the host group. target# stmfadm add-hg-member -g host-a
- 5 Create a target group.

target# stmfadm create-tg targets-0

6 Specify the target group members by adding the target names.

Each SCSI target can be a member of only one target group. target# stmfadm add-tg-member -g targets-0 wwn.guid-number

7 Identify the GUID number for the LUN.

target# stmfadm list-lu -v

8 Make the LUN available by adding a view entry, specifying the host group name and the LUN GUID number.

target# stmfadm add-view -h host-a -t targets-0 -n 1 guid-number

# **Configuring Fibre Channel Devices With COMSTAR**

You can set up and configure a COMSTAR target on a SPARC system or x86 system in a FC network environment and make it accessible to the storage network. Ensure the following prerequisite step has been completed:

• "How to Create an iSCSI LUN" on page 248

# **Configuring Fibre Channel Ports For COMSTAR**

The Fibre Channel (FC) port provider can use the same HBAs that are used for the FC initiators. A given FC port can be used as an initiator or as a target, but not as both. You can also configure a dual port or quad port FC HBA so that a subset of the HBA ports is in target mode and the rest of the ports are in initiator mode.

The procedures in this section are specific to QLogic HBAs. The driver to use with HBAs in initiator mode is qlc, which is a Qlogic driver. The qlc driver works only in initiator mode, and cannot be used for target mode. The COMSTAR driver for a target QLogic 4G HBA is qlt.

Because initiator mode and target mode use different drivers, the driver you attach to an HBA port defines its function as a target or initiator. You can specify a driver for all the ports by specifying the PCI device ID of the HBA. Or, you can configure the driver on a port-by-port basis. Both methods use the update\_drv command and are described in this section. For more information, see update\_drv(1M).

### How to Display Existing FC Port Bindings

Before making changes to the HBA ports, first check the existing port bindings.

1 Become an administrator.

### 2 Display what is currently bound to the port drivers.

In this example, the current binding is pciex1077, 2432.

```
# mdb -k
Loading modules: [ unix krtld genunix specfs ...
> ::devbindings -q qlc
30001617a08 pciex1077,2432, instance #0 (driver name: qlc)
300016177e0 pciex1077,2432, instance #1 (driver name: qlc)
> $q
```

### How to Set All FC Ports to a Specific Mode

This procedure changes all ports on all HBAs with a specific PCI device ID to target mode. The PCI device ID number binds a driver to a port, thereby setting all the HBA ports with that PCI device ID, for example, all QLogic 4G PCI express HBAs, to target mode.

### 1 Become an administrator.

#### 2 Remove the current binding.

In this example, the qlc driver is actively bound to pciex1077, 2432. You must remove the existing binding for qlc before you can add that binding to a new driver. Single quotation marks are required in this syntax.

# update\_drv -d -i 'pciex1077,2432' qlc Cannot unload module: qlc Will be unloaded upon reboot.

This message does *not* indicate an error. The configuration files have been updated but the qlc driver remains bound to the port until the system is rebooted.

#### 3 Establish the new binding.

In this example, qlt is updated. Single quotes are required in this syntax.

# update\_drv -a -i 'pciex1077,2432' qlt
devfsadm: driver failed to attach: qlt
Warning: Driver (qlt) successfully added to system but failed to attach

This message does not indicate an error. The qlc driver remains bound to the port, until the system is rebooted. The qlt driver attaches when the system is rebooted.

#### 4 Reboot the system to attach the new driver. Then, recheck the bindings.

```
# init 6
.
.
.
.
# mdb -k
Loading modules: [ unix krtld genunix specfs dtrace ...
> ::devbindings -q qlt
30001615a08 pciex1077,2432, instance #0 (driver name: qlt)
30001615e0 pciex1077,2432, instance #1 (driver name: qlt)
> $q
```

5 Verify that the target mode framework has access to the HBA ports.

```
# stmfadm list-target -v
Target: wwn.210100E08BA54E60
Operational Status : Offline
Provider Name : qlt(1)
Alias : -
Sessions : 0
Target: wwn.210100E08BA54E60
Operational Status : Offline
Provider Name : qlt(0)
Alias : -
Sessions : 0
```

### How to Set Selected FC Ports to Initiator or Target Mode

This procedure uses *path-based bindings*. It shows you how to use a specific device path to bind a port to a driver that is different from the driver to which it is currently bound.

#### 1 Become an administrator.

2 Display a list of the HBA ports and their respective device paths.

This example shows the device paths for a single HBA with two ports.

```
# luxadm -e port
/devices/pci@780/QLGC,qlc@0,1/fp@0,0:devctl CONNECTED
/devices/pci@780/QLGC,qlc@0/fp@0,0:devctl CONNECTED
```

#### 3 Set the top port to target mode, and leave the bottom port in initiator mode.

Remove the initial /devices portion of the path, and include everything up to /fp@0.... The path with the /devices portion removed is the path to which the system binds the qlt driver.

Single quotation marks are required in this syntax.

```
# update_drv -a -i '/pci@780/QLGC,qlc@0,1' qlt
devfsadm: driver failed to attach: qlt
Warning: Driver (qlt) successfully added to system but failed to attach.
```

This message does not indicate an error. The **qlc** driver remains bound to the port until reboot. The **qlt** driver attaches during reboot.

#### 4 Reboot the system to attach the new driver. Then, recheck the bindings.

You should see that the port changed from initiator mode (qlc) to target mode (qlt).

5 Verify that the target mode framework has access to the HBA ports.

```
# stmfadm list-target -v
```

## **Making Logical Units Available for FC and FCoE**

Simply registering a logical unit (LUN) with the STMF framework does not make it available to hosts (initiators) on the network. You must make logical units visible to initiator hosts for Fibre Channel and FCoE configurations by mapping the logical unit. To determine which method to use and how to map the logical unit, see "How to Make a Logical Unit Available to All Systems" on page 257. Both methods use the stmfadm command. The additional steps below are for FC and FCoE configurations.

### How to Make Logical Units Available for FC and FCoE

This procedure makes the LUN available to all hosts or selected hosts for FC or FCoE configurations on a storage network. The steps are run on the host.

#### 1 Become an administrator.

#### 2 Make a LUN available to hosts.

Obtain the global unique identification (GUID) number for the LUN.

```
# sbdadm list-lu
# stmfdm list-lu -v
```

Identify the WWNs for the FC or FCoE ports of the host.

```
# fcinfo hba-port
HBA Port WWN: *210000e08b83378d*
OS Device Name: /dev/cfg/c4
Manufacturer: Qlogic Corp.
Model: QLA2462
Firmware Version: 4.0.27
Fcode/BIOS Version: N/A
Type: N-port
State: online
Supported Speeds: 1Gb 2Gb 4Gb
Current Speed: 4Gb
Node WWN: 210000e08b83378d
HBA Port WWN: *210100e08ba3378d*
OS Device Name: /dev/cfg/c5
Manufacturer: Qlogic Corp.
Model: 0LA2462
Firmware Version: 4.0.27
Fcode/BIOS Version: N/A
Type: N-port
State: online
Supported Speeds: 1Gb 2Gb 4Gb
Current Speed: 4Gb
Node WWN: 210100e08ba3378d
```

#### 3 Add a view and perform mapping.

Follow the instructions in "How to Make a Logical Unit Available to All Systems" on page 257.

#### 4 Verify that the LUN is visible on an Oracle Solaris initiator host by running the following script.

All subsequent LUNs appear in the format output, because the script forces the initiator to touch all the LUNs through all the ports. If you do not see the LUNs, run the format command again. If you still do not see the LUNs, ensure that the service is enabled on the target by using the svcs stmf command. Also ensure that you added view entries for the LUN, as described in "How to Make a Logical Unit Available to All Systems" on page 257.

- 5 Verify that the LUN is visible on other systems.
  - For a Linux initiator host, verify that the LUN is visible by running the utility provided by the HBA vendor. The utility scans for configuration changes.
  - For a Windows initiator host, verify that the logical unit is visible by selecting Control Panel
     → Administrative Tools → Computer Management → Disk Management. Then, from the
     Action menu, choose Rescan Disks.

### **Configuring FCoE Devices With COMSTAR**

You can set up and configure a COMSTAR target in a Fibre Channel over Ethernet (FCoE) network environment, then make it accessible to the storage network. Ensure that your system meets the necessary prerequisites before you begin:

- "How to Create an iSCSI LUN" on page 248
- "How to Create the iSCSI Target" on page 250
- "How to Configure an iSCSI Initiator" on page 251

## **Configuring FCoE Ports**

- "Enabling 802.3x PAUSE and Jumbo Frames on the Ethernet Interface" on page 264
- "How to Create FCoE Target Ports" on page 264
- "How to Verify That an FCoE Target Port Is Working" on page 264
- "How to Delete FCoE Target Ports" on page 265

FCoE functionality is provided through Ethernet interfaces. Fibre Channel over Ethernet (FCoE) ports are logical entities associated with Ethernet interfaces. Within an Oracle Solaris system, a one-to-one mapping of FCoE ports and Ethernet interfaces exist. You can associate only one FCoE port with a given Ethernet interface. FCoE and IP cannot share the same Ethernet interface. So, before you create an FCoE port on an Ethernet interface, ensure that the interface has been unplumbed.

The FCoE port configuration is persistent across reboots. All configured FCoE ports are created and placed online automatically after the system reboots.

For FCoE target ports, you must enable the following service before creating FCoE target ports to get persistent behavior.

# svcadm enable svc:/system/fcoe\_target:default

# Enabling 802.3x PAUSE and Jumbo Frames on the Ethernet Interface

These settings can vary for different Ethernet hardware and drivers. In most cases, you must modify the driver.conf file of the Ethernet interface and then reboot. See the driver.conf file for your Ethernet interface for details on how to enable these features.

Perform one of the following prerequisite steps before you create an FCoE port on an Ethernet interface:

• Enable 802.3x (also called PAUSE) on the Ethernet interface.

Doing so ensures a consistent Ethernet transport.

• Enable jumbo frames (> 2.5 Kbyte) on the Ethernet interface.

A Fibre Channel data frame can be as large as 2136 bytes.

### How to Create FCoE Target Ports

1 Create an FCoE target port on a specified network interface.

# fcadm create-fcoe-port -t nxge0

If the Ethernet interface you selected does not support multiple unicast address (for example, the VMware network interface), you are prompted to explicitly enable promiscuous mode on that interface.

### 2 Enable promiscuous mode, if prompted.

```
# fcadm create-fcoe-port -t -f e1000g0
```

If no error messages appear, the FCoE target port is created, and the FCoE target is online.

### How to Verify That an FCoE Target Port Is Working

1 Display the FCoE ports that you created.

```
# fcadm list-fcoe-ports
HBA Port WWN: 200000144fda7f66
   Port Type: Target
   MAC Name: nxge0
   MTU Size: 9194
   MAC Factory Address: 00144fda7f66
   MAC Current Address: 0efc009a002a
   Promiscuous Mode: On
```

#### 2 Display all target mode Fibre Channel HBA ports on the host.

```
# fcinfo hba-port -t
HBA Port WWN: 200000144fda7f66
   Port Mode: Target
    Port ID: 9a002a
   OS Device Name: Not Applicable
   Manufacturer: Sun Microsystems, Inc.
   Model: FCoE Virtual FC HBA
    Firmware Version: N/A
    FCode/BIOS Version: N/A
    Serial Number: N/A
   Driver Name: COMSTAR FCOET
   Driver Version: 1.0
    Type: F-port
    State: online
    Supported Speeds: 1Gb 10 Gb
    Current Speed: 10Gb
   Node WWN: 100000144fda7f66
```

#### 3 View a list of the FCoE target ports.

The -v option displays additional information about the target, along with SCSI session information for logged-in initiators.

```
# stmfadm list-target -v
Target wwn.200000144FDA7F66
    Operational Status: Online
    Provider Name : fcoet
    Alias : fcoet1
    Sessions : 1
    Initiator: wwn.210000E08B818343
        Alias: #QLA2342 FW:v3.03.25 DVR:v8.02.14.01
        Logged in since: ...
```

### How to Delete FCoE Target Ports

You can disable FCoE functionality when needed.

1 Take the FCoE target port offline.

# stmfadm offline-target wwn.200000144fda7f66

- 2 Remove the FCoE target port.
  - # fcadm delete-fcoe-port nxge0

# **Configuring SRP Devices With COMSTAR**

The SCSI RDMA Protocol () accelerates the SCSI protocol by mapping the SCSI data transfer phases to Infiniband (IB) Remote Direct Memory Access (RDMA) operations. As a result, an SRP initiator can read and write data from a COMSTAR SRP target at high data rates with relatively low CPU utilization.

You can set up and configure a COMSTAR SRP target and make it available over an Infiniband (IB) fabric. The SRP target is available wherever a supported IB Host Channel Adapter (HCA) is installed on the target system.

• One SCSI target per IB HCA – The COMSTAR SRP target uses a simple model in which each supported IB HCA is registered as a SCSI target. The SCSI target is a virtual object that contains a task router and acts as a the connection between the SCSI transport (in this case, SRP) and the SCSI back end (STMF and SBD).

An HCA can contain multiple physical ports. The same SCSI target is shared between all the ports of an HCA. The SCSI target representing the HCA is automatically available for incoming connections through all the active ports of that HCA.

- SRP target eui identifier In the IB architecture, each HCA and each port is assigned a 64-bit GUID by the manufacturer. The COMSTAR SCSI target created for each HCA is given a name corresponding to the GUID of that HCA, which has the format: eui.*HCA-GUID*. For example, if the target system includes a supported IB HCA with an HCA GUID of 0003BA0001002E48, then a SCSI target will be created using the name eui.0003BA0001002E48. The string eui stands for *extended unique identifier* and names a class of GUIDs that is used in both the SCSI and IB standards.
- SRP initiator eui identifier Similarly, SRP uses a 64-bit initiator GUID to identify the initiator system. The choice of which GUID to use is determined by the SRP initiator implementation. Many initiators use the GUID of the HCA that is being used for the outgoing connection. For example, an initiator using the GUID of 0003BA0001002EA5 is known to COMSTAR as eui.0003BA0001002EA5.

# Using COMSTAR Views With SRP

The COMSTAR view facility can be used to create target groups and host groups that restrict and configure which storage logical units (LUNs) can be accessed through each SCSI target or initiator as described in "Making SCSI Logical Units Available" on page 256. The eui identifier of the SRP initiator is added to a host group. The eui identifier of the SRP SCSI Target is added to a target group. The view entries for each LUN then determine the particular set of LUNs that each initiator can access.

### How to Enable the SRP Target Service

The COMSTAR port provider for the COMSTAR SRP target is managed by the Service Management Facility (SMF). The primary SRP target service is svc:/system/ibsrp/target:default, which can be abbreviated to ibsrp/target.

The SRP package is storage/scsi-rdma/scsi-rdma-target.

- 1 Become an administrator.
- 2 Recursively enable the SRP target service.

```
# svcadm enable -r ibsrp/target
```

3 Display the SRP target service information.

```
# svcs -l ibsrp/target
```

# How to Verify SRP Target Status

- 1 Become an administrator.
- 2 Verify the presence of the expected SRP SCSI target on the system.

```
# srptadm list-target
Target HCA 21280001A0D0F0:
    Enabled : true
    SRP Target Name : eui.0021280001A0D0F0
    Operational Status : online
```

# Configuring Authentication in Your iSCSI-Based Storage Network

Setting up authentication for your iSCSI devices is optional.

In a secure environment, authentication is not required because only trusted initiators can access the targets.

In a less secure environment, the target cannot determine if a connection request is truly from a given host. In that case, the target can authenticate an initiator by using the Challenge-Handshake Authentication Protocol (CHAP).

CHAP authentication uses the notion of a challenge and response, which means that the target challenges the initiator to prove its identity. For the challenge/response method to work, the target must know the initiator's secret key, and the initiator must be set up to respond to a challenge. Refer to the array vendor's documentation for instructions on setting up the secret key on the array.

iSCSI supports unidirectional and bidirectional authentication as follows:

- Unidirectional authentication enables the target to authenticate the identity of the initiator.
   Unidirectional authentication is done on behalf of the target to authenticate the initiator.
- Bidirectional authentication adds a second level of security by enabling the initiator to authenticate the identity of the target. Bidirectional authentication is driven from the initiator, which controls whether bidirectional authentication is performed. The only setup required for the target is that the chap user and chap secret must be correctly defined.

### How to Configure CHAP Authentication for Your iSCSI Initiator

This procedure assumes that you are logged in to the local system where you want to securely access the configured iSCSI target device.

- The length of the CHAP secret key for the COMSTAR iSCSI target must be a minimum of 12 characters and a maximum of 255 characters. Some initiators support only a shorter maximum length for the secret key.
- Each node identifying itself using CHAP must have both a user name and a password. In the Oracle Solaris 11 environment, the CHAP user name is set to the initiator or target node name (that is, the iqn name) by default. The CHAP user name can be set to any length of text that is less than 512 bytes. The 512-byte length limit is an Oracle Solaris 11 limitation. However, if you do not set the CHAP user name, it is set to the node name upon initialization.

You can simplify CHAP secret key management by using a third-party RADIUS server, which acts as a centralized authentication service. When you use RADIUS, the RADIUS server stores the set of node names and matching CHAP secret keys. The system performing the authentication forwards the node name of the requester and the supplied secret of the requester to the RADIUS server. The RADIUS server confirms whether the secret key is the appropriate key to authenticate the given node name. Both iSCSI and iSER support the use of a RADIUS server.

For more information about using a third-party RADIUS server, see "Using a Third-Party RADIUS Server to Simplify CHAP Management in Your iSCSI Configuration" on page 270.

### 1 Become an administrator.

For more information, see "How to Use Your Assigned Administrative Rights" in *Oracle Solaris Administration: Security Services*.

### 2 Determine whether you want to configure unidirectional or bidirectional CHAP.

 Unidirectional authentication, the default method, enables the target to validate the initiator. Complete steps 3–5 only.

- Bidirectional authentication adds a second level of security by enabling the initiator to authenticate the target. Complete steps 3–9.
- 3 Unidirectional CHAP: Set the secret key on the initiator.

The following command initiates a dialogue to define the CHAP secret key:

initiator# iscsiadm modify initiator-node --CHAP-secret Enter CHAP secret: \*\*\*\*\*\*\*\*\*\* Re-enter secret: \*\*\*\*\*\*\*\*\*\*

### 4 (Optional) Unidirectional CHAP: Set the CHAP user name on the initiator.

By default, the initiator's CHAP user name is set to the initiator node name.

Use the following command to use your own initiator CHAP user name: initiator# iscsiadm modify initiator-node --CHAP-name new-CHAP-name

5 Unidirectional CHAP – Enable CHAP authentication on the initiator.

initiator# iscsiadm modify initiator-node --authentication CHAP

CHAP requires that the initiator node have both a user name and a password. The user name is typically used by the target to look up the secret key for the given user name.

- 6 Select one of the following to enable or disable bidirectional CHAP.
  - Enable bidirectional CHAP for connections with the target.

initiator# iscsiadm modify target-param -B enable target-iqn

Disable bidirectional CHAP.

initiator# iscsiadm modify target-param -B disable target-iqn

- 7 Bidirectional CHAP: Set the authentication method to CHAP for the target. initiator# iscsiadm modify target-param --authentication CHAP target-iqn
- 8 Bidirectional CHAP: Set the target device secret key that identifies the target. The following command initiates a dialogue to define the CHAP secret key: initiator# iscsiadm modify target-param --CHAP-secret target-iqn
- 9 Bidirectional CHAP: If the target uses an alternate CHAP user name, set the CHAP name that identifies the target.

By default, the target's CHAP name is set to the target name.

You can use the following command to change the target's CHAP name: initiator# iscsiadm modify target-param --CHAP-name target-CHAP-name

### How to Configure CHAP Authentication for Your iSCSI Target

This procedure assumes that you are logged in to the local system that contains the iSCSI targets.

- 1 Become an administrator.
- 2 Determine whether you want to configure unidirectional or bidirectional CHAP.
  - Unidirectional authentication is the default method. Complete steps 3–5 only.
  - For bidirectional authentication. Complete steps 3–7.
- 3 Unidirectional/Bidirectional CHAP: Configure the target to require that initiators identify themselves using CHAP.

target# itadm modify-target -a chap target-iqn

4 Unidirectional/Bidirectional CHAP: Create an initiator context that describes the initiator.

Create the initiator context with the initiator's full node name and with the initiator's CHAP secret key.

```
target# itadm create-initiator -s initiator-iqn
Enter CHAP secret: ***********
Re-enter secret: ***********
```

5 Unidirectional/Bidirectional CHAP: If the initiator uses an alternate CHAP name, then configure the initiator-context with the alternate name.

target# itadm modify-initiator -u initiator-CHAP-name initiator-iqn

6 Bidirectional CHAP: Set the target device secret key that identifies this target.

```
target# itadm modify-target -s target-iqn
Enter CHAP secret: ***********
Re-enter secret: ************
```

7 (Optional) Bidirectional CHAP: If the target uses an alternate CHAP user name other than the target node name (iqn), modify the target.

```
target# itadm modify-target -u target-CHAP-name target-iqn
```

## Using a Third-Party RADIUS Server to Simplify CHAP Management in Your iSCSI Configuration

You can use a third-party RADIUS server that acts as a centralized authentication service to simplify CHAP key secret management. With this method, the recommended practice is to use the default CHAP name for each initiator node. In the common case when all initiators are using the default CHAP name, you do not have to create initiator contexts on the target.

### How to Configure a RADIUS Server for Your iSCSI Target

This procedure assumes that you are logged in to the local system where you want to securely access the configured iSCSI target device.

- 1 Become an administrator.
- 2 Configure the initiator node with the IP address and the port of the RADIUS server.

The default port is 1812. This configuration is completed once for all iSCSI targets on the target system.

3 Configure the shared secret key that is used for communication between the target system and the RADIUS server.

```
initiator# itadm modify-defaults -d
Enter RADIUS secret: **********
Re-enter secret: ***********
```

4 Configure the target system to require RADIUS authentication.

This configuration can be performed for an individual target or as a default for all targets.

initiator# itadm modify-target -a radius target-iqn

- 5 Configure the RADIUS server with the following components:
  - The identity of the target node (for example, its IP address)
  - The shared secret key that the target node uses to communicate with the RADIUS server
  - The initiator's CHAP name (for example, it's iqn name) and the secret key for each initiator that needs to be authenticated

### How to Configure a RADIUS Server for Your iSCSI Initiator

You can use a third-party RADIUS server that acts as a centralized authentication service to simplify CHAP secret key management. This setup is only useful when the initiator is requesting bidirectional CHAP authentication. You must still specify the initiator's CHAP secret key, but you are not required to specify the CHAP secret key for each target on an initiator when using bidirectional authentication with a RADIUS server. RADIUS can be independently configured on either the initiator or the target. The initiator and the target do not have to use RADIUS.

1 Become an administrator.

2 Configure the initiator node with the IP address and the port of the RADIUS server.

The default port is 1812.

# iscsiadm modify initiator-node --radius-server ip-address:1812

3 Configure the initiator node with the shared secret key of the RADIUS server.

The RADIUS server must be configured with a shared secret for iSCSI to interact with the server.

```
# iscsiadm modify initiator-node --radius-shared-secret
Enter secret:
Re-enter secret
```

#### 4 Enable the use of the RADIUS server.

# iscsiadm modify initiator-node --radius-access enable

5 Set up the other aspects of CHAP bidirectional authentication.

```
# iscsiadm modify initiator-node --authentication CHAP
# iscsiadm modify target-param --bi-directional-authentication enable target-iqn
# iscsiadm modify target-param --authentication CHAP target-iqn
```

- 6 Configure the RADIUS server with the following components:
  - The identity of this node (for example, its IP address)
  - The shared secret key that this node uses to communicate with the RADIUS server
  - The target's CHAP name (for example, its iqn name) and the secret key for each target that needs to be authenticated

### **Oracle Solaris iSCSI and RADIUS Server Error Messages**

This section describes the error messages that are related to an Oracle Solaris iSCSI and RADIUS server configuration. Potential solutions for recovery are also provided.

#### empty RADIUS shared secret

**Cause:** The RADIUS server is enabled on the initiator, but the RADIUS shared secret key is not set.

**Solution:** Configure the initiator with the RADIUS shared secret key. For more information, see "How to Configure a RADIUS Server for Your iSCSI Target" on page 271.

WARNING: RADIUS packet authentication failed

**Cause:** The initiator failed to authenticate the RADIUS data packet. This error can occur if the shared secret key that is configured on the initiator node is different from the shared secret key on the RADIUS server.

**Solution:** Reconfigure the initiator with the correct RADIUS shared secret. For more information, see "How to Configure a RADIUS Server for Your iSCSI Target" on page 271.

# Setting Up iSCSI Multipathed Devices in Oracle Solaris

Multipathed I/O (MPxIO) enables I/O devices to be accessed through multiple host controller interfaces from a single instance of the I/O device.

Consider the following guidelines when using iSCSI multipathed (MPxIO) devices in Oracle Solaris:

- Oracle Solaris iSCSI and MPxIO MPxIO supports target port aggregation and availability in Oracle Solaris iSCSI configurations that configure multiple sessions per target (MS/T) on the iSCSI initiator.
  - Use IP network multipathing (IPMP) for aggregation and failover of two or more NICs.
  - A basic configuration for an iSCSI host is a server with two NICs that are dedicated to iSCSI traffic. The NICs are configured by using IPMP. Additional NICs are provided for non-iSCSI traffic to optimize performance.
  - Active multipathing can only be achieved by using the iSCSI MS/T feature in Oracle Solaris, and the failover and redundancy of an IPMP configuration.
    - If one NIC fails in an IPMP configuration, IPMP handles the failover. The MPxIO driver does not detect the failure. In a non-IPMP configuration, the MPxIO driver fails and offlines the path.
    - If one target port fails in an IPMP configuration, the MPxIO driver detects the failure and provides the failover. In a non-IPMP configuration, the MPxIO driver detects the failure and provides the failover.

For information about configuring multiple sessions per target, see "How to Enable Multiple iSCSI Sessions for a Target" on page 274. For information about configuring IPMP, see Chapter 15, "Administering IPMP," in *Oracle Solaris Administration: Network Interfaces and Network Virtualization*.

- Oracle Solaris iSCSI, Fibre Channel (FC), and MPxIO The MPxIO driver provides the following behavior in more complex iSCSI/FC configurations:
  - If you have dual iSCSI to FC bridges in an FC SAN, iSCSI presents target paths to MPxIO. MPxIO matches the unique SCSI per LUN identifier, and if they are identical, presents one path to the iSCSI driver.
  - If you have a configuration that connects a target by using both iSCSI and FC, the MPxIO driver can provide different transports to the same device. In this configuration, MPxIO utilizes both paths.
  - If you are using iSCSI and FC with MPxIO, make sure that the MPxIO parameters in the /etc/driver/drv/fp.conf and the /driver/drv/iscsi.conf files match the MPxIO configuration that you want supported. For example, in fp.conf, you can determine whether MPxIO is enabled globally on the HBA or on a per-port basis.
- **Third-party hardware considerations** Find out if your third-party HBA is qualified to work with Oracle Solaris iSCSI and MPxIO.

If you are using a third-party HBA, you might need to ask the vendor for the symmetric-option information for the /driver/drv/scsi\_vhci.conf file.

### How to Enable Multiple iSCSI Sessions for a Target

You can use this procedure to create multiple iSCSI sessions that connect to a single target. This scenario is useful with iSCSI target devices that support login redirection or have multiple target portals in the same target portal group. Use iSCSI multiple sessions per target with the SCSI Multipathing (MPxIO) feature of Oracle Solaris. You can also achieve higher bandwidth if you utilize multiple NICs on the host side to connect to multiple portals on the same target.

The MS/T feature creates two or more sessions on the target by varying the initiator's session ID (ISID). Enabling this feature creates two SCSI layer paths on the network so that multiple targets are exposed through the iSCSI layer to the Oracle Solaris I/O layer. The MPxIO driver handles the reservations across these paths.

For more information about how iSCSI interacts with MPxIO paths, see "Setting Up iSCSI Multipathed Devices in Oracle Solaris" on page 273.

Review the following items before configuring multiple sessions for an iSCSI target:

A typical MS/T configuration has two or more configured-sessions.

However, if your storage supports multiple TPGTs and if you are using the SendTarget discovery method on your host system, then the number of configured sessions can be set to 1. SendTarget discovery automatically detects the existence of multiple paths, and multiple target sessions are created.

 Confirm that the mxpio configuration parameter is enabled in the /etc/driver/drv/iscsi.conf file.

```
# cd /etc/driver/drv
# grep mpxio iscsi.conf iscsi.conf
iscsi.conf:mpxio-disable="no";
```

- Confirm that the multiple network connections are configured by using IPMP.
- Confirm that the multiple network connections are available.
  - # ipadm show-addr

#### 1 Become an administrator.

- 2 List the current parameter values for the iSCSI initiator and the target.
  - a. List the current parameter values for the iSCSI initiator.

```
initiator# iscsiadm list initiator-node
Initiator node name: iqn.1986-03.com.sun:01:0003ba4d233b.425c293c
Initiator node alias: zzr1200
```

```
.
Configured Sessions: 1
```

b. List the current parameter values for the iSCSI target device.

```
initiator# iscsiadm list target-param -v iqn.1992-08.com.abcstorage:sn.84186266
Target: iqn.1992-08.com.abcstorage:sn.84186266
        Alias: -
        .
        .
        Configured Sessions: 1
```

The configured sessions value is the number of configured iSCSI sessions that will be created for each target name in a target portal group.

3 Select one of the following to modify the number of configured sessions either at the initiator node to apply to all targets or at a target level to apply to a specific target:

The number of sessions for a target must be between 1 and 4.

Apply the desired parameter value to the iSCSI initiator node.

initiator# iscsiadm modify initiator-node -c 2

Apply the desired parameter value to the iSCSI target.

initiator# iscsiadm modify target-param -c 2 iqn.1992-08.com.abcstorage:sn.84186266

Bind configured sessions to one or more local IP addresses.

Configured sessions can also be bound to a local IP address. Using this method, one or more local IP addresses are supplied in a comma-separated list. Each IP address represents an iSCSI session. This method can also be used at the initiator-node or target-param level. For example:

initiator# iscsiadm modify initiator-node -c 10.0.0.1,10.0.0.2

**Note** – If the specified IP address is not routable, the address is ignored and the default Oracle Solaris route and IP address are used for this session.

#### 4 Verify that the parameter was modified.

a. Display the updated information for the initiator node.

```
initiator# iscsiadm list initiator-node
Initiator node name: iqn.1986-03.com.sun:01:0003ba4d233b.425c293c
Initiator node alias: zzr1200
.
.
.
.
Configured Sessions: 2
```

b. Display the updated information for the target node.

```
initiator# iscsiadm list target-param -v iqn.1992-08.com.abcstorage:sn.84186266
Target: iqn.1992-08.com.abcstorage:sn.84186266
Alias: -
.
.
.
Configured Sessions: 2
```

5 List the multiple paths to confirm that the OS device name matches the iscsiadm list output, and that the path count is 2 or more.

```
initiator# mpathadm list lu
```

# **Monitoring Your iSCSI Configuration**

You can display information about the iSCSI initiator and target devices by using the iscsiadm list command.

## How to Display iSCSI Configuration Information

1 Become an administrator.

### 2 Display information about the iSCSI initiator.

For example:

```
# iscsiadm list initiator-node
Initiator node name: iqn.1986-03.com.sun:01:0003ba4d233b.425c293c
Initiator node alias: zzr1200
Login Parameters (Default/Configured):
Header Digest: NONE/-
Data Digest: NONE/-
Authentication Type: NONE
RADIUS Server: NONE
RADIUS server: NONE
RADIUS access: unknown
Configured Sessions: 1
```

3 Display information about which discovery methods are in use.

For example:

```
# iscsiadm list discovery
Discovery:
Static: enabled
Send Targets: enabled
iSNS: enabled
```

### Example 14–1 Displaying iSCSI Target Information

The following example shows how to display the parameter values for a specific iSCSI target:

### # iscsiadm list target-param iqn.1992-08.com.abcstorage:sn.33592219 Target: iqn.1992-08.com.abcstorage:sn.33592219

The iscsiadm list target-param -v command displays the following information:

- The authentication values for the target
- The default values for the target login parameters
- The configured value for each login parameter

The iscsiadm list target-param -v command displays the *default* parameter value before the / designator and the *configured* parameter value after the / designator. If you have not configured a parameter, its value displays as a hyphen (-). For more information, see the following examples.

```
# iscsiadm list target-param -v eui.50060e8004275511 Target: eui.50060e8004275511
        Alias: -
        Bi-directional Authentication: disabled
        Authentication Type: NONE
        Login Parameters (Default/Configured):
                Data Sequence In Order: yes/-
                Data PDU In Order: yes/-
                Default Time To Retain: 20/-
                Default Time To Wait: 2/-
                Error Recovery Level: 0/-
                First Burst Length: 65536/-
                Immediate Data: yes/-
                Initial Ready To Transfer (R2T): yes/-
                Max Burst Length: 262144/-
                Max Outstanding R2T: 1/-
                Max Receive Data Segment Length: 65536/-
                Max Connections: 1/-
                Header Digest: NONE/-
                Data Digest: NONE/-
        Configured Sessions: 1
```

The following example output displays the parameters that were negotiated between the target and the initiator:

```
# iscsiadm list target -v eui.50060e8004275511
Target: eui.50060e8004275511
        TPGT: 1
        ISID: 4000002a0000
        Connections: 1
                CID: 0
                  IP address (Local): 172.90.101.71:32813
                  IP address (Peer): 172.90.101.40:3260
                  Discovery Method: Static
                  Login Parameters (Negotiated):
                        Data Sequence In Order: yes
                        Data PDU In Order: ves
                        Default Time To Retain: 0
                        Default Time To Wait: 3
                        Error Recovery Level: 0
                        First Burst Length: 65536
                        Immediate Data: yes
```

Initial Ready To Transfer (R2T): yes Max Burst Length: 262144 Max Outstanding R2T: 1 Max Receive Data Segment Length: 65536 Max Connections: 1 Header Digest: NONE Data Digest: NONE

# **Modifying iSCSI Initiator and Target Parameters**

You can modify parameters on both the iSCSI initiator and the iSCSI target device. However, the only parameters that can be modified on the iSCSI initiator are the following:

- iSCSI initiator node name You can change the initiator node name to a different name. If you change the initiator node name, the targets that were discovered by iSNS might be removed from the initiator's target list, depending on the discovery domain configuration on the iSNS server at the time when the name was changed. For more information, see "How to Modify iSCSI Initiator and Target Parameters" on page 280.
- Header digest NONE, the default value or CRC32.
- Data digest NONE, the default value or CRC32.
- Authentication and CHAP secret key For more information about setting up authentication, see "How to Configure CHAP Authentication for Your iSCSI Initiator" on page 268.

The iSCSI driver provides default values for the iSCSI initiator and iSCSI target device parameters. If you modify the parameters of the iSCSI initiator, the modified parameters are inherited by the iSCSI target device, unless the iSCSI target device already has different values.

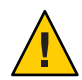

**Caution** – Ensure that the target software supports the parameter to be modified. Otherwise, you might be unable to log in to the iSCSI target device. See your array documentation for a list of supported parameters.

You can modify the iSCSI parameters only after I/O between the initiator and the target is complete. The iSCSI driver reconnects the session after the changes are made by using the iscsiadm modify command.

### **Tuning iSCSI Parameters**

iSCSI parameters can be tuned to adjust various response or connection time values of the iSCSI initiator. You can tune the iSCSI parameters depending on whether you want to adjust a parameter on the initiator for all targets for which the initiator system is connected or if you want to adjust parameters for a specific target.

Use the following command to change a parameter value of a specific iSCSI target.

iscsiadm modify target-param -T tunable-prop=value target-name

Use the following command to adjust a parameter value for all targets:

```
iscsiadm modify initiator-node -T tunable-prop=value
```

The tunable parameters below apply to the active connection, and change the behavior of the iSCSI initiator and the targets that connect to the initiator. The capability to dynamically tune parameters provides flexibility when configuring your iSCSI initiators.

 TABLE 14-1
 iSCSI Tunable Parameters

| Parameter Name         | Description                                                                                                    | Valid Values (seconds) | Default Value<br>(seconds) |
|------------------------|----------------------------------------------------------------------------------------------------|------------------------|----------------------------|
| recv-login-rsp-timeout | t Session login response time – Specifies<br>how long an iSCSI initiator waits for the<br>response of an iSCSI session login request<br>from a given iSCSI target.                                                    | 0 - 3600               | 60                         |
| conn-login-max         | Maximum connection retry time –<br>Determines the maximum number of<br>times the iSCSI initiator tries to connect<br>to the target, after the iSCSI initiator to<br>target I/O times out, or the connection<br>fails. | 0 – 3600               | 180                        |
| polling-login-delay    | Login retry time interval – Determines<br>the time interval between each iSCSI<br>session login retry, after the iSCSI<br>initiator to target I/O times out or the<br>connection fails.                               | 0 – 3600               | 60                         |

### How to Tune iSCSI Parameters

#### 1 Display all tunable iSCSI parameters.

Display the iSCSI parameter information for all targets.

```
# iscsiadm list initiator-node
Initiator node name: iqn.1986-03.com.sun:01:e0000000000.4e36d278
Initiator node alias: unknown
Login Parameters (Default/Configured):
Header Digest: NONE/-
Data Digest: NONE/-
Max Connections: 65535/-
Authentication Type: NONE
RADIUS Server: NONE
RADIUS Server: NONE
RADIUS Access: disabled
Tunable Parameters (Default/Configured):
Session Login Response Time: 60/-
```

```
Maximum Connection Retry Time: 180/-
Login Retry Time Interval: 60/-
Configured Sessions: 1
```

Display the iSCSI parameter information for a specific target.

# iscsiadm list target-param [target-name]

For example:

```
# iscsiadm list target-param -v iqn.1986-03.com.sun:02:47ac0
506-cd48-67f5-fc0d-ab7544d37538
Target: ign.1986-03.com.sun:02:47ac0506-cd48-67f5-fc0d-ab7544d37538
        Alias: -
        Bi-directional Authentication: disabled
        Authentication Type: NONE
        Login Parameters (Default/Configured):
                Data Sequence In Order: yes/-
                Data PDU In Order: yes/-
                Default Time To Retain: 20/-
                Default Time To Wait: 2/-
                Error Recovery Level: 0/-
                First Burst Length: 65536/-
                Immediate Data: yes/-
                Initial Ready To Transfer (R2T): yes/-
                Max Burst Length: 262144/-
                Max Outstanding R2T: 1/-
                Max Receive Data Segment Length: 8192/-
                Max Connections: 65535/-
                Header Digest: NONE/-
                Data Digest: NONE/-
        Tunable Parameters (Default/Configured):
                Session Login Response Time: 60/-
                Maximum Connection Retry Time: 180/-
                Login Retry Time Interval: 60/-
        Configured Sessions: 1
```

#### 2 Tune an iSCSI parameter.

For example, to set the maximum connection retry time to 90 seconds for one target:

```
# iscsiadm modify target-param -T conn-login-max=90 iqn.1986-03.com.sun:
02:47ac0506-cd48-67f5-fc0d-ab7544d37538
```

For example, to set the maximum connection retry time to 90 seconds for all targets:

# iscsiadm modify initiator-node -T conn-login-max=90

### How to Modify iSCSI Initiator and Target Parameters

The first part of this procedure illustrates how modified parameters of the iSCSI initiator are inherited by the iSCSI target device. The second part of this procedure shows how to actually modify parameters on the iSCSI target device.

This optional procedure assumes that you are logged in to the local system where access to an iSCSI target device has already been configured.

- 1 Become an administrator.
- 2 List the current parameter values for the iSCSI initiator and the target device.

Error Recovery Level: 0/-First Burst Length: 65536/-Immediate Data: yes/-

Max Burst Length: 262144/-Max Outstanding R2T: 1/-

Max Connections: 1/-Header Digest: NONE/-Data Digest: NONE/-

Initial Ready To Transfer (R2T): yes/-

Max Receive Data Segment Length: 65536/-

a. List the current parameter values for the iSCSI initiator.

```
initiator# iscsiadm list initiator-node
   Initiator node name: ign.1986-03.com.sun:01:0003ba4d233b.425c293c
   Initiator node alias: zzr1200
           Login Parameters (Default/Configured):
                   Header Digest: NONE/-
                   Data Digest: NONE/-
           Authentication Type: NONE
           RADIUS Server: NONE
           RADIUS access: unknown
           Configured Sessions: 1
b. List the current parameter values for the iSCSI target device.
   initiator# iscsiadm list target-param -v ign.1992-08.com.abcstorage:sn.84186266
   Target: ign.1992-08.com.abcstorage:sn.84186266
           Alias: -
           Bi-directional Authentication: disabled
           Authentication Type: NONE
           Login Parameters (Default/Configured):
                   Data Sequence In Order: yes/-
                   Data PDU In Order: yes/-
                   Default Time To Retain: 20/-
                   Default Time To Wait: 2/-
```

```
Note that both header digest and data digest parameters are currently set to NONE for both the iSCSI initiator and the iSCSI target device.
```

To review the default parameter values for the iSCSI target device, see the iscsiadm list target-param output in Example 14–1.

#### 3 Modify the parameter of the iSCSI initiator.

For example, set the header digest to CRC32. initiator# iscsiadm modify initiator-node -h CRC32

Configured Sessions: 1

If you change the initiator node name, the targets that were discovered by iSNS might be logged out and removed from the initiator's target list, if the new name does not belong to the same discovery domain as that of the targets. However, if the targets are in use, they are not removed. For example, if a file is open or a file system is mounted on these targets, the targets will not be removed.

You might also see new targets after the name change if these targets and the new initiator node name belong to the same discovery domain.

#### 4 Verify that the parameter was modified.

a. Display the updated parameter information for the iSCSI initiator.

initiator# iscsiadm list initiator-node Initiator node name: iqn.1986-03.com.sun:01:0003ba4d233b.425c293c Initiator node alias: zzr1200 Login Parameters (Default/Configured): Header Digest: NONE/CRC32 Data Digest: NONE/-Authentication Type: NONE RADIUS Server: NONE RADIUS Server: NONE RADIUS access: unknown Configured Sessions: 1

Note that the header digest is now set to CRC32.

#### b. Display the updated parameter information for the iSCSI target device. For example:

```
initiator# iscsiadm list target-param -v iqn.1992-08.com.abcstorage:sn.84186266
Target: ign.1992-08.com.abcstorage:sn.84186266
        Alias: -
        Bi-directional Authentication: disabled
        Authentication Type: NONE
        Login Parameters (Default/Configured):
                Data Sequence In Order: yes/-
                Data PDU In Order: yes/-
                Default Time To Retain: 20/-
                Default Time To Wait: 2/-
                Error Recovery Level: 0/-
                First Burst Length: 65536/-
                Immediate Data: yes/-
                Initial Ready To Transfer (R2T): yes/-
                Max Burst Length: 262144/-
                Max Outstanding R2T: 1/-
                Max Receive Data Segment Length: 65536/-
                Max Connections: 1/-
                Header Digest: CRC32/-
                Data Digest: NONE/-
        Configured Sessions: 1
```

Note that the header digest is now set to CRC32.

#### 5 Verify that the iSCSI initiator has reconnected to the iSCSI target.

```
initiator# iscsiadm list target -v iqn.1992-08.com.abcstorage:sn.84186266
Target: iqn.1992-08.com.abcstorage:sn.84186266
TPGT: 2
```

```
ISID: 4000002a0000
Connections: 1
CID: 0
IP address (Local): nnn.nn.nnn:64369
IP address (Peer): nnn.nn.nnn:3260
Discovery Method: SendTargets
Login Parameters (Negotiated):
.
.
Header Digest: CRC32
Data Digest: NONE
```

6 (Optional) Reset an iSCSI initiator parameter or an iSCSI target device parameter.

You can reset a parameter to its default value by using the iscsiadm modify command. Or, you can use the iscsiadm remove command to reset all parameters to their default values.

The iscsiadm modify target-param command changes only the parameters that are specified on the command line.

The following example shows how to reset the header digest to NONE:

initiator# iscsiadm modify target-param -h none iqn.1992-08.com.abcstorage:sn...

For information about the iscsiadm remove target-param command, see iscsiadm(1M).

### **Troubleshooting iSCSI Configuration Problems**

The following tools are available to troubleshoot general iSCSI configuration problems:

- snoop This tool has been updated to support iSCSI packets.
- wireshark This product is available from http://www.wireshark.org/.

Both tools can filter iSCSI packets on port 3260.

The following sections describe how to troubleshoot various iSCSI issues and error messages.

# No Connections to the iSCSI Target From the Local System

### How to Troubleshoot iSCSI Connection Problems

- 1 Become an administrator.
- 2 List your iSCSI target information.

For example:

```
initiator# iscsiadm list target
Target: iqn.2001-05.com.abcstorage:6-8a0900-37ad70401-bcfff02df8a421df-zzr1200-01
    TPGT: default
    ISID: 4000002a0000
    Connections: 0
```

3 If no connections are listed in the iscsiadm list target output, check the /var/adm/messages file for possible reasons why the connection failed.

You can also verify whether the connection is accessible by using the ping command or by connecting to the storage device's iSCSI port by using the telnet command to ensure that the iSCSI service is available. The default port is 3260.

In addition, check the storage device's log file for errors.

# 4 If your target is not listed in the iscsiadm list target output, check the /var/adm/messages file for possible causes.

If you are using SendTargets as the discovery method, try listing the *discovery-address* by using the -v option to ensure that the expected targets are visible to the host. For example:

```
initiator# iscsiadm list discovery-address -v 10.0.0.1
Discovery Address: 10.0.0.1:3260
    Target name: eui.210000203787dfc0
    Target address: 10.0.0.1:11824
    Target name: eui.210000203787e07b
    Target address: 10.0.0.1:11824
```

If you are using iSNS as the discovery method, try enabling the iSNS discovery method and listing the *isns-server* using the -v option to ensure that the expected targets are visible to the host. For example:

```
initiator# iscsiadm list isns-server -v
iSNS Server IP Address: 10.20.56.56:3205
    Target name: iqn.1992-08.com.xyz:sn.1234566
        Target address: 10.20.57.161:3260, 1
        Target name: iqn.2003-10.com.abc:group-0:154:abc-65-01
            Target address: 10.20.56.206:3260, 1
        Target address: 10.20.56.206:3260, 1
```

# iSCSI Device or Disk Is Not Available on the Local System

- How to Troubleshoot iSCSI Device or Disk Unavailability
- 1 Become an administrator.
- 2 Identify the LUNs that were discovered on this target during enumeration.

The - S option shows which LUNs were discovered on this target during enumeration.

For example:

,

```
# iscsiadm list target -S
Target: iqn.2001-05.com.abcstorage:6-8a0900-37ad70401-bcfff02df8a421df-zzr1200-01
    TPGT: default
    ISID: 4000002a0000
    Connections: 1
    LUN: 0
        Vendor: ABCSTOR
        Product: 0010
        OS Device Name: /dev/rdsk/c3t34d0s2
```

- 3 Review the /var/adm/messages file to see if an error was reported. If you think a LUN should be listed but it is not, then check this log file.
- 4 Check the storage device's log files for errors.
- 5 Ensure that any storage device LUN masking is properly configured.

# Use LUN Masking When Using the iSNS Discovery Method

Avoid using the iSNS discovery domain as the means to control storage authorization to specific initiators. Use *LUN masking* instead to ensure that only authorized initiators can access a LUN.

If you remove a target from a discovery domain while the target is in use, the iSCSI initiator does not log out from this target. If you do not want this initiator to access this target (and the associated LUNs), you must use LUN masking. Removing the target from the discovery domain is not sufficient.

### **General iSCSI Error Messages**

This section describes the iSCSI messages that might be found in the /var/adm/messages file and potential solutions for recovery.

The message format is as follows:

| ISCSI TYPE (OID) STRING (STATUS-CL  | ASS#/STATUS-DETAIL#)                                                                 |
|-------------------------------------|--------------------------------------------------------------------------------------|
| ТҮРЕ                                | Is either connection or session.                                                     |
| OID                                 | Is the object ID of the connection or session. This ID is unique for an OS instance. |
| STRING                              | Is a description of the condition.                                                   |
| STATUS-CLASS#/STATUS-DETAIL#        | These values are returned in an iSCSI login response as defined by RFC 3720.         |
| issesi connection(OID) login failed | Miscallaneous iSCST initiator errors                                                 |

iscsi connection(OID) login failed - Miscellaneous iSCSI initiator errors. Cause: The device login failed due to some form of initiator error.

iscsi connection(OID) login failed - Initiator could not be successfully authenticated.

Cause: The device could not successfully authenticate the initiator.

**Solution:** If applicable, verify that the settings for CHAP names, CHAP passwords, or the RADIUS server are correct.

iscsi connection(*OID*) login failed - Initiator is not allowed access to the given target.

Cause: The device cannot allow the initiator access to the iSCSI target device.

**Solution:** Verify your initiator name and confirm that it is properly masked or provisioned by the storage device.

iscsi connection( $O\!I\!D$ ) login failed - Requested ITN does not exist at this address.

**Cause:** The device does not provide access to the iSCSI target name (ITN) that you are requesting.

**Solution:** Verify that the initiator discovery information is specified properly and that the storage device is configured properly.

iscsi connection(OID) login failed - Requested ITN has been removed and no forwarding address is provided.

**Cause:** The device can no longer provide access to the iSCSI target name (ITN) that you are requesting.

**Solution:** Verify that the initiator discovery information has been specified properly and that the storage device has been configured properly.

iscsi connection(OID) login failed - Requested iSCSI version range is not supported by the target.

Cause: The initiator's iSCSI version is not supported by the storage device.

iscsi connection(OID) login failed - No more connections can be accepted on this Session ID (SSID).

**Cause:** The storage device cannot accept another connection for this initiator node to the iSCSI target device.

iscsi connection(OID) login failed - Missing parameters (e.g., iSCSI initiator and/or target name).

**Cause:** The storage device is reporting that the initiator or target name has not been properly specified.

Solution: Properly specify the iSCSI initiator or target name.

iscsi connection(OID) login failed - Target hardware or software error. Cause: The storage device encountered a hardware or software error.

**Solution:** Consult the storage documentation, or contact the storage vendor for further assistance.

iscsi connection( $O\!I\!D$ ) login failed - iSCSI service or target is not currently operational.

Cause: The storage device is currently not operational.

**Solution:** Consult the storage documentation, or contact the storage vendor for further assistance.

iscsi connection(OID) login failed - Target has insufficient session, connection or other resources.

Cause: The storage device has insufficient resources.

**Solution:** Consult the storage documentation, or contact the storage vendor for further assistance.

- iscsi connection(OID) login failed unable to initialize authentication
- iscsi connection(OID) login failed unable to set authentication
- iscsi connection(OID) login failed unable to set username

iscsi connection(OID) login failed - unable to set password

- iscsi connection(OID) login failed unable to set ipsec
- iscsi connection(OID) login failed unable to set remote authentication Cause: The initiator was unable to initialize or set authentication properly.

Solution: Verify that your initiator settings for authentication are properly configured.

iscsi connection(OID) login failed - unable to make login pdu
Cause: The initiator was unable to make a login payload data unit (PDU) based on the
initiator or storage device settings.

**Solution:** Try resetting any target login parameters or other nondefault settings.

iscsi connection(OID) login failed - failed to transfer login

iscsi connection(OID) login failed - failed to receive login response Cause: The initiator failed to transfer or receive a login payload data unit (PDU) across the network connection.

**Solution:** Verify that the network connection is reachable.

- iscsi connection(OID) login failed received invalid login response (OP CODE)
  Cause: The storage device has responded to a login with an unexpected response.
- iscsi connection(OID) login failed login failed to authenticate with target Cause: The initiator was unable to authenticate the storage device.

Solution: Verify that your initiator settings for authentication are properly configured.

iscsi connection(OID) login failed - initiator name is required Cause: An initiator name must be configured to perform all actions.

**Solution:** Verify that the initiator name is configured.

- iscsi connection(OID) login failed authentication receive failed
- iscsi connection(OID) login failed authentication transmit failed Cause: The initiator was unable to transmit or receive authentication information.

**Solution:** Verify network connectivity with the storage device or the RADIUS server, as applicable.
iscsi connection(OID) login failed - login redirection invalid Cause: The storage device attempted to redirect the initiator to an invalid destination.

**Solution:** Consult the storage documentation, or contact the storage vendor for further assistance.

iscsi connection(OID) login failed - target protocol group tag mismatch, expected <TPGT>, received <TPGT>

**Cause:** The initiator and target had a TPGT (target portal group tag) mismatch.

Solution: Verify your TPGT discovery settings on the initiator or the storage device.

iscsi connection(OID) login failed - can't accept PARAMETER in security stage Cause: The device responded with an unsupported login parameter during the security phase of login.

**Solution:** The parameter name is noted for reference. Consult the storage documentation, or contact the storage vendor for further assistance.

iscsi connection(OID) login failed - HeaderDigest=CRC32 is required, can't accept VALUE

iscsi connection(OID) login failed - DataDigest=CRC32 is required, can't accept VALUE

**Cause:** The initiator is only configured to accept a HeaderDigest or DataDigest that is set to CRC32 for this target. The device returned the value of *VALUE*.

Solution: Verify that the initiator and device digest settings are compatible.

iscsi connection( $O\!ID$ ) login failed - HeaderDigest=None is required, can't accept VALUE

iscsi connection( $O\!I\!D$ ) login failed - DataDigest=None is required, can't accept  $V\!ALU\!E$ 

**Cause:** The initiator is only configured to accept a HeaderDigest or DataDigest that is set to NONE for this target. The device returned the value of *VALUE*.

Solution: Verify that the initiator and device digest settings are compatible.

- iscsi connection(OID) login failed can't accept PARAMETER
  Cause: The initiator does not support this parameter.
- iscsi connection(OID) login failed can't accept MaxOutstandingR2T VALUE
   Cause: The initiator does not accept MaxOutstandingR2T of the noted VALUE.

- iscsi connection(OID) login failed can't accept MaxConnections VALUE
   Cause: The initiator does not accept the maximum connections of the noted VALUE.
- iscsi connection(OID) login failed can't accept ErrorRecoveryLevel VALUE
   Cause: The initiator does not accept an error recovery level of the noted VALUE.
- iscsi session(OID) NAME offline
  Cause: All connections for this target NAME have been removed or have failed.
- iscsi connection(OID) failure unable to schedule enumeration Cause: The initiator was unable to enumerate the LUNs on this target.
  - **Solution:** You can force LUN enumeration by running the devfsadm -i iscsi command. For more information, see devfsadm(1M).
- iscsi connection(OID) unable to connect to target NAME (errno:ERRNO)
   Cause: The initiator failed to establish a network connection.

**Solution:** For information about the specific *ERRNO* on the connection failure, see the /usr/include/sys/errno.h file.

# • • • CHAPTER 15

# Configuring and Managing the Oracle Solaris Internet Storage Name Service (iSNS)

This chapter provides an overview of the Internet Storage Name Service (iSNS), and describes how to configure the Oracle Solaris iSNS server, manage the iSNS server, and manage iSNS clients. This chapter discusses the following topics:

- "The iSNS Technology (Overview)" on page 291
- "Configuring the iSNS Server" on page 293
- "Managing the iSNS Server and Clients" on page 299

# The iSNS Technology (Overview)

The Internet Storage Name Service (iSNS) is a protocol that allows dynamic discovery of iSCSI initiators and targets within an IP storage area network *SAN*. The iSNS protocol enables identification, connection to, and management of iSCSI devices by providing the following services:

- Name registration and discovery: The source of data that is to be stored (known as the *initiator*) and the storage object (known as the *target*) register their attributes and address, and then can obtain information about accessible storage devices dynamically.
- Discovery domains and logon control: Resources in a typical storage network are divided into groups called *discovery domains*, which can be administered through network management applications. Discovery domains enhance security by providing access control to targets that are not enabled with their own access controls, while limiting the logon process of each initiator to a relevant subset of the available targets in the network.
- State-change notification: The iSNS server notifies relevant iSNS clients of network events, for example, a newly created disk Logical Unit Number (LUN), storage resources going offline, discovery domain membership changes and link failures in a network. These notifications let a network quickly adapt to changes in topology, which is key to scalability and availability. This is an optional service.
- Entity status inquiry: The iSNS server verifies that a iSNS client is available. As a result, a status change notification might be issued. This is an optional service.

In a simple configuration, the source of data that is to be stored (the initiator) exchanges data with a storage object (the target). The initiator can locate the target and the target always recognizes the initiator. For example, the Oracle StorageTek 5320 Network Attached Storage (NAS) appliance is a iSCSI target because it stores data. The data comes from various iSCSI clients such as a data management applications or network interface cards which act as initiators. However, in large and complex configurations, it is difficult and time-consuming to configure every initiator for every target and for every target to recognize every initiator. The iSNS server resolves this by using discovery and security mechanisms to dynamically and automatically identify initiators and targets, and manage their connections to authorized resources.

After a Oracle Solaris system has been configured as an iSNS server, all targets and initiators can register with the server. The targets and initiators become iSCSI *clients* or *nodes* of the iSNS server. These clients are members of the *default discovery domain*, the only domain in the *default discovery domain set*. When you enable the default discovery domain set, the iSNS server can provide the iSCSI Name Service (iSNS) for the clients in a simple manner.

To take advantage of the iSCSI Name Service's abilities, create several discovery domain sets and discovery domains. Then assign the clients to different domains, overlapping their memberships. The iSNS server keeps track of the clients' status as a member of one or more discovery domains. For example, when a new storage device is added to the storage network and is registered with the iSNS server, it is in the default discovery domain in the default discovery domain set. You then assign this target to the discovery domains whose initiators will use it as a resource. The iSNS server then removes this target as a member of the default discovery domain in the default discovery domain set.

All initiators and targets are assigned to at least one discovery domain. Assigning an initiator to one discovery domain restricts its access to those targets in the same discovery domain set. Assigning an initiator to several discovery domains allows it to find and use targets in all of the discovery domain sets that include the initiator's discovery domain. You can manage access to clients by disabling and enabling their discovery domain sets without affecting the clients in other discovery domain sets.

For example, a site has two discovery domain sets in addition to the default one: Production and Research. Within the two discovery domain sets are three domains in addition to the default one: Development, Operations, and Finance. The Development discovery domain is in the Research discovery domain set, Operations is in the Production domain set, and Finance is a member of both discovery domain sets. Each client has been assigned to the discovery domain set that uses it the most. A data application in the Operations discovery domain can locate and get access to storage devices in the Production discovery domain set because it is a member of that discovery domain set but it cannot get access to a storage device in the Research discovery domain sets. If the Research discovery domain set were disabled, initiators in the Finance discovery domain would not have access to the Research storage devices but would continue to have access to those in the Production discovery domain set.

# **Configuring the iSNS Server**

You can configure the iSNS server using as described in the following task maps and sections.

| Task                                          | (                                                          | For Instructions                                                                                                    |
|-----------------------------------------------|------------------------------------------------------------|----------------------------------------------------------------------------------------------------|
| 1. A                                          | Accept the default properties of the iSNS server or cl     | hange them.                                                                                                    |
|                                               | A. Notification of state changes of the server             | "How to Set Notifications for Changes in Server State"<br>on page 294                                                                           |
|                                               | B. Number of attempts to determine a client's availability | "How to Set the Number of Retries for Client<br>Inquiries" on page 295                                                                          |
|                                               | C. Location of file that stores client data.               | "How to Specify the Data Store Location" on page 295                                                                                            |
| 2. E                                          | nable the iSNS server and display the settings.            | "How to Install the iSNS Server Package" on page 294<br>"How to Display the Current Server Configuration" on<br>page 296                        |
| 3. Register all clients with the iSNS server. |                                                            | Use the client's management interface's iSCSI<br>configuration function to specify the IP address of the<br>iSNS server and to allow discovery. |
| 4. E                                          | nable the default discovery domain set.                    | "How to Enable the Default Discovery Domain Set" on<br>page 296                                                                                 |

After these tasks, the iSNS server is operating in a minimal manner. All of the clients are in the default discovery domain and are unassigned. Each one can identify and get access to all of the other ones.

| 5. Create the discovery domain sets for your site.                                                                         | "How to Create the Discovery Domain Sets" on<br>page 296                 |
|----------------------------------------------------------------------------------------------------|--------------------------------------------------------------------------|
| 6. Create the discovery domains for your site.                                                                             | "How to Create the Discovery Domains" on page 297                        |
| 7. Add each discovery domain to one or more discovery domain set.                                                          | "How to Add a Discovery Domain to a Discovery<br>Domain Set" on page 297 |
| 8. Assign clients to one or more discovery domains.                                                                        | "How to Assign Clients to a Discovery Domain" on<br>page 298             |
| 9. Verify the membership of clients in discovery domains and the membership of discovery domains in discovery domain sets. | "How to Display the Status of a Discovery Domain Set"<br>on page 299     |
|                                                                                                    | page 300                                                                 |
|                                                                                                    | "How to Display the Status of Clients" on page 300                       |

The next section provides instructions for setting up the iSNS environment. The following topics are discussed:

- "Setting Up the iSNS Administrative Settings" on page 294
- "Using the Command Line Interface to Configure iSNS" on page 296

# Setting Up the iSNS Administrative Settings

This section provides the procedures for changing the default administrative settings of the iSNS service and for starting the iSNS daemon. If you change a setting after the iSNS server has been started, you need to refresh the iSNS server. If you change the data store location, you need to restart the iSNS server.

- "How to Install the iSNS Server Package" on page 294
- "How to Set Notifications for Changes in Server State" on page 294
- "How to Set the Number of Retries for Client Inquiries" on page 295
- "How to Specify the Data Store Location" on page 295

See the man page for the isns(1M) command details about these operations.

#### How to Install the iSNS Server Package

Install the iSNS server package and start the iSNS service.

#### 1 Become an administrator.

2 Install the iSNS server package.

# pkg install service/storage/isns

3 Enable the iSNS service.

# svcadm enable isns\_server

4 Verify that the service is running.

```
# svcs svc:/network/isns_server:default
STATE STIME FMRI
online 16:10:49 svc:/network/isns_server:default
```

You have a set Notifications for Changes in Server State

By default, all clients are notified when the iSNS server is not available. To disable these notifications, change the *Management\_SCNs\_Enabled* property.

1 Use the "iSNS Server Management" RBAC profile to obtain the authorizations needed for managing the iSNS service.

Roles contain authorizations and privileged commands. For more information about roles, see "Initially Configuring RBAC (Task Map)" in *Oracle Solaris Administration: Security Services*.

2 Use the svccfg command to disable the property:

# svccfg -s svc:/network/isns\_server setprop config/Management\_SCN\_Enabled=false

- 3 Reload the server configuration:
  - # svcadm refresh svc:/network/isns\_server

#### How to Set the Number of Retries for Client Inquiries

The default number of retries is 3. If the server does not get a response to three inquiries, it registers that client as unavailable. To change the number of retries, change the value of the *ESI Retry Threshold* property.

1 Use the "iSNS Server Management" RBAC profile to obtain the authorizations needed for managing the iSNS service.

Roles contain authorizations and privileged commands. For more information about roles, see "Initially Configuring RBAC (Task Map)" in *Oracle Solaris Administration: Security Services*.

2 Use the svccfg command to change the property to, for example, 6 retries:

# svccfg -s svc:/network/isns\_server setprop config/ESI\_retry\_threshold\_count=6

- 3 Reload the server configuration:
  - # svcadm refresh svc:/network/isns\_server

#### How to Specify the Data Store Location

The default location and name for the file that contains the client data is /etc/isns/isnsdata.xml If you have a complex network environment that includes one or more backup iSNS servers, the data store must reside in a common location so that all servers can use it. Use the *data\_store\_location* property to specify the new location. You can also change the name of the file.

1 Use the "iSNS Server Management" RBAC profile to obtain the authorizations needed for managing the iSNS service.

Roles contain authorizations and privileged commands. For more information about roles, see "Initially Configuring RBAC (Task Map)" in *Oracle Solaris Administration: Security Services*.

2 Use the svccfg command to change the location to, for example, /etc/isns2/isns data.xml:

# svccfg -s svc:/network/isns\_server setprop config/data\_store\_location="/etc/isns2/isns\_data.xml"

- 3 If you change the data store location after the server has been enabled, you must restart the server:
  - # svcadm restart svc:/network/isns\_server

# Using the Command Line Interface to Configure iSNS

This section provides the procedures for configuring the iSNS server using the command line interface. The following topics are discussed:

- "How to Display the Current Server Configuration" on page 296
- "How to Enable the Default Discovery Domain Set" on page 296
- "How to Create the Discovery Domain Sets" on page 296
- "How to Create the Discovery Domains" on page 297
- "How to Add a Discovery Domain to a Discovery Domain Set" on page 297
- "How to Assign Clients to a Discovery Domain" on page 298

These procedures use the isnsadm(1M) command. See the man page for a complete description of all of the command options.

#### How to Display the Current Server Configuration

• The following command shows the properties of the iSNS server:

```
# isnsadm show-config
```

```
Data Store Location: /etc/isns/isnsdata.xml
Entity Status Inquiry Non-Response Threshold: 3
Management SCN Enabled: yes
Authorized Control Node Names: -
```

#### How to Enable the Default Discovery Domain Set

1 Use the "iSNS Server Management" RBAC profile to obtain the authorizations needed for managing the iSNS service.

Roles contain authorizations and privileged commands. For more information about roles, see "Initially Configuring RBAC (Task Map)" in *Oracle Solaris Administration: Security Services*.

2 Activate the default discovery domain set:

# isnsadm enable-dd-set Default

#### How to Create the Discovery Domain Sets

1 Use the "iSNS Server Management" RBAC profile to obtain the authorizations needed for managing the iSNS service.

Roles contain authorizations and privileged commands. For more information about roles, see "Initially Configuring RBAC (Task Map)" in *Oracle Solaris Administration: Security Services*.

#### 2 Create a discovery domain set:

# isnsadm create-dd-set set\_name

3 Enable the discovery domain set:

```
# isnsadm enable-dd-set set_name
```

4 View all the discovery domain sets, including the new one:

```
# isnsadm list-dd-set -v
    DD Set name: Default
    State: Enabled
    DD Set name:set_name
    State: Enabled
```

The list of discovery domain sets includes the default discovery domain set as well as the new one.

#### How to Create the Discovery Domains

New discovery domains are members of the default discovery domain set. After you create them, you add them to the new discovery domain set.

1 Use the "iSNS Server Management" RBAC profile to obtain the authorizations needed for managing the iSNS service.

Roles contain authorizations and privileged commands. For more information about roles, see "Initially Configuring RBAC (Task Map)" in *Oracle Solaris Administration: Security Services*.

#### 2 Create the discovery domain:

# isnsadm create-dd domain\_name

3 View the new discovery domain in the Default discovery domain set:

```
# isnsadm list-dd-set
    DD name: name
    DD set(s): Default
```

4 Create other discovery domains.

#### How to Add a Discovery Domain to a Discovery Domain Set

This task removes the discovery domain from the default discovery domain set and adds it the discovery domain set that you specify. Because the new discovery domain set has been enabled, all the clients in its discovery domains can be discovered by the iSNS server.

You do not need to have privileges to list the members of the discovery domains and discovery domain sets.

1 Use the "iSNS Server Management" RBAC profile to obtain the authorizations needed for managing the iSNS service.

Roles contain authorizations and privileged commands. For more information about roles, see "Initially Configuring RBAC (Task Map)" in *Oracle Solaris Administration: Security Services*.

2 List the discovery domains to identify the one you want to add.

# isnsadm list-dd -v

- 3 List the discovery domain sets to identify the one you want as the container for the new discovery domain.
  - # isnsadm list-dd-set
- 4 Move the discovery domain to the discovery domain set that you want:
  - # isnsadm add-dd domain\_name -s set\_name
- 5 View the new addition to the discovery domain set:
  - # isnsadm list-dd-set -v domain\_name

#### How to Assign Clients to a Discovery Domain

# **Before You Begin** Use the client's management interface to register the client. Using the iSCSI configuration function, specify the IP address of the iSNS server and allow discovery of the client by the iSNS server.

# 1 Use the "iSNS Server Management" RBAC profile to obtain the authorizations needed for managing the iSNS service.

Roles contain authorizations and privileged commands. For more information about roles, see "Initially Configuring RBAC (Task Map)" in *Oracle Solaris Administration: Security Services*.

#### 2 Verify that the client has been registered with the iSNS server:

```
# isnsadm list-node
```

```
iSCSI Name: iqn.1986-03.com.sun:01:000e0c9f10da.45173FEA.engr
Alias: STK5320_NAS
Type: Target
.
iSCSI Name: iqn.1986-03.com.sun:01:000e0c9f10da.454F00A2.acct
Alias:
Type: Initiator
```

The output shows the clients' iSCSI names.

#### 3 Verify the name of the discovery domain:

# isnsadm list-dd

#### 4 Add the client to the discovery domain:

# isnsadm add-node -d domain\_name iSCSI\_Name

For example, to add the target called "STK5320\_NAS" to the Eng-dd discovery domain:

# isnsadm add-node -d Eng-dd iqn.1986-03.com.sun:01:000e0c9f10da.454F00A2.engr

5 List all the clients in the discovery domain to verify the client has been added:

```
# isnsadm list-dd -v domain_name
```

For example, to check the Eng-dd discovery domain:

```
# isnsadm list-dd -v Eng-dd
DD name: Eng-dd
DD set: Development-dds
iSCSI Name: iqn.1986-03.com.sun:01:000e0c9f10da.45173FEA.engr
iSCSI Name: iqn.1986-03.com.sun:01:000e0c9f10da.454F00A2.acct
iSCSI name: iqn.1986-03.com.sun:01:e0000000000.46fd8e2b
```

#### Managing the iSNS Server and Clients

This section describes how to maintain the iSNS discovery domain sets and their members, the initiators and targets. As the site grows, continue to add clients, discovery domains, and discovery domain sets as described in the following sections:

- "How to Create the Discovery Domain Sets" on page 296
- "How to Create the Discovery Domains" on page 297
- "How to Add a Discovery Domain to a Discovery Domain Set" on page 297
- "How to Assign Clients to a Discovery Domain" on page 298

This section provides the other procedures for managing the iSNS server, using the command line interface. The following topics are discussed:

- "How to Display the Status of a Discovery Domain Set" on page 299
- "How to Display the Status of a Discovery Domain" on page 300
- "How to Display the Status of Clients" on page 300
- "How to Remove a Client from a Discovery Domain" on page 300
- "How to Remove a Discovery Domain from a Discovery Domain Set" on page 301
- "How to Disable a Discovery Domain Set" on page 301
- "How to Remove a Discovery Domain Set" on page 301

#### How to Display the Status of a Discovery Domain Set

- Show the status of the discovery domain set and list the discovery domains that are its members:
  - # isnsadm list-dd-set -v set\_name

### How to Display the Status of a Discovery Domain

Show the status of the discovery domain and lists the clients that are its members:
 # isnsadm list-dd -v domain\_name

### How to Display the Status of Clients

- Select one of the following to display client status:
  - Show the status of all clients:
    - # isnsadm list-node -v
  - Show the status of only the clients that are targets, that is, storage objects:

```
# isnsadm list-node -t
```

### How to Remove a Client from a Discovery Domain

1 Use the "iSNS Server Management" RBAC profile to obtain the authorizations needed for managing the iSNS service.

Roles contain authorizations and privileged commands. For more information about roles, see "Initially Configuring RBAC (Task Map)" in *Oracle Solaris Administration: Security Services*.

2 List the clients to identify the one you want to remove.

```
# isnsadm list-node -v
iSCSI Name: iqn.1986-03.com.sun:01:000e0c9f10da.45173FEA.engr
Alias: STK5320_NAS
Type: Target
Network Entity: SE5310
Portal: 172.20.57.95:3260
Portal Group: 1
Portal: 172.20.56.95:3260
Portal Group: 1
DD Name: Research,Finance
```

The output shows the client's iSCSI name and the name of the discovery domains of which it is a member.

- 3 Remove the client from the discovery domain.
  - # isnsadm remove-node -d domain\_name iSCSI\_name

### How to Remove a Discovery Domain from a Discovery Domain Set

1 Use the "iSNS Server Management" RBAC profile to obtain the authorizations needed for managing the iSNS service.

Roles contain authorizations and privileged commands. For more information about roles, see "Initially Configuring RBAC (Task Map)" in *Oracle Solaris Administration: Security Services*.

2 List the discovery domains to identify the one you want to remove.

```
# isnsadm list-dd -v
```

3 Remove the discovery domain from the discovery domain set.

```
# isnsadm remove-dd set_name domain_name
```

# How to Disable a Discovery Domain Set

1 Use the "iSNS Server Management" RBAC profile to obtain the authorizations needed for managing the iSNS service.

Roles contain authorizations and privileged commands. For more information about roles, see "Initially Configuring RBAC (Task Map)" in *Oracle Solaris Administration: Security Services*.

2 Deactivate a discovery domain set:

# isnsadm disable-dd-set set\_name

- 3 Verify that the state of the discovery domain set has changed to Disabled:
  - # isnsadm list-dd-set set\_name

# How to Remove a Discovery Domain Set

After you remove a discovery domain set, its discovery domains remain. A discovery domain must be a member of at least one discovery domain set.

1 Use the "iSNS Server Management" RBAC profile to obtain the authorizations needed for managing the iSNS service.

Roles contain authorizations and privileged commands. For more information about roles, see "Initially Configuring RBAC (Task Map)" in *Oracle Solaris Administration: Security Services*.

2 List the discovery domain sets to identify the one you want to remove.

# isnsadm list-dd-set -v

3 Remove the discovery domain set.

# isnsadm remove-dd-set set\_name

• • • CHAPTER 16

# The format Utility (Reference)

This chapter describes the format utility's menus and commands.

This is a list of the reference information in this chapter.

- "Recommendations and Requirements for Using the format Utility" on page 303
- "format Menu and Command Descriptions" on page 304
- "Rules for Input to format Commands" on page 310
- "Getting Help on the format Utility" on page 311

For a overview of when to use the format utility, see "format Utility" on page 191.

# Recommendations and Requirements for Using the format Utility

You must be an administrator or have assumed an equivalent role to use the format utility. Otherwise, the following error message is displayed when you try to use the format utility:

\$ format
Searching for disks...done
No permission (or no disks found)!

Keep the following guidelines in mind when you use the format utility and want to preserve the existing data:

- Back up all files on the disk drive.
- Save all your defect lists in files by using the format utility's dump command. The file name should include the drive type, model number, and serial number.
- Save the paper copies of the manufacturer's defect list that was shipped with your drive.

# format Menu and Command Descriptions

The format main menu appears similar to the following:

| FORMAT  | MENU:         |   |                                     |
|---------|---------------|---|-------------------------------------|
|         | disk          | - | select a disk                       |
|         | type          | - | select (define) a disk type         |
|         | partition     | - | select (define) a partition table   |
|         | current       | - | describe the current disk           |
|         | format        | - | format and analyze the disk         |
|         | fdisk         | - | run the fdisk program (x86 only)    |
|         | repair        | - | repair a defective sector           |
|         | label         | - | write label to the disk             |
|         | analyze       | - | surface analysis                    |
|         | defect        | - | defect list management              |
|         | backup        | - | search for backup labels            |
|         | verify        | - | read and display labels             |
|         | save          | - | save new disk/partition definitions |
|         | inquiry       | - | show vendor, product and revision   |
|         | volname       | - | set 8-character volume name         |
|         | ! <cmd></cmd> | - | execute <cmd>, then return</cmd>    |
|         | quit          |   |                                     |
| format> | >             |   |                                     |

The following table describes the main menu items for the format utility.

| Menu Item | Command or Menu? | Description                                                                                                    |
|-----------|------------------|----------------------------------------------------------------------------------------------------|
| disk      | Command          | Lists all of the system's drives. Also lets you choose the disk<br>you want to use in subsequent operations. This disk is referred<br>to as the current disk.                                                          |
| type      | Command          | Identifies the manufacturer and model of the current disk.<br>Also displays a list of known drive types. Choose the Auto<br>configure option for all SCSI-2 disk drives.                                               |
| partition | Menu             | Creates and modifies slices. For more information, see "partition Menu" on page 306.                                                                                                    |
| current   | Command          | <ul> <li>Displays the following information about the current disk:</li> <li>Device name and device type</li> <li>Number of cylinders, alternate cylinders, heads and sectors</li> <li>Physical device name</li> </ul> |

| TABLE 16–1 Tł | he Main Menu | Item Descrip | tions for the | format Utility |
|---------------|--------------|--------------|---------------|----------------|
|---------------|--------------|--------------|---------------|----------------|

| Menu Item | Command or Menu? | Description                                                                                                    |
|-----------|------------------|----------------------------------------------------------------------------------------------------|
| format    | Command          | <ul> <li>Formats the current disk by using one of these sources of information in this order:</li> <li>1. Information that is found in the format.dat file</li> <li>2. Information from the automatic configuration process</li> <li>3. Information that you type at the prompt if no format.dat entry exists</li> </ul> |
|           |                  | This command does not apply to IDE disks. IDE disks are preformatted by the manufacturer.                                                                                                    |
| fdisk     | Menu             | x86 platform only: Runs the fdisk program to create a Solaris fdisk partition.                                                                                                    |
|           |                  | The fdisk command cannot be used on disks with an EFI label that are greater than 1 terabyte in size.                                                                                                    |
| repair    | Command          | Repairs a specific block on the current disk.                                                                                                    |
| label     | Command          | Writes a new label to the current disk.                                                                                                    |
| analyze   | Menu             | Runs read, write, and compare tests. For more information, see "analyze Menu" on page 307.                                                                                                    |
| defect    | Menu             | Retrieves and displays defect lists. For more information, see<br>"defect Menu" on page 309. This feature does not apply to<br>IDE disks. IDE disks manage defects automatically.                                                                                                    |
| backup    | Command          | VTOC – Searches for backup labels.                                                                                                    |
|           |                  | EFI – Not supported.                                                                                                    |
| verify    | Command          | <ul> <li>Displays the following information about the current disk:</li> <li>Device name and device type</li> <li>Number of cylinders, alternate cylinders, heads and sectors</li> <li>Partition table</li> </ul>                                                                                                    |
| save      | Command          | VTOC – Saves new disk and partition information.                                                                                                    |
|           |                  | EFI – Not applicable.                                                                                                    |
| inquiry   | Command          | <b>SCSI disks only</b> – Displays the vendor, product name, and revision level of the current drive.                                                                                                    |
| volname   | Command          | Labels the disk with a new eight-character volume name that you specify.                                                                                                    |
| quit      | Command          | Exits the format menu.                                                                                                    |

 TABLE 16-1
 The Main Menu Item Descriptions for the format Utility
 (Continued)

#### partition Menu

The partition menu appears similar to the following:

```
format> partition
PARTITION MENU:
               - change '0' partition
       0
               - change '1' partition
        1
              - change '2' partition
        2
        3
              - change '3' partition
       4
              - change '4' partition
        5
               - change '5' partition
        6
               - change '6' partition
               - change '7' partition
        7
        select - select a predefined table
        modify - modify a predefined partition table
        name - name the current table
        print - display the current table
        label - write partition map and label to the disk
        quit
partition>
```

The following table describes the partition menu items.

TABLE 16-2 Descriptions for partition Menu Items

| Subcommand                    | Description                                                                                                    |
|-------------------------------|----------------------------------------------------------------------------------------------------|
| change ' <i>n</i> ' partition | <ul> <li>Enables you to specify the following information for the new partition:</li> <li>Identification tag</li> <li>Permission flags</li> <li>Starting cylinder</li> <li>Size</li> </ul> |
| select                        | Enables you to choose a predefined partition table.                                                                                                    |
| modify                        | Enables you to change all the slices in the partition table. This command is preferred over the individual change 'x' partition commands.                                                  |
| name                          | Enables you to specify a name for the current partition table.                                                                                                    |
| print                         | Displays the current partition table.                                                                                                    |
| label                         | Writes the partition map and the label to the current disk.                                                                                                    |
| quit                          | Exits the partition menu.                                                                                                    |

#### x86: fdisk Menu

The fdisk menu appears on x86 based systems only and appears similar to the following.

format> fdisk Total disk size is 14169 cylinders Cylinder size is 2510 (512 byte) blocks

|           |        |          | C     | ylinder | S      |     |
|-----------|--------|----------|-------|---------|--------|-----|
| Partition | Status | Туре     | Start | End     | Length | %   |
| =======   | ====== |          | ===== | ===     | ====== | === |
| 1         | Active | x86 Boot | 1     | 9       | 9      | 0   |
| 2         |        | Solaris2 | 10    | 14168   | 14159  | 100 |

SELECT ONE OF THE FOLLOWING:

| 1.  | Create a partition                                |
|-----|---------------------------------------------------|
| 2.  | Specify the active partition                      |
| 3.  | Delete a partition                                |
| 4.  | Change between Solaris and Solaris2 Partition IDs |
| 5.  | Exit (update disk configuration and exit)         |
| 6.  | Cancel (exit without updating disk configuration) |
| Ent | ter Selection:                                    |

The following table describes the fdisk menu items.

 TABLE 16-3
 x86: Descriptions for fdisk Menu Items

| Menu Item                                            | Description                                                                                                    |
|------------------------------------------------------|----------------------------------------------------------------------------------------------------|
| Create a partition                                   | Creates an fdisk partition. You must create a separate partition for each OS such as Oracle Solaris or DOS. There is a maximum of four partitions per disk. You are prompted for the size of the fdisk partition as a percentage of the disk. |
| Specify the active partition                         | Enables you to specify the partition to be used for booting. This menu<br>item identifies where the first stage boot program looks for the second<br>stage boot program.                                                                      |
| Delete a partition                                   | Deletes a previously created partition. This command destroys all the data in the partition.                                                                                                    |
| Change between Solaris and<br>Solaris2 Partition IDs | Changes partition IDs from 130 (0x82) to 191 (0xbf) and back again.                                                                                                    |
| Exit (update disk<br>configuration and exit)         | Writes a new version of the partition table and exits the fdisk menu.                                                                                                    |
| Cancel (exit without updating<br>disk configuration) | Exits the fdisk menu without modifying the partition table.                                                                                                    |

### analyze Menu

The analyze menu appears similar to the following.

format> analyze

ANALYZE MENU:

| read     | <ul> <li>read only test (doesn't harm SunOS)</li> </ul>            |
|----------|--------------------------------------------------------------------|
| refres   | h - read then write (doesn't harm data)                            |
| test     | - pattern testing (doesn't harm data)                              |
| write    | <ul> <li>write then read (corrupts data)</li> </ul>                |
| compar   | e - write, read, compare (corrupts data)                           |
| purge    | - write, read, write (corrupts data)                               |
| verify   | <ul> <li>write entire disk, then verify (corrupts data)</li> </ul> |
| print    | - display data buffer                                              |
| setup    | - set analysis parameters                                          |
| config   | - show analysis parameters                                         |
| quit     |                                                                    |
| analyze> |                                                                    |

The following table describes the analyze menu items.

| Subcommand | Description                                                                                                    |
|------------|----------------------------------------------------------------------------------------------------|
| read       | Reads each sector on the current disk. Repairs defective blocks as a default.                                                                                                    |
| refresh    | Reads then writes data on the current disk without harming the data. Repairs defective blocks as a default.                                                                                                    |
| test       | Writes a set of patterns to the disk without harming the data. Repairs defective blocks as a default.                                                                                                    |
| write      | Writes a set of patterns to the disk then reads back the data on the disk. Destroys existing data on the disk. Repairs defective blocks as a default.                                                                                                    |
| compare    | Writes a set of patterns to the disk, reads back the data, and then compares it to the data in the write buffer. Destroys existing data on the disk. Repairs defective blocks as a default.                                                                                                    |
| purge      | Removes all data from the disk so that the data cannot be retrieved by any means.<br>Data is removed by writing three distinct patterns over the entire disk (or a section of<br>the disk). If the verification passes, a hex-bit pattern is written over the entire disk (or<br>a section of the disk). |
|            | Repairs defective blocks as a default.                                                                                                    |
| verify     | In the first pass, writes unique data to each block on the entire disk. In the next pass, reads and verifies the data. Destroys existing data on the disk. Repairs defective blocks as a default.                                                                                                    |
| print      | Displays the data in the read/write buffer.                                                                                                    |

 TABLE 16-4
 Descriptions for analyze Menu Items

| Subcommand | Description                                               |  |
|------------|-----------------------------------------------------------|--|
| setup      | Enables you to specify the following analysis parameters: |  |
|            | Analyze entire disk? yes                                  |  |
|            | Starting block number: depends on drive                   |  |
|            | Ending block number: depends on drive                     |  |
|            | Loop continuously? no                                     |  |
|            | Number of passes: 2                                       |  |
|            | Repair defective blocks? yes                              |  |
|            | Stop after first error? no                                |  |
|            | Use random bit patterns? no                               |  |
|            | Number of blocks per transfer: $126 (0/n/nn)$             |  |
|            | Verify media after formatting? yes                        |  |
|            | Enable extended messages? no                              |  |
|            | Restore defect list? yes                                  |  |
|            | Restore disk label? yes                                   |  |
| config     | Displays the current analysis parameters.                 |  |
| quit       | Exits the analyze menu.                                   |  |

 
 TABLE 16-4
 Descriptions for analyze Menu Items
 (Continued)

### defect Menu

The defect menu appears similar to the following:

```
format> defect
DEFECT MENU:
       primary - extract manufacturer's defect list
                - extract manufacturer's and repaired defects lists
       grown
                - extract both primary and grown defects lists
       both
                - display working list
       print
                 - dump working list to file
       dump
       quit
```

defect>

The following table describes the defect menu items.

| TABLE 16–5 | The defec | t Menu I | tem Des | criptions |
|------------|-----------|----------|---------|-----------|
|------------|-----------|----------|---------|-----------|

| Subcommand | Description                                                                                                    |
|------------|----------------------------------------------------------------------------------------------------|
| primary    | Reads the manufacturer's defect list from the disk drive and updates the in-memory defect list.                                            |
| grown      | Reads the grown defect list and then updates the in-memory defect list. Grown defects are defects that have been detected during analysis. |
| both       | Reads both the manufacturer's defect list and the grown defect list. Then, updates the in-memory defect list.                              |

| TABLE 16–5 The defec | t Menu Item Descriptions (Continued)       |
|----------------------|--------------------------------------------|
| Subcommand           | Description                                |
| print                | Displays the in-memory defect list.        |
| dump                 | Saves the in-memory defect list to a file. |
| quit                 | Exits the defect menu.                     |

#### **Rules for Input to format Commands**

When you use the format utility, you need to provide various kinds of information. This section describes the rules for this information. For information on using format's help facility when you specify data, see "Getting Help on the format Utility" on page 311.

#### **Specifying Numbers to format Commands**

Several places in the format utility require number as input. You must either specify the appropriate data or select a number from a list of choices. In either case, the help facility causes format to display the upper and lower limits of the number expected. Simply enter the appropriate number. The number is assumed to be in decimal format unless a base is explicitly specified as part of the number (for example, 0x for hexadecimal).

The following are examples of integer input:

```
Enter number of passes [2]: 34
Enter number of passes [34] Oxf
```

#### **Specifying format Command Names**

Command names are needed as input whenever the format utility displays a menu prompt. You can abbreviate the command names, as long as what you type is sufficient to uniquely identify the command desired.

For example, use p to access the partition menu from the format menu. Then, type p to display the current slice table.

```
6 - change '6' partition
7 - change '7' partition
select - select a predefined table
modify - modify a predefined partition table
name - name the current table
print - display the current table
label - write partition map and label to the disk
quit
partition> p
```

# **Specifying Disk Names to format Commands**

At certain points in the format utility, you must name something. In these cases, you are free to specify any string you want for the name. If the name has white space in it, the entire name must be enclosed in double quotation marks ("). Otherwise, only the first word of the name is used.

For example, if you want to identify a specific partition table for a disk, you can use the name subcommand that is available from the partition menu:

```
partition> name
Enter table name (remember quotes): "new disk3"
```

# **Getting Help on the format Utility**

The format utility provides a help facility that you can use whenever the format utility is expecting input. You can request help about what input is expected by typing a question mark (?). The format utility displays a brief description of what type of input is needed.

If you type a ? at a menu prompt, a list of available commands is displayed.

The man pages associated with the format utility include the following:

- format(1M) Describes the basic format utility capabilities and provides descriptions of all command-line variables.
- format.dat(4) Describes disk drive configuration information for the format utility.

♦ ♦ ♦ CHAPTER 17

# Managing File Systems (Overview)

Managing file systems is one of your most important system administration tasks.

This is a list of the overview information in this chapter.

- "What's New in Oracle Solaris File Systems?" on page 313
- "Where to Find File System Management Tasks" on page 314
- "Overview of File Systems" on page 315
- "Types of Oracle Solaris File Systems" on page 315
- "Default Oracle Solaris File Systems" on page 320
- "Swap Space" on page 320
- "Overview of Mounting and Unmounting File Systems" on page 321
- "Determining a File System's Type" on page 325

# What's New in Oracle Solaris File Systems?

This section describes new file system features in the Oracle Solaris release.

- "File System Monitoring Tool (fsstat)" on page 313
- "Oracle Solaris ZFS File System" on page 314

# File System Monitoring Tool (fsstat)

**Oracle Solaris 11**: A new file system monitoring tool, fsstat, is available to report file system operations. You can use several options to report activity, such as by mount point or by file system type.

For example, the following fsstat command displays all ZFS file system operations since the ZFS module was loaded:

```
$ fsstat zfs
new name name attr attr lookup rddir read read write write
```

file remov chng get set ops ops ops bytes ops bytes 268K 145K 93.6K 28.0M 71.1K 186M 2.74M 12.9M 56.2G 1.61M 9.46G zfs

For example, the following fsstat command displays all file system operations since the /export/ws file system mounted.

\$ fsstat /export/ws
new name name attr attr lookup rddir read read write write
file remov chng get set ops ops ops bytes ops bytes
0 0 0 18.1K 0 12.6M 52 0 0 0 0 /export/ws

The default form is to report statistical information in easy to understand values, such as GB, KB, and MB.

For more information, see fsstat(1M).

# **Oracle Solaris ZFS File System**

**Oracle Solaris 11**: Oracle Solaris ZFS, a revolutionary new file system, provides simple administration, transactional semantics, end-to-end data integrity, and immense scalability. In addition, ZFS provides the following administration features:

- Device management support
- Persistent snapshots and cloning features
- Quotas that can be set for file systems
- ACL-based access control
- Storage pool space reservations for file systems
- Support for Oracle Solaris systems that have zones installed

For more information about using ZFS, see Oracle Solaris Administration: ZFS File Systems.

### Where to Find File System Management Tasks

Use these references to find step-by-step instructions for managing file systems.

| File System Management Task             | For More Information                                                                                              |
|-----------------------------------------|----------------------------------------------------------------------------------------------------|
| Connect and configure new disk devices. | Chapter 10, "Managing Disks (Overview)"                                                                           |
| Create and mount new file systems.      | Chapter 18, "Creating and Mounting File Systems (Tasks)"                                                          |
| Make remote files available to users.   | Chapter 5, "Network File System Administration<br>(Tasks)," in Oracle Solaris Administration: Network<br>Services |

### **Overview of File Systems**

A file system is a structure of directories that is used to organize and store files. The term *file system* is used to describe the following:

- A particular type of file system: disk-based, network-based, or virtual
- The entire file tree, beginning with the root (/) directory
- The data structure of a disk slice or other media storage device
- A portion of a file tree structure that is attached to a mount point on the main file tree so that the files are accessible

Usually, you know from the context which meaning is intended.

The Oracle Solaris OS uses the *virtual file system* (VFS) architecture, which provides a standard interface for different file system types. The VFS architecture enables the kernel to handle basic operations, such as reading, writing, and listing files. The VFS architecture also makes it easier to add new file systems.

# **Types of Oracle Solaris File Systems**

The Oracle Solaris OS supports three types of file systems:

- Disk-based
- Network-based
- Virtual

To identify the file system type, see "Determining a File System's Type" on page 325.

#### **Oracle Solaris Disk-Based File Systems**

*Disk-based file systems* are stored on physical media such as hard disks and DVDs. Disk-based file systems can be written in different formats. The available formats are described in the following table.

| Disk-Based File System | Format Description                                                                                                    |
|------------------------|----------------------------------------------------------------------------------------------------|
| ZFS                    | ZFS is the default disk-based and root file system in the Oracle Solaris 11 release. For more information, see the <i>Oracle Solaris Administration: ZFS File Systems</i> . |
| UFS                    | Legacy UNIX file system (based on the BSD Fat Fast File system that was provided in the 4.3 Tahoe release).                                                                 |

| Disk-Based File System | Format Description                                                                                                    |
|------------------------|----------------------------------------------------------------------------------------------------|
| HSFS                   | High Sierra, Rock Ridge, and ISO 9660 file system. High Sierra is the first CD-ROM file system. ISO 9660 is the official standard version of the High Sierra file system. The HSFS file system is used on CD-ROMs, and is a read-only file system. Oracle Solaris HSFS supports Rock Ridge extensions to ISO 9660. When present on a CD-ROM, these extensions provide all file system features and file types, except for writability and hard links. |
| PCFS                   | PC file system, which allows read- and write- access to data and programs on DOS-formatted disks that are written for DOS-based personal computers.                                                                                                    |
| UDFS                   | The Universal Disk Format (UDFS) file system, the industry-standard format for storing information on the optical media technology called DVD (Digital Versatile Disc or Digital Video Disc).                                                                                                    |

Each type of disk-based file system is customarily associated with a particular media device, as follows:

- ZFS or UFS with hard disk
- HSFS with CD-ROM
- PCFS with USB diskette
- UDF with DVD

However, these associations are not restrictive. For example, DVDs can have ZFS or UFS file systems created on them.

#### The Universal Disk Format (UDFS) File System

For information about creating a UDFS file system on removable media, see "How to Create a File System on Removable Media" on page 31.

The UDF file system is the industry-standard format for storing information on *DVD* (Digital Versatile Disc or Digital Video Disc) optical media.

The UDF file system is provided as dynamically loadable 32-bit and 64-bit modules, with system administration utilities for creating, mounting, and checking the file system on both SPARC and x86 platforms. The Oracle Solaris UDF file system works with supported ATAPI and SCSI DVD drives, CD-ROM devices, and disk drives. In addition, the Oracle Solaris UDF file system is fully compliant with the UDF 1.50 specification.

The UDF file system provides the following features:

- Ability to access the industry-standard CD-ROM and DVD-ROM media when they contain a UDF file system
- Flexibility in exchanging information across platforms and operating systems

 A mechanism for implementing new applications rich in broadcast-quality video, high-quality sound, and interactivity using the DVD video specification based on UDF format

The following features are not included in the UDF file system:

• Support for write-once media, (CD-RW), with either the sequential disk-at-once recording and incremental recording

The UDF file system requires the following:

- Supported SPARC or x86 platform
- Supported CD-ROM or DVD-ROM device

The Oracle Solaris UDF file system implementation provides the following:

- Support for industry-standard read/write UDF version 1.50
- Fully internationalized file system utilities

#### **Network-Based File Systems**

*Network-based file systems* can be accessed from the network. Typically, network-based file systems reside on one system, typically a server, and are accessed by other systems across the network.

With the NFS service, you can provide distributed *resources* (files or directories) by sharing them from a server and mounting them on individual clients. For more information, see "The NFS Environment" on page 323.

With the Oracle SMB service, you can provide distributed *resources* (files or directories) to Windows and Mac OS systems by sharing them from a server and mounting them on individual clients. For more information, see "The Oracle Solaris SMB Service" on page 325.

#### **Virtual File Systems**

*Virtual file systems* are memory-based file systems that provide access to special kernel information and facilities. Most virtual file systems do not use file system disk space. Also, some virtual file systems, such as the temporary file system (TMPFS), use the swap space on a disk.

#### **Temporary File System**

The temporary file system (TMPFS) uses local memory for file system reads and writes. Using TMPFS can improve system performance by saving the cost of reading and writing temporary files to a local disk or across the network. For example, temporary files are created when you compile a program. The OS generates a much disk activity or network activity while manipulating these files. Using TMPFS to hold these temporary files can significantly speed up their creation, manipulation, and deletion.

Files in TMPFS file systems are not permanent. These files are deleted when the file system is unmounted and when the system is shut down or rebooted.

TMPFS is the default file system type for the /tmp directory in the Oracle Solaris OS. You can copy or move files into or out of the /tmp directory, just as you would in a ZFS or UFS file system.

The TMPFS file system uses swap space as a temporary backing store. If a system with a TMPFS file system does not have adequate swap space, two problems can occur:

- The TMPFS file system can run out of space, just as regular file systems do.
- Because TMPFS allocates swap space to save file data (if necessary), some programs might not execute because of insufficient swap space.

For information about creating TMPFS file systems, see Chapter 18, "Creating and Mounting File Systems (Tasks)." For information about increasing swap space, see Chapter 19, "Configuring Additional Swap Space (Tasks)."

#### The Loopback File System

The loopback file system (LOFS) lets you create a new virtual file system so that you can access files by using an alternative path name. For example, you can create a loopback mount of the root (/) directory on /tmp/newroot. This loopback mounts make the entire file system hierarchy appear as if it is duplicated under /tmp/newroot, including any file systems mounted from NFS servers. All files will be accessible either with a path name starting from root (/), or with a path name that starts from /tmp/newroot.

For information on how to create LOFS file systems, see Chapter 18, "Creating and Mounting File Systems (Tasks)."

#### **Process File System**

The process file system (PROCFS) resides in memory and contains a list of active processes, by process number, in the /proc directory. Information in the /proc directory is used by commands such as ps. Debuggers and other development tools can also access the address space of the processes by using file system calls.

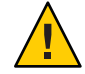

**Caution** – Do not delete files in the /proc directory. The deletion of processes from the /proc directory does not kill them. /proc files do not use disk space, so there is no reason to delete files from this directory.

The /proc directory does not require administration.

#### **Additional Virtual File Systems**

These additional types of virtual file systems are listed for your information. They do not require administration.

| Virtual File System         | Description                                                                                                    |
|-----------------------------|----------------------------------------------------------------------------------------------------|
| CTFS                        | CTFS (the contract file system) is the interface for creating,<br>controlling, and observing contracts. A contract enhances the<br>relationship between a process and the system resources it depends<br>on by providing richer error reporting and (optionally) a means of<br>delaying the removal of a resource. |
|                             | The service management facility (SMF) uses process contracts (a type of contract) to track the processes which compose a service, so that a failure in a part of a multi-process service can be identified as a failure of that service.                                                                           |
| FIFOFS (first-in first-out) | Named pipe files that give processes common access to data                                                                                                    |
| FDFS (file descriptors)     | Provides explicit names for opening files by using file descriptors                                                                                                    |
| MNTFS                       | Provides read-only access to the table of mounted file systems for the local system                                                                                                    |
| NAMEFS                      | Used mostly by STREAMS for dynamic mounts of file descriptors on top of files                                                                                                    |
| OBJFS                       | The OBJFS (object) file system describes the state of all modules<br>currently loaded by the kernel. This file system is used by debuggers<br>to access information about kernel symbols without having to access<br>the kernel directly.                                                                          |
| SHAREFS                     | Provides read-only access to the table of shared file systems for the local system                                                                                                    |
| SPECFS (special)            | Provides access to character special devices and block devices                                                                                                    |
| SWAPFS                      | Used by the kernel for swapping                                                                                                    |

#### **Extended File Attributes**

The ZFS, UFS, NFS, and TMPFS file systems have been enhanced to include extended file attributes. Extended file attributes enable application developers to associate specific attributes to a file. For example, a developer of an application used to manage a windowing system might choose to associate a display icon with a file. Extended file attributes are logically represented as files within a hidden directory that is associated with the target file.

You can use the runat command to add attributes and execute shell commands in the extended attribute namespace. This namespace is a hidden attribute directory that is associated with the specified file.

To use the runat command to add attributes to a file, you first have to create the attributes file.

#### \$ runat filea cp /tmp/attrdata attr.1

Then, use the runat command to list the attributes of the file.

```
$ runat filea ls -l
```

For more information, see the runat(1) man page.

Many Oracle Solaris file system commands have been modified to support file system attributes by providing an attribute-aware option. Use this option to query, copy, or find file attributes. For more information, see the specific man page for each file system command.

#### Swap Space

The Oracle Solaris OS uses some disk slices for temporary storage rather than for file systems. These slices are called *swap* slices, or *swap space*. Swap space is used for virtual memory storage areas when the system does not have enough physical memory to handle current processes.

Since many applications rely on swap space, you should know how to plan for, monitor, and add more swap space, when needed. For an overview about swap space and instructions for adding swap space, see Chapter 19, "Configuring Additional Swap Space (Tasks)."

#### **Default Oracle Solaris File Systems**

The ZFS file system is hierarchical, starting with the root directory (/) and continuing downwards through a number of directories. The Oracle Solaris installation process enables you to install a default set of directories and uses a set of conventions to group similar types of files together.

For a brief overview of Oracle Solaris file systems and directories, see filesystem(5).

The following table provides a summary of the default Oracle Solaris file systems.

| File System or Directory | File System Type | Description                                                                                                    |
|--------------------------|------------------|----------------------------------------------------------------------------------------------------|
| root (/)                 | ZFS              | The top of the hierarchical file tree. The root (/) directory contains the directories and files that are critical for system operation, such as the kernel, the device drivers, and the programs used to boot the system. The root (/) directory also contains the mount point directories where local and remote file systems can be attached to the file tree. |

| TABLE 17–1         The Default Oracle Solaris File S | Systems |
|------------------------------------------------------|---------|
|------------------------------------------------------|---------|

| File System or Directory | File System Type | Description                                                                                                    |
|--------------------------|------------------|----------------------------------------------------------------------------------------------------|
| /usr                     | ZFS              | System files and directories that can be shared with other users.<br>Files that run only on certain types of systems are in the /usr file<br>system or directory (for example, SPARC executables). Files that<br>can be used on all types of systems, such as the man pages, might<br>be placed in the /usr/share directory. |
| /export/home or<br>/home | NFS or ZFS       | The mount point for user home directories, which store user work files. By default, the /home directory is an automounted file system.                                                                                                    |
| /var                     | ZFS              | System files and directories that are likely to change or grow over<br>the life of the local system. These include system logs, such as vi<br>and ex backup files.                                                                                                    |
| /opt                     | NFS or ZFS       | Optional mount point for third-party software. On some systems, the /opt directory might be a UFS file system or ZFS file system.                                                                                                    |
| /tmp                     | TMPFS            | Temporary files, which are removed each time the system is booted or the / tmp file system is unmounted.                                                                                                    |
| /proc                    | PROCFS           | A list of active processes, by process number.                                                                                                    |
| /etc/mnttab              | MNTFS            | A virtual file system that provides read-only access to the table of mounted file systems for the local system.                                                                                                    |
| /system/volatile         | TMPFS            | A memory-based file system for storing temporary files that are not needed after the system is booted.                                                                                                    |
| /system/contract         | CTFS             | A virtual file system that maintains contract information.                                                                                                    |
| /system/object           | OBJFS            | A virtual file system that is used by debuggers to access<br>information about kernel symbols without having to access the<br>kernel directly.                                                                                                    |

# **Overview of Mounting and Unmounting File Systems**

Before you can access the files on a file system, you need to mount the file system. When you mount a file system, you attach that file system to a directory (mount point) and make it available to the system. The root (/) file system is always mounted. Any other file system can be connected or disconnected from the root (/) file system.

Most file systems are automatically mounted by SMF services at system boot time. Generally, you do not need to mount or unmount file systems manually. For more information about mounting different file system types, see "Mounting and Unmounting Oracle Solaris File Systems" on page 328.

When you mount a file system, any files or directories in the underlying mount point directory are unavailable as long as the file system is mounted. These files are not permanently affected by the mounting process. They become available again when the file system is unmounted. However, mount directories are typically empty because you usually do not want to obscure existing files.

For step-by-step instructions on how to mount file systems, see "Mounting and Unmounting Oracle Solaris File Systems" on page 328.

# **The Mounted File System Table**

Whenever you mount or unmount a file system, the /etc/mnttab (mount table) file is modified with the list of currently mounted file systems. You can display the contents of this file by using the cat or more commands. However, you cannot edit this file. Here is an example of an /etc/mnttab file:

```
$ more /etc/mnttab
rpool/ROOT/zfsBE / zfs dev=40d0002
/devices /devices devfs dev=9500000
                                                        0
                                                        1307562777
/dev /dev dev dev=9580000
                                       1307562777
       /system/contract ctfs
ctfs
                                        dev=95c0001
                                                        1307562777
proc /proc proc dev=9540000 1307562
mnttab /etc/mnttab mntfs dev=9600001
                                       1307562777
                                                1307562777
swap /system/volatile tmpfs xatt
objfs /system/object objfs dev=9680001
                                tmpfs xattr,dev=9640001
                                                                 1307562777
                                              1307562777
                               sharefs dev=96c0001
                                                        1307562777
sharefs /etc/dfs/sharetab
       /dev/fd fd rw,dev=97c0001 1307562811
fd
       /tmp tmpfs xattr,dev=9640002
                                                1307562812
swap
rpool/export /export zfs
                               rw, devices, setuid, nonbmand, exec, rstchown,
xattr,atime,dev=40d0003
                               1307562818
rpool/export/home /export/home zfs
                                                rw, devices, setuid, nonbmand,
                                       1307562818
exec,rstchown,xattr,atime,dev=40d0004
```

# **The Virtual File System Table**

Most file systems are mounted automatically by an SMF service at system boot time.

You might need to edit the /etc/vfstab file to mount legacy file systems or to make changes to the ZFS swap volume. For information about changing a ZFS swap volume, see Chapter 19, "Configuring Additional Swap Space (Tasks)."

To add an entry for mounting a legacy file system, the information you need to specify is as follows:

- The device where the file system resides
- The file system mount point
- File system type

- Whether you want the file system to mount automatically when the system boots (by using the mountall command)
- Any mount options

The following vfstab example if from a system that runs a ZFS root file system.

| <pre># cat /etc/v</pre> | fstab          |                  |           |      |         |         |
|-------------------------|----------------|------------------|-----------|------|---------|---------|
| #device                 | device         | mount            | FS        | fsck | mount   | mount   |
| #to mount               | to fsck        | point            | type      | pass | at boot | options |
| #                       |                |                  |           |      |         |         |
| fd                      | -              | /dev/fd          | fd        | -    | no      | -       |
| /proc                   | -              | /proc            | proc      | -    | no      | -       |
| /dev/zvol/ds            | k/rpool/swap - | -                | swap      | -    | no      | -       |
| /devices                | -              | /devices         | devfs     | -    | no      | -       |
| sharefs                 | -              | /etc/dfs/shareta | absharefs | -    | no      | -       |
| ctfs                    | -              | /system/contrac  | t ctfs    | -    | no      | -       |
| objfs                   | -              | /system/object   | objfs     | -    | no      | -       |
| swap                    | -              | /tmp             | tmpfs     | -    | yes     | -       |
|                         |                |                  |           |      |         |         |

ZFS file systems are mounted automatically by the SMF service at boot time. You can mount ZFS file systems from the vfstab by using the legacy mount feature. For more information, see *Oracle Solaris Administration: ZFS File Systems*.

For descriptions of each /etc/vfstab field and information on how to edit and use the file, see vfstab(4).

# **The NFS Environment**

*NFS* is a distributed file system service that can be used to share *resources* (files or directories) from one system, typically a server, with other systems on the network. For example, you might want to share third-party applications or source files with users on other systems.

NFS makes the actual physical location of the resource irrelevant to the user. Instead of placing copies of commonly used files on every system, NFS allows you to place one copy on one system's disk and let all other systems access it from the network. Under NFS, remote files are virtually indistinguishable from local files.

For more information, see Chapter 4, "Managing Network File Systems (Overview)," in Oracle Solaris Administration: Network Services.

A system becomes an NFS server if it has resources to share on the network. A server keeps a list of currently shared resources and their access restrictions (such as read/write or read-only access).

When you share a resource, you make it available for mounting by remote systems.

You can share a resource in these ways:

• Create a ZFS share by using the ZFS share property.

Create a legacy share by using the share command.

For a complete description of NFS, see Chapter 4, "Managing Network File Systems (Overview)," in *Oracle Solaris Administration: Network Services*.

#### **NFS Version 4**

Oracle's implementation of the NFS version 4 distributed file access protocol is included in the Oracle Solaris release.

NFS version 4 integrates file access, file locking, and mount protocols into a single, unified protocol to ease traversal through a firewall and improve security. The Oracle Solaris implementation of NFS version 4 is fully integrated with Kerberos V5, also known as SEAM, thus providing authentication, integrity, and privacy. NFS version 4 also enables the negotiation of security flavors to be used between the client and the server. With NFS version 4, a server can offer different security flavors for different file systems.

For more information about NFS Version 4 features, see "What's New With the NFS Service" in *Oracle Solaris Administration: Network Services*.

#### Automounting (autofs)

You can mount NFS file system resources by using a client-side service called *automounting* (or *autofs*). The autofs service enables a system to automatically mount and unmount NFS resources whenever you access them. The resource remains mounted as long as you remain in the directory and are using a file within that directory. If the resource is not accessed for a certain period of time, it is automatically unmounted.

The autofs service provides the following features:

- NFS resources don't need to be mounted when the system boots, which saves booting time.
- Users don't need to know the root password to mount and unmount NFS resources.
- Network traffic might be reduced because NFS resources are mounted only when they are in use.

The autofs service is initialized by the automount utility, which runs automatically when a system is booted. The automountd daemon runs continuously and is responsible for the mounting and unmounting of NFS file systems on an as-needed basis. By default, the /home file system is mounted by the automount daemon.

With autofs, you can specify multiple servers to provide the same file system. This way, if one of these servers is down, autofs can try to mount the file system from another machine.

For complete information on how to set up and administer autofs, see Chapter 5, "Network File System Administration (Tasks)," in *Oracle Solaris Administration: Network Services*.
### **The Oracle Solaris SMB Service**

The Oracle Solaris OS provides a Server Message Block (SMB) protocol server and client implementation that includes support for numerous SMB dialects including NT LM 0.12 and Common Internet File System (CIFS). The terms CIFS and SMB can be considered interchangeable.

The Solaris SMB server allows a native Oracle Solaris system to serve files as SMB *shares* to SMB enabled clients that mount the file system shares. A Windows, Mac OS, or Solaris client can interoperate with the Solaris SMB server as it would with a Windows server. A Solaris SMB server can operate in either workgroup mode or in domain mode. In workgroup mode, the Solaris SMB server is responsible for authenticating users locally when access is requested to shared resources. This authentication process is referred to as local login. In domain mode, the Solaris SMB server uses pass-through authentication, in which user authentication is delegated to a domain controller.

For more information, see Oracle Solaris Administration: SMB and Windows Interoperability.

### **Determining a File System's Type**

You can determine a file system's type by using one of the following:

- The FS type field in the virtual file system table (the /etc/vfstab file)
- The /etc/default/fs file for local file systems
- The /etc/dfs/fstypes file for NFS file systems

### How to Determine a File System's Type

These commands work whether or not the file system is mounted.

If you have the raw device name of a disk slice, you can use the fstyp command to determine a file system's type (if the disk slice contains a file system). For more information, see fstyp(1M).

EXAMPLE 17-1 Determining a File System's Type

The following example uses the fstyp command to determine the file system type.

### # fstyp /dev/rdsk/c0t0d0s0 zfs

The following example uses the /etc/vfstab file to determine the file system type for the /legacy file system.

\$ grep /legacy /etc/vfstab
/dev/dsk/c0t3d0s6 /dev/rdsk/c0t3d0s6 /legacy ufs 2 yes

#### ♦ ♦ ♦ CHAPTER 18

# Creating and Mounting File Systems (Tasks)

This chapter describes how to create and mount ZFS, temporary (TMPFS), and loopback (LOFS) file systems. Because TMPFS and LOFS are virtual file systems, you actually "access" them by mounting them. In addition, creating and mounting a legacy UFS file system is also covered.

This is a list of the step-by-step instructions in this chapter.

- "How to Create an ZFS File System" on page 332
- "How to Create and Mount a Legacy UFS File System" on page 333
- "How to Create and Mount a TMPFS File System" on page 334
- "How to Create and Mount an LOFS File System" on page 335

### **Creating Oracle Solaris File Systems**

This section provides an overview of creating Oracle Solaris file systems.

### **Creating ZFS File Systems**

A ZFS file system is not directly tied to a specific disk partition. A ZFS file system is contained with a ZFS storage pool that can contain many devices. Either whole disks or disk slices can be added to a ZFS storage pool. Within a pool, you will probably want to create additional file systems. File systems provide points of administration that allow you to manage different sets of data within the same pool.

A ZFS file system is created by using the zfs create command. A ZFS file system is automatically mounted when it is created. For more information, see "How to Create an ZFS File System" on page 332.

For more information about creating ZFS storage pools and file systems, see *Oracle Solaris Administration: ZFS File Systems*.

### **Creating a Temporary File System**

A *temporary file system* (*TMPFS*) uses local memory for file system reads and writes. TMPFS file systems can improve system performance by saving the cost of reading and writing temporary files to a local disk or across the network. Files in TMPFS file systems do not survive across reboots or unmounts.

If you create multiple TMPFS file systems, be aware that they all use the same system resources. Files created under one TMPFS file system use up space available for any other TMPFS file system, unless you limit TMPFS sizes by using the -o size option of the mount command.

For more information about creating and mounting a TMPFS file system, see "How to Create and Mount a TMPFS File System" on page 334.

For general information, see the tmpfs(7FS).

### **Creating a LOFS File System**

An *LOFS file system* is a virtual file system that provides an alternate path to an existing file system. When other file systems are mounted onto an LOFS file system, the original file system does not change.

For more information about creating and mounting a LOFS file system, see "How to Create and Mount an LOFS File System" on page 335.

For general information, see the lofs(7FS).

**Note** – Be careful when creating LOFS file systems. Because LOFS file systems are virtual file systems, the potential for confusing both users and applications is enormous.

### **Mounting and Unmounting Oracle Solaris File Systems**

ZFS file systems are mounted and unmounted automatically. You can make a legacy UFS file system available by mounting it, which attaches the file system to the system directory tree at the specified mount point. The root (/) file system is always mounted.

The following table provides guidelines on mounting file systems based on how you use them.

| Mount Type Needed                                                  | Suggested Mount Method                                          |
|--------------------------------------------------------------------|-----------------------------------------------------------------|
| Local or remote file systems that need to be mounted infrequently. | The mount command that you type manually from the command line. |

| e /etc/vfstab file, which mounts the file system<br>omatically when the system is booted in multi user<br>te.                                                                                                    |
|----------------------------------------------------------------------------------------------------|
| The /etc/vfstab file, which automatically<br>mounts the file system when the system is booted<br>in multiuser state.<br>autofs, which automatically mounts the file<br>system when you access it or unmounts the file |
|                                                                                                    |

For more information on mounting removable media, see Chapter 1, "Managing Removable Media (Overview)."

You can determine which file systems are already mounted by using the mount command.

#### \$ mount [ -v ]

The -v displays the list of mounted file systems in verbose mode.

EXAMPLE 18-1 Determining Which File Systems Are Mounted

This example shows how to use the mount command to display information about the file systems that are currently mounted.

#### \$ mount

```
/ on rpool/ROOT/zfsBE read/write/setuid/devices/rstchown/dev=40d0002 on Wed ...
/devices on /devices read/write/setuid/devices/rstchown/dev=9500000 on Wed ...
/dev on /dev read/write/setuid/devices/rstchown/dev=9500000 on Wed ...
/system/contract on ctfs read/write/setuid/devices/rstchown/dev=9500001 ...
/proc on proc read/write/setuid/devices/rstchown/dev=9500001 on Wed ...
/system/volatile on swap read/write/setuid/devices/rstchown/dev=9600001 on Wed ...
/system/volatile on swap read/write/setuid/devices/rstchown/dev=9600001 on Wed ...
/system/object on objfs read/write/setuid/devices/rstchown/dev=9680001 on Wed ...
/etc/dfs/sharetab on sharefs read/write/setuid/devices/rstchown/dev=9660001 on ...
/dev/fd on fd read/write/setuid/devices/rstchown/dev=96c0001 on ...
/tmp on swap read/write/setuid/devices/rstchown/dev=96c0001 on ...
/ter/of on rpool/export/active/setuid/devices/rstchown/dev=97c0001 on Wed Jun 8 ...
/tmp on swap read/write/setuid/devices/rstchown/dev=9640002 on Wed Jun ...
/export on rpool/export/home read/write/setuid/devices/rstchown/nonbmand/exec/xattr/
/export/home on rpool/export/home read/write/setuid/devices/rstchown/nonbmand/exec/
/home/rimmer on pluto:/export/home/rimmer remote/read/write/setuid/xattr/...
```

This example shows how to use the zfs mount command to display information about ZFS file systems that are currently mounted.

| \$ zfs mount           |       |
|------------------------|-------|
| rpool/ROOT/solaris     | /     |
| rpool/ROOT/solaris/var | /var  |
| rpool                  | /rpoo |

Chapter 18 • Creating and Mounting File Systems (Tasks)

**EXAMPLE 18–1** Determining Which File Systems Are Mounted (*Continued*)

| rpool/export            | /rpool/export            |
|-------------------------|--------------------------|
| rpool/export/home       | /rpool/export/home       |
| rpool/export/home/admin | /rpool/export/home/admin |

### Field Descriptions for the /etc/vfstab File

An entry in the /etc/vfstab file has seven fields, which are described in the following table.

 TABLE 18-1
 Field Descriptions for the /etc/vfstab File

| Field Name      | Description                                                                                                    |
|-----------------|----------------------------------------------------------------------------------------------------|
| device to mount | <ul> <li>This field identifies one of the following:</li> <li>The block device name for a local legacy UFS file system (for example, /dev/dsk/c8tld0s7).</li> </ul>                                                                                                    |
|                 | <ul> <li>The resource name for a remote file system (for example,<br/>myserver:/export/home). For more information about NFS, see Oracle Solaris<br/>Administration: IP Services.</li> </ul>                                                                                                    |
|                 | <ul> <li>The block device name of the slice on which to swap (for example,<br/>/dev/dsk/c0t3d0s1).</li> </ul>                                                                                                    |
|                 | • A directory for a virtual file system.                                                                                                    |
| device to fsck  | The raw (character) device name that corresponds to the legacy UFS file system identified by the device to mount field (for example, /dev/rdsk/c8tld0s7). This field determines the raw interface that is used by the fsck command. Use a dash (-) when there is no applicable device, such as for a read-only file system or a remote file system. |
| mount point     | Identifies where to mount the file system (for example, /usr).                                                                                                    |
| FS type         | Identifies the type of file system.                                                                                                    |

| Field Name    | Description                                                                                                    |
|---------------|----------------------------------------------------------------------------------------------------|
| fsck pass     | The pass number used by the fsck command to decide whether to check a legacy<br>UFS file system. When the field contains a dash (-), the file system is not checked.<br>Currently, the fsck pass value in the /etc/vfstab file is ignored during the boot<br>process.                                                                                                    |
|               | When the field contains a zero, legacy UFS file systems are not checked. When the field contains a value greater than zero, the UFS file system is always checked.                                                                                                    |
|               | All legacy UFS file systems with a value of 1 in this field are checked one at a time in<br>the order they appear in the vfstab file. When the fsck command is run on multiple<br>UFS file systems that have fsck pass values greater than 1 and the preen option<br>(-op) is used, the fsck command automatically checks the file systems on different<br>disks in parallel to maximize efficiency. Otherwise, the value of the pass number does<br>not have any effect. |
| mount at boot | Set to yes or no for whether the file system should be automatically mounted by the mountall command when the system is booted. Note that this field has nothing to do with autofs. The root (/), /usr and /var file systems are not mounted from the vfstab file initially. This field should always be set to no for these file systems and for virtual file systems such as /proc and /dev/fd.                                                                         |
| mount options | A list of comma-separated options (with no spaces) that are used for mounting the file system. Use a dash (-) to indicate no options. For more information, see vfstab(4).                                                                                                    |

 TABLE 18-1
 Field Descriptions for the /etc/vfstab File
 (Continued)

**Note** – You must have an entry in each field in the /etc/vfstab file. If there is no value for a field, be sure to specify a dash (-). Otherwise, the system might not boot successfully. Similarly, white space should not be used as a field value.

### Prerequisites for Unmounting Oracle Solaris File Systems

The prerequisites for unmounting file systems include the following:

- You must be an administrator or assume an equivalent role.
- You cannot unmount a file system that is busy. A file system is considered busy if a user is
  accessing a directory in the file system, if a program has a file open in that file system, or if
  the file system is being shared. You can make a file system available for unmounting by
  doing the following:
  - Changing to a directory in a different file system.
  - Logging out of the system.

 Using the fuser command to list all processes that are accessing the file system and to stop them, if necessary. For more details, see "How to Stop All Processes Accessing a File System" on page 340.

Notify users if you need to unmount a file system that they are using.

• Unsharing the file system. For information about unsharing a file system, see unshare(1M).

To verify that you unmounted a file system or a number of file systems, examine the output from the mount command.

\$ mount | grep unmounted-file-system

### **Creating and Mounting Oracle Solaris File Systems**

This section provides examples of creating and mounting Oracle Solaris file systems.

### How to Create an ZFS File System

#### 1 Become an administrator.

For more information, see "How to Use Your Assigned Administrative Rights" in *Oracle Solaris Administration: Security Services*.

#### 2 Create a ZFS storage pool.

The following example illustrates how to create a simple mirrored storage pool named tank and a ZFS file system named tank in one command. Assume that the whole disks /dev/dsk/clt0d0 and /dev/dsk/c2t0d0 are available for use.

#### # zpool create tank mirror c1t0d0 c2t0d0

#### 3 Create a ZFS file system.

#### # zfs create tank/fs

The new ZFS file system, tank/fs, can use as much of the disk space as needed, and is automatically mounted at /tank/fs.

#### 4 Confirm that the file system is created.

| # zfs li | st -r t | ank   |       |            |
|----------|---------|-------|-------|------------|
| NAME     | USED    | AVAIL | REFER | MOUNTPOINT |
| tank     | 117K    | 268G  | 21K   | /tank      |
| tank/fs  | 21K     | 268G  | 21K   | /tank/fs   |

### How to Create and Mount a Legacy UFS File System

**Before You Begin** Ensure that you have met the following prerequisites:

- The disk must be formatted and divided into slices.
- If you are re-creating an existing legacy UFS file system, unmount it.
- You need to know the device name of the slice that will contain the file system.

For information on finding disks and disk slice numbers, see Chapter 11, "Administering Disks (Tasks)."

For information on formatting disks and dividing disks into slices, see Chapter 10, "Managing Disks (Overview)."

#### 1 Become an administrator.

For more information, see "How to Use Your Assigned Administrative Rights" in Oracle Solaris Administration: Security Services.

#### 2 Create a legacy UFS file system.

# newfs [-N] [-b size] [-i bytes] /dev/rdsk/device-name

The system asks for confirmation.

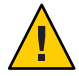

**Caution** – Be sure you have specified the correct device name for the slice before performing this step. If you specify the wrong slice, you will erase its contents when the new file system is created. This error might cause the system to panic.

#### 3 To verify the creation of the legacy UFS file system, check the new file system.

# fsck /dev/rdsk/device-name

where *device-name* argument specifies the name of the disk device that contains the new file system.

The fsck command checks the consistency of the new file system, reports any problems, and prompts you before it repairs the problems. For more information on the fsck command, see fsck(1M).

#### 4 Mount the legacy UFS file system.

# mkdir /directory-name
# mount /dev/dsk/device-name /directory-name

#### Example 18–2 Creating and Mounting a Legacy UFS File System

The following example shows how to create and mount a UFS file system /dev/rdsk/c0t1d0s0 on /legacy.

More Information After You Create a Legacy UFS File System ...

To mount the legacy UFS file system automatically at boot time, go to "How to Add an Entry to the /etc/vfstab File" on page 336.

### How to Create and Mount a TMPFS File System

#### 1 Become an administrator.

For more information, see "How to Use Your Assigned Administrative Rights" in *Oracle Solaris Administration: Security Services*.

#### 2 Create the directory that you want to mount as the TMPFS file system, if necessary.

# mkdir /mount-point

where *mount-point* is the directory on which the TMPFS file system is mounted.

#### 3 Mount the TMPFS file system.

# mount -F tmpfs [-o size=number] swap mount-point

-o size=number Specifies the size limit of the TMPFS file system in MB.

*mount-point* Specifies the directory on which the TMPFS file system is mounted.

To set up the system to automatically mount a TMPFS file system at boot time, see Example 18–4.

#### 4 Verify that the TMPFS file system has been created.

# mount -v

#### Example 18–3 Creating and Mounting a TMPFS File System

The following example shows how to create, mount, and limit the size of the TMPFS file system, /export/reports, to 50 MB.

```
# mkdir /export/reports
# chmod 777 /export/reports
# mount -F tmpfs -o size=50m swap /export/reports
# mount -v
```

#### Example 18–4 Mounting a TMPFS File System at Boot Time

You can set up the system to automatically mount a TMPFS file system at boot time by adding an /etc/vfstab entry. The following example shows an entry in the /etc/vfstab file that mounts /export/test as a TMPFS file system at boot time. Because the size=number option is not specified, the size of the TMPFS file system on /export/test is limited only by the available system resources.

```
swap - /export/test tmpfs - yes -
```

### How to Create and Mount an LOFS File System

1 Become an administrator.

For more information, see "How to Use Your Assigned Administrative Rights" in *Oracle Solaris Administration: Security Services*.

2 Create the directory you want to mount as an LOFS file system, if necessary.

# mkdir loopback-directory

- 3 Grant the appropriate permissions and ownership on the newly created directory.
- 4 Create the mount point where you want to mount the LOFS file system, if necessary.
  # mkdir /mount-point
- 5 Mount the LOFS file system.

 # mount -F lofs loopback-directory /mount-point
 loopback-directory
 Specifies the file system to be mounted on the loopback mount point.

 /mount-point
 Specifies the directory on which to mount the LOFS file system.

6 Verify that the LOFS file system has been mounted. # mount -v

#### Example 18–5 Creating and Mounting an LOFS File System

The following example shows how to create, mount, and test new software in the /new/dist directory as a loopback file system without actually having to install it.

# mkdir /tmp/newroot
# mount -F lofs /new/dist /tmp/newroot
# chroot /tmp/newroot newcommand

#### Example 18–6 Mounting an LOFS File System at Boot Time

You can set up the system to automatically mount an LOFS file system at boot time by adding an entry to the end of the /etc/vfstab file. The following example shows an entry in the /etc/vfstab file that mounts an LOFS file system for the root (/) file system on /tmp/newroot.

/ - /tmp/newroot lofs - yes -

Ensure that the loopback entries are the last entries in the /etc/vfstab file. Otherwise, if the /etc/vfstab entry for a loopback file system precedes the file systems to be included in it, the loopback file system cannot be mounted.

### How to Add an Entry to the /etc/vfstab File

Use this procedure to mount non-ZFS file systems at boot time unless legacy mount behavior is needed for some ZFS file systems. For more information about mounting ZFS file systems, see *Oracle Solaris Administration: ZFS File Systems*.

#### 1 Become an administrator.

For more information, see "How to Use Your Assigned Administrative Rights" in Oracle Solaris Administration: Security Services.

#### 2 Create a mount point for the file system to be mounted, if necessary.

#### # mkdir /mount-point

There must be a mount point on the local system to mount a file system. A *mount point* is a directory to which the mounted file system is attached.

#### 3 Edit the /etc/vfstab file and add an entry. Ensure that you do the following:

- a. Separate each field with white space (a space or a tab).
- b. Specify a dash (-) if a field has no contents.
- c. Save the changes.

Note – Because the root (/) file system is mounted read-only by the kernel during the boot process, only the remount option (and options that can be used in conjunction with remount) affect the root (/) entry in the /etc/vfstab file.

#### Example 18-7 Adding an Entry to the /etc/vfstab File

The following example shows how to mount the disk slice /dev/dsk/c0t3d0s7 as a legacy UFS file system to the mount point /files1. The raw character device /dev/rdsk/c0t3d0s7 is specified as the device to fsck. The fsck pass value of 2 means that the file system will be checked, but not sequentially.

| #device                | device             | mount   | FS   | fsck | mount   | mount   |
|------------------------|--------------------|---------|------|------|---------|---------|
| #to mount              | to fsck            | point   | type | pass | at boot | options |
| #<br>/dev/dsk/c0t3d0s7 | /dev/rdsk/c0t3d0s7 | /files1 | ufs  | 2    | yes     | -       |

The following example shows how to mount the /export/man directory from the system pluto as an NFS file system on mount point /usr/man. Neither a device to fsck nor a fsck pass is specified because it's an NFS file system. In this example, mount options are ro (read-only) and soft.

| #device                      | device  | mount    | FS   | fsck | mount   | mount   |
|------------------------------|---------|----------|------|------|---------|---------|
| #to mount                    | to fsck | point    | type | pass | at boot | options |
| <pre>pluto:/export/man</pre> | -       | /usr/man | nfs  | -    | yes     | ro,soft |

### How to Mount a File System (/etc/vfstab File)

#### 1 Become an administrator.

For more information, see "How to Use Your Assigned Administrative Rights" in Oracle Solaris Administration: Security Services.

#### 2 Mount a file system listed in the /etc/vfstab file.

#### # mount /mount-point

where */mount-point* specifies an entry in the mount point or device to mount field in the /etc/vfstab file. It is usually easier to specify the mount point.

#### Example 18-8 Mounting a File System (/etc/vfstab File)

The following example shows how to mount the /legacy file system that is listed in the /etc/vfstab file.

#### # mount /legacy

#### Example 18–9 Mounting All File Systems (/etc/vfstab File)

The following example shows the messages that are displayed when you use the mountall command and the file systems are already mounted.

#### # mountall

mount: /tmp is already mounted or swap is busy

The following example shows how to mount all the local systems that are listed in the /etc/vfstab file.

#### # mountall -l

The following example shows how to mount all available ZFS file systems.

#### # zfs mount -a

The following example shows how to mount all the remote file systems that are listed in the /etc/vfstab file.

# mountall -r

### How to Mount an NFS File System (mount Command)

#### 1 Become an administrator.

For more information, see "How to Use Your Assigned Administrative Rights" in Oracle Solaris Administration: Security Services.

#### 2 Create a mount point for the file system to be mounted, if necessary.

#### # mkdir /mount-point

There must be a mount point on the local system to mount a file system. A mount point is a directory to which the mounted file system is attached.

#### 3 Ensure that the resource (file or directory) is available from a server.

To mount an NFS file system, the resource must be made available on the server by using the share command. For information on how to share resources, see "About the NFS Service" in *Oracle Solaris Administration: Network Services*.

#### 4 Mount the NFS file system.

# mount -F nfs [-o mount-options] server:/directory /mount-point

#### **Example 18–10** Mounting an NFS File System (mount Command)

The following example shows how to mount the /export/packages directory on /mnt from the server pluto.

#### # mount -F nfs pluto:/export/packages /mnt

### x86: How to Mount a PCFS (DOS) File System From a Hard Disk (mount Command)

Use the following procedure to mount a PCFS (DOS) file system from a hard disk.

#### 1 Become an administrator.

For more information, see "How to Use Your Assigned Administrative Rights" in *Oracle Solaris Administration: Security Services*.

#### 2 Create a mount point for the file system to be mounted, if necessary.

#### # mkdir /mount-point

There must be a mount point on the local system to mount a file system. A *mount point* is a directory to which the mounted file system is attached.

#### 3 Mount the PCFS file system.

| <pre># mount -F pcfs [-o rw  </pre> | <b>ro</b> ] / <b>dev/dsk</b> /device-name:logical-drive /mount-point                                                                                                    |
|-------------------------------------|----------------------------------------------------------------------------------------------------|
| -o rw   ro                          | Specifies that you can mount a PCFS file system read/write (rw) or read-only (ro). If you do not specify this option, the default is rw.                                                                                                    |
| /dev/dsk/ <i>device-name</i>        | Specifies the device name of the whole disk (for example, /dev/dsk/c0t0d0p0).                                                                                                    |
| logical-drive                       | Specifies either the DOS logical drive letter (c through z) or a drive<br>number (1 through 24). Drive c is equivalent to drive 1 and<br>represents the primary DOS slice on the drive. All other letters or<br>numbers represent DOS logical drives within the extended DOS<br>slice. |
| /mount-point                        | Specifies the directory on which to mount the file system.                                                                                                    |
|                                     |                                                                                                    |

Note that the *device-name* and *logical-drive* must be separated by a colon.

#### Example 18–11 x86: Mounting a PCFS (DOS) File System From a Hard Disk (mount Command)

The following example shows how to mount the logical drive in the primary DOS slice on the /pcfs/c directory.

#### # mount -F pcfs /dev/dsk/c0t0d0p0:c /pcfs/c

The following example shows how to mount read-only the first logical drive in the extended DOS slice on the /mnt directory.

# mount -F pcfs -o ro /dev/dsk/c0t0d0p0:2 /mnt

### How to Stop All Processes Accessing a File System

#### 1 Become an administrator.

For more information, see "How to Use Your Assigned Administrative Rights" in Oracle Solaris Administration: Security Services.

# 2 List all the processes that are accessing the file system so that you know which processes you are going to stop.

# fuser -c [ -u ] /mount-point

- c Reports on files that are mount points for file systems and any files within those mounted file systems.
- u Displays the user login name for each process ID.

*/mount-point* Specifies the name of the file system for which you want to stop processes.

#### 3 Stop all processes that are accessing the file system.

# fuser -c -k /mount-point

A SIGKILL is sent to each process that is using the file system.

Note - You should not stop a user's processes without first warning the user.

#### 4 Verify that no processes are accessing the file system.

# fuser -c /mount-point

#### Example 18–12 Stopping All Processes Accessing a File System

The following example shows how to stop process 4006c that is using the /export/home file system.

```
# fuser -c /export/home
/export/home: 4006c
# fuser -c -k /export/home
/export/home: 4006c
# fuser -c /export/home
/export/home:
```

### How to Unmount a File System

Use the following procedure to unmount a file system.

- 1 Ensure that you have met the prerequisites listed in "Prerequisites for Unmounting Oracle Solaris File Systems" on page 331.
- 2 Unmount the file system.
  - # umount /mount-point

where */mount-point* is the name of the file system that you want to unmount. This can be one of the following:

- The directory name where the file system is mounted
- The device name path of the file system
- The resource for an NFS file system
- The loopback directory for an LOFS file system

#### Example 18–13 Unmounting a File System

The following example shows how to unmount a legacy UFS file system.

# umount /legacy

The following example shows how to forcibly unmount the UFS /legacy file system.

# umount -f /legacy
#

The following example shows to unmount all ZFS file systems.

#### # zfs umount -a

All file systems are unmounted, except for those file systems that are busy.

# • • • CHAPTER 19

# Configuring Additional Swap Space (Tasks)

This chapter provides guidelines and step-by-step instructions for configuring additional swap space for a ZFS root file system after the Oracle Solaris OS is installed.

This is a list of the topics in this chapter.

- "About Swap Space" on page 343
- "How Do I Know If I Need More Swap Space?" on page 346
- "How Swap Space Is Allocated" on page 347
- "Planning for Swap Space" on page 347
- "Monitoring Swap Resources" on page 349
- "Adding or Changing Swap Space in an Oracle Solaris ZFS Root Environment" on page 350

### **About Swap Space**

You should understand the features of the SunOS swap mechanism to determine the following:

- Swap space requirements
- The relationship between swap space and the TMPFS file system
- How to recover from error messages related to swap space

### **Swap Space and Virtual Memory**

Oracle Solaris OS software and application software can use some disk space for temporary storage rather than for file systems. The reserved area of the disk is called *swap* space. Swap space is used as virtual memory storage areas when the system does not have enough physical memory to handle current processes. In a ZFS root file system, the disk space reserved for swap is a ZFS volume.

The virtual memory system maps physical copies of files on disk to virtual addresses in memory. Physical memory pages that contain the data for these mappings can be backed by

regular files in the file system, or by swap space. If the memory is backed by swap space it is referred to as *anonymous memory* because no identity is assigned to the disk space that is backing the memory.

The Oracle Solaris OS uses the concept of *virtual swap space*, a layer between anonymous memory pages and the physical storage (or disk-backed swap space) that actually back these pages. A system's virtual swap space is equal to the sum of all its physical (disk-backed) swap space plus a portion of the currently available physical memory.

Virtual swap space has these advantages:

- The need for large amounts of physical swap space is reduced because virtual swap space does not necessarily correspond to physical (disk) storage.
- A pseudo file system called SWAPFS provides addresses for anonymous memory pages. Because SWAPFS controls the allocation of memory pages, it has greater flexibility in deciding what happens to a page. For example, SWAPFS might change the page's requirements for disk-backed swap storage.

### Swap Space and the TMPFS File System

The TMPFS file system is activated automatically in the Oracle Solaris environment by an entry in the /etc/vfstab file. The TMPFS file system stores files and their associated information in memory (in the /tmp directory) rather than on disk, which speeds access to those files. This feature results in a major performance enhancement for applications such as compilers and DBMS products that use /tmp heavily.

The TMPFS file system allocates space in the /tmp directory from the system's swap resources. This feature means that as you use up space in the /tmp directory, you are also using up swap space. So, if your applications use the /tmp directory heavily and you do not monitor swap space usage, your system could run out of swap space.

Do use the following if you want to use TMPFS, but your swap resources are limited:

- Mount the TMPFS file system with the size option (-o *size*) to control how much swap resources TMPFS can use.
- Use your compiler's TMPDIR environment variable to point to another larger directory.

Using your compiler's TMPDIR variable only controls whether the compiler is using the /tmp directory. This variable has no effect on other programs' use of the /tmp directory.

### **Swap Space and Dump Device Configuration**

A *dump device* is usually disk space that is reserved to store system crash dump information. When a system is installed, a ZFS swap volume and dump volume are created automatically.

You can change a system's dump volume by using the dumpadm command. For more information, see Chapter 17, "Managing System Crash Information (Tasks)," in *Oracle Solaris Administration: Common Tasks*.

In a ZFS root environment, swap and dump are configured as separate ZFS volumes. The advantages to this model are as follows:

- You don't have to partition a disk to include swap and dump areas.
- Swap and dump devices benefit from the underlying ZFS I/O pipeline architecture.
- You can set characteristics, such as compression, on swap and dump devices.
- You can reset swap and dump device sizes. For example:

# zfs set volsize=2G rpool/dump
# zfs get volsize rpool/dump
NAME PROPERTY VALUE SOURCE
rpool/dump volsize 2G -

Keep in mind that reallocating a large dump device is a time-consuming process.

 On an active system, you might consider adding a second swap volume to increase overall swap size.

For more information about using ZFS swap and dump devices, see "Managing Your ZFS Swap and Dump Devices" in *Oracle Solaris Administration: ZFS File Systems*.

### **Swap Space and Dynamic Reconfiguration**

A good practice is to allocate enough swap space to support a failing CPU or system board during dynamic reconfiguration. Otherwise, a CPU or system board failure might result in your host or domain rebooting with less memory.

Without having this additional swap space available, one or more of your applications might fail to start due to insufficient memory. This problem would require manual intervention either to add additional swap space or to reconfigure the memory usage of these applications.

If you have allocated additional swap space to handle a potential loss of memory on reboot, all of your intensive applications might start as usual. This means the system will be available to the users, perhaps possibly slower due to some additional swapping.

For more information, see your hardware dynamic reconfiguration guide.

### **Configuring Swap Space in a SAN Environment**

Review the following points to determine whether you might configure swap space on a network-connected disk, such as in a SAN environment:

- Diagnosing swap space issues on a locally-attached disk is easier than diagnosing swap space issues on a network-connected disk.
- The performance of swap space over a SAN should be comparable to swap space configured on a locally-attached disk.
- Adding more memory to a system with performance issues, after analyzing performance data, might resolve a swap over SAN performance problem better than moving the swap to a locally-attached disk.

### How Do I Know If I Need More Swap Space?

Use the swap -1 command to determine if your system needs more swap space.

For example, the following swap - l output shows that this system's swap space is almost entirely consumed or at 100% allocation.

% swap -l
swap -l
swapfile dev swaplo blocks free
/dev/zvol/dsk/rpool/swap 182,2 16 67108848 67102992

When a system's swap space is at 100% allocation, an application's memory pages become temporarily locked. Application errors might not occur, but system performance will likely suffer.

### **Swap-Related Error Messages**

These messages indicate that an application was trying to get more anonymous memory. However, no swap space was left to back it.

application is out of memory malloc error O messages.1:Sep 21 20:52:11 mars genunix: [ID 470503 kern.warning] WARNING: Sorry, no swap space to grow stack for pid 100295 (myprog)

### **TMPFS-Related Error Messages**

The following message is displayed if a page could not be allocated when a file was being written. This problem can occur when TMPFS tries to write more than it is allowed or if currently executed programs are using a lot of memory.

directory: File system full, swap space limit exceeded

The following message means that TMPFS ran out of physical memory while attempting to create a new file or directory:

directory: File system full, memory allocation failed

For information on recovering from the TMPFS-related error messages, see tmpfs(7FS).

### **How Swap Space Is Allocated**

Initially, swap space is allocated as part of the Oracle Solaris installation process. In a ZFS root environment, the default swap size is generally in the 512 MB to 2 GB range.

For general guidelines on allocating swap space, see "Planning for Swap Space" on page 347.

### Swap Areas and the /etc/vfstab File

After the system is installed, swap areas and swap files are listed in the /etc/vfstab file. They are activated by the /sbin/swapadd script when the system is booted.

An entry for a swap device in the /etc/vfstab file contains the following:

- The full path name of the swap volume path name on a system with a ZFS root file system
- File system type of the swap slice or swap file

The file system that contains a swap file must be mounted before the swap file is activated. So, in the /etc/vfstab file, ensure that the entry that mounts the file system comes before the entry that activates the swap file.

### **Planning for Swap Space**

The most important factors in determining swap space size are the requirements of the system's software applications. For example, large applications such as computer-aided design simulators, database management products, transaction monitors, and geologic analysis systems can consume as much as 200–1000 MB of swap space.

Consult your application vendors for swap space requirements for their applications.

If you are unable to determine swap space requirements from your application vendors, use the following general guidelines based on your system type to allocate swap space.

**Note** – Crash dump content is compressed so the dump device does not have to be the same size as physical memory. By default, the dump content value is set to kernel pages. However, if the dump content value is set to dump all memory pages, then consider increasing the dump size to half the size of physical memory or more.

TABLE 19-1 Swap and Dump Volume Sizes for ZFS File Systems

| System Type                                                   | Swap Volume Size            | Dump Volume Size            |
|---------------------------------------------------------------|-----------------------------|-----------------------------|
| System with about 4 GB of physical memory                     | 1 GB                        | 2 GB                        |
| Mid-range server with about 8 GB of physical memory           | 2 GB                        | 4 GB                        |
| High-end server with about 16 to<br>128 GB of physical memory | 4 GB                        | 8-64 GB                     |
| High-end server with more than<br>128 GB of physical memory   | 1/4 of physical memory size | 1/2 of physical memory size |

**Note** – A busy system with many active ZFS file systems might use 1/2 to 3/4 the size of physical memory for the size of the dump device.

On a system with a ZFS root file system, if you attempt to designate a dump device that is too small to hold a system crash system with the dumpadm -d command, you will see a message similar to the following:

```
dumpadm: dump device /dev/zvol/dsk/rpool/dump is too small to hold a
system dump dump size 43467329536 bytes, device size 42949672960 bytes
```

### Allocating Swap Space for ZFS-Based Systems

During an initial installation of a ZFS root file system, a swap area is automatically created on a ZFS volume in the ZFS root pool.

In a ZFS root pool, swap devices are not pre-allocated to fixed-size slices, so it is fairly easy to modify the swap size later.

After you assess the swap requirements of your applications, you can use the default swap size or adjust the swap volume size during an initial installation or after the installation, if necessary.

During an initial installation, the default dump volume size is calculated by the kernel based on dumpadm information and the size of physical memory.

In a ZFS environment, file systems consume space from the pool so the /var/crash directory consumes what it needs depending on how many crash dumps are saved.

### **Monitoring Swap Resources**

The /usr/sbin/swap command is used to manage swap areas. Two options, -l and -s, display information about swap resources.

Use the swap -l command to identify a system's swap areas. Activated swap devices or files are listed under the swapfile column. For example:

On a system with a ZFS root file system, the swap -l command identifies similar output except that it identifies the ZFS volume path name. For example:

# swap -l
swapfile dev swaplo blocks free
/dev/zvol/dsk/rpool/swap 256,1 16 1058800 1058800

Use the swap - s command to monitor swap resources.

```
# swap -s
total: 57416k bytes allocated + 10480k reserved = 67896k used,
833128k available
```

The used value plus the available value equals the total swap space on the system, which includes a portion of physical memory and swap devices (or files).

You can use the amount of available and used swap space (in the swap - s output) as a way to monitor swap space usage over time. If a system's performance is good, use swap - s to determine how much swap space is available. When the performance of a system slows down, check the amount of available swap space to determine if it has decreased. Then you can identify what changes to the system might have caused swap space usage to increase.

When using this command, keep in mind that the amount of physical memory available for swap usage changes dynamically as the kernel and user processes lock down and release physical memory.

Note – The swap -l command displays swap space in 512-byte blocks. The swap -s command displays swap space in 1024-byte blocks. If you add up the blocks from swap -l and convert them to KB, the result is less than used + available (in the swap -s output). The reason is that swap -l does not include physical memory in its calculation of swap space.

The output from the swap - s command is summarized in the following table.

| Keyword         | Description                                                                                                    |
|-----------------|----------------------------------------------------------------------------------------------------|
| bytes allocated | The total amount of swap space in 1024-byte blocks that is currently allocated as backing store (disk-backed swap space).          |
| reserved        | The total amount of swap space in 1024-byte blocks that is not currently allocated, but claimed by memory for possible future use. |
| used            | The total amount of swap space in 1024-byte blocks that is either allocated or reserved.                                           |
| available       | The total amount of swap space in 1024-byte blocks that is currently available for future reservation and allocation.              |

| TABLE 19–2 | Output of t | he swap -s | Command |
|------------|-------------|------------|---------|
|------------|-------------|------------|---------|

### Adding or Changing Swap Space in an Oracle Solaris ZFS Root Environment

The following section describes how to add or change swap space in a ZFS root environment. See the previous sections to determine if your system or applications need additional swap space.

### How to Add Swap Space in an Oracle Solaris ZFS Root Environment

#### 1 Become an administrator.

For more information, see "How to Use Your Assigned Administrative Rights" in Oracle Solaris Administration: Security Services.

#### Identify the current swap volume.

A swap volume cannot be removed if it is in use. You can tell if the current swap volume is in use by comparing the blocks identified in the blocks column and blocks identified in the free column. If the blocks in the two columns are equal, the swap area is not busy. For example:

```
# swap -l
swapfile dev swaplo blocks free
/dev/zvol/dsk/rpool/swap 256,1 16 1058800 1058800
```

- 3 Select one of the following to resize the swap volume.
  - a. If the current swap area is not in use, you can resize the size of the current swap volume.

For example:

```
# zfs get volsize rpool/swap
NAME PROPERTY VALUE SOURCE
rpool/swap volsize 517M -
# zfs set volsize=2g rpool/swap
# zfs get volsize rpool/swap
NAME PROPERTY VALUE SOURCE
rpool/swap volsize 2G -
```

b. If the current swap area is in use, you can add another swap volume.

For example:

# zfs create -V 2G rpool/swap2

c. Activate the second swap volume.

For example:

```
# swap -a /dev/zvol/dsk/rpool/swap2
# swap -l
swapfile dev swaplo blocks free
/dev/zvol/dsk/rpool/swap 256,1 16 1058800 1058800
/dev/zvol/dsk/rpool/swap2 256,3 16 4194288 4194288
```

#### ♦ ♦ ♦ CHAPTER 20

## Copying Files and File Systems (Tasks)

This chapter describes how to copy files and file systems to disk, tape, and diskettes by using various backup commands.

This is a list of the step-by-step instructions in this chapter.

- "How to Copy Directories Between File Systems (cpio)" on page 356
- "How to Copy Files to a Tape (tar)" on page 357
- "How to List the Files on a Tape (tar)" on page 358
- "How to Retrieve Files From a Tape (tar)" on page 359
- "Copying Files to a Tape With the pax Command" on page 360
- "How to Copy All Files in a Directory to a Tape (cpio)" on page 361
- "How to List the Files on a Tape (cpio)" on page 362
- "How to Retrieve All Files From a Tape (cpio)" on page 362
- "How to Retrieve Specific Files From a Tape (cpio)" on page 363
- "How to Copy Files to a Remote Tape Device (tar and dd)" on page 364
- "How to Extract Files From a Remote Tape Device" on page 366

### **Commands for Copying File Systems**

When you want to copy or move individual files, portions of file systems, or complete file systems, you can use the procedures described in this chapter.

The following table describes various backup and restore commands that are available in the Oracle Solaris release. For enterprise environments, consider using a enterprise-level backup product. Information about enterprise-level backup products is available on the Oracle Technical Network.

| Command Name             | Aware of File System<br>Boundaries? | Supports Multiple Volume<br>Backups? | Physical or Logical Copy? |
|--------------------------|-------------------------------------|--------------------------------------|---------------------------|
| volcopy                  | Yes                                 | Yes                                  | Physical                  |
| tar                      | No                                  | No                                   | Logical                   |
| cpio                     | No                                  | Yes                                  | Logical                   |
| рах                      | Yes                                 | Yes                                  | Logical                   |
| dd                       | Yes                                 | No                                   | Physical                  |
| zfs send and zfs receive | Yes                                 | N/A                                  | Logical                   |
| zfs snapshot             | Yes                                 | N/A                                  | Logical                   |

| TABLE 20–1 S | Summary of | Various | Backup | Commands |
|--------------|------------|---------|--------|----------|
|--------------|------------|---------|--------|----------|

The following table describes the advantages and disadvantages of some of these commands.

| TABLE 20-2         Advantages and Disad | vantages of tar, pax | , and cpio Commands |
|-----------------------------------------|----------------------|---------------------|
|-----------------------------------------|----------------------|---------------------|

| Command | Function                                                                                                    | Advantages                                                                                                    | Disadvantages                                                                                                    |
|---------|----------------------------------------------------------------------------------------------------|----------------------------------------------------------------------------------------------------|----------------------------------------------------------------------------------------------------|
| tar     | Use to copy files and<br>directory subtrees to a single<br>tape.                                                                                                    | <ul> <li>Available on most UNIX operating systems</li> <li>Public domain versions are readily available</li> </ul>                                | <ul> <li>Is not aware of file<br/>system boundaries</li> <li>Length of full path name<br/>cannot exceed 255<br/>characters</li> <li>Cannot be used to create<br/>multiple tape volumes</li> </ul> |
| pax     | Use to copy files, special<br>files, or file systems that<br>require multiple tape<br>volumes. Or, use when you<br>want to copy files to and<br>from POSIX-compliant<br>systems. | <ul> <li>Better portability than<br/>the tar or cpio<br/>commands for<br/>POSIX-compliant<br/>systems</li> <li>Multiple vendor support</li> </ul> | Same disadvantages as the tar command, except that the pax command can create multiple tape volumes.                                                                                              |

| Function                                                                                                    | Advantages                                                                                                    | Disadvantages                                                                                                    |
|----------------------------------------------------------------------------------------------------|----------------------------------------------------------------------------------------------------|----------------------------------------------------------------------------------------------------|
| Use to copy files, special<br>files, or file systems that<br>require multiple tape<br>volumes. Or, use when you<br>want to copy files from<br>systems running current<br>Oracle Solaris releases<br>systems to systems running<br>older Solaris releases. | <ul> <li>Packs data onto tape<br/>more efficiently than the<br/>tar command</li> <li>Skips over any bad spots<br/>in a tape when restoring</li> <li>Provides options for<br/>writing files with<br/>different header<br/>formats, such as (tar,<br/>ustar, crc, odc, bar),<br/>for portability between<br/>different system types</li> <li>Creates multiple tape<br/>volumes</li> </ul> | The command syntax is<br>more difficult than the tar<br>or pax commands.                                                                                                    |
|                                                                                                    | Function<br>Use to copy files, special<br>files, or file systems that<br>require multiple tape<br>volumes. Or, use when you<br>want to copy files from<br>systems running current<br>Oracle Solaris releases<br>systems to systems running<br>older Solaris releases.                                                                                                    | FunctionAdvantagesUse to copy files, special<br>files, or file systems that<br>require multiple tape<br>volumes. Or, use when you<br>want to copy files from<br>systems running current<br>Oracle Solaris releases<br>systems to systems running<br>older Solaris releases.Packs data onto tape<br>more efficiently than the<br>tar commandSkips over any bad spots<br>in a tape when restoringSkips over any bad spots<br>in a tape when restoringProvides options for<br>writing files with<br>different header<br>formats, such as (tar,<br>ustar, crc, odc, bar),<br>for portability between<br>different system typesCreates multiple tape<br>volumes |

 TABLE 20-2
 Advantages and Disadvantages of tar, pax, and cpio Commands
 (Continued)

The following sections describes step-by-step instructions and examples of how to use these commands.

### **Copying Directories Between File Systems (cpio Command)**

You can use the cpio (copy in and out) command to copy individual files, groups of files, or complete file systems. This section describes how to use the cpio command to copy complete file systems.

The cpio command is an archiving program that copies a list of files into a single, large output file. This command inserts headers between the individual files to facilitate recovery. You can use the cpio command to copy complete file systems to another slice, another system, or to a media device, such as a tape or USB diskette.

Because the cpio command recognizes end-of-media and prompts you to insert another volume, it is the most effective command to use to create archives that require multiple tapes or USB diskettes.

With the cpio command, you frequently use the ls and find commands to list and select the files you want to copy, and then to pipe the output to the cpio command.

### How to Copy Directories Between File Systems (cpio)

- 1 Become an administrator.
- 2 Change to the appropriate directory.
  - # cd filesystem1
- **3** Copy the directory tree from *filesystem1* to *filesystem2* by using a combination of the find and cpio commands.

# find . -print -depth | cpio -pdm filesystem2

Starts in the current working directory.

-print Prints the file names.

- -depth Descends the directory hierarchy and prints file names from the bottom up.
- -p Creates a list of files.
- -d Creates directories as needed.
- -m Sets the correct modification times on directories.

For more information, see cpio(1).

The files from the directory name you specify are copied. The symbolic links are preserved.

You might also specify the -u option. This option forces an unconditional copy. Otherwise, older files do not replace newer files. This option might be useful if you want an exact copy of a directory, and some of the files being copied might already exist in the target directory.

#### 4 Verify that the copy was successful by displaying the contents of the destination directory.

# cd filesystem2
# ls

#### 5 If appropriate, remove the source directory.

# rm -rf filesystem1

#### Example 20–1 Copying Directories Between File Systems (cpio)

```
# cd /data1
# find . -print -depth | cpio -pdm /data2
19013 blocks
# cd /data2
# ls
# rm -rf /data1
```

### **Copying Files and File Systems to Tape**

You can use the tar, pax, and cpio commands to copy files and file systems to tape. The command that you choose depends on how much flexibility and precision you require for the copy. Because all three commands use the raw device, you do not need to format or make a file system on tapes before you use them.

The tape drive and device name that you use depend on the hardware configuration for each system. For more information about tape device names, see "Choosing Which Media to Use" on page 367.

### Copying Files to Tape (tar Command)

Here is information that you should know before you copy files to tape with the tar command:

- Copying files to a tape with the c option to the tar command destroys any files already on the tape at or beyond the current tape position.
- You can use file name substitution wildcards (? and \*) as part of the file names that you specify when copying files. For example, to copy all documents with a . doc suffix, type \*.doc as the file name argument.
- You cannot use file name substitution wildcards when you extract files from a tar archive.

### How to Copy Files to a Tape (tar)

- 1 Change to the directory that contains the files you want to copy.
- 2 Insert a write-enabled tape into the tape drive.

#### 3 Copy the files to tape.

\$ tar cvf /dev/rmt/n filenames

- c Indicates that you want to create an archive.
- v Displays the name of each file as it is archived.
- f/dev/rmt/n Indicates that the archive should be written to the specified device or file.

# *filenames* Indicates the files and directories that you want to copy. Separate multiple files with spaces.

The file names that you specify are copied to the tape, overwriting any existing files on the tape.

4 Remove the tape from the drive. Write the names of the files on the tape label.

#### 5 Verify that the files you copied are on the tape.

#### \$ tar tvf /dev/rmt/n

For more information on listing files on a tar tape, see "How to List the Files on a Tape (tar)" on page 358.

#### Example 20–2 Copying Files to a Tape (tar)

The following example shows how to copy three files to the tape in tape drive 0.

```
$ cd /export/home/kryten
$ ls reports
reportA reportB reportC
$ tar cvf /dev/rmt/0 reports
a reports/ 0 tape blocks
a reports/reportA 59 tape blocks
a reports/reportB 61 tape blocks
$ tar tvf /dev/rmt/0
```

### How to List the Files on a Tape (tar)

1 Insert a tape into the tape drive.

#### 2 Display the tape contents.

\$ tar tvf /dev/rmt/n

| t           | Lists the table of contents for the files on the tape.                                 |
|-------------|----------------------------------------------------------------------------------------|
| v           | Used with the t option, and provides detailed information about the files on the tape. |
| f/dev/rmt/n | Indicates the tape device.                                                             |

#### **Example 20–3** Listing the Files on a Tape (tar)

The following example shows a listing of files on the tape in drive 0.

```
$ tar tvf /dev/rmt/0
drwxr-xr-x 0/0 0 Jul 14 13:50 2010 reports/
-r--r-- 0/0 206663 Jul 14 13:50 2010 reports/reportC
-r--r-- 0/0 206663 Jul 14 13:50 2010 reports/reportB
-r--r-- 0/0 206663 Jul 14 13:50 2010 reports/reportA
```

### How to Retrieve Files From a Tape (tar)

- 1 Change to the directory where you want to put the files.
- 2 Insert the tape into the tape drive.

#### 3 Retrieve the files from the tape.

\$ tar xvf /dev/rmt/n [filenames]

- Indicates that the files should be extracted from the specified archive file. All files on the tape in the specified drive are copied to the current directory.
- v Displays the name of each file as it is retrieved.

f/dev/rmt/n Indicates the tape device that contains the archive.

*filenames* Specifies a file to retrieve. Separate multiple files with spaces.

For more information, see the tar(1) man page.

#### 4 Verify that the files have been copied.

\$ **ls** -l

#### **Example 20–4** Retrieving Files on a Tape (tar)

The following example shows how to retrieve all the files from the tape in drive 0.

\$ cd /var/tmp
\$ tar xvf /dev/rmt/0
x reports/, 0 bytes, 0 tape blocks
x reports/reportA, 0 bytes, 0 tape blocks
x reports/reportB, 0 bytes, 0 tape blocks
x reports/reportC, 0 bytes, 0 tape blocks
x reports/reportD, 0 bytes, 0 tape blocks
\$ ls -l

**Troubleshooting** The names of the files extracted from the tape must exactly match the names of the files that are stored on the archive. If you have any doubts about the names or paths of the files, first list the files on the tape. For instructions on listing the files on the tape, see "How to List the Files on a Tape (tar)" on page 358.

### Copying Files to a Tape With the pax Command

### How to Copy Files to a Tape (pax)

- 1 Change to the directory that contains the files you want to copy.
- 2 Insert a write-enabled tape into the tape drive.

#### 3 Copy the files to tape.

| \$ | рах | -W | -f | /dev/rmt/n | filenames |
|----|-----|----|----|------------|-----------|
|----|-----|----|----|------------|-----------|

| ables the write mode. |
|-----------------------|
| ıł                    |

- -f /dev/rmt/n Identifies the tape drive.
- *filenames* Indicates the files and directories that you want to copy. Separate multiple files with spaces.

For more information, see the pax(1) man page.

#### 4 Verify that the files have been copied to tape.

\$ pax -f /dev/rmt/n

5 Remove the tape from the drive. Write the names of the files on the tape label.

#### Example 20–5 Copying Files to a Tape (pax)

The following example shows how to use the pax command to copy all the files in the current directory.

\$ pax -w -f /dev/rmt/0 .
\$ pax -f /dev/rmt/0
filea fileb filec
# Copying Files to Tape With the cpio Command

| ▼ | How to Copy All Files in a Directory to a Tape (cpio)                                                                                                    |                                                                                                    |  |  |  |  |
|---|----------------------------------------------------------------------------------------------------|----------------------------------------------------------------------------------------------------|--|--|--|--|
| 1 | Change to the directory that contains the files you want to copy.                                                                                                    |                                                                                                    |  |  |  |  |
| 2 | Insert a write-enabled tape into the tape drive.                                                                                                    |                                                                                                    |  |  |  |  |
| 3 | Copy the files to ta                                                                                                    | to tape.                                                                                                    |  |  |  |  |
|   | \$ ls   cpio -oc                                                                                                    | > /dev/rmt/n                                                                                                    |  |  |  |  |
|   | ls                                                                                                    | Provides the cpio command with a list of file names.                                                                                                    |  |  |  |  |
|   | cpio -oc                                                                                                    | Specifies that the cpio command should operate in copy-out mode (-o) and write header information in ASCII character format (-c). These options ensure portability to other vendors' systems. |  |  |  |  |
|   | > /dev/rmt/n                                                                                                    | Specifies the output file.                                                                                                    |  |  |  |  |
|   | All files in the directory are copied to the tape in the drive you specify, overwriting any existin files on the tape. The total number of blocks that are copied is shown. |                                                                                                    |  |  |  |  |
| 4 | Verify that the file                                                                                                    | es have been copied to tape.                                                                                                    |  |  |  |  |
|   | \$ cpio -civt < /                                                                                                    | dev/rmt/n                                                                                                    |  |  |  |  |
|   | - C                                                                                                    | Specifies that the cpio command should read files in ASCII character format.                                                                                                    |  |  |  |  |
|   | -i                                                                                                    | Specifies that the cpio command should operate in copy-in mode, even though the command is only listing files at this point.                                                                  |  |  |  |  |
|   | - V                                                                                                    | Displays the output in a format that is similar to the output from the ls -l command.                                                                                                    |  |  |  |  |
|   | -t                                                                                                    | Lists the table of contents for the files on the tape in the tape drive that you specify.                                                                                                    |  |  |  |  |
|   | <td>Specifies the input file of an existing cpio archive.</td>                                                                                                    | Specifies the input file of an existing cpio archive.                                                                                                    |  |  |  |  |

#### 5 Remove the tape from the drive. Write the names of the files on the tape label.

### **Example 20–6** Copying All Files in a Directory to a Tape (cpio)

The following example shows how to copy all of the files in the /export/home/kryten directory to the tape in tape drive 0.

```
$ cd /export/home/kryten
$ ls | cpio -oc > /dev/rmt/0
1280 blocks
$ cpio -civt < /dev/rmt/0</pre>
-r--r--r--
             1 kryten
                        staff
                                   206663 Jul 14 13:52 2010, filea
             1 kryten
                                   206663 Jul 14 13:52 2010, fileb
- r - - r - - r - -
                        staff
                                   206663 Jul 14 13:52 2010, filec
            1 kryten
-r--r--
                        staff
drwxr-xr-x
             2 kryten
                        staff
                                   0 Jul 14 13:52 2010, letters
                                        0 Jul 14 13:52 2010, reports
             2 kryten
                        staff
drwxr-xr-x
1280 blocks
```

# How to List the Files on a Tape (cpio)

**Note** – Listing the table of contents on a tape takes a long time because the cpio command must process the entire archive.

- 1 Insert an archive tape into the tape drive.
- 2 List the files on the tape.

\$ cpio -civt < /dev/rmt/n</pre>

**Example 20–7** Listing the Files on a Tape (cpio)

The following example shows how to list the files on the tape in drive 0.

| \$ cpio -civt             | < /dev/rmt/ | 0     |        |     |    |       |       |         |
|---------------------------|-------------|-------|--------|-----|----|-------|-------|---------|
| -rrr                      | 1 kryten    | staff | 206663 | Jul | 14 | 13:52 | 2010, | filea   |
| -rrr                      | 1 kryten    | staff | 206663 | Jul | 14 | 13:52 | 2010, | fileb   |
| -rrr                      | 1 kryten    | staff | 206663 | Jul | 14 | 13:52 | 2010, | filec   |
| drwxr-xr-x                | 2 kryten    | staff | 0      | Jul | 14 | 13:52 | 2010, | letters |
| drwxr-xr-x<br>1280 blocks | 2 kryten    | staff | 0      | Jul | 14 | 13:52 | 2010, | reports |

### $\mathbf{\nabla}$

# How to Retrieve All Files From a Tape (cpio)

If the archive was created using relative path names, the input files are built as a directory within the current directory when you retrieve the files. If, however, the archive was created with absolute path names, the same absolute paths are used to re-create the file on your system.

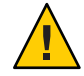

**Caution** – The use of absolute path names can be dangerous because you might overwrite existing files on your system.

1 Change to the directory where you want to put the files.

- 2 Insert the tape into the tape drive.
- 3 Extract all files from the tape.
  - \$ cpio -icvd < /dev/rmt/n</pre>
  - -i Extracts files from standard input.
  - c Specifies that the cpio command should read files in ASCII character format.
  - -v Displays the files as they are retrieved in a format that is similar to the output from the ls command.
  - -d Creates directories as needed.
  - < /dev/rmt/n Specifies the output file.
- 4 Verify that the files were copied.

\$ ls -l

#### Example 20–8 Retrieving All Files From a Tape (cpio)

The following example shows how to retrieve all files from the tape in drive 0.

```
$ cd /var/tmp
cpio -icvd < /dev/rmt/0
answers
sc.directives
tests
8 blocks
$ ls -l
```

# How to Retrieve Specific Files From a Tape (cpio)

- 1 Change to the directory where you want to put the files.
- 2 Insert the tape into the tape drive.
- 3 Retrieve a subset of files from the tape.

\$ cpio -icv "\*file" < /dev/rmt/n</pre>

- -i Extracts files from standard input.
- c Specifies that the cpio command should read headers in ASCII character format.

| - V     | Displays the files as they are retrieved in a format that is similar to the output from the ls command.                                                                              |
|---------|----------------------------------------------------------------------------------------------------|
| "*file" | Specifies that all files that match the pattern are copied to the current directory. You can specify multiple patterns, but each pattern must be enclosed in double quotation marks. |

< /dev/rmt/n Specifies the input file.

For more information, see the cpio(1) man page.

4 Verify that the files were copied.

\$ **ls -l** 

**Example 20–9** Retrieving Specific Files From a Tape (cpio)

The following example shows how to retrieve all files with the chapter suffix from the tape in drive 0.

```
$ cd /home/smith/Book
$ cpio -icv "*chapter" < /dev/rmt/0
Boot.chapter
Directory.chapter
Install.chapter
Intro.chapter
31 blocks
$ ls -l</pre>
```

# **Copying Files to a Remote Tape Device**

# How to Copy Files to a Remote Tape Device (tar and dd)

- 1 The following prerequisites must be met to use a remote tape drive:
  - a. The local host name and optionally, the user name of the user doing the copy, must appear in the remote system's /etc/hosts.equiv file. Or, the user doing the copy must have his or her home directory accessible on the remote machine, and have the local machine name in \$HOME/.rhosts.

For more information, see the hosts.equiv(4) man page.

b. An entry for the remote system must be in the local system's /etc/inet/hosts file or in the name service hosts file.

# 2 To test whether you have the appropriate permission to execute a remote command, try the following:

#### \$ rsh remotehost echo test

If test is echoed back to you, you have permission to execute remote commands. If Permission denied is echoed back to you, check your setup as described in Step 1.

3 Change to the directory where you want to put the files.

#### 4 Insert the tape into the tape drive.

#### 5 Copy the files to a remote tape drive.

| \$ tar cvf - filenam    | es   rsh remote-host dd of=/dev/rmt/n obs=block-size                                         |
|-------------------------|----------------------------------------------------------------------------------------------|
| tarcf                   | Creates a tape archive, lists the files as they are archived, and specifies the tape device. |
| V                       | Provides additional information about the tar file entries.                                  |
| - (Hyphen)              | Represents a placeholder for the tape device.                                                |
| filenames               | Identifies the files to be copied. Separate multiple files with spaces.                      |
| rsh  <i>remote-host</i> | Pipes the tar command's output to a remote shell.                                            |
| dd of= /dev/rmt/n       | Represents the output device.                                                                |
| obs= <i>block-size</i>  | Represents the blocking factor.                                                              |

#### 6 Remove the tape from the drive. Write the names of the files on the tape label.

### Example 20–10 Copying Files to a Remote Tape Drive (tar and dd)

```
# tar cvf - * | rsh mercury dd of=/dev/rmt/0 obs=126b
a answers/ 0 tape blocks
a answers/test129 1 tape blocks
a sc.directives/ 0 tape blocks
a sc.directives/sc.190089 1 tape blocks
a tests/ 0 tape blocks
a tests/test131 1 tape blocks
6+9 records in
0+1 records out
```

# How to Extract Files From a Remote Tape Device

- 1 Insert the tape into the tape drive.
- 2 Change to a temporary directory.

\$ cd /var/tmp

#### 3 Extract the files from a remote tape device.

| <pre>\$ rsh remote-host dd if=/dev/rmt/n   tar xvBpf -</pre> |                                                                                                    |  |  |
|--------------------------------------------------------------|----------------------------------------------------------------------------------------------------|--|--|
| rsh <i>remote-host</i>                                       | Indicates a remote shell that is started to extract the files from the tape device by using the dd command. |  |  |
| <pre>dd if=/dev/rmt/n</pre>                                  | Indicates the input device.                                                                                 |  |  |
| tar xvBpf -                                                  | Pipes the output of the dd command to the tar command, which is used to restore the files.                  |  |  |

4 Verify that the files have been extracted.

\$ ls -l

Example 20–11 Extracting Files From a Remote Tape Drive

```
$ cd /var/tmp
$ rsh mercury dd if=/dev/rmt/0 | tar xvBpf -
x answers/, 0 bytes, 0 tape blocks
x answers/test129, 48 bytes, 1 tape blocks
20+0 records in
20+0 records out
x sc.directives/, 0 bytes, 0 tape blocks
x c.directives/sc.190089, 77 bytes, 1 tape blocks
x tests/, 0 bytes, 0 tape blocks
x tests/, 0 bytes, 0 tape blocks
x tests/test131, 84 bytes, 1 tape blocks
$ ls -l
```

# Managing Tape Drives (Tasks)

This chapter describes how to manage tape drives in the Oracle Solaris OS.

This is a list of the step-by-step instructions in this chapter.

- "How to Display Tape Drive Status" on page 370
- "Retensioning a Magnetic Tape Cartridge" on page 371
- "Rewinding a Magnetic Tape Cartridge" on page 371

This is a list of overview information in this chapter.

- "Choosing Which Media to Use" on page 367
- "Backup Device Names" on page 368
- "Displaying Tape Drive Status" on page 370

# **Choosing Which Media to Use**

You typically back up Oracle Solaris systems by using the following tape media:

- 1/2-inch reel tape
- 1/4-inch streaming cartridge tape
- 8-mm cartridge tape
- 4-mm cartridge tape (DAT)

The media that you choose depends on the availability of the equipment that supports it and of the media (usually tape) that you use to store the files. Although you must do the backup from a local system, you can write the files to a remote device.

The following table shows typical tape devices that are used for backing up file systems. The storage capacity for each device depends on the type of drive and the data being written to the tape.

| Backup Media                         | Storage Capacity  |
|--------------------------------------|-------------------|
| 1/2-inch reel tape                   | 140 MB (6250 bpi) |
| 2.5-GB 1/4-inch cartridge (QIC) tape | 2.5 GB            |
| DDS3 4-mm cartridge tape (DAT)       | 12-24 GB          |
| 14-GB 8-mm cartridge tape            | 14 GB             |
| DLT 7000 1/2-inch cartridge tape     | 35-70 GB          |

#### TABLE 21-1 Media Storage Capacities

## **Backup Device Names**

You specify a tape or device to use for backup by supplying a logical device name. This name points to the subdirectory that contains the "raw" device file and includes the logical unit number of the drive. Tape drive naming conventions use a logical, not a physical, device name. The following table shows this naming convention.

 TABLE 21-2
 Basic Device Names for Backup Devices

| Device Type | Name       |
|-------------|------------|
| Таре        | /dev/rmt/n |

In general, you specify a tape device as shown in the following figure.

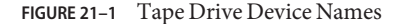

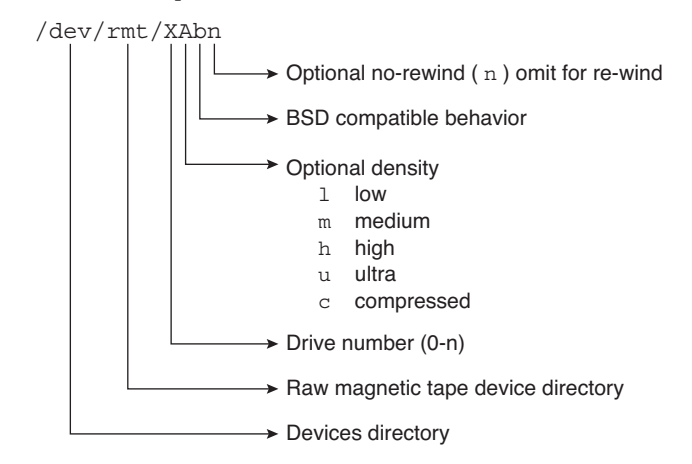

Oracle Solaris Administration: Devices and File Systems • February 2012

If you don't specify the density, a tape drive typically writes at its "preferred" density. The preferred density usually means the highest density the tape drive supports. Most SCSI drives can automatically detect the density or format on the tape and read it accordingly. To determine the different densities that are supported for a drive, look at the /dev/rmt subdirectory. This subdirectory includes the set of tape device files that support different output densities for each tape.

Also, a SCSI controller can have a maximum of seven SCSI tape drives.

# Specifying the Rewind Option for a Tape Drive

Normally, you specify a tape drive by its logical unit number, which can run from 0 to *n*. The following table describes how to specify tape device names with a rewind or a no-rewind option.

| Drive and Rewind Value  | Use This Option |
|-------------------------|-----------------|
| First drive, rewind     | /dev/rmt/0      |
| First drive, no rewind  | /dev/rmt/0n     |
| Second drive, rewind    | /dev/rmt/1      |
| Second drive, no rewind | /dev/rmt/ln     |

TABLE 21-3 Specifying Rewind or No-Rewind for a Tape Drive

# **Specifying Different Densities for a Tape Drive**

By default, the drive writes at its "preferred" density, which is usually the highest density the tape drive supports. If you do not specify a tape device, the command writes to drive number 0 at the default density the device supports.

To transport a tape to a system whose tape drive supports only a certain density, specify a device name that writes at the desired density. The following table describes how to specify different densities for a tape drive.

TABLE 21-4 Specifying Different Densities for a Tape Drive

| Drive, Density, and Rewind Value        | Use This Option |
|-----------------------------------------|-----------------|
|                                         |                 |
| First drive, low density, rewind        | /dev/rmt/0]     |
| riot arresto (contrology) remina        |                 |
| First drive low density no rewind       | (dov/rmt/0] n   |
| First drive, low density, no rewind     |                 |
|                                         | / · · / · · · · |
| Second drive, medium density, rewind    | /dev/rmt/lm     |
|                                         |                 |
| Second drive, medium density, no rewind | /dev/rmt/1mn    |
|                                         |                 |

The additional density values are shown in "Backup Device Names" on page 368.

# **Displaying Tape Drive Status**

You can use the status option with the mt command to get status information about tape drives. The mt command reports information about any tape drives that are described in the /kernel/drv/st.conf file.

# How to Display Tape Drive Status

- 1 Load a tape into the drive you want information about.
- 2 Display the tape drive status.
  - # mt -f /dev/rmt/n status
- 3 Repeat steps 1–2, substituting tape drive numbers 0, 1, 2, 3, and so on to display information about all available tape drives.

#### Example 21–1 Displaying Tape Drive Status

The following example shows the status for a QIC-150 tape drive (/dev/rmt/0):

```
$ mt -f /dev/rmt/0 status
Archive QIC-150 tape drive:
    sense key(0x0)= No Additional Sense residual= 0 retries= 0
    file no= 0 block no= 0
```

The following example shows the status for an Exabyte tape drive (/dev/rmt/1):

```
$ mt -f /dev/rmt/1 status
Exabyte EXB-8200 8mm tape drive:
sense key(0x0)= NO Additional Sense residual= 0 retries= 0
file no= 0 block no= 0
```

The following example shows a quick way to poll a system and locate all of its tape drives:

```
$ for drive in 0 1 2 3 4 5 6 7
> do
> mt -f /dev/rmt/$drive status
> done
Archive QIC-150 tape drive:
    sense key(0x0)= No Additional Sense residual= 0 retries= 0
    file no= 0 block no= 0
/dev/rmt/1: No such file or directory
/dev/rmt/2: No such file or directory
/dev/rmt/3: No such file or directory
```

```
/dev/rmt/4: No such file or directory
/dev/rmt/5: No such file or directory
/dev/rmt/6: No such file or directory
/dev/rmt/7: No such file or directory
$
```

# Handling Magnetic Tape Cartridges

If errors occur when a tape is being read, you can retension the tape, clean the tape drive, and then try again.

# **Retensioning a Magnetic Tape Cartridge**

Retension a magnetic tape cartridge with the mt command.

For example:

```
$ mt -f /dev/rmt/1 retension
$
```

Note – Do not retension non-QIC tape drives.

# **Rewinding a Magnetic Tape Cartridge**

To rewind a magnetic tape cartridge, use the mt command.

For example:

```
$ mt -f /dev/rmt/1 rewind
$
```

# **Guidelines for Drive Maintenance and Media Handling**

A backup tape that cannot be read is useless. So, periodically clean and check your tape drives to ensure correct operation. See your hardware manuals for instructions on procedures for cleaning a tape drive. You can check your tape hardware by copying some files to the tape, reading the files back, and then comparing the original files with the copied files

Be aware that hardware can fail in ways that the system does not report.

Always label your tapes after a backup. This label should never change. Every time you do a backup, make another tape label that contains the following information:

- The backup date
- The name of the machine and file system that is backed up
- The backup level
- The tape number (1 of *n*, if the backup spans multiple volumes)
- Any information specific to your site

Store your tapes in a dust-free safe location, away from magnetic equipment. Some sites store archived tapes in fireproof cabinets at remote locations.

You should create and maintain a log that tracks which media (tape volume) stores each job (backup) and the location of each backed-up file.

# Index

#### **Numbers and Symbols**

/export/home directory, 321 1394 (FireWire) support, description, 113 4.3 Tahoe file system, 315 9660 DVD format, 36

## A

accessing disk devices, 73 iSCSI disks (how to), 256 removable media (how to), 38 tape devices, 75 adding a SCSI device to a SCSI bus (how to), 88 a USB camera (how to), 133 a USB mass storage device (how to), 132 adding a new removable media drive (how to), 37 entry to /etc/vfstab file (how to), 336 PCI adapter card (how to), 97 swap to vfstab, 347 USB audio devices (how to), 148 VPPA communication service (how to), 169 autoconfiguration process, 62 autofs, 324 automounting, and /home, 324

#### B

backup, device names, 368-370

block disk device interface definition, 73 when to use, 74 BSD Fat Fast File system, 315 bus-oriented disk controllers, 75

### С

cdrw command description, 43 restricting access to (how to), 46 writing data CDs and DVDs and audio CDs (overview), 45 cfgadm PCI hot-plugging (overview), 78 SCSI hot-plugging (overview), 78 changing, primary USB audio device (how to), 149 checking, a file system on removable media (how to), 32 clients iSNS, 292 iSNS, display status, CLI, 300 iSNS, managing, CLI, 299-302 configuring a SCSI controller (how to), 85 a SCSI device (how to), 86 a USB device (how to), 153 IB Port, HCA\_SVC, or a VPPA device (how to), 165 IB pseudo device (how to), 165 iSNS server, 293, 296-299 SATA device (how to), 101

configuring (*Continued*) unidirectional or bidirectional CHAP authentication for iSCSI (how to), 268 connecting a SCSI controller (how to), 87 a USB device, logically (how to), 154 copying directories between file systems with cpio command (overview), 355 groups of files with cpio command (overview), 355 individual files with cpio command (overview), 355 cpio command (overview), 355 copying directories between file systems (how to), 356 extract all files from tape (how to), 363 listing files on tape (how to), 362 creating a data CD or DVD file system (how to), 48 a disk slice for a ZFS root file system SPARC, 220 a file system on a DVD-RAM (how to), 32 a file system on a USB mass storage device (how to), 136 a file system on removable media (how to), 31 a Solaris partition and modifying the slices on a USB mass storage device (how to), 141 disk slice for a ZFS root file system (how to) x86, 230 loopback file system (overview), 328 CTFS file system, 319

### D

datadm command, 172 default file system for /tmp (TMPFS), 318 SunOS file system, 320 default discovery domain, iSNS, 292 default discovery domain set, enabling, 296 detecting end of media, cpio command, 355 determining file system types, 325 mounted file systems, 329 /dev/dsk directory, 73 /dev file system, description, 58 /dev/rdsk directory, 73 devfsadm command, 72 device driver adding, 71 definition, 60 device names, backup, 368-370 devices, accessing, 71 directories copying between file systems with cpio command (overview), 355 /proc, 318 /tmp, 318 disabling removable media services, 24 removable media services (how to), 37 write protection on removable media (how to), 33 disconnect, a USB device, logically (how to), 153 disconnecting a SCSI controller (how to), 86 a USB device subtree, logically (how to), 154 discovery domain client removing, CLI, 300 iSNS adding, CLI, 297-298 assigning clients, CLI, 298-299 creating, CLI, 297 displaying status, CLI, 300 removing, 301 discovery domain set disabling displaying status, CLI, 301 iSNS creating, CLI, 296-297 displaying status, CLI, 299 removing, 301-302 disk formatting a (overview), 193 setting up for ZFS file systems (overview) x86, 228-235 when to format (overview), 202 disk-based file systems, 315

disk controllers, 74 disk for a ZFS file system setting up (how to) SPARC, 224 disk label creating (overview), 206 description, 186 disk setup for a ZFS root file system connecting (how to) SPARC, 219 x86, 229 disk slice creating for a ZFS root file system SPARC, 220 for a ZFS root file system (how to) x86, 230 disk slices definition, 190 displaying information about (overview), 204 diskettes creating a file system on (how to), 31 formatting with rmformat (how to), 30 loading with volume management (how to), 29 disks determining if formatted (how to), 203 recovering a corrupted disk label (how to), 212 recovering a corrupted disk label (overview), 212 setting up for ZFS file systems (overview) SPARC, 218 displaying disk slice information (overview), 204 IB communication services (how to), 169 InfiniBand device information (how to), 162 information about SCSI devices, 84 kernel IB clients of an HCA (how to), 166 PCI slot configuration information (how to), 94 removable media user (how to), 39 SATA devices (how to), 100 swap space, 349-350 system configuration information, 63, 66 USB bus information (how to), 152 USB device information (how to), 135 displaying settings, iSNS server, 296 DOS, file system, 316

driver not attached message, 63 dumpadm command, 74 DVD-RAM, creating a file system on (how to), 32 DVD-ROM, 317 DVDs, ISO 9660 format, 36 dynamic reconfiguration, InfiniBand devices, 161 dynamic reconfiguration (overview), 78

### Е

EFI label (overview), 187 comparison with VTOC label, 188 installing a system with, 189 restrictions of, 188 troubleshooting problems, 189 eject command, removable media (how to), 39 ejecting, removable media (how to), 39 enabling removable media services (how to), 37 uDAPL, 171 write protection on removable media (how to), 33 end-of-media detection, cpio command, 355 error messages, iSCSI, 286

## F

FDFS file system, 319 FIFOFS file system, 319 file systems 4.3 Tahoe, 315 BSD Fat Fast, 315 creating (overview) loopback (LOFS), 328 CTFS, 319 default SunOS, 320 disk-based, 315 DOS, 316 /export/home, 321 FDFS, 319 FIFOFS, 319 finding types, 325 High Sierra, 316

file systems (Continued) ISO 9660, 316 making available (overview), 328 MNTFS, 321 mount table, 322 NAMEFS, 319 network-based, 317 OBJFS, 319 /opt, 321 PCFS, 316 /proc, 321 process, (overview), 318 PROCFS, (overview), 318 pseudo, (overview), 317 SHAREFS, 319 sharing, 323-324 SPECFS, 319 stopping all processes accessing (how to), 340 SWAPFS, 319 TMPFS, 317 types of, 315 UFS, 315 UNIX, 315 /var, 321 ZFS, 315 files /etc/default/fs, 325 /etc/dfs/fstypes, 325 in the /proc directory, 318 retrieving from tape with tar command (how to), 359 sharing, 323-324 finding, type of file system, 325 format utility (overview), 191 analyze menu, 307 creating a Solaris fdisk partition (how to), 236 defect menu, 309-310 determining if a disk is formatted (how to), 202 displaying disk slice information (example of), 205 entering command names (how to), 310 fdisk menu, 306 features and benefits, 191 guidelines for using, 193

format utility (Continued) identifying disks on a system (examples of), 201 identifying disks on a system (how to), 200 input to, 310, 311 labeling a disk example of, 208 main menu, 304 partition menu, 306 recovering corrupted disk label (how to), 213 using help facility, 311 when to use, 192 formatting, diskettes with rmformat (how to), 30 formatting a disk, (overview), 193 free hog slice, See donor slice fsstat command, description, 313 fsstat command (examples of), 313 fstypes file, 325 fuser command finding if removable media is in use (how to), 39 killing processes accessing removable media (how to), 39

### G

GRUB managing disks with GRUB x86, 184

#### Η

hald, description, 22 High Sierra file system, 316 /home (automounted), 324 hot-plugging (overview), 78 adding a SCSI device to a SCSI bus (how to), 88 adding PCI adapter card (how to), 97 configuring a SCSI controller (how to), 85 configuring a SCSI device (how to), 85 configuring a USB device (how to), 153 connecting a SCSI controller (how to), 87 disconnecting a SCSI controller with cfgadm command (how to), 86 hot-plugging (Continued)
logically connecting a USB device (how to), 154
logically disconnecting a USB device (how to), 153
logically disconnecting a USB device subtree (how to), 154
PCI devices (overview), 94
removing a SCSI device (how to), 90
removing PCI adapter card (how to), 96
replacing an identical SCSI device on a SCSI controller (how to), 89
unconfiguring a SCSI device (how to), 85
unconfiguring a USB device (how to), 152
HSFS, See High Sierra file system

## I

identifying devices, 64 disks on a system (how to), 200 primary USB audio device (how to), 148 InfiniBand devices adding a VPPA communication service (how to), 169 configuring an IB Port, HCA\_SVC, or a VPPA device (how to), 165 configuring an IB pseudo device (how to), 165 displaying (how to), 162 displaying IB communication services (how to), 169 displaying kernel IB clients of an HCA (how to), 166 dynamic reconfiguration (overview), 161 overview, 157 removing an existing IB port, HCA\_SVC, or a VPPA communication service (how to), 170 unconfiguring an IB Port, HCA\_SVC, or a VPPA (how to), 164 unconfiguring an IB pseudo device (how to), 165 updating the IBP key tables (how to), 168 initiators iSNS, display status, CLI, 300 iSNS, managing, CLI, 299-302 installboot command for a ZFS root file system, 223 installgrub command for a ZFS root file system, 233

installing boot blocks for a ZFS root file system (how to), SPARC, 223 Internet Storage Name Service, See iSNS iSCSI (overview), 241 accessing iSCSI disks (how to), 256 configuring unidirectional or bidirectional CHAP authentication for (how to), 268 general iSCSI error messages, 286 modifying iSCSI initiator and target parameters (how to), 280 monitoring your iSCSI configuration (how to), 276 removing discovered iSCSI targets (how to), 253 static and dynamic target discovery, 246 troubleshooting iSCSI configuration problems (how to), 283 iscsiadm list, displaying ISCSI configuration information (example of), 276 iscsiadm modify command enabling CHAP (example of), 269 enabling or disabling static or dynamic targets (example of), 253 iscsiadm remove command, removing static or dynamic targets (example of), 253 iSNS clients, 292 default discovery domain, 292 display client status, 300 display initiator status, 300 display target status, 300 managing clients, 299-302 managing initiators, 299-302 managing targets, 299-302 nodes, 292 technology overview, 291 iSNS server configuring, 293 configuring, CLI, 296–299 discovery domain adding, CLI, 297-298 assigning clients, CLI, 298–299 creating, CLI, 297 displaying status, CLI, 300 removing, CLI, 301

iSNS server, discovery domain (Continued) removing a client, 300 discovery domain set creating, CLI, 296–297 disabling, CLI, 301 displaying status, CLI, 299 removing, 301–302 display settings, 296 enable, disable server state notifications, 294–295 enabling default discovery domain set, 296 set retry threshold, 295 specify data store location, 291, 295
ISO 9660 file system, 316
ISO standards, 9660 DVD format, 36

### Κ

/kernel/drv directory, 62
killing
 all processes accessing a file system (how to), 340
 processes accessing removable media (how to), 39

## L

loading, diskettes (how to), 29 logical device name definition, 72 disk, 73 tape, 75 logical device names, removable media, 76 loopback file system (LOFS), creating (overview), 328

#### Μ

maintaining tape drives, 371 managing disks with GRUB x86, 184 iSNS, 300 clients, CLI, 299–302 media was found message, 29 memory storage (virtual), definition, 343 mkisofs command, create a data CD or DVD file system (how to), 48 MNTFS file system, 321 mnttab file, 322 modifying iSCSI initiator and target parameters (how to), 280 partitions and creating a PCFS file system on a USB mass storage device (how to), 138 monitoring, your iSCSI configuration (how to), 276 mount point, definition, 322 mount table, 322 mounting a file system with /etc/vfstab, 337 a USB mass storage device (how to), 143 file systems automatically, 324 NFS file systems, 337 remote removable media manually (example of), 42 removable media automatic mounting compared to, 25, 26 UFS file systems, 337 mt command, 371

### Ν

NAMEFS file system, 319 network-based file systems, 317 NFS description, 323 server description, 323 vfstab entry for, 337 nfsd daemon starting, 41 verifying if running, 40 no media was found message, 30 nodes iSNS, 292 iSNS, display status, CLI, 300 iSNS, managing, CLI, 299–302

#### 0

OBJFS file system, 319 /opt directory, 321 overview, iSNS technology, 291

#### Ρ

partition (swap), definition, 343 PCFS file system, 316 PCI devices adding PCI adapter card (how to), 97 displaying PCI slot configuration information (how to), 94 removing PCI adapter card (how to), 96 troubleshooting PCI configuration problems, 99 PCI Express(PCIe) support, description, 58 physical device name definition, 72 /proc directory, 318, 321 process file system (PROCFS), 318 PROCFS file system, (overview), 318 prtvtoc command, 74 (example of), 211 pseudo file systems, (overview), 317

### R

raw disk device interface, 73,74 RCM script commands for, 102 overview, 102 registering, service provider in the DAT static registry (how to), 172 removable media accessing (how to), 38 accessing media on other systems (example of), 42 adding a new removable media drive (how to), 37 backward compatibility (/media), 23 checking a file system on (how to), 32 creating a file system on (how to), 31 creating a file system on a DVD-RAM (how to), 32 dbus service, described, 21 disabling or enabling removable media services (how to), 37 ejecting (how to), 39 enabling write protection on (how to), 33

removable media (Continued) finding out if media is in use (how to), 39 formatting diskettes with rmformat (how to), 30 killing processes accessing (how to), 39 loading diskettes (how to), 29 management, benefits, 25 management improvements, 21 /media mount point, 21, 36 mounting manual compared to automatic, 25, 26 mounting remote media (example of), 42 repairing bad blocks on removable media (how to), 33 rmvolmgr service, described, 21 services, described, 21 services, disabling, 24 removing a SCSI device (how to), 90 a USB mass storage device (how to), 134 discovered iSCSI targets (how to), 253 existing IB port, HCA\_SVC, or a VPPA communication service (how to), 170 PCI adapter card (how to), 96 repairing, bad blocks on removable media (how to), 33 replacing, an identical SCSI device on a SCSI controller (how to), 89 resetting, a USB device (how to), 155 resolving, a failed SCSI unconfigure operation (how to), 93 restricting, removable media access (how to), 46 retrieving, files from tape with tar command (how to), 359 rmvolmgr, description, 22 Rock Ridge extension (HSFS file system), 316 root (/) file system or directory, 320

### S

SATA devices configuring SATA device (how to), 101 displaying SATA device information (how to), 100 unconfiguring SATA device (how to), 100

SCSI devices adding a SCSI device to a SCSI bus (how to), 88 configuring a SCSI controller (how to), 85 configuring a SCSI device (how to), 86 connecting a SCSI controller (how to), 87 disconnecting with cfgadm command (how to), 86 displaying information about (how to), 84 removing a SCSI device (how to), 90 replacing an identical SCSI device on a SCSI controller (how to), 89 resolving a failed SCSI unconfigure operation (how to), 93 troubleshooting SCSI configuration problem, 91 unconfiguring a SCSI controller (how to), 85 SCSI tape drives, 369 services (SMF), hal service, described, 21 setting up a disk for ZFS file systems (overview) x86, 228-235 disks for ZFS file systems (overview) SPARC, 218 share command, 324 making removable media available to other systems (how to), 40 shareall command, 324 SHAREFS file system, 319 sharing, files, 323-324 slice (definition), 190 Solaris fdisk partition, guidelines, 235–236 SPECFS file system, 319 specifying a disk slice, 74 starting, nfsd daemon, 41 stopping all processes for a file system (how to), 340 killing processes accessing removable media (how to), 39 storage (virtual memory), definition, 343 storage capacities (media), 367 SunOS default file system, 320 svcadm disable, (example of), 24 swap command, 74 swap file adding to vfstab, 347 displaying, 349–350

swap partition, definition, 343 swapadd command, 347 SWAPFS file system, 319 sysdef command, 64

### Т

tape

retrieving files from with tar command (how to), 359 sizes, 367 storage capacities, 367 tape devices (naming), 76 tape drive maintaining, 371 maximum SCSI, 369 rewind, 369 tar command (overview), 357 copying files to remote tape with dd command (how to), 365 listing files on tape (how to), 358 retrieving files from remote tape with dd command (how to), 366 retrieving files from tape (how to), 359 targets iSNS, display status, CLI, 300 iSNS, managing, CLI, 299-302 temporary file system (TMPFS), overview, 317 /tmp directory, 318, 321 TMPFS file system, overview, 317 troubleshooting a failed SCSI unconfigure operation, 93 EFI disk labels, 189 iSCSI configuration problems (how to), 283 PCI configuration problems, 99 SCSI configuration problems, 91 USB audio device problems, 149 USB mass storage devices, 144 type of file systems, 315

## U

uDAPL (overview), 170 enabling (how to), 171 registering a service provider in the DAT static registry (how to), 172 unregistering a service provider in the DAT static registry (how to), 172 updating the DAT static registry (how to), 172 UDF file system, 316 UFS file system, 315 mounting, 337 mounting with /etc/vfstab, 337 unconfiguring a SCSI controller (how to), 85 a USB device (how to), 152 IB Port, HCA\_SVC, or a VPPA Device (how to), 164 IB pseudo device (how to), 165 SATA device (how to), 100 UNIX file system, 315 unmounting a USB mass storage device (how to), 143 unregistering, service provider in the DAT static registry (how to), 172 unsupported devices, 62 updating DAT static registry (how to), 172 IBP key tables (how to), 168 USB devices (overview), 115 acronyms, 115 adding a USB camera (how to), 133 adding a USB mass storage device (how to), 132 adding audio devices (how to), 148 audio (overview), 147 changing the primary device (how to), 149 device ownership, 149 bus description, 115 bus-powered devices, 122 cables for, 124 composite device, 116 compound device, 116

USB devices (Continued) configuring a USB device (how to), 153 connect a USB device (how to), 154 creating a file system on a mass storage device (how to), 136 creating a Solaris partition and modifying the slices on a mass storage device (how to), 141 device classes, 117 device nodes, 119 diskette devices (overview), 130 displaying bus information (how to), 152 displaying USB device information (how to), 135 drivers, 117 EHCI, OHCI, and UHCI support, 119 host controller and root hub, 123 hot-plugging (overview), 132 hotpluggable attribute, 112 identifying primary audio device (how to), 148 Interface Association Descriptor (IAD) support, 112 keyboards and mouse devices, 122 logically disconnecting a USB device (how to), 153 logically disconnecting a USB device subtree (how to), 154 modifying partitions and creating a PCFS file system on a mass storage device (how to), 138 mounting mass storage (how to), 143 mounting or unmounting a mass storage device (how to), 143 names of, 116 Oracle Solaris USB Architecture (USBA), 119 overview of 2.0 devices, 120 physical device hierarchy, 116 power management, 124 Prolific and Keyspan serial adapter support, 118 removable mass storage (overview), 129 removing a USB mass storage device (how to), 134 resetting a USB device (how to), 155 troubleshooting audio device problems, 149 troubleshooting tips for mass storage devices, 144 unconfiguring a device (how to), 152 unmounting mass storage (how to), 143 USB 2.0 support, 120

USB devices (Continued) using non-compliant mass storage devices (overview), 131 virtual keyboard and mouse support, 113 wheel mouse support, 123

## V

/var directory, 321
verifying, nfsd daemon is running, 40
vfstab file, 325, 347
 adding entries to (how to), 336
 adding swap to, 347
 entry for LOFS, 336
virtual memory storage, definition, 343
vold, removal of, 22
volfs, removal of, 22

#### W

writing, data CDs and DVDs and audio CDs (overview), 45

## Z

ZFS file system, 315 setting up a disk (how to) x86, 234